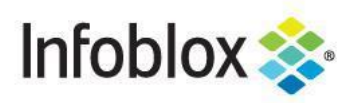

Deployment Guide

# Infoblox REST API

NIOS 8.6

# **Table of Content**

| Introduction                                                 | 5  |
|--------------------------------------------------------------|----|
| General Syntax and Options                                   | 5  |
| Object Reference                                             | 6  |
| Documentation                                                | 6  |
| Common scenarios                                             | 7  |
| Points to remember                                           | 7  |
| Access                                                       | 9  |
| Authentication                                               | 9  |
| Schema                                                       | 11 |
| Extensible Attributes                                        | 12 |
| Extensible Attributes Inheritance                            | 13 |
| DNS-related scenarios                                        | 14 |
| Zones                                                        | 14 |
| The most common record types                                 | 18 |
| Retrieve all the records in a zone                           | 28 |
| Retrieve non-system generated records                        | 29 |
| Search for a record based on some criteria                   | 31 |
| Search for network objects based on regular expressions      | 33 |
| Aliases for a host                                           | 34 |
| Change the IP address of a host                              | 36 |
| Add or remove IP addresses from a host                       | 37 |
| Add a host with the next available IP address from a network | 38 |
| Add a host with a fixed address                              | 41 |
| Add Extensible Attributes to an object                       | 41 |
| TTL                                                          | 42 |
| Name Server Groups                                           | 43 |

|      | Zone Transfers                                         | 44 |
|------|--------------------------------------------------------|----|
|      | DNSSEC                                                 | 45 |
|      | Response Policy Zones                                  | 48 |
|      | DNS Traffic Control                                    | 57 |
| IP a | address management related scenarios                   | 60 |
|      | Add a network or container                             | 60 |
|      | Search for a network                                   | 62 |
|      | Get next available subnet                              | 63 |
|      | Get next available address from a subnet               | 64 |
|      | Reparent subnets while deleting network container      | 64 |
|      | Get all the addresses based on a search criteria       | 65 |
|      | Zone associations on a network                         | 66 |
|      | Add a fixed address                                    | 67 |
|      | Search for a fixed address by MAC                      | 68 |
|      | Complex search for a fixed address by Microsoft Server | 69 |
|      | Get information about an IP address                    | 70 |
|      | Get unused IP addresses in a subnet                    | 70 |
|      | Search for any object with an IP address               | 71 |
|      | Search for an IP address                               | 71 |
|      | Delete an IP address                                   | 72 |
|      | Network Views                                          | 72 |
| VL   | AN Management                                          | 75 |
| DH   | CP related scenarios                                   | 77 |
|      | DHCP ranges                                            | 77 |
|      | Search for a DHCP range by Extensible Attributes       | 78 |
|      | DHCP Leases                                            | 79 |
| Gri  | d management related scenarios                         | 80 |

| Grid Settings                                | 80  |
|----------------------------------------------|-----|
| Grid DNS properties                          | 81  |
| Members                                      | 83  |
| Clear DNS Cache                              | 89  |
| Services                                     | 90  |
| Discovery                                    | 90  |
| vDiscovery                                   | 92  |
| Permissions                                  | 94  |
| Export a CSV file                            | 95  |
| Export results of a WAPI call                | 96  |
| Get Lease History files                      | 97  |
| Import a file (Certificate)                  | 98  |
| Import a CSV file                            | 99  |
| Generate a certificate signing request (CSR) | 100 |
| Grid database backup and restore             | 101 |
| Grid upgrade                                 | 102 |
| Traffic Capture                              | 104 |
| Support Bundle                               | 105 |
| Sample paging request                        | 106 |
| Multiple Object Body Feature using /request  | 110 |
| Get records of multiple record types         | 110 |
| Delete a host record                         | 111 |
| Get next available IP address                | 112 |
| Pre-provision a Grid member                  | 113 |
| Enable DHCP service on a member              | 114 |
| Get permissions for an object                | 115 |
| Add multiple subnets                         | 115 |

Infoblox Deployment Guide - Infoblox REST API - February 2022

|     | Add multiple host record                 | 116 |
|-----|------------------------------------------|-----|
|     | Add network using next available network | 116 |
| Saı | mple Codes                               | 117 |
|     | Python                                   | 117 |
|     | Powershell                               | 119 |
|     | Java                                     | 120 |
|     | Using Java Unirest                       | 120 |
|     | Using Java OkHttpClient                  | 121 |
|     | C# (CSharp)                              | 121 |
| Re  | ferences                                 | 122 |

# Introduction

The Infoblox WAPI is an interface based on REST (REpresentational State Transfer), also called a RESTful web API. These are not dependent on any programming language.

It uses HTTP methods for operations and supports input and output in JSON and XML. It supports the primary or most-commonly-used HTTP verbs: POST, GET, PUT, and DELETE. These correspond to create, read, update, and delete (or CRUD) operations, respectively.

All API calls are encrypted using SSL/TLS and authenticated using HTTP basic authentication.

# General Syntax and Options

All WAPI requests consist of three parts: URL, Arguments and Data (body).

#### URL

The first part of the URL consists of the host IP address (or FQDN) to which all the calls will be directed. The second part of the URL identifies the requests as a WAPI request and specifies the expected version of WAPI.

The URL syntax is <*grid\_IP>wapi/v<major.minor>*, e.g. x.x.x./wapi/v2.4/. If you need to use a patch release, you can specify it as vx.x.x (like v2.6.1). The current version of the API is **2.12**.

The Infoblox WAPI has a versioning scheme that is independent of the NIOS versioning scheme. A current WAPI version is backward compatible with WAPI releases that have the same major WAPI version or with designated earlier major versions.

The last part of the URL identifies the resource, such as a network, on which the request operates.

#### Arguments

Query arguments (after '?') can be used to specify general options and method specific options and data for the request. All options start with the character \_ (underscore).

The general options are \_schema, \_return\_type, \_return\_fields and \_method.

With version 2.11, *\_inheritance* is introduced. If this option is set to True, fields which support inheritance, will display data properly.

#### Data (Body)

Contains data that is dependent on the method. Only, PUT, and POST methods can have a Body on input. All methods have Body on output.

#### Example

| GET https://172.26.1.2/wapi/v2.9/networkview? | return_type=xml-pretty&name=default |
|-----------------------------------------------|-------------------------------------|
|-----------------------------------------------|-------------------------------------|

Grid Master IP address Version Resource

Arguments

# **Object Reference**

Every WAPI Object is referenced by a unique Object Reference. WAPI returns this reference when an object is created, modified, deleted or read. This reference is used to identify the object for the same operations.

An object reference is a string with the following format, without spaces:

```
wapitype I refdata [ : name1 [ { I nameN }... ] ]
```

#### Example

| networkview/ZG5zLm5ldHdvcmtfdmlldyQw:default |         |        |  |
|----------------------------------------------|---------|--------|--|
| <u> </u>                                     | γ       | $\neg$ |  |
| wapitype                                     | refdata | name   |  |

#### **Documentation**

For more information, you can navigate to the WAPI documentation available at https://<grid\_IP>/wapidoc

| • • • • \$ Infoblox WAPI documentation - x -                                                                                     | F                                                                                                    | ~                                                                                                    |  |  |  |
|----------------------------------------------------------------------------------------------------|----------------------------------------------------------------------------------------------------|----------------------------------------------------------------------------------------------------|--|--|--|
| $\leftarrow \rightarrow C$ A Not Secure   https://grid-master.lab.com/wapidoc/                                                   |                                                                                                    |                                                                                                    |  |  |  |
| S Infoblox WAPI 2.12 documentation »                                                                                             |                                                                                                    | next I objects I index                                                                                                    |  |  |  |
| Infoblox 💸                                                                                                    | Infoblo                                                                                                    | ox WAPI documentation                                                                                                    |  |  |  |
| Table Of Contents                                                                                                    | Introduction                                                                                                    |                                                                                                    |  |  |  |
| Infoblox WAPI documentation Introduction Notation Transport and Authentication Backward Compatibility General Syntax and Options | The Infoblox WAPI is an interface based on REST (REpresentational State Transfer), also called a RESTful web API. It uses HTTP methods for operations and supports input and output in JSON and XML. |                                                                                                    |  |  |  |
| Object Reference     Function Calls     Extensible Attributes     Use Flags     Data Formats                                     | The follow objects:                                                                                                    | ing conventions are used to describe syntax for WAPI methods and                                                                                                    |  |  |  |
| Error Handling                                                                                                    | what<br>objref                                                                                                    | A reference to an object. This must be a reference returned from an                                                                                                    |  |  |  |
| GET                                                                                                    |                                                                                                    | earlier call. For more information, see Object Reference.                                                                                                    |  |  |  |
| <ul><li>POST</li><li>PUT</li></ul>                                                                                               | WAPI                                                                                                    | Used as a generic start in an URL. In real calls, this needs to be replaced with /wapi/v2.12 or similar syntax.                                                          |  |  |  |
| DELETE     Objects                                                                                                    | objtype                                                                                                    | The name of an object type, such as network.                                                                                                    |  |  |  |
| <ul> <li>Objects</li> <li>Structs</li> </ul>                                                                                     | field                                                                                                    | The name of a field, such as comment.                                                                                                    |  |  |  |
| Additional Information and Examples     Next topic                                                                               | value                                                                                                    | The value of an item, such as a field. The value must be quoted according to where it is used. For information, see Naming and Values                                    |  |  |  |
| ad_auth_service : Active Directory Authentication                                                                                | [thing]                                                                                                    | These brackets are used to signify an optional value.                                                                                                    |  |  |  |
| Service object.                                                                                                    | alb                                                                                                    | The symbol    is used to indicate that either <i>a</i> or <i>b</i> can be used.                                                                                          |  |  |  |
| Quick search Go                                                                                                    | thing                                                                                                    | is used at the end of an item to signify that it can be repeated multiple times. Items must be separated in accordance with where they are used, such as a in arguments. |  |  |  |
| Enter search terms or a module, class or function name.                                                                          | {}                                                                                                    | These brackets are used to group information in descriptions.                                                                                                    |  |  |  |
|                                                                                                    | Transpor                                                                                                    | t and Authentication                                                                                                    |  |  |  |

You can also find more information in the <u>Support Site</u> under NIOS in the Tech Docs section.

| NIOS                                                                              | Online                                                 | PDF<br>Note: If your browser<br>does not properly<br>render the PDF, refresh<br>the browser. |
|-----------------------------------------------------------------------------------|--------------------------------------------------------|----------------------------------------------------------------------------------------------|
| NIOS 8.6 Documentation                                                            |                                                        |                                                                                              |
| NIOS 8.6 Documentation (includes Administrator,<br>CLI, and CSV Reference guides) | HTML                                                   | PDF                                                                                          |
| WAPI Documentation (RESTful API)                                                  | Online version is<br>available through<br>Grid Manager | PDF<br>Adobe                                                                                 |
| NetMRI 7.4.5 NIOS 8.5.2 Device Support List                                       | HTML                                                   | PDF                                                                                          |
| NIOS 8.5 Documentation                                                            |                                                        |                                                                                              |
| NIOS 8.5 Documentation (includes Administrator, CLI, and CSV Reference guides)    | HTML                                                   | PDF                                                                                          |
| WAPI Documentation (RESTful API)                                                  | Online version is<br>available through<br>Grid Manager | PDF                                                                                          |

# **Common scenarios**

This section will cover the most common scenarios that you may encounter in your day-to-day activities while working with the Infoblox grid.

Please note that this document will cover the most common use cases. It will not cover all the APIs available. For any additional information, please refer to the official WAPI documentation.

# Points to remember

- For each of the use cases, this document will cover the API call and corresponding cURL commands, alongwith a sample output.
- The cURL commands used here can be used on Linux-based systems. For Windows-based systems, the syntax may vary.
- The <u>Sample Codes</u> section contains sample Python, Powershell, Java and C# code.
- In the following WAPI Samples, the guide uses a base url referenced as <wapi\_url>. Replace it with https://<grid\_master\_ip>/wapi/<wapi\_version> or https://<grid\_master\_fqdn>/wapi/<wapi\_version>. Example: https://x.x.x.x/wapi/v2.12 or https://this.is.a.test.com/wapi/2.12
   To get the latest version of WAPI supported by the Grid in your environment, refer to the Schema

Io get the latest version of WAPI supported by the Grid in your environment, refer to the <u>Schema</u> section. This is also available as part of the documentation.

- In the sample cURL commands, replace the text in red with values specific to your environment.
- By default, all the fields are not returned during a GET request. You can use the \_return\_fields argument to get the desired data. You would have to explicitly mention the additional fields you require with a \_return\_fields+=<requiredfield>
- You can set \_*return\_as\_object* argument to 1. This will change the format of the JSON output to make it easy to parse by 3rd party libraries. It is recommended to set this as it standardizes the JSON format and is less error prone.
- Set the *\_max\_results* option to 1 when you need to stop a search on the first match. This results in a huge performance and speed improvement in large environments.
- When a search result yields a large number of results, you can use paging.
  - To start a paging request, the initial search request must have *\_paging* and *\_return\_as\_object* set to 1, and *\_max\_results* set to the desired page size.
  - The returned results object will contain the *next\_page\_id* field and the result field set to the first page of results. Note that the *next\_page\_id* field only contains URL-safe characters so it can be used as is and no quotation characters are required for subsequent requests.
  - To get the subsequent results, you can re-send GET requests to the original object and set \_*page\_id* to the ID string returned in the previous page of results.
  - For a sample request, refer to <u>Sample paging request</u>
- When making POST, or PUT requests, it is easier to send the data as 'application/json' in the body of the message, since it lets you send complex data structures in the payload.
- Field and argument values must be quoted according to where they are used. Examples:
  - URL args, x-www-form-urlencoded:
    - Use %xx encoding for "%", ";", "/", "?", ":", "@", "&", "=", "+", "\$", "," and " " (a space)
  - JSON Data:
    - Use JSON quoting, as specified at <u>http://json.org</u>
  - o XML Data:
  - Use XML quoting (& etc.) as needed for XML.
- In the following examples, '+' is encoded as %2B, ':' as %3A, '<' as 3C, '>' as 3E
- The following examples include a sample output for each API call. This data is only representative of the test environment. "...." indicates that there are more records returned than mentioned.
- By default, the output of POST, PUT, and DELETE contains the \_ref of the concerned object.
- PUT and DELETE operations require \_*ref* of the object you are working with.
  - In the following WAPI Samples, the text highlighted in green indicates an object reference specific to the test environment. Please replace it with the object reference specific to your environment. Example: In

{wapi\_url}/record:host/ZG5zLmhvc3QkLl9kZWZhdWx0LmNvbS5pbmZvLmhvc3Qx:host.info.c om/default

- replace with {wapi\_url}/<\_ref>
- You can get the *\_ref* by performing a GET operation.
- If a field is of type BOOLEAN, do not quote the word. Example: "is\_default":true
- Some fields are associated with a corresponding boolean flag value that has the prefix *use\_*. For example, *ttl* is associated with the flag *use\_ttl*. In an object, the value of this field will only take effect when its use flag is *true*. Otherwise, the value will be inherited from a higher-level setting. With WAPI 2.12, you can get the inherited data by setting the *\_inheritance* argument to *true*.
- While searching for network objects, you can filter the data using regular expressions. You would need to specify the ~ modifier to indicate you are querying with a regular expression.

o A search argument can use the following modifiers

| Modifier                                                                      | Explanation                            |
|-------------------------------------------------------------------------------|----------------------------------------|
| !                                                                             | Negates the condition                  |
| :                                                                             | Makes string matching case insensitive |
| <ul> <li>Regular expression search. Expressions are<br/>unanchored</li> </ul> |                                        |
| <                                                                             | Less than or equal                     |
| >                                                                             | Greater than or equal                  |

• Only one of the following can be specified at a time: greater than, less than, and regular expressions.

- Depending on the attribute type, following are modifiers supported by extensible attributes:
  - integer and date support !, < and >.
  - All other types behave like strings and support !, ~ and :.
- When you need to update or create multiple records, you can store the data as fields in a CSV file and import it at once. This will be faster in comparison with updating or creating each object with a separate API call. The Import a CSV file section covers an example.
- The *request* object allows the control of WAPI through a single-entry point. The Multiple Object Feature enables making multiple requests with one API call, thus simplifying an operation, and reducing the number of API calls to be made. You can find a few samples in the <u>Multiple Object Body</u> <u>Feature using /request</u> section.

## Access

WAPI uses HTTPS (HTTP over SSL/TLS) as the transport mechanism. You can access WAPIs using various methods.

- 1. Applications that allow you to make REST calls, like Insomnia and POSTMAN
- 2. Any programming language or utility, like curl and python (by importing the requests module)
- 3. Any third-party application that you want to integrate with, that supports REST methods, like ServiceNow and HP Operations Orchestrator.

### Authentication

The server certificate used for WAPI is the same certificate used by NIOS for the GUI.

WAPI supports only HTTP Basic Authentication. You can use the connection for issuing multiple requests. In the case of multiple requests, authentication is handled by supplying the cookie (ibapauth) that was returned after the initial authentication. The IBAPAUTH cookie is sent back by the server to avoid repeat authentication requests. It is sent as an HTTPONLY, SECURE cookie.

Example: set-cookie:

ibapauth="ip=127.0.0.1,client=API,group=admin-group,ctime=1446631868,timeout=600,mtime=1446631868,su =1,auth=LOCAL,user=admin,NIxMItsoxDNvBWKrfOMy+uxUMWS3guCB4yU"

This cookie can be invalidated by sending a POST request to /wapi/v2.12/logout

WAPI supports the same underlying authentication methods that NIOS supports for username and password. This also applies to the cookie timeout which is the same value as the Grid UI timeout. All WAPI users must have permissions that grant them access to the API.

You can login with any API call. This will set the cookie.

|                                                                                                    | REST<br>Method                                                                                                    | API Call                                                                                                    | Sample Body                                                                            |  |  |
|----------------------------------------------------------------------------------------------------|----------------------------------------------------------------------------------------------------|----------------------------------------------------------------------------------------------------|----------------------------------------------------------------------------------------|--|--|
| Operation                                                                                                    | Sample cURL Command                                                                                                    |                                                                                                    |                                                                                        |  |  |
|                                                                                                    |                                                                                                    | Sample Outpu                                                                                                    | ıt                                                                                     |  |  |
| A sample API call (Get<br>host records) to save<br>the cookie generated to<br>a file called cookies.txt                                                                                               | Sample CoRL Command<br>Sample CoRL Command<br>Sample CorR Command<br>Curl -k -u admin:infoblox -c cookies.txt -X GET<br>"https://grid-master/wapi/v2.12/record:host?_return_as_object=1"<br>{"result":<br>[{"_ref":<br>"record:host/ZG5zLmhvc3QkLl9kZWZhdWx0LmNvbS50ZXN0Lmhvc3Qx:host1.test.com/default",<br>"ipv4addrs":<br>[{ "_ref":<br>"record:host_jpv4addr/ZG5zLmhvc3RfYWRkcmVzcyQuX2RIZmF1bHQuY29tLnRlc3QuaG9zdDE<br>uMTcyLj12LjEuMjAwLg:172.26.1.200/host1.test.com/default",<br>"configure_for_dhcp": false,<br>"host": "host1.test.com",<br>"ipv4addr": "172.26.1.200"<br>}],<br>"name": "host1.test.com",<br>"view": "default"<br>},<br> |                                                                                                    |                                                                                        |  |  |
|                                                                                                    | }],<br>"name":<br>"view": "o<br>}]}                                                                                                    | "printer.info.com",<br>default"                                                                                                    |                                                                                        |  |  |
|                                                                                                    | curl -k -b co                                                                                                    | okies.txt -X GET "https://grid-master/wapi/v2                                                                                                | 2.12/zone_auth?_return_as_object=1"                                                    |  |  |
| A sample API call (Get [{"result":<br>zones) to show how to<br>use the generated<br>cookie from cookies.txt   [{"_ref": "zone_auth/ZG5zLnpvbmUkLIS<br>"fqdn": "test.com",<br>"view": "default"<br>}]} |                                                                                                    | one_auth/ZG5zLnpvbmUkLl9kZWZhdWx0Li<br>est.com",<br>lefault"                                                                                 | mNvbS50ZXN0:test.com/default",                                                         |  |  |
|                                                                                                    | PUT                                                                                                    | <wapi_url>/grid/b25lLmNsdXN0ZXlkMA:Inf<br/>oblox</wapi_url>                                                                                  | {"security_setting":<br>{"session_timeout": 60000}}                                    |  |  |
| Modify the session                                                                                                    | curl -k -b co<br>"https:// <mark>grid</mark> -<br>rn_fields%2                                                                                                    | okies.txt -H 'content-type: application/json' -<br>master/wapi/v2.12/grid/b25lLmNsdXN0ZXII<br>B=security_setting" -d '{"security_setting":{" | X PUT<br>< <u>MA:Infoblox</u> ?_return_as_object=1&_retu<br>session_timeout": 60000}}' |  |  |
| timeout                                                                                                    | {"result":<br>{"_ref": "gi<br>"security_<br>{ "adm<br>"audi<br>"http                                                                                                    | rid/b25lLmNsdXN0ZXIkMA:Infoblox",<br>_setting":<br>in_access_items": [],<br>it_log_rolling_enable": true,<br>_redirect_enable": false,       |                                                                                        |  |  |

|                     | "lcd_input_enable": true,                                                             |                                             |              |  |
|---------------------|---------------------------------------------------------------------------------------|---------------------------------------------|--------------|--|
|                     | "login banner enable": true,                                                          |                                             |              |  |
|                     | "login banner text": "Disconnect NOW if you have not been expressly authorized to use |                                             |              |  |
|                     | this system.",                                                                        |                                             |              |  |
|                     | "remote console access enable": false,                                                |                                             |              |  |
|                     | "sec                                                                                  | curity_access_enable": false,               |              |  |
|                     | "security access remote console enable": true,                                        |                                             |              |  |
|                     | "session_timeout": 600000.                                                            |                                             |              |  |
|                     | "ssh perm enable": true,                                                              |                                             |              |  |
|                     | "sup                                                                                  | port_access_enable": false,                 |              |  |
|                     | "support_access_info": "Not enabled" }}}                                              |                                             |              |  |
|                     |                                                                                       |                                             |              |  |
|                     | POST                                                                                  | <wapi_url>/logout</wapi_url>                |              |  |
| Invalidate a cookie | curl -k -b co                                                                         | ookies.txt -H 'content-type: application/js | son' -X POST |  |
|                     | "https://grid-master/wapi/v2.12/logout"                                               |                                             |              |  |

#### Schema

The \_schema argument returns the WAPI schema.

If a WAPI schema is requested without specifying the type of network object, an object with information about requested version of the WAPI schema, list of supported objects in the requested version, and list of all supported versions will be returned.

If you specify a network object while requesting WAPI schema, along with the above-mentioned information, you will get a list of cloud restrictions, list of fields of the object, list of object restrictions, requested object type, and actual requested version of the WAPI object schema.

|                                                                                     | REST<br>Method                                                                                                    | API Call                                                                                                    |
|-------------------------------------------------------------------------------------|----------------------------------------------------------------------------------------------------|----------------------------------------------------------------------------------------------------|
| Operation                                                                           |                                                                                                    | Sample cURL Command                                                                                                    |
|                                                                                     |                                                                                                    | Sample Output                                                                                                    |
|                                                                                     | GET                                                                                                    | <wapi_url>/<u>?_schema</u></wapi_url>                                                                                                    |
|                                                                                     | curl -k -u <mark>a</mark>                                                                                                    | admin:infoblox -X GET                                                                                                    |
|                                                                                     | "https:// <mark>gri</mark>                                                                                                    | d-master/wapi/v2.12/?_schema&_return_as_object=1"                                                                                                    |
| Get the overall WAPI Schema (supported versions and supported objects)              | {"result":<br>{"request<br>"suppor<br>["ad_a<br>"admi<br>"zone<br>"zone<br>"zone<br>"zone<br>],<br>"suppo<br>["1.0",'<br><br>"2.6",'<br>]}} | ted_version": "2.12",<br>ted_objects":<br>uth_service",<br>ngroup",<br>nrole",<br>_delegated",<br>_forward",<br>_rp",<br>_stub"<br>rted_versions":<br>"1.1","1.2","1.2.1", "1.3","1.4","1.4.1",<br>"2.6.1","2.7", "2.7.1","2.7.2","2.7.3","2.8","2.9","2.9.1","2.9.5" |
| Get schema of an object ( <i>record:host</i> can be replaced with any other object) | GET<br>curl -k -u a<br>"https://gri<br>ect=1"                                                                                               | <pre><wapi_url>/record:host?_schema admin:infoblox -X GET d-master/wapi/v2.12/record:host?_schema&amp;_return_as_obj</wapi_url></pre>                                                                                                    |

| /"result"·                        |
|-----------------------------------|
| ["cloud additional restrictions": |
|                                   |
|                                   |
| "fields":                         |
| [{"is_array": true,               |
| "name": "aliases",                |
| "standard field": false,          |
| "supports": "rwu",                |
| "type": ["string"]                |
| }                                 |
| {"is array": false                |
| "name": "allow telnet"            |
| "atondord field": foloo           |
| Stanuaru_lieiu . laise,           |
| supports . Twu ,                  |
| "type": ["bool"]                  |
| },                                |
|                                   |
| {"is_array": false,               |
| "name": "zone",                   |
| "searchable by": "=",             |
| "standard field": false.          |
| "supports": "rs"                  |
| "type": ["string"]                |
|                                   |
| j),<br>"rostriations": []         |
| ICONIUND . [],                    |
| type . record.nost ,              |
| "Version": "Z.12"                 |
| }                                 |

### **Extensible Attributes**

|                                                    | REST<br>Method                                                                                                    | API Call                                                                                                    | Sample Body                                               |
|----------------------------------------------------|----------------------------------------------------------------------------------------------------|----------------------------------------------------------------------------------------------------|-----------------------------------------------------------|
| Operation                                          |                                                                                                    | Sample cURL Com                                                                                                    | mand                                                      |
|                                                    |                                                                                                    | Sample Outpu                                                                                                    | it                                                        |
|                                                    | GET                                                                                                    | <wapi_url>/<u>extensibleattributedef</u></wapi_url>                                                                                                    |                                                           |
|                                                    | curl -k -u <mark>ad</mark><br>"https:// <mark>grid</mark> -                                                                                                    | min:infoblox -X GET<br>master/wapi/v2.12/extensibleattribu                                                                                                    | tedef?_return_as_object=1"                                |
| Get the definition of the Extensible<br>Attributes | {"result":<br>[{ "_ref":<br>"extensiblea<br>xkaW5n:Bui<br>"default_<br>"name": '<br>"type": "S<br>},<br><br>{"_ref":<br>"extensiblea<br>ydGluZ1Npo<br>"default_<br>"name": "<br>"type": "E<br>}]} | nttributedef/b25lLmV4dGVuc2libGVf<br>lding",<br>value": null,<br>"Building",<br>STRING"<br>STRING"<br>dGU:ReportingSite",<br>value": "site1",<br>ReportingSite",<br>ENUM" | YXR0cmlidXRlc19kZWYkLkJ1aW<br>YXR0cmlidXRlc19kZWYkLlJlcG9 |
| Create "Owner" Extensible Attribute of type String | POST                                                                                                    | <wapi_url>/<u>extensibleattributedef</u></wapi_url>                                                                                                    | {"name": "Owner",<br>"type": "STRING"}                    |

|                                                                                                    | curl -k -u admin:infoblox -H 'content-type: application/json' -X POST<br>"https://grid-master/wapi/v2.12/extensibleattributedef?<br>_return_fields%2B=name,type&_return_as_object=1" -d '{"name":<br>"Owner","type": "STRING"}' |                                                                                                    |                                                                                                    |  |  |
|----------------------------------------------------------------------------------------------------|----------------------------------------------------------------------------------------------------|----------------------------------------------------------------------------------------------------|----------------------------------------------------------------------------------------------------|--|--|
|                                                                                                    | {"result":<br>{".ref":<br>"extensibleattributedef/b25lLmV4dGVuc2libGVfYXR0cmlidXRlc19kZWYkLk93br<br>Vy:Owner",<br>"default_value": null,<br>"name": "Owner",<br>"type": "STRING"<br>}}                                          |                                                                                                    |                                                                                                    |  |  |
| Create a "Location" Extensible Attribute<br>of type list with possible values Santa<br>Clara, Tacoma, Bangalore, Mumbai | POST                                                                                                    | <wapi_url>/<u>extensibleattributedef</u></wapi_url>                                                                                                    | {"name": "Location",<br>"type": "ENUM",<br>"list_values": [{"value": "Santa<br>Clara"},<br>{"value": "Tacoma"},<br>{"value": "Bangalore"},<br>{"value": "Mumbai"}]} |  |  |
|                                                                                                    | curl -k -u ad<br>"https://grid-<br>_return_fiek<br>"Location","<br>"Tacoma"},{                                                                                                    | min:infoblox -H 'content-type: appli<br>master/wapi/v2.12/extensibleattribu<br>ds%2B=name,type&_return_as_obj<br>type": "ENUM","list_values": [{"valu<br>"value": "Bangalore"},{"value": "Mur | cation/json' -X POST<br>utedef?<br>ject=1" -d '{"name":<br>e": "Santa Clara"},{"value":<br>nbai"}]}'                                                                |  |  |
|                                                                                                    | {"result":<br>{"_ref":<br>"extensiblea<br>F0aW9u:Lo<br>"default_v<br>"name": "I<br>"type": "El<br>}}                                                                                                    | attributedef/b25lLmV4dGVuc2libGV<br>cation",<br>alue": null,<br>_ocation",<br>NUM"                                                                                                    | fYXR0cmlidXRlc19kZWYkLkxvY2                                                                                                    |  |  |

#### **Extensible Attributes Inheritance**

If inheritance is enabled for an extensible attribute, the following fields are supported in the extensible attribute value object:

| Field                 | Description/Supported Values                                                           |                       |  |  |
|-----------------------|----------------------------------------------------------------------------------------|-----------------------|--|--|
| value                 | Value of the EA                                                                        |                       |  |  |
| inheritance_source    | This is a read-only field. It is a reference to the object this EA is inheriting from. |                       |  |  |
| inheritance_operation | INHERIT   DELETE   OVERRIDE                                                            |                       |  |  |
|                       | option_delete_ea                                                                       | REMOVE   RETAIN       |  |  |
| descendants_action    | option_with_ea CONVERT   INHERIT   RETAIN                                              |                       |  |  |
|                       | option_without_ea                                                                      | INHERIT   NOT_INHERIT |  |  |

Please note that for extensible attributes inheritance to work correctly with Host Record object (*record:host*) *use\_for\_ea\_inheritance* should be set to *true* for one of its IP host addresses: IPv4 Host address object (*record:host\_ipv4addr*) or IPv6 Host address object (*record:host\_ipv6addr*).

|                                                    | REST<br>Method                                                                                                    | API Call                                                                                                    | Sample Body                                                                                                    |  |  |  |  |  |
|----------------------------------------------------|----------------------------------------------------------------------------------------------------|----------------------------------------------------------------------------------------------------|----------------------------------------------------------------------------------------------------|--|--|--|--|--|
| Operation                                          |                                                                                                    | Sample cURL Command                                                                                                    |                                                                                                    |  |  |  |  |  |
|                                                    |                                                                                                    | Sample Output                                                                                                    |                                                                                                    |  |  |  |  |  |
|                                                    | PUT                                                                                                    | <wapi_url>/record:host/ZG5zLmhvc3QkLl9kZWZhdWx0LmNv<br/>bS50ZXN0Lmhvc3Qx:host1.test.com/default</wapi_url>                                                                                                    | {"extattrs":<br>{"Location":<br>{"descendants_action":<br>{"option_with_ea":<br>"RETAIN",<br>"option_without_ea":<br>"NOT_INHERIT"},<br>"value": "Santa Clara"}}} |  |  |  |  |  |
|                                                    | curl -k -u admin:infoblox -H 'content-type: application/json' -X PUT<br>'https://grid-master/wapi/v2.12/record:host/ZG5zLmhvc3QkLl9kZWZhdWx0LmNvbS50ZXN0Lmhvc3Q<br>x:host1.test.com/default?_return_fields%2B=extattrs&_return_as_object=1" -d '{"extattrs":{"Location":<br>["descendants_action": {"option_with_ea": "RETAIN","option_without_ea":"NOT_INHERIT"},"value":<br>'Santa Clara"}}' |                                                                                                    |                                                                                                    |  |  |  |  |  |
| Add an extensible<br>attribute with<br>inheritance | {"result":<br>{"_ref":<br>"record:ho<br>"extattrs'<br>{"Locati<br>},<br>"ipv4addr<br>[{"_ref":<br>"record:ho<br>yLjI2LjEuM<br>"configu<br>"host": '<br>"ipv4ad<br>}],<br>"name": "h<br>"view": "d                                                                                                    | st/ZG5zLmhvc3QkLl9kZWZhdWx0LmNvbS50ZXN0Lmhvc3Qx:<br>':<br>on": {"value": "Santa Clara"}<br>rs":<br>st_ipv4addr/ZG5zLmhvc3RfYWRkcmVzcyQuX2RlZmF1bHQuY<br>ljAwLg:172.26.1.200/host1.test.com/default",<br>ure_for_dhcp": false,<br>'host1.test.com",<br>dr": "172.26.1.200"<br>most1.test.com",<br>efault" | host1.test.com/default",<br>′29tLnRlc3QuaG9zdDEuMTc                                                                                                    |  |  |  |  |  |

# DNS-related scenarios

# Zones

|                       |                      | REST<br>Method                                                                                                    | API Call                                                                                         | Sample Body (for POST and PUT) |  |  |  |
|-----------------------|----------------------|----------------------------------------------------------------------------------------------------|--------------------------------------------------------------------------------------------------|--------------------------------|--|--|--|
| Zone type             | Operation            |                                                                                                    | Sample cURL 0                                                                                    | Command                        |  |  |  |
|                       |                      | Sample Output                                                                                                    |                                                                                                  |                                |  |  |  |
|                       |                      | GET                                                                                                    | <wapi_url>/zone_auth</wapi_url>                                                                  |                                |  |  |  |
|                       |                      | curl -k -u ao<br>"https://grid                                                                                                    | url -k -u admin:infoblox -X GET<br>https://grid-master/wapi/v2.12/zone auth? return as object=1" |                                |  |  |  |
| Authoritative<br>Zone | Fetch<br>information | {"result":<br>[{"_ref": "zone_auth/ZG5zLnpvbmUkLl9kZWZhdWx0LmNvbS50ZXN0:test.com/default",<br>"fqdn": "test.com",<br>"view": "default"<br>}]} |                                                                                                  |                                |  |  |  |
|                       | Create               | POST                                                                                                    | <wapi_url>/zone_auth</wapi_url>                                                                  | {"fqdn": "info.com"}           |  |  |  |

|              |                            | curl -k -u a<br>"https:// <mark>gric</mark><br>'{"fɑdn": "in                                                                                           | curl -k -u admin:infoblox -H 'content-type: application/json' -X POST<br>https://grid-master/wapi/v2.12/zone_auth?_return_fields%2B=fqdn&_return_as_object=1" -d<br>{"fqdn": "info.com"}' |                                                                          |                                                                                           |  |  |
|--------------|----------------------------|----------------------------------------------------------------------------------------------------|----------------------------------------------------------------------------------------------------|--------------------------------------------------------------------------|-------------------------------------------------------------------------------------------|--|--|
|              |                            | <pre>("result":     {"_ref": "zone_auth/ZG5zLnpvbmUkLl9kZWZhdWx0LmNvbS5pbmZv:info.com/default",     "fqdn": "info.com",     "kijaut": "lafecult"</pre> |                                                                                                    |                                                                          |                                                                                           |  |  |
|              |                            | 3}                                                                                                    | Jelault                                                                                                    |                                                                          |                                                                                           |  |  |
|              |                            | POST                                                                                                    | <wapi_url>/zone_auth</wapi_url>                                                                                                    | {                                                                        | "fqdn": "10.10.10.in-addr.arpa ",<br>zone_format":"IPV4"}                                 |  |  |
|              | Create IPV4                | curl -k -u <mark>a</mark><br>"https:// <mark>gric</mark><br>'{"fqdn": "1                                                                               | dmin:infoblox -H 'conten<br>d-master/wapi/v2.12/zon<br>0.10.10.in-addr.arpa","zo                                                                                                    | t-type: applicat<br>e_auth?_returr<br>one_format":"IP                    | ion/json' -X POST<br>n_fields%2B=fqdn&_return_as_object=1" -d<br>'V4"}'                   |  |  |
|              | reverse<br>mapping<br>zone | {"result":<br>{"_ref":<br>"zone_auth<br>.10.0%2F2<br>"fqdn": "1<br>"view": "c                                                                          | n/ZG5zLnpvbmUkLl9kZ\<br>4/default",<br>I0.10.10.0/24",<br>default"                                                                                                    | VZhdWx0LmFy                                                              | /cGEuaW4tYWRkci4xMC4xMC4xMA:10.10                                                         |  |  |
|              |                            | PUT                                                                                                    | <wapi_url>/zone_auth/<br/>UkLl9kZWZhdWx0LmN<br/>nfo.com/default</wapi_url>                                                                                                    | ZG5zLnpvbm<br>IvbS5pbmZv:i                                               | {"grid_primary":[{"name":"infoblox.localdom<br>ain"}]}                                    |  |  |
|              |                            | curl -k -u a<br>"https://gric<br>nfo.com/de<br>'{"grid_prin                                                                                            | dmin:infoblox -H 'conten<br>d-master/wapi/v2.12/zon<br>efault?_return_fields%2E<br>nary":[{"name":"infoblox.                                                                              | t-type: applicat<br>e_auth/ZG5zLr<br>3=fqdn,grid_prir<br>localdomain"}]} | ion/json' -X PUT<br>pvbmUkLl9kZWZhdWx0LmNvbS5pbmZv:i<br>mary&_return_as_object=1" -d<br>' |  |  |
|              | Modify                     | {"result":<br>{"_ref": "z<br>"fqdn": "iı<br>"grid_prir<br>[{"name'<br>"stealth                                                                         | one_auth/ZG5zLnpvbm<br>nfo.com",<br>mary":<br>': "infoblox.localdomain"<br>": false                                                                                                    | JkLl9kZWZhdV                                                             | Vx0LmNvbS5pbmZv:info.com/default",                                                        |  |  |
|              |                            | }],<br>"view": "c<br>}}                                                                                                    | default"                                                                                                    |                                                                          |                                                                                           |  |  |
|              |                            | DELETE                                                                                                    | <wapi_url>/zone_auth/<br/>UkLl9kZWZhdWx0LmN<br/>nfo.com/default</wapi_url>                                                                                                    | ZG5zLnpvbm<br>IvbS5pbmZv:i                                               |                                                                                           |  |  |
|              | Delete                     | curl -k -u a<br>"https://gric<br>nfo.com/de                                                                                                    | dmin:infoblox -H 'conten<br>d-master/wapi/v2.12/zon<br>efault&?_return_as_obje                                                                                                    | t-type: applicat<br>e_auth/ZG5zLr<br>ct=1"                               | ion/json' -X DELETE<br>npvbmUkLl9kZWZhdWx0LmNvbS5pbmZv:i                                  |  |  |
|              |                            | {"result": "z                                                                                                    | one_auth/ZG5zLnpvbm                                                                                                    | UkLI9kZWZhd                                                              | //x0LmNvbS5pbmZv:info.com/default"}                                                       |  |  |
|              |                            | GEI                                                                                                    | <pre></pre>                                                                                                    | Ird                                                                      |                                                                                           |  |  |
|              |                            | curi -к -u a<br>"https://grid                                                                                                    | d-master/wapi/v2.12/zon                                                                                                    | e forward? re                                                            | turn as object=1"                                                                         |  |  |
|              |                            | {"result":                                                                                                    |                                                                                                    |                                                                          | ······ <u>_</u> ··· <u>_</u> ··· <u>_</u> ···                                             |  |  |
| Forward Zone | Fetch<br>information       | [{"_ref":<br>"zone_forw<br>m/default",                                                                                                    | vard/ZG5zLnpvbmUkLl9                                                                                                    | kZWZhdWx0Lr                                                              | nNvbS5mb3J3YXJkdGVzdA:forwardtest.co                                                      |  |  |
|              |                            | "forward<br>[{"addre<br>"name<br>}],                                                                                                    | to":<br>ess": "172.26.1.10",<br>": "host.forwardtest.com                                                                                                    | "                                                                        |                                                                                           |  |  |

|  |        | "fqdn": "<br>"view": "                                      | forwardtest.com",<br>'default"                                                                                                    |                                                                                                    |
|--|--------|-------------------------------------------------------------|----------------------------------------------------------------------------------------------------|----------------------------------------------------------------------------------------------------|
|  |        | }]}<br>POST                                                 | <wapi_url>/zone_forward</wapi_url>                                                                                                    | {"fqdn":"infoblox.com",<br>"forward_to":[{"address":"10.10.10.11",<br>"name":"host.infoblox.com"}]}                               |
|  |        | curl -k -u ac<br>"https://grid<br>'{"fqdn":"inf             | dmin:infoblox -H 'content-type: applica<br>l-master/wapi/v2.12/zone_forward?_re<br>oblox.com","forward_to":[{"address":"1                                          | tion/json' -X POST<br>turn_as_object=1" -d<br>0.10.10.11","name":"host.infoblox.com"}]}'                                          |
|  | Create | {"result":<br>{"_ref":<br>"zone_forw<br>+"                  | ard/ZG5zLnpvbmUkLl9kZWZhdWx0L                                                                                                    | mNvbS5pbmZvYmxveA:infoblox.com/defaul                                                                                             |
|  |        | "forward<br>[{"addres<br>"name"                             | to":<br>ss": "10.10.10.11",<br>: "host.infoblox.com"                                                                                                    |                                                                                                    |
|  |        | }],<br>"fqdn": "i<br>"view": "a<br>}}                       | nfoblox.com",<br>default"                                                                                                    |                                                                                                    |
|  |        | PUT                                                         | <wapi_url>/zone_forward/ZG5zLnpv<br/>bmUkLl9kZWZhdWx0LmNvbS5pbmZ<br/>vYmxveA:infoblox.com/default</wapi_url>                                                       | {"forwarding_servers":<br>[{"name":"infoblox.localdomain"}]}                                                                      |
|  | Modify | curl -k -u ac<br>"https://grid<br>ZvYmxveA<br>1" -d '{"forw | dmin:infoblox -H 'content-type: applica<br>l-master/wapi/v2.12/zone_forward/ZG<br>:infoblox.com/default?_return_fields%<br>/arding_servers": [{"name":"infoblox.lo | tion/json' -X PUT<br>5 <mark>zLnpvbmUkLl9kZWZhdWx0LmNvbS5pbm</mark><br>2B=forwarding_servers&_return_as_object=<br>caldomain"}]]' |
|  |        | {"result":<br>{"_ref":<br>"zone_forw<br>+"                  | ard/ZG5zLnpvbmUkLl9kZWZhdWx0L                                                                                                    | mNvbS5pbmZvYmxveA:infoblox.com/defaul                                                                                             |
|  |        | "forward_<br>[{"addres<br>name"                             | to":<br>ss": "10.10.10.11",<br>: "host.infoblox.com"                                                                                                    |                                                                                                    |
|  |        | }],<br>"forwardii<br>[{"forwar<br>"forware<br>"name"        | ng_servers":<br>d_to": [],<br>ders_only": false,<br>: "infoblex localdomain"                                                                                       |                                                                                                    |
|  |        | "use_ov<br>}],<br>"fqdn": "i<br>"view": "o                  | nfoblox.com",                                                                                                    |                                                                                                    |
|  |        | }}                                                          | <wapi_url>/zone_forward/ZG5zLnpv</wapi_url>                                                                                                    |                                                                                                    |
|  |        | DELETE                                                      | bmUkLl9kZWZhdWx0LmNvbS5pbmZ<br>vYmxveA:infoblox.com/default                                                                                                    |                                                                                                    |
|  | Delete | curl -k -u ac<br>"https://grid<br>ZvYmxveA                  | dmin:infoblox -H 'content-type: applica<br>I-master/wapi/v2.12/zone_forward/ZG<br>:infoblox.com/default?_return_as_obje                                            | tion/json' -X DELETE<br>5zLnpvbmUkLl9kZWZhdWx0LmNvbS5pbm<br>ct=1"                                                                 |
|  |        | result :<br>"zone_forw<br>t"}                               | ard/ZG5zLnpvbmUkLl9kZWZhdWx0L                                                                                                    | mNvbS5pbmZvYmxveA:infoblox.com/defaul                                                                                             |

|            |             | GET                              | <wapi_url>/zone_delegated</wapi_url>                                                 |                                                                     |
|------------|-------------|----------------------------------|--------------------------------------------------------------------------------------|---------------------------------------------------------------------|
|            |             | curl -k -u <mark>ac</mark>       | dmin:infoblox -X GET                                                                 |                                                                     |
|            |             | "https:// <mark>grid</mark>      | -master/wapi/v2.12/zone_delegated?_                                                  | _return_as_object=1"                                                |
|            |             | {"result":                       |                                                                                      |                                                                     |
|            |             | [{`_rer`:<br>"zone_dele          | aated/765zl novbml lkl 19k7W7bdWx(                                                   | ) mNvbS5nbmZvl nRlc3O:test info com/def                             |
|            | Fetch       | ault",                           |                                                                                      |                                                                     |
|            | information | "delegate                        | e_to":                                                                               |                                                                     |
|            |             | [{"addre                         | ss": "172.26.1.100",<br>': "host tost info com"                                      |                                                                     |
|            |             |                                  | . Host.test.inio.com                                                                 |                                                                     |
|            |             | "fqdn": "t                       | est.info.com",                                                                       |                                                                     |
|            |             | "view": "o                       | default"                                                                             |                                                                     |
|            |             | }]}                              | I                                                                                    |                                                                     |
|            |             | POST                             | <wapi url="">/zone_delegated</wapi>                                                  | { rqun : demo.info.com ,<br>"delegate_to":[{"address"·"10 10 10 20" |
|            |             | 1001                             |                                                                                      | "name":"host.demo.info.com"}]}                                      |
|            |             | curl -k -u <mark>ac</mark>       | dmin:infoblox -H 'content-type: application                                          | tion/json' -X POST                                                  |
|            |             | "https:// <mark>grid</mark>      | -master/wapi/v2.12/zone_delegated?_                                                  | _return_fields%2B=fqdn,delegate_to&_retur                           |
|            |             | n_as_objec<br>'{"fodn"·"de       | no info com" "delegate_to":[{"address                                                | "."10 10 10 20" "name"."host demo info com                          |
|            |             | "}]}'                            |                                                                                      |                                                                     |
|            | <b>_</b>    | {"result":                       |                                                                                      |                                                                     |
|            | Create      | {"_ref":                         |                                                                                      |                                                                     |
| Zone       |             | "zone_dele                       | gated/2G5zLnpvbmUkLl9k2W2hdWx0                                                       | JLmNvbS5pbmZvLmRlbW8:demo.info.com/                                 |
| Delegation |             | "delegate                        | to":                                                                                 |                                                                     |
|            |             | [{"address                       | ": "10.10.10.20",                                                                    |                                                                     |
|            |             | "name":                          | "host.demo.info.com"                                                                 |                                                                     |
|            |             | }],<br>  "fadn" <sup>,</sup> "de | amo info com"                                                                        |                                                                     |
|            |             | "view": "de                      | efault"                                                                              |                                                                     |
|            |             | }}                               | 1                                                                                    |                                                                     |
|            |             |                                  | <wapi_url>/zone_delegated/ZG5zLn</wapi_url>                                          |                                                                     |
|            |             | PUI                              | pvbmUkLl9kZWZhdWx0LmNvbS5pb<br>mZvl mPlbW8:demo.info.com/default                     | {"locked":true}                                                     |
|            |             | curl -k -u ac                    | mininfoblox -H 'content-type: application                                            | tion/ison' -X PLIT                                                  |
|            |             | "https://grid                    | -master/wapi/v2.12/zone_delegated/Z                                                  | G5zLnpvbmUkLl9kZWZhdWx0LmNvbS5pb                                    |
|            |             | mZvLmŘlb                         | W8:demo.info.com/default?_return_fie                                                 | lds=locked&_return_as_object=1" -d                                  |
|            | Modify      | '{"locked":tr                    | ue}'                                                                                 |                                                                     |
|            |             | {"result":                       |                                                                                      |                                                                     |
|            |             | {_rer.<br>"zone dele             | gated/ZG5zLnpybmUkLl9kZWZhdWx(                                                       | )<br>mNvbS5pbmZvI mRlbW8:demo info com/                             |
|            |             | default",                        |                                                                                      |                                                                     |
|            |             | "locked": t                      | rue                                                                                  |                                                                     |
|            |             | }}                               |                                                                                      |                                                                     |
|            |             |                                  | <pre><wapi_uri>/zone_delegated/ZG5zLn pybmLlkLl9kZWZbdW/x0LmNybS5pb</wapi_uri></pre> |                                                                     |
|            |             |                                  | mZvLmRlbW8:demo.info.com/default                                                     |                                                                     |
|            | Delete      | curl -k -u <mark>ac</mark>       | dmin:infoblox -H 'content-type: application                                          | tion/json' -X DELETE                                                |
|            |             | "https:// <mark>grid</mark>      | -master/wapi/v2.12/zone_delegated/Z                                                  | G5zLnpvbmUkLl9kZWZhdWx0LmNvbS5pb                                    |
|            | _object=1"  |                                  |                                                                                      |                                                                     |

|  | {"result":                                                                 |
|--|----------------------------------------------------------------------------|
|  | "zone_delegated/ZG5zLnpvbmUkLl9kZWZhdWx0LmNvbS5pbmZvLmRlbW8:demo.info.com/ |
|  | default"}                                                                  |

The most common record types

| Record               | ord                                                  | REST<br>Method                                                                                          | API Call                                                                                                    | Sample Body (for POST and PUT)                                                        |  |  |
|----------------------|------------------------------------------------------|----------------------------------------------------------------------------------------------------|----------------------------------------------------------------------------------------------------|---------------------------------------------------------------------------------------|--|--|
| type                 | Operation                                            | Sample cURL Command                                                                                     |                                                                                                    |                                                                                       |  |  |
|                      |                                                      |                                                                                                    | Sample Output                                                                                                    |                                                                                       |  |  |
|                      |                                                      | GET                                                                                                    | <wapi_url>/record:host</wapi_url>                                                                                                    |                                                                                       |  |  |
|                      |                                                      | curl -k -u ac<br>"https://grid-                                                                         | <mark>lmin:infoblox</mark> -X GET<br>- <mark>master</mark> /wapi/v2.12/record:host?_return_as_                                                                              | _object=1"                                                                            |  |  |
|                      |                                                      |                                                                                                    | t/ZG5zLmhvc3QkLl9kZWZhdWx0LmNvbS5                                                                                                    | 0ZXN0Lmhvc3Qx:host1.test.com/defa                                                     |  |  |
|                      |                                                      | "ipv4addi<br>[{ "_ref":<br>"record:hos<br>DEuMTcyLj<br>"config<br>"host":<br>"ipv4ad                    | rs <sup></sup> :<br>t_ipv4addr/ZG5zLmhvc3RfYWRkcmVzcyQu<br>I2LjEuMjAwLg:172.26.1.200/host1.test.com/<br>jure_for_dhcp": false,<br>"host1.test.com",<br>ddr": "172.26.1.200" | ıX2RIZmF1bHQuY29tLnRlc3QuaG9zd<br>/default",                                          |  |  |
| Fetch<br>information | }],<br>"name": '<br>"view": "c<br>},<br><br>{" ref": | 'host1.test.com",<br>lefault"                                                                           |                                                                                                    |                                                                                       |  |  |
| HOST                 |                                                      | "record:hos<br>default",<br>"ipv4addr<br>[{"_ref":<br>"record:hos<br>nRlci4xNjAu<br>"configu<br>"host": | t/ZG5zLmhvc3QkLl9kZWZhdWx0LmNvbS5<br>s":<br>t_ipv4addr/ZG5zLmhvc3RfYWRkcmVzcyQu<br>uMjAuMS4xMDAu:160.20.1.100/printer.info.<br>ure_for_dhcp": false,<br>"printer info.com"  | pbmZvLnByaW50ZXI:printer.info.com/<br>ıX2RIZmF1bHQuY29tLmluZm8ucHJpb<br>com/default", |  |  |
|                      |                                                      | "ipv4ad<br>}],<br>"name":<br>"view": "<br>}]}                                                           | ldr": "160.20.1.100"<br>"printer.info.com",<br>default"                                                                                                    |                                                                                       |  |  |
|                      |                                                      | POST                                                                                                    | <wapi_url>/record:host</wapi_url>                                                                                                    | {"name":"host.info.com",<br>"ipv4addrs":<br>[{"ipv4addr":"10.10.10.20"}]}             |  |  |
|                      |                                                      | curl -k -u ac<br>"https://grid<br>object=1" -c                                                          | Imin:infoblox -H 'content-type: application/jso<br>-master/wapi/v2.12/record:host?_return_fiel<br>d '{"name":"host.info.com","ipv4addrs": [{"ipv                            | on' -X POST<br>ds%2B=name,ipv4addrs&_return_as_<br>4addr":"10.10.10.20"}]}'           |  |  |
|                      | Create                                               | {"result":<br>{"_ref":<br>"record:hos                                                                   | t/ZG5zLmhvc3QkLl9kZWZhdWx0LmNvbS5                                                                                                    | pbmZvLmhvc3Q:host.info.com/default"                                                   |  |  |
|                      |                                                      | <sup>''</sup> "ipv4addrs<br>[{"_ref":<br>"record:hos                                                    | s":<br>t_ipv4addr/ZG5zLmhvc3RfYWRkcmVzcyQu                                                                                                    | ıX2RIZmF1bHQuY29tLmluZm8uaG9z                                                         |  |  |

|   |             | dCAVMCAV                                                       | MCAxMCAvMCA:10 10 10 20/bost info com/                                                                                                    | default"                                                                |  |  |  |
|---|-------------|----------------------------------------------------------------|----------------------------------------------------------------------------------------------------|-------------------------------------------------------------------------|--|--|--|
|   |             | configure for dhcp": false.                                    |                                                                                                    |                                                                         |  |  |  |
|   |             | "host": "host.info.com",<br>"ipv4addr": "10.10.10.20"<br>}],   |                                                                                                    |                                                                         |  |  |  |
|   |             |                                                                |                                                                                                    |                                                                         |  |  |  |
|   |             |                                                                |                                                                                                    |                                                                         |  |  |  |
|   |             | "name": "                                                      | host.info.com",                                                                                                    |                                                                         |  |  |  |
|   |             | view": "d                                                      | efault"                                                                                                    |                                                                         |  |  |  |
|   |             | }}                                                             |                                                                                                    |                                                                         |  |  |  |
|   |             | PUT                                                            | <wapi_url>/record:host/ZG5zLmhvc3QkLl9<br/>kZWZhdWx0LmNvbS5pbmZvLmhvc3Q:ho<br/>st.info.com/default</wapi_url>                                                | {"name":"host1.info.com"}                                               |  |  |  |
|   |             | curl -k -u ac<br>"https://grid<br>mhvc3Q:ho<br>'{"name":"he    | dmin:infoblox -H 'content-type: application/js<br>-master/wapi/v2.12/record:host/ZG5zLmhvc<br>ist.info.com/default?_return_fields%2B=nam<br>ost1.info.com"}' | on' -X PUT<br>3QkLl9kZWZhdWx0LmNvbS5pbmZvL<br>e&_return_as_object=1" -d |  |  |  |
|   | Modify      | {"result":<br>{"_ref":<br>"record:hos<br>ult",<br>"inv4addrs   | t/ZG5zLmhvc3QkLl9kZWZhdWx0LmNvbS5                                                                                                    | pbmZvLmhvc3Qx:host1.info.com/defa                                       |  |  |  |
|   |             | [{"_ref":<br>"record:hos<br>dDEuMTAu<br>"configu<br>"host": "l | <sup>•</sup> ·<br>.t_ipv4addr/ZG5zLmhvc3RfYWRkcmVzcyQι<br>MTAuMTAuMjAu:10.10.10.20/host1.info.cor<br>re_for_dhcp": false,<br>host1.info.com",                | ıX2RIZmF1bHQuY29tLmluZm8uaG9z<br>n/default",                            |  |  |  |
|   |             | "ipv4ado<br>}],<br>"name": "<br>"view": "d<br>}}               | dr": "10.10.10.20"<br>host1.info.com",<br>efault"                                                                                                    |                                                                         |  |  |  |
|   |             | DELETE                                                         | <wapi_url>/record:host/ZG5zLmhvc3QkLl9<br/>kZWZhdWx0LmNvbS5pbmZvLmhvc3Qx:h<br/>ost1.info.com/default</wapi_url>                                              |                                                                         |  |  |  |
|   | Delete      | curl -k -u ac<br>"https://grid<br>mhvc3Qx:h                    | dmin:infoblox -H 'content-type: application/jse<br>-master/wapi/v2.12/record:host/ZG5zLmhvc<br>ost1.info.com/default?_return_as_object=1"                    | on' -X DELETE<br>3QkLl9kZWZhdWx0LmNvbS5pbmZvL                           |  |  |  |
|   |             | {"result":<br>"record:hos<br>ult"}                             | t/ZG5zLmhvc3QkLl9kZWZhdWx0LmNvbS5                                                                                                    | pbmZvLmhvc3Qx:host1.info.com/defa                                       |  |  |  |
|   |             | GET                                                            | <wapi_url>/record:a</wapi_url>                                                                                                    |                                                                         |  |  |  |
|   |             | curl -k -u ac                                                  | dmin:infoblox -X GET                                                                                                    |                                                                         |  |  |  |
|   |             | "https://grid                                                  | -master/wapi/v2.12/record:a?_return_as_ob                                                                                                    | ject=1"                                                                 |  |  |  |
|   |             | {"result":                                                     |                                                                                                    |                                                                         |  |  |  |
|   | Fetch       | [{"_ref":                                                      |                                                                                                    |                                                                         |  |  |  |
|   | information | "record:a/Z                                                    | G5zLmJpbmRfYSQuX2RIZmF1bHQuY29tLi                                                                                                    | mluZm8sdGVzdC5ob3N0LDE3Mi4yNi                                           |  |  |  |
| Δ |             | 4xLJEWMA:                                                      | nost.test.info.com/default",                                                                                                    |                                                                         |  |  |  |
|   |             | ipv4add<br>  "namo"' '                                         | 1. 172.20.1.100",<br>"bost test info com"                                                                                                    |                                                                         |  |  |  |
|   |             | view"· "                                                       | hefault"                                                                                                    |                                                                         |  |  |  |
|   |             | 313                                                            |                                                                                                    |                                                                         |  |  |  |
|   | Creata      | POST                                                           | <wapi_url>/record:a</wapi_url>                                                                                                    | {"name":"server.info.com",<br>"ipv4addr":"10.10.10.2"}                  |  |  |  |
|   |             |                                                                |                                                                                                    | · · · ·                                                                 |  |  |  |

|      |                                                                                                    | curl -k -u admin:infoblox -H 'content-type: application/json' -X POST<br>"https://grid-master/wapi/v2.12/record:a?_return_fields%2B=name,ipv4addr&_return_as_obje<br>ct=1" -d '{"name":"server.info.com","ipv4addr":"10.10.10.2"}'                                                                                                    |
|------|----------------------------------------------------------------------------------------------------|----------------------------------------------------------------------------------------------------|
|      |                                                                                                    | {"result":                                                                                                    |
|      |                                                                                                    | {"_ref":                                                                                                    |
|      |                                                                                                    | "record:a/ZG5zLmJpbmRfYSQuX2RIZmF1bHQuY29tLmluZm8sc2VydmVyLDEwLjEwLjI:                                                                                                    |
|      |                                                                                                    | server.info.com/default",                                                                                                    |
|      |                                                                                                    | Ipv4addr : "10.10.10.2",                                                                                                    |
|      |                                                                                                    | "view": "default"                                                                                                    |
|      |                                                                                                    | }}                                                                                                    |
|      |                                                                                                    | <wapi_url>/record:a/ZG5zLmJpbmRfYSQu         PUT       X2RIZmF1bHQuY29tLmluZm8sc2VydmVy         LDEwLjEwLji:server.info.com/default</wapi_url>                                                                                                    |
|      |                                                                                                    | curl -k -u admin:infoblox -H 'content-type: application/json' -X PUT<br>"https://grid-master/wapi/v2.12/record:a/ZG5zLmJpbmRfYSQuX2RIZmF1bHQuY29tLmluZm8<br>sc2VydmVyLDEwLjEwLjEwLjI:server.info.com/default?_return_fields%2B=name&_return_as_<br>object=1" -d '{"name":"server1.info.com"}'                                                                                                    |
|      | Modify                                                                                                    | {"result":                                                                                                    |
|      |                                                                                                    | `{"_ref":<br>"record:a/ZG5zLmJpbmRfYSQuX2RIZmF1bHQuY29tLmluZm8sc2VydmVyMSwxMC4xMC4x<br>MC4y:server1.info.com/default",<br>"ipv4addr": "10.10.10.2",<br>"name": "server1.info.com",<br>"view": "default"                                                                                                    |
|      |                                                                                                    | }}                                                                                                    |
|      | Delete                                                                                                    | DELETE <a grid-master="" href="https://www.carteringenergy-content/content/content/content/content/content/content/content/content/content/carteringenergy-content/carteringenergy-content/carteringenergy-content/carteringenergy-content/carteringenergy-content/carteringenergy-content/carteringenergy-content/carteringenergy-content/carteringenergy-content/carteringenergy-content/carteringenergy-carteringenergy-content/carteringenergy-carteringenergy-carteringe&lt;/td&gt;&lt;/tr&gt;&lt;tr&gt;&lt;td&gt;&lt;/td&gt;&lt;td&gt;curl -k -u admin:infoblox -H 'content-type: application/json' -X DELETE&lt;br&gt;" https:="" record:a="" v2.12="" wapi="" zg5zlmjpbmrfysqux2rizmf1bhquy29tlmluzm8<br="">sc2VydmVyMSwxMC4xMC4xMC4y:server1.info.com/default?_return_as_object=1"</a> |
|      |                                                                                                    | {"result":<br>"record:a/ZG5zLmJpbmRfYSQuX2RIZmF1bHQuY29tLmluZm8sc2VydmVyMSwxMC4xMC4x<br>MC4y:server1.info.com/default"}                                                                                                    |
|      |                                                                                                    |                                                                                                    |
|      | curl -k -u <mark>admin:infoblox</mark> -X GET<br>"https:// <mark>grid-master</mark> /wapi/v2.12/record:aaaa?_return_as_object=1" |                                                                                                    |
|      |                                                                                                    | {"result":                                                                                                    |
| ΑΑΑΑ | Fetch<br>information                                                                                                    | [{"_ref":<br>"record:aaaa/ZG5zLmJpbmRfYWFhYSQuX2RIZmF1bHQuY29tLnRlc3QsaG9zdCxmZDYwO<br>mU0NTpIMzFiOjo:host.test.com/default",<br>"ipv6addr": "fd60:e45:e31b::",<br>"name": "host.test.com",<br>"view": "default                                                                                                    |
|      |                                                                                                    |                                                                                                    |
|      |                                                                                                    | POST <wapi_url>/record:aaaa {`name":"server.info.com",<br/>"ipv6addr":"fd60:e32:f1b9::2"}</wapi_url>                                                                                                    |
|      | Create                                                                                                    | curl -k -u admin:infoblox -H 'content-type: application/json' -X POST<br>"https:// <mark>grid-master</mark> /wapi/v2.12/record:aaaa?_return_fields%2b=name,ipv6addr&_return_as_o<br>bject=1" -d '{"name":"server.info.com","ipv6addr":"fd60:e32:f1b9::2"}'                                                                                                    |
|      |                                                                                                    | {"result":                                                                                                    |
|      |                                                                                                    | {"_ref":                                                                                                    |

|       |                      | "record:aaa<br>6ZTMyOm`<br>"ipv6addr<br>"name": "<br>"view": "d                                     | ua/ZG5zLmJpbmRfYWFhYSQuX2RIZmF1bH<br>/xYjk6OjI:server.info.com/default",<br>": "fd60:e32:f1b9::2",<br>server.info.com",<br>efault"                                                   | lQuY29tLmluZm8sc2VydmVyLGZkNjA                                                                 |
|-------|----------------------|----------------------------------------------------------------------------------------------------|----------------------------------------------------------------------------------------------------|------------------------------------------------------------------------------------------------|
|       |                      | PUT                                                                                                 | <wapi_url>/record:aaaa/ZG5zLmJpbmRfY<br/>WFhYSQuX2RIZmF1bHQuY29tLmluZm8s<br/>c2VydmVyLGZkNjA6ZTMyOmYxYjk6OjI:s<br/>erver.info.com/default</wapi_url>                                 | {"name":"server1.info.com"}                                                                    |
|       | Modify               | curl -k -u ac<br>"https://grid<br>LmluZm8sc<br>=name&_re                                            | dmin:infoblox -H 'content-type: application/jsc<br>-master/wapi/v2.12/record:aaaa/ZG5zLmJpt<br>:2VydmVyLGZkNjA6ZTMyOmYxYjk6Ojl:serv<br>eturn_as_object=1" -d '{"name":"server1.info. | on' -X PUT<br>omRfYWFhYSQuX2RIZmF1bHQuY29t<br>/er.info.com/default?_return_fields%2B<br>com"}' |
|       | Modify               | {"result":<br>{"_ref":<br>"record:aaa<br>YwOmUzM<br>"ipv6addr<br>"name": "<br>"view": "d<br>}}      | a/ZG5zLmJpbmRfYWFhYSQuX2RIZmF1bH<br>jpmMWI5Ojoy:server1.info.com/default",<br>": "fd60:e32:f1b9::2",<br>server1.info.com",<br>efault"                                                | lQuY29tLmluZm8sc2VydmVyMSxmZD                                                                  |
|       | Delete               | DELETE                                                                                              | <wapi_url>/record:aaaa/record:aaaa/ZG5z<br/>LmJpbmRfYWFhYSQuX2RIZmF1bHQuY2<br/>9tLmluZm8sc2VydmVyMSxmZDYwOmUz<br/>MjpmMWI5Ojoy:server1.info.com/default</wapi_url>                   |                                                                                                |
|       |                      | curl -k -u ac<br>"https://grid<br>LmluZm8sc<br>object=1"                                            | dmin:infoblox -H 'content-type: application/jsc<br>-master/wapi/v2.12/record:aaaa/ZG5zLmJpb<br>2VydmVyMSxmZDYwOmUzMjpmMWI5Ojoy                                                       | on' -X DELETE<br>omRfYWFhYSQuX2RIZmF1bHQuY29t<br>y:server1.info.com/default?_return_as_        |
|       |                      | {"result":<br>"record:aaa<br>YwOmUzM                                                                | a/ZG5zLmJpbmRfYWFhYSQuX2RIZmF1bH<br>jpmMWI5Ojoy:server1.info.com/default"}                                                                                                    | lQuY29tLmluZm8sc2VydmVyMSxmZD                                                                  |
|       |                      | GET                                                                                                 | <wapi_url>/record:cname</wapi_url>                                                                                                    |                                                                                                |
|       |                      | curl -k -u ac                                                                                       | dmin:infoblox -X GET<br>-master/wapi/v2 12/record:cname2_return_a                                                                                                    | as object=1"                                                                                   |
| CNAME | Fetch<br>information | <pre>{"result":   [{"_ref":   "record:cna   com/defaul   "canonic   "name":   "view": "o }]}_</pre> | me/ZG5zLmJpbmRfY25hbWUkLl9kZWZhdV<br>t",<br>al": "cnametest.com",<br>"test.test.com",<br>default"                                                                                    | Wx0LmNvbS50ZXN0LnRlc3Q:test.test.                                                              |
|       |                      | POST                                                                                                | <wapi_url>/record:cname</wapi_url>                                                                                                    | {"name":"cnametest.demo.info.com",                                                             |
|       | Create               | curl -k -u ac<br>"https://grid<br>_object=1"                                                        | u<br>dmin:infoblox -H 'content-type: application/jsc<br>-master/wapi/v2.12/record:cname?_return_fi<br>-d '{"name":"cnametest.demo.info.com","can                                     | ields%2B=name,canonical&_return_as<br>ionical":"demo.info.com"}'                               |
|       |                      | {"result":<br>{"_ref":<br>"record:cna<br>WV0ZXN0:<br>"canonica                                      | me/ZG5zLmJpbmRfY25hbWUkLl9kZWZhdV<br>cnametest.demo.info.com/default",<br>ıl": "demo.info.com",                                                                                      | Wx0LmNvbS5pbmZvLmRlbW8uY25hb                                                                   |

|    |                      | "name": "o<br>"view": "do<br>}}                                                                                                    | cnametest.demo.info.com",<br>efault"                                                                                                    |                                                                                                    |
|----|----------------------|----------------------------------------------------------------------------------------------------|----------------------------------------------------------------------------------------------------|----------------------------------------------------------------------------------------------------|
|    |                      | PUT                                                                                                    | <wapi_url>/record:cname/ZG5zLmJpbmRf<br/>Y25hbWUkLl9kZWZhdWx0LmNvbS5pbmZ<br/>vLmRlbW8uY25hbWV0ZXN0:cnametest.d<br/>emo.info.com/default</wapi_url>                              | {"name":"cname.demo.info.com "}                                                                                     |
|    | Modify               | curl -k -u ad<br>"https://grid-<br>vbS5pbmZv<br>=name&_re                                                                                                    | Imin:infoblox -H 'content-type: application/jsc<br>-master/wapi/v2.12/record:cname/ZG5zLmJ<br>/LmRIbW8uY25hbWV0ZXN0:cnametest.der<br>.turn_as_object=1" -d '{"name":"cname.demo | on' -X PUT<br>pbmRfY25hbWUkLl9kZWZhdWx0LmN<br>no.info.com/default?_return_fields%2B<br>p.info.com"}'                |
|    | Modify               | {"result":<br>{"_ref":<br>"record:cna<br>WU:cname.<br>"canonica<br>"name": "d<br>"view": "do<br>}}                                                                                                    | me/ZG5zLmJpbmRfY25hbWUkLl9kZWZhdV<br>demo.info.com/default",<br>I": "demo.info.com",<br>cname.demo.info.com",<br>efault"                                                        | Wx0LmNvbS5pbmZvLmRlbW8uY25hb                                                                                        |
|    | Delete               | DELETE                                                                                                    | <wapi_url>/record:cname/ZG5zLmJpbmRf<br/>Y25hbWUkLl9kZWZhdWx0LmNvbS5pbmZ<br/>vLmRlbW8uY25hbWU:cname.demo.info.c<br/>om/default</wapi_url>                                       |                                                                                                    |
|    |                      | curl -k -u admin:infoblox -H 'content-type: application/json' -X DELETE<br>"https://grid-master/wapi/v2.12/record:cname/ZG5zLmJpbmRfY25hbWUkLl9kZWZhdWx0LmN<br>vbS5pbmZvLmRlbW8uY25hbWU:cname.demo.info.com/default?_return_as_object=1"<br>{"result": |                                                                                                    |                                                                                                    |
|    |                      | "record:cna<br>WU:cname.                                                                                                    | me/ZG5zLmJpbmRfY25hbWUkLl9kZWZhdV<br>demo.info.com/default"}                                                                                                    | Wx0LmNvbS5pbmZvLmRlbW8uY25hb                                                                                        |
|    | Fetch<br>information | GET                                                                                                    | <wapi_url>/record:mx</wapi_url>                                                                                                    |                                                                                                    |
|    |                      | "https://grid                                                                                                    | -master/wapi/v2.12/record:mx?_return_as_o                                                                                                    | bject=1"                                                                                                    |
|    |                      | {"result":<br>[{"_ref":<br>"record:mx/.<br>zdC5jb20uN<br>"mail_exo<br>"name": "<br>"preferen<br>"view": "d                                                                                                    | ZG5zLmJpbmRfbXgkLl9kZWZhdWx0LmNvl<br>/lQ:mail.test.com/default",<br>changer": "host1.test.com",<br>'mail.test.com",<br>ce": 1,<br>lefault"                                      | bS50ZXN0Lm1haWwuaG9zdDEudGV                                                                                         |
| MX |                      | POST                                                                                                    | <wapi_url>/record:mx</wapi_url>                                                                                                    | {"mail_exchanger":"exchange.info.co<br>m",                                                                          |
|    | Create               | curl -k -u ad<br>"https://grid-<br>as_object=^<br>'{"mail_exch                                                                                                    | <br> min:infoblox -H 'content-type: application/jso<br>-master/wapi/v2.12/record:mx?_return_fields<br> " -d<br>nanger":"exchange.info.com","name":"mx.inf                       | "name":"mx.info.com","preference":1}<br>on' -X POST<br>s%2B=mail_exchanger,name&_return_<br>o.com","preference":1}' |
|    |                      | {"result":<br>{"_ref":<br>"record:mx/<br>m8uY29tLjE<br>"mail_exc<br>"name": "l                                                                                                    | ZG5zLmJpbmRfbXgkLl9kZWZhdWx0LmNvł<br>E:mx.info.com/default",<br>hanger": "exchange.info.com",<br>mx.info.com",                                                                  | bS5pbmZvLm14LmV4Y2hhbmdlLmluZ                                                                                       |

|    |                      | "preferen<br>"view": "d<br>}}                                                                                 | ce": 1,<br>lefault"                                                                                                    |
|----|----------------------|----------------------------------------------------------------------------------------------------|----------------------------------------------------------------------------------------------------|
|    |                      | PUT                                                                                                    | <wapi_url>/record:mx/ZG5zLmJpbmRfbXg<br/>kLl9kZWZhdWx0LmNvbS5pbmZvLm14Lm<br/>V4Y2hhbmdlLmluZm8uY29tLjE:mx.info.co<br/>m/default</wapi_url>                                                                                                    |
|    |                      | curl -k -u ac<br>"https://grid<br>ZvLm14Lm<br>eturn_as_o                                                      | dmin:infoblox -H 'content-type: application/json' -X PUT<br>I-master/wapi/v2.12/record:mx/ZG5zLmJpbmRfbXgkLl9kZWZhdWx0LmNvbS5pbm<br>V4Y2hhbmdILmluZm8uY29tLjE:mx.info.com/default?_return_fields%2B=name&_r<br>bject=1" -d '{"name":"mail.info.com"}' |
|    | Modify               | {"result":<br>{"_ref":<br>"record:mx/<br>aW5mby5jt<br>"mail_exc<br>"name": "<br>"preferen<br>"view": "d<br>}} | /ZG5zLmJpbmRfbXgkLl9kZWZhdWx0LmNvbS5pbmZvLm1haWwuZXhjaGFuZ2Uu<br>o20uMQ:mail.info.com/default",<br>changer": "exchange.info.com",<br>mail.info.com",<br>ce": 1,<br>lefault"                                                                           |
|    |                      | DELETE                                                                                                    | <wapi_url>/record:mx/ZG5zLmJpbmRfbXg<br/>kLl9kZWZhdWx0LmNvbS5pbmZvLm1haW<br/>wuZXhjaGFuZ2UuaW5mby5jb20uMQ:mail<br/>.info.com/default</wapi_url>                                                                                                    |
|    | Delete               | curl -k -u ac<br>"https://grid<br>ZvLm1haW                                                                    | dmin:infoblox -H 'content-type: application/json' -X DELETE<br>I-master/wapi/v2.12/record:mx/ZG5zLmJpbmRfbXgkLl9kZWZhdWx0LmNvbS5pbm<br>/wuZXhjaGFuZ2UuaW5mby5jb20uMQ:mail.info.com/default?_return_as_object=1"                                       |
|    |                      | {"result":<br>"record:mx/<br>aW5mby5jt                                                                        | /ZG5zLmJpbmRfbXgkLl9kZWZhdWx0LmNvbS5pbmZvLm1haWwuZXhjaGFuZ2Uu<br>p20uMQ:mail.info.com/default"}                                                                                                    |
|    |                      | GET                                                                                                    | <wapi url="">/record:ns</wapi>                                                                                                    |
|    | Fetch<br>information | curl -k -u <mark>ac</mark><br>"https:// <mark>grid</mark>                                                     | dmin:infoblox -X GET<br>I-master/wapi/v2.12/record:ns?_return_as_object=1"                                                                                                    |
| NS |                      | {"result":<br>[{"_ref":<br>"record:ns/2<br>VzdGVy:clu<br>"name": "<br>"nameser<br>"view": "d                  | ZG5zLmJpbmRfbnMkLl9kZWZhdWx0LmFycGEuaW4tYWRkci4xMjcuMC4wLi5jbH<br>uster/0.0.127.in-addr.arpa/default",<br>0.0.127.in-addr.arpa",<br>`ver": "cluster",<br>lefault"                                                                                     |
|    |                      | },<br>{"_ref":<br>"record:ns/2<br>C4wLjAuM<br>x1c3Rlcg:cl<br>,<br>"name": "                                   | ZG5zLmJpbmRfbnMkLl9kZWZhdWx0LmFycGEuaXA2LjAuMC4wLjAuMC4wLjAuM<br>C4wLjAuMC4wLjAuMC4wLjAuMC4wLjAuMC4wLjAuMC4wLjAuMC4wLjAuMS4uY2<br>luster/1.0.0.0.0.0.0.0.0.0.0.0.0.0.0.0.0.0.0.0                                                                      |
|    |                      | "nameser<br>"view": "d<br>},<br><br>{"_ref":<br>"record:ns/2<br>mluZm8uY2                                     | ver": "cluster",<br>lefault"<br>ZG5zLmJpbmRfbnMkLl9kZWZhdWx0LmNvbS5pbmZvLnRlc3QuaG9zdC50ZXN0L<br>29t:host.test.info.com/test.info.com/default",                                                                                                    |

|     |             | "name": "t<br>"nameserv<br>"view": "de<br>}]}                                                      | est.info.com",<br>/er": "host.test.info.com",<br>efault"                                                                                                    |                                                                                                    |
|-----|-------------|----------------------------------------------------------------------------------------------------|----------------------------------------------------------------------------------------------------|----------------------------------------------------------------------------------------------------|
|     |             | POST                                                                                               | <wapi_url>/record:ns</wapi_url>                                                                                                    | {"name":"info.com",<br>"nameserver":"infoblox.localdomain",<br>"addresses":[{"address":"192.168.11.0<br>"}]}          |
|     |             | curl -k -u ac<br>"https://grid<br>eturn_as_o<br>'{"name":"in<br>0"}]}'                             | dmin:infoblox -H 'content-type: application/jsc<br>-master/wapi/v2.12/record:ns?_return_fields<br>bject=1" -d<br>lfo.com","nameserver":"infoblox.localdomain                     | on' -X POST<br>%2B=name,nameserver,addresses&_r<br>","addresses":[{"address":"192.168.11.                             |
|     | Create      | {"result":<br>{"_ref":<br>"record:ns/z<br>GRvbWFpt<br>"addresse<br>[{"addresse<br>"auto_cr         | ZG5zLmJpbmRfbnMkLl9kZWZhdWx0LmNvl<br>og:infoblox.localdomain/info.com/default",<br>s":<br>s": "192.168.11.0",<br>reate_ptr": true                                                | bS5pbmZvLi5pbmZvYmxveC5sb2Nhb                                                                                         |
|     |             | "name": "<br>"nameser<br>"view": "d<br>}}                                                          | info.com",<br>ver": "infoblox.localdomain",<br>efault"                                                                                                    |                                                                                                    |
|     |             | PUT                                                                                                | <wapi_url>/record:ns/ZG5zLmJpbmRfbnM<br/>kLl9kZWZhdWx0LmNvbS5pbmZvLi5pbmZ<br/>vYmxveC5sb2NhbGRvbWFpbg:infoblox.lo<br/>caldomain/info.com/default</wapi_url>                      | {"nameserver":"nios.info.com"}                                                                                        |
|     | Modify      | curl -k -u ac<br>"https://grid<br>ZvLi5pbmZ<br>ds%2B=na                                            | dmin:infoblox -H 'content-type: application/jsc<br>-master/wapi/v2.12/record:ns/ZG5zLmJpbm<br>vYmxveC5sb2NhbGRvbWFpbg:infoblox.loc<br>me,nameserver&_return_as_object=1" -d '{"i | on' -X PUT<br>RfbnMkLl9kZWZhdWx0LmNvbS5pbm<br>aldomain/info.com/default?_return_fiel<br>nameserver":"nios.info.com"}' |
|     | Μοαπγ       | {"result":<br>{"_ref":<br>"record:ns/2<br>os.info.com<br>"name": "<br>"nameser<br>"view": "d<br>}} | ZG5zLmJpbmRfbnMkLl9kZWZhdWx0LmNvl<br>/info.com/default",<br>info.com",<br>ver": "nios.info.com",<br>efault"                                                                      | bS5pbmZvLi5uaW9zLmluZm8uY29t:ni                                                                                       |
|     | Delete      | DELETE                                                                                             | <wapi_url>/record:ns/ZG5zLmJpbmRfbnM<br/>kLl9kZWZhdWx0LmNvbS5pbmZvLi5uaW9<br/>zLmluZm8uY29t:nios.info.com/info.com/def<br/>ault</wapi_url>                                       |                                                                                                    |
|     |             | curl -k -u ac<br>"https://grid<br>ZvLi5uaW9                                                        | dmin:infoblox -H 'content-type: application/jso<br>-master/wapi/v2.12/record:ns/ZG5zLmJpbm<br>zLmluZm8uY29t:nios.info.com/info.com/defa                                          | on' -X DELETE<br>RfbnMkLl9kZWZhdWx0LmNvbS5pbm<br>ault?_return_as_object=1"                                            |
|     |             | {"result":<br>"record:ns/2<br>os.info.com                                                          | ZG5zLmJpbmRfbnMkLl9kZWZhdWx0LmNvl<br>//info.com/default"}                                                                                                    | bS5pbmZvLi5uaW9zLmluZm8uY29t:ni                                                                                       |
|     | Fetch       | GET                                                                                                | <wapi_url>/record:ptr</wapi_url>                                                                                                    |                                                                                                    |
| PTR | information | curl -k -u ac<br>"https://grid                                                                     | dmin:infoblox -X GET<br>-master/wapi/v2.12/record:ptr?_return_as_o                                                                                                    | bject=1"                                                                                                    |

|  |        | {"result":<br>[{"_ref":<br>"record:ptr/2<br>mxvY2Fsa0<br>"ptrdnam<br>"view": "d                   | ZG5zLmJpbmRfcHRyJC5fZGVmYXVsdC5h<br>G9zdA:1.0.0.127.in-addr.arpa/default",<br>e": "localhost",<br>lefault"                                                                                      | cnBhLmluLWFkZHluMTI3LjAuMC4xL                                                                                         |
|--|--------|---------------------------------------------------------------------------------------------------|----------------------------------------------------------------------------------------------------|----------------------------------------------------------------------------------------------------|
|  |        | },<br>{"_ref":<br>"record:ptr/2<br>jAuMC4wLj,<br>xvY2FsaG9<br>"ptrdnam<br>"view": "(<br>},        | ZG5zLmJpbmRfcHRyJC5fZGVmYXVsdC5h<br>AuMC4wLjAuMC4wLjAuMC4wLjAuMC4wLj/<br>zdA:1.0.0.0.0.0.0.0.0.0.0.0.0.0.0.0.0.0.0.0                                                                            | cnBhLmlwNi4wLjAuMC4wLjAuMC4wL<br>AuMC4wLjAuMC4wLjAuMC4wLjEuLm<br>.0.0.0.0.0.0.0.0.0.0.0.ip6.arpa/default",            |
|  |        | <br>{"_ref":<br>"record:ptr/2<br>wLmhvc3Qu<br>"ptrdnam<br>"view": "c<br>}]}                       | ZG5zLmJpbmRfcHRyJC5fZGVmYXVsdC5ho<br>udGVzdC5pbmZvLmNvbQ:100.1.26.172.in-a<br>e": "host.test.info.com",<br>lefault"                                                                             | cnBhLmluLWFkZHluMTcyLjl2LjEuMTA<br>addr.arpa/default",                                                                |
|  | Create | POST                                                                                              | <wapi_url>/record:ptr</wapi_url>                                                                                                    | {"name":"2.10.10.10.in-addr.arpa",<br>"ptrdname":"server1.info.com",<br>"ipv4addr":"10.10.10.2"}                      |
|  |        | curl -k -u ad<br>"https://grid<br>rn_as_objec<br>"ptrdname":                                      | Imin:infoblox -H 'content-type: application/jsc<br>-master/wapi/v2.12/record:ptr?_return_fields<br>ct=1" -d '{"name":"2.10.10.10.in-addr.arpa",<br>"server1.info.com","ipv4addr":"10.10.10.2"}' | on' -X POST<br>%2B=name,ptrdname,ipv4addr&_retu                                                                       |
|  |        | {"result":<br>{"_ref":<br>Mi5zZXJ2Z<br>"ipv4addr'<br>"name": "2<br>"ptrdname<br>"view": "de<br>}} | ZG5zLmJpbmRfcHRyJC5fZGVmYXVsdC5h<br>XluaW5mby5jb20:2.10.10.10.in-addr.arpa/de<br>": "10.10.10.2",<br>2.10.10.10.in-addr.arpa",<br>e': "server1.info.com",<br>efault"                            | cnBhLmluLWFkZHluMTAuMTAuMTAu<br>efault",                                                                              |
|  | Modify | PUT                                                                                               | <pre><wapi_url>/record:ptr/ZG5zLmJpbmRfcHR yJC5fZGVmYXVsdC5hcnBhLmluLWFkZHI uMTAuMTAuMTAuMi5zZXJ2ZXluaW5mby 5jb20:2.10.10.10.in-addr.arpa/default</wapi_url></pre>                              | {"ptrdname":"server.info.com"}                                                                                        |
|  |        | curl -k -u ad<br>"https://grid-<br>luLWFkZHIt<br>eturn_fields                                     | Imin:infoblox -H 'content-type: application/jsc<br>-master/wapi/v2.12/record:ptr/ZG5zLmJpbm<br>uMTAuMTAuMTAuMi5zZXJ2ZXIuaW5mby5j<br>%2B=ptrdname&_return_as_object=1" -d '{"                    | on' -X PUT<br>RfcHRyJC5fZGVmYXVsdC5hcnBhLm<br>b20:2.10.10.10.in-addr.arpa/default?_r<br>ptrdname":"server.info.com"}' |
|  |        | {"result":<br>{"_ref":<br>"record:ptr/2<br>Mi5zZXJ2Z<br>"ptrdname<br>"view": "do<br>}}            | ZG5zLmJpbmRfcHRyJC5fZGVmYXVsdC5h<br>XluaW5mby5jb20:2.10.10.10.in-addr.arpa/de<br>a": "server.info.com",<br>efault"                                                                              | cnBhLmluLWFkZHluMTAuMTAuMTAu<br>efault",                                                                              |
|  | Delete | DELETE                                                                                            | <wapi_url>/record:ptr/ZG5zLmJpbmRfcHR<br/>yJC5fZGVmYXVsdC5hcnBhLmluLWFkZHI</wapi_url>                                                                                                    |                                                                                                    |

|     |                      |                                                                                                    | uMTAuMTAuMTAuMi5zZXJ2ZXIuaW5mby<br>5jb20:2.10.10.10.in-addr.arpa/default                                                                                                    |                                                                                                    |  |
|-----|----------------------|----------------------------------------------------------------------------------------------------|----------------------------------------------------------------------------------------------------|----------------------------------------------------------------------------------------------------|--|
|     |                      | curl -k -u ac<br>"https://grid<br>luLWFkZHlu<br>eturn as o                                                                                                    | Imin:infoblox -H 'content-type: application/jsc<br>-master/wapi/v2.12/record:ptr/ZG5zLmJpbm<br>uMTAuMTAuMTAuMi5zZXJ2ZXIuaW5mby5j<br>bject=1"                                                | on' -X DELETE<br>IRfcHRyJC5fZGVmYXVsdC5hcnBhLm<br>ib20:2.10.10.10.in-addr.arpa/default?_r          |  |
|     |                      | {"result":<br>"record:ptr/2<br>Mi5zZXJ2Z                                                                                                    | -<br>ZG5zLmJpbmRfcHRyJC5fZGVmYXVsdC5h<br>XIuaW5mby5jb20:2.10.10.10.in-addr.arpa/d                                                                                                    | cnBhLmluLWFkZHluMTAuMTAuMTAu<br>efault"}                                                           |  |
|     |                      | GET                                                                                                    | <wapi_url>/record:txt</wapi_url>                                                                                                    |                                                                                                    |  |
|     |                      | curl -k -u ac<br>"https://grid                                                                                                    | <mark>lmin:infoblox</mark> -X GET<br>- <mark>master</mark> /wapi/v2.12/record:txt?_return_as_ol                                                                                             | bject=1"                                                                                           |  |
|     | Fetch<br>information | {"result":<br>[{"_ref":<br>"record:txt/2<br>m1haWwilC<br>"name": "<br>"text": "Tr<br>"view": "d<br>}]}                                                                                                    | ZG5zLmJpbmRfdHh0JC5fZGVmYXVsdC5jb<br>CJzZXJ2ZXIi:mail.test.com/default",<br>mail.test.com",<br>iis a mail server",<br>efault"                                                               | 20udGVzdC5tYWlsLiJUaGlzliAiYSlgl                                                                   |  |
|     | Create               | POST                                                                                                    | <wapi_url>/record:txt</wapi_url>                                                                                                    | {"name":"server.info.com",<br>"text":"This a host server"}                                         |  |
| тхт |                      | curl -k -u admin:infoblox -H 'content-type: application/json' -X POST<br>"https://grid-master/wapi/v2.12/record:txt?_return_fields%2B=name,text&_return_as_object=1<br>" -d '{"name":"server.info.com","text":"This a host server"}' |                                                                                                    |                                                                                                    |  |
|     |                      | {"result":<br>{"_ref":<br>"record:txt/2<br>hliAiaG9zdd<br>"name": "s<br>"text": "Th<br>"view": "d<br>}}                                                                                                    | ZG5zLmJpbmRfdHh0JC5fZGVmYXVsdC5jb<br>ClgInNIcnZIciI:server.info.com/default",<br>server.info.com",<br>iis a host server",<br>efault"                                                        | 20uaW5mby5zZXJ2ZXIullRoaXMilCJ                                                                     |  |
|     | Modify               | PUT                                                                                                    | <pre><wapi_url>/record:txt/ZG5zLmJpbmRfdHh 0JC5fZGVmYXVsdC5jb20uaW5mby5zZXJ 2ZXlullRoaXMilCJhliAiaG9zdClgInNlcnZlci I:server.info.com/default</wapi_url></pre>                              | {"text":"This is a test server"}                                                                   |  |
|     |                      | curl -k -u ac<br>"https://grid<br>mby5zZXJ2<br>%2B=text&                                                                                                    | Imin:infoblox -H 'content-type: application/jsc<br>-master/wapi/v2.12/record:txt/ZG5zLmJpbm<br>2ZXIuIIRoaXMiICJhIiAiaG9zdCIgInNlcnZlciI:<br>_return_as_object=1" -d '{"text":"This a test s | on' -X PUT<br>RfdHh0JC5fZGVmYXVsdC5jb20uaW5<br>server.info.com/default?_return_fields<br>server"}' |  |
|     |                      | {"result":<br>{"_ref":<br>"record:txt/2<br>hliAidGVzd<br>"name": "<br>"text": "Th<br>"view": "d<br>}}                                                                                                    | ZG5zLmJpbmRfdHh0JC5fZGVmYXVsdC5jb<br>ClgInNlcnZlciI:server.info.com/default",<br>server.info.com",<br>iis a test server",<br>efault"                                                        | 20uaW5mby5zZXJ2ZXIullRoaXMilCJ                                                                     |  |
|     | Delete               | DELETE                                                                                                    | <pre><wapi_url>/record:txt/ZG5zLmJpbmRfdHh 0JC5fZGVmYXVsdC5jb20uaW5mby5zZXJ 2ZXIullRoaXMilCJhliAiaG9zdClgInNlcnZlci I:server.info.com/default</wapi_url></pre>                              |                                                                                                    |  |

|     |                      | curl -k -u ac<br>"https://grid<br>mby5zZXJ2<br>ject=1"                                                                                                    | curl -k -u admin:infoblox -H 'content-type: application/json' -X DELETE<br>https://grid-master/wapi/v2.12/record:txt/ZG5zLmJpbmRfdHh0JC5fZGVmYXVsdC5jb20uaW5<br>mby5zZXJ2ZXIuIIRoaXMiICJhliAidGVzdClgInNIcnZlcil:server.info.com/default?_return_as_ob<br>ect=1" |                                                                                                    |  |  |
|-----|----------------------|----------------------------------------------------------------------------------------------------|----------------------------------------------------------------------------------------------------|----------------------------------------------------------------------------------------------------|--|--|
|     |                      | {"result":<br>"record:txt/2<br>hliAidGVzd                                                                                                    | ZG5zLmJpbmRfdHh0JC5fZGVmYXVsdC5jb<br>ClgInNlcnZlcil:server.info.com/default"}                                                                                                    | 20uaW5mby5zZXJ2ZXIullRoaXMilCJ                                                                           |  |  |
|     |                      | GET                                                                                                    | <wapi url="">/record:srv</wapi>                                                                                                    |                                                                                                    |  |  |
|     |                      | curl -k -u ac<br>"https://grid                                                                                                    | Imin:infoblox -X GET<br>-master/wapi/v2.12/record:srv? return as c                                                                                                    | biect=1"                                                                                                 |  |  |
|     | Fetch<br>information | <pre>{"result":     [{"_result":     [{"_ref":     "record:srv/ZG5zLmJpbmRfc3J2JC5fZGVmYXVsdC5jb20udGVzdC9fdGNwLl9zc2gvMS8xMC 8yMi90ZXN0LmNvbQ:_sshtcp.test.com/default",     "name": "_sshtcp.test.com",     "port": 22,     "priority": 1,     "target": "test.com",     "view": "default",     "weight": 10</pre> |                                                                                                    |                                                                                                    |  |  |
|     |                      | }]}                                                                                                    |                                                                                                    |                                                                                                    |  |  |
|     | Create               | POST                                                                                                    | <wapi_url>/record:srv</wapi_url>                                                                                                    | {"name": "_sshtcp.info.com",<br>"port": 22,<br>"priority": 10,<br>"target": "info.com",<br>"weight": 10} |  |  |
|     |                      | curl -k -u admin:infoblox -H 'content-type: application/json' -X POST<br>"https://grid-master/wapi/v2.12/record:srv?_return_fields%2B=name,target&_return_as_object<br>=1" -d '{"name": "_sshtcp.info.com","port": 22,"priority": 10,"target": "info.com","weight": 10}'                                             |                                                                                                    |                                                                                                    |  |  |
| SRV |                      | {"result":<br>{"_ref":<br>"record:srv/<br>AvMjIvaW5<br>"name": "<br>"port": 22<br>"priority":<br>"target": "<br>"view": "d<br>"weight":<br>}}                                                                                                    | ZG5zLmJpbmRfc3J2JC5fZGVmYXVsdC5jb<br>mby5jb20:_sshtcp.info.com/default",<br>_sshtcp.info.com",<br>10,<br>info.com",<br>efault",<br>10                                                                                                    | 20uaW5mby9fdGNwLl9zc2gvMTAvMT                                                                            |  |  |
|     |                      | PUT                                                                                                    | <wapi_url>/record:srv/ZG5zLmJpbmRfc3J<br/>2JC5fZGVmYXVsdC5jb20uaW5mby9fdGN<br/>wLl9zc2gvMTAvMTAvMjIvaW5mby5jb20:_<br/>sshtcp.info.com/default</wapi_url>                                                                                                    | {"priority": 20}                                                                                         |  |  |
|     | Modify               | curl -k -u ac<br>"https://grid<br>mby9fdGNv<br>%2B=priorit                                                                                                    | <pre>Imin:infoblox -H 'content-type: application/jsc<br/>-master/wapi/v2.12/record:srv/ZG5zLmJpbn<br/>vLl9zc2gvMTAvMTAvMjIvaW5mby5jb20:_ss<br/>ty&amp;_return_as_object=1" -d '{"priority": 20}'</pre>                                                           | on' -X PUT<br>hRfc3J2JC5fZGVmYXVsdC5jb20uaW5<br>htcp.info.com/default?_return_fields                     |  |  |
|     |                      | {"result":<br>{"_ref":<br>"record:srv/<br>AvMjIvaW5<br>"name": "<br>"port": 22                                                                                                    | ZG5zLmJpbmRfc3J2JC5fZGVmYXVsdC5jb<br>mby5jb20:_sshtcp.info.com/default",<br>_sshtcp.info.com",                                                                                                    | 20uaW5mby9fdGNwLl9zc2gvMjAvMT                                                                            |  |  |

|  |        | "priority":<br>"target": "<br>"view": "d<br>"weight":<br>}} | 20,<br>info.com",<br>efault",<br>10                                                                                                    |                                                                                         |
|--|--------|-------------------------------------------------------------|----------------------------------------------------------------------------------------------------|-----------------------------------------------------------------------------------------|
|  |        | DELETE                                                      | <pre><wapi_url>/record:srv/ZG5zLmJpbmRfc3J 2JC5fZGVmYXVsdC5jb20uaW5mby9fdGN wLl9zc2gvMjAvMTAvMjIvaW5mby5jb20:_s shtcp.info.com/default</wapi_url></pre> |                                                                                         |
|  | Delete | curl -k -u ac<br>"https://grid<br>mby9fdGNv<br>ect=1"       | <pre>Imin:infoblox -H 'content-type: application/jsc<br/>-master/wapi/v2.12/record:srv/ZG5zLmJpbm<br/>wLl9zc2gvMjAvMTAvMjIvaW5mby5jb20:_ssh</pre>       | on' -X DELETE<br>hRfc3J2JC5fZGVmYXVsdC5jb20uaW5<br>htcp.info.com/default?_return_as_obj |
|  |        | {"result":<br>"record:srv/<br>AvMjIvaW5                     | ZG5zLmJpbmRfc3J2JC5fZGVmYXVsdC5jb<br>mby5jb20:_sshtcp.info.com/default"}                                                                                | 20uaW5mby9fdGNwLl9zc2gvMjAvMT                                                           |

### Retrieve all the records in a zone

The API function all records returns the following types of records within a particular zone:

- record:a
- record:aaaa
- record:cname
- record:dname
- record:host
- record:host\_ipv4addr
- record:host\_ipv6addr
- record:mx
- record:naptr
- record:ptr
- record:srv
- record:txt
- record:unknown
- sharedrecord:a
- sharedrecord:aaaa
- sharedrecord:mx
- sharedrecord:srv
- sharedrecord:txt

For the other types of records, it returns "UNSUPPORTED".

|              | REST<br>Method                                                                | API Call                                                              |  |  |  |  |  |  |
|--------------|-------------------------------------------------------------------------------|-----------------------------------------------------------------------|--|--|--|--|--|--|
| Operation    |                                                                               | Sample cURL Command                                                   |  |  |  |  |  |  |
|              |                                                                               | Sample Output                                                         |  |  |  |  |  |  |
|              | GET                                                                           | <wapi_url>/allrecords?zone=info.com</wapi_url>                        |  |  |  |  |  |  |
|              | curl -k -u admin:infoblox -X GET                                              |                                                                       |  |  |  |  |  |  |
| Retrieve all | "https://grid-master/wapi/v2.12/allrecords?zone=info.com&_return_as_object=1" |                                                                       |  |  |  |  |  |  |
| records in a | {"result":                                                                    |                                                                       |  |  |  |  |  |  |
| zone         | [["_ref":<br>"                                                                |                                                                       |  |  |  |  |  |  |
|              | m8:",                                                                         | ZG5ZENPVDNVICZVNCNNOZZIUZGV4JGRUCY518W5KZ3NVYSQUZZRIZMF1DHQUYZ9tEMIUZ |  |  |  |  |  |  |

| "commont", "Auto prosted by Add Zono"                                                          |
|------------------------------------------------------------------------------------------------|
| comment. Auto-created by Add Zone ,                                                            |
| "name": "",                                                                                    |
| "type": "UNSUPPORTED",                                                                         |
| "view": "default",                                                                             |
| "zone": "info.com"                                                                             |
| 3                                                                                              |
|                                                                                                |
| \_ici.                                                                                         |
| aniecologiz Gozchipybni vicz vicini woży w JGRucybia wokrzozu Colz Gvini A vsu Colbzou a womby |
| 4uavv5mb2Jsb3gubG9JYvvxkb21navv4:",                                                            |
| "comment": "Auto-created by Add Zone",                                                         |
| "name": "",                                                                                    |
| "type": "UNSUPPORTED",                                                                         |
| "view": "default".                                                                             |
| "zone": "info com"                                                                             |
|                                                                                                |
|                                                                                                |
| {*_rer:                                                                                        |
| "allrecords/ZG5zLnpvbmVfc2VhcmNoX2luZGV4JGRucy5ob3N0JC5fZGVmYXVsdC5jb20uaW5mby5ob3             |
| N0:host",                                                                                      |
| "comment": "",                                                                                 |
| "name": "host".                                                                                |
| "type": "record:host_ipy4addr"                                                                 |
|                                                                                                |
|                                                                                                |
| "zone": "Into.com"                                                                             |
| },                                                                                             |
| {"_ref":                                                                                       |
| "allrecords/ZG5zLnpvbmVfc2VhcmNoX2luZGV4JGRucy5iaW5kX2EkLl9kZWZhdWx0LmNvbS5pbmZvL              |
| HNIcnZIciwxMC4xMC4xMC4v:server".                                                               |
| "comment". ""                                                                                  |
| "name". "conver"                                                                               |
|                                                                                                |
| type: record:a,                                                                                |
| "view": "default",                                                                             |
| "zone": "info.com"                                                                             |
| },                                                                                             |
| {" ref":                                                                                       |
| allecords/ZG5zI npvbmVfc2VbcmNoX2luZGV4.IGRucv5iaW5kX2EhYWEkI.l9kZWZhdWx0I mNvbS5nb            |
|                                                                                                |
|                                                                                                |
|                                                                                                |
| name : server",                                                                                |
| "type": "record:aaaa",                                                                         |
| "view": "default",                                                                             |
| "zone": "info.com"                                                                             |
| 3.                                                                                             |
| {" ref"·                                                                                       |
| alirecords/ZG5zI_nnvbm\/fc2\/bcmNoX2luZG\/4.IGRuov5ob3N0.IC5fZG\/mXX\/edC5ib20ua\//5mbv50Z     |
| VNO-toot"                                                                                      |
|                                                                                                |
| comment: ",                                                                                    |
| "name": "test",                                                                                |
| "type": "record:host_ipv4addr",                                                                |
| "view": "default",                                                                             |
| "zone": "info.com"                                                                             |
| 313                                                                                            |
| lu l                                                                                           |

### Retrieve non-system generated records

Records have a creator field. The possible values for this field are SYSTEM, STATIC and DYNAMIC. You can either fetch STATIC and DYNAMIC records separately, or combine them in a Multiple Object Body request as shown in the section Multiple Object Body Feature using */request* 

Run a GET request on the records by passing creator as the parameter.

|                                                  | REST<br>Method                                                                                                    | API Call                                                                                                    |  |  |  |  |  |
|--------------------------------------------------|----------------------------------------------------------------------------------------------------|----------------------------------------------------------------------------------------------------|--|--|--|--|--|
| Operation                                        | Sample cURL Command                                                                                                    |                                                                                                    |  |  |  |  |  |
|                                                  | Sample Output                                                                                                    |                                                                                                    |  |  |  |  |  |
|                                                  | GET                                                                                                    | <wapi_url>/record:a?creator=STATIC</wapi_url>                                                                                                  |  |  |  |  |  |
|                                                  | curl -k -u a<br>"https:// <mark>gri</mark> c<br>=1"                                                                                                    | dmin:infoblox -X GET<br>d-master/wapi/v2.12/record:a?creator=STATIC&_return_fields%2B=creator&_return_as_object                                |  |  |  |  |  |
| Retrieve<br>non-system<br>generated A<br>records | <pre>{"result":     [{"_ref":     "record:a/ZG5zLmJpbmRfYSQuX2RIZmF1bHQuY29tLmluZm8sc2VydmVyLDEwLjEwLjEwLjI:server.info     com/default",         "creator": "STATIC",         "ipv4addr": "10.10.10.2",         "name": "server.info.com",         "view": "default"      },      {"_ref":      "record:a/ZG5zLmJpbmRfYSQuX2RIZmF1bHQuY29tLmRlbW8scHJpbnQsMTAuMTAuTAuMjE:print.den      o com/default"</pre> |                                                                                                    |  |  |  |  |  |
|                                                  | "creator<br>"ipv4ado<br>"name":<br>"view": "<br>}]}                                                                                                    | ": "STATIC",<br>dr": "10.10.10.21",<br>"print.demo.com",<br>'default"                                                                          |  |  |  |  |  |
|                                                  | GET                                                                                                    | <wapi_url>/allrecords?zone=demo001.com&amp;creator=STATIC</wapi_url>                                                                           |  |  |  |  |  |
|                                                  | curl -k -u a<br>"https://grid<br>ator&_retu                                                                                                    | dmin:infoblox -X GE1<br>d <mark>-master</mark> /wapi/v2.12/allrecords?zone=demo001.com&creator=STATIC&_return_fields%2B=cre<br>rn_as_object=1" |  |  |  |  |  |
| Retrieve<br>non-system<br>generated              | {"result":<br>[{"_ref":<br>"allrecords<br>S5ob3N0N<br>"comme<br>"name":                                                                                                    | /ZG5zLnpvbmVfc2VhcmNoX2luZGV4JGRucy5ob3N0JC5fZGVmYXVsdC5jb20uZGVtbzAwM<br>/IDAx:host001",<br>ent": "",<br>"host001"                            |  |  |  |  |  |
| records of all<br>types within                   | "type": "<br>"view": "                                                                                                    | record:host_ipv4addr",<br>/default",<br>/default",                                                                                             |  |  |  |  |  |
| zone<br>demo001.com                              | {"_ref":<br>"allrecords<br>DAxLGhvc<br>"comme<br>"name":                                                                                                    | /ZG5zLnpvbmVfc2VhcmNoX2luZGV4JGRucy5iaW5kX2EkLl9kZWZhdWx0LmNvbS5kZW1vM<br>33QwMDIsMTAuMC4wLjI:host002",<br>ent": "",<br>"host002",             |  |  |  |  |  |
|                                                  | "type": "<br>"view": "<br>"zone": "                                                                                                    | record:a",<br>ldefault",<br>"demo001.com"}]}                                                                                                   |  |  |  |  |  |

# Search for a record based on some criteria

Run a GET request on host/A records by passing required criteria as the parameter

|                                                             | REST<br>Method                              | API Call                                                                                                    |  |  |  |
|-------------------------------------------------------------|---------------------------------------------|----------------------------------------------------------------------------------------------------|--|--|--|
| Operation                                                   |                                             | Sample cURL Command                                                                                                    |  |  |  |
|                                                             | Sample Output                               |                                                                                                    |  |  |  |
| Retrieve host by<br>object reference                        | GET                                         | <wapi_url>/record:host/ZG5zLmhvc3QkLl9kZWZhdWx0LmNvbS50ZXN0Lmhvc3Qx:host1.test<br/>.com/default</wapi_url>                                      |  |  |  |
|                                                             | curl -k -u a<br>"https://gri<br>host1.test. | dmin:infoblox -X GET<br>d-master/wapi/v2.12/record:host/ZG5zLmhvc3QkLl9kZWZhdWx0LmNvbS50ZXN0Lmhvc3Qx:<br>com/default?_return_as_object=1"       |  |  |  |
|                                                             | {"result":<br>{"_ref":<br>"record:ho        | st/ZG5zLmhvc3QkLl9kZWZhdWx0LmNvbS50ZXN0Lmhvc3Qx:host1.test.com/default",                                                                        |  |  |  |
|                                                             | "ipv4add<br>[{ "_ref":                      | rs":                                                                                                    |  |  |  |
|                                                             | record:ho"<br>jI2LjEuMjA<br>config          | st_ipv4addr/ZG5zLmhvc3RfYWRkcmVzcyQuX2RIZmF1bHQuY29tLnRlc3QuaG9zdDEuMTcyL<br>wLg:172.26.1.200/host1.test.com/default",<br>ure_for_dhcp": false, |  |  |  |
|                                                             | "nost":<br>"ipv4ao<br>31                    | "nost1.test.com",<br>ddr": "172.26.1.200"                                                                                                    |  |  |  |
|                                                             | "name":<br>"view": "                        | "host1.test.com",<br>default"                                                                                                    |  |  |  |
|                                                             | }}                                          |                                                                                                    |  |  |  |
|                                                             | GET                                         | <wapi_url>/record:host?name=host1.info.com</wapi_url>                                                                                           |  |  |  |
|                                                             | curl -k -u a<br>"https:// <mark>gri</mark>  | dmin:infoblox -X GE1<br>d-master/wapi/v2.12/record:host?name=host1.info.com&_return_as_object=1"                                                |  |  |  |
|                                                             | {"result":<br>[{"_ref":<br>"record:ho       | st/ZG5zLmbyc3QkLl9kZWZbdWx0LmNybS5pbmZyLmbyc3Qx:bost1.info.com/default"                                                                         |  |  |  |
| Search host by                                              | "ipv4ado<br>[{"_ref"                        | drs":                                                                                                    |  |  |  |
| name                                                        | record:ho"<br>MTAuMTA<br>confic             | st_ipv4addr/ZG5zLmhvc3RfYWRkcmVzcyQuX2RIZmF1bHQuY29tLmluZm8uaG9zdDEuMTAu<br>uMjAu:10.10.10.20/host1.info.com/default",<br>ure_for_dbco": false  |  |  |  |
|                                                             | "host":<br>"ipv4a                           | "host1.info.com",<br>ddr": "10.10.10.20"                                                                                                    |  |  |  |
|                                                             | }],<br>"name":<br>"http://www.              | "host1.info.com",                                                                                                    |  |  |  |
|                                                             | view :                                      | default                                                                                                    |  |  |  |
|                                                             | GET                                         | <wapi_url>/record:host?_return_fields%2B=extattrs&amp;*Location:=Santa%20Clara</wapi_url>                                                       |  |  |  |
| Search host by<br>EA (Location is<br>set to Santa<br>Clara) | curl -k -u a<br>"https://gri<br>& return a  | dmin:infoblox -X GET<br>d-master/wapi/v2.12/record:host?_return_fields%2B=extattrs&*Location%3A=Santa%20Clara<br>as_object=1"                   |  |  |  |
|                                                             | {"result":                                  |                                                                                                    |  |  |  |
|                                                             | "record:ho<br>"extattrs                     | st/ZG5zLmhvc3QkLl9kZWZhdWx0LmNvbS50ZXN0Lmhvc3Qx:host1.test.com/default",<br>":<br>                                                              |  |  |  |
|                                                             | Locat<br>{"valu                             | e": "Santa Clara"}                                                                                                    |  |  |  |

|                              | },<br>"ipv4addrs":                                                                                                    |  |  |  |  |
|------------------------------|----------------------------------------------------------------------------------------------------|--|--|--|--|
|                              | [{"_ref":<br>"record:host_ipv4addr/ZG5zLmhvc3RfYWRkcmVzcyQuX2RIZmF1bHQuY29tLnRlc3QuaG9zdDEuMTcyL<br>jl2LjEuMjAwLg:172.26.1.200/host1.test.com/default",                    |  |  |  |  |
|                              | "configure_for_dhcp": false,<br>"bost": "bost1 test com"                                                                                                    |  |  |  |  |
|                              | "ipv4addr": "172.26.1.200"                                                                                                    |  |  |  |  |
|                              | ון,<br>"name": "host1.test.com",                                                                                                    |  |  |  |  |
|                              | "view": "default"<br>}]}                                                                                                    |  |  |  |  |
|                              | GET <wapi_url>/record:host?ipv4addr&gt;=10.10.10.100&amp;ipv4addr&lt;=10.10.10.102</wapi_url>                                                                              |  |  |  |  |
|                              | curl -k -u admin:infoblox -X GET<br>"https:// <mark>grid-master</mark> /wapi/v2.12/record:host?ipv4addr>=10.10.10.100&ipv4addr<=10.10.10.102&_return_<br>as_object=1"      |  |  |  |  |
|                              | {"result":                                                                                                    |  |  |  |  |
|                              | l{ _ref :<br>"record:host/ZG5zLmhvc3QkLl9kZWZhdWx0LmNvbS5hYmMuaG9zdC0x:host-1.abc.com/default",<br>"ipv4addrs":<br>∬" ref"·                                                |  |  |  |  |
|                              | "record:host_ipv4addr/ZG5zLmhvc3RfYWRkcmVzcyQuX2RIZmF1bHQuY29tLmFiYy5ob3N0LTEuMTAu<br>MTAuMTAuMTAxLg:10.10.10.101/host-1.abc.com/default",<br>"configure for dhcp": false, |  |  |  |  |
|                              | "host": "host-1.abc.com",<br>"ipv4addr": "10.10.10.101"}],<br>"name": "host-1.abc.com".                                                                                    |  |  |  |  |
|                              | "view": "default" },                                                                                                    |  |  |  |  |
| Search host by<br>IP address | {"_ret":<br>"record:host/ZG5zLmhvc3QkLl9kZWZhdWx0LmNvbS5hYmMuaG9zdC0y:host-2.abc.com/default",<br>"ipv4addrs":                                                             |  |  |  |  |
| range                        | [{"_ref":<br>"record:host_ipv4addr/ZG5zLmhvc3RfYWRkcmVzcyQuX2RIZmF1bHQuY29tLmFiYy5ob3N0LTIuMTAuM<br>TAuMTAuMTAyLg:10.10.10.102/host-2.abc.com/default",                    |  |  |  |  |
|                              | "configure_for_dhcp": false,<br>"host": "host-2.abc.com",<br>"ipv4addr": "10.10.102" }],                                                                                   |  |  |  |  |
|                              | "name": "host-2.abc.com",                                                                                                    |  |  |  |  |
|                              | {"_ref": "record:host/ZG5zLmhvc3QkLl9kZWZhdWx0Lm5ldC54eXoudGVzdA:test.xyz.net/default",                                                                                    |  |  |  |  |
|                              | [{"_ref":                                                                                                    |  |  |  |  |
|                              | "record:nost_ipv4addr/2G5zLmnvc3RfYWRkcmVzcyQuX2Ri2mF1bHQubmV0Lnn5ei50ZXN0LjEwLjEwLj<br>EwLjEwMC4:10.10.10.100/test.xyz.net/default",                                      |  |  |  |  |
|                              | "configure_for_dhcp": false,<br>"host": "test xvz net"                                                                                                    |  |  |  |  |
|                              | "ipv4addr": "10.10.10.100"}],                                                                                                    |  |  |  |  |
|                              | "name": "test.xyz.net",<br>"view": "default" }]}                                                                                                    |  |  |  |  |
|                              | GET <wapi_url>/record:host?network=10.10.10.0/24</wapi_url>                                                                                                    |  |  |  |  |
| Soarch heat he               | curl -k -u admin:infoblox -X GET                                                                                                    |  |  |  |  |
| subnet                       | nttps://gno-master/wapi/v2.12/record:nost?network=10.10.10.0/24&_return_as_object=1"                                                                                       |  |  |  |  |
|                              | [{"_ref":                                                                                                    |  |  |  |  |
|                              | "record:host/ZG5zLmhvc3QkLl9kZWZhdWx0LmNvbS5hYmMuaG9zdC0x:host-1.abc.com/default",                                                                                         |  |  |  |  |

|                                           | "ipv4addrs":<br>[{"_ref":<br>"record:host_ipv4addr/ZG5zLmhvc3RfYWRkcmVzcyQuX2RIZmF1bHQuY29tLmFiYy5ob3N0LTEuMTAu<br>MTAuMTAxLg:10.10.10.101/host-1.abc.com/default",<br>"configure_for_dhcp": false,<br>"host": "host-1.abc.com",<br>"ipv4addr": "10.10.10.101"}],<br>"name": "host-1.abc.com",<br>"view": "default" }, |  |  |  |
|-------------------------------------------|----------------------------------------------------------------------------------------------------|--|--|--|
|                                           | <br>{"_ref": "record:host/ZG5zLmhvc3QkLl9kZWZhdWx0Lm5ldC54eXoudGVzdA:test.xyz.net/default",<br>"ipv4addrs":<br>[{"_ref":                                                                                                    |  |  |  |
|                                           | "record:host_ipv4addr/ZG5zLmhvc3RfYWRkcmVzcyQuX2RlZmF1bHQubmV0Lnh5ei50ZXN0LjEwLjEwLj<br>EwLjEwMC4:10.10.100/test.xyz.net/default",<br>"configure_for_dhcp": false,<br>"host": "test.xyz.net",<br>"ipv4addr": "10.10.10.100"}].                                                                                         |  |  |  |
|                                           | "name": "test.xyz.net",<br>"view": "default" }]}                                                                                                    |  |  |  |
|                                           | GET <pre><wapi_url>/record:a/ZG5zLmJpbmRfYSQuX2RIZmF1bHQuY29tLmluZm8sc2VydmVyLDEwLj<br/>EwLjEwLjI:server.info.com/default</wapi_url></pre>                                                                                                    |  |  |  |
|                                           | curl -k -u admin:infoblox -X GET<br>"https://grid-master/wapi/v2.12/record:a/ZG5zLmJpbmRfYSQuX2RIZmF1bHQuY29tLmluZm8sc2VydmV<br>yLDEwLjEwLjEwLjI:server.info.com/default?_return_as_object=1"                                                                                                    |  |  |  |
| Get A record<br>using object<br>reference | {"result":<br>{"_ref":<br>"record:a/ZG5zLmJpbmRfYSQuX2RIZmF1bHQuY29tLmluZm8sc2VydmVyLDEwLjEwLjEwLjI:server.info.<br>com/default",<br>"ipv4addr": "10.10.10.2",<br>"name": "server.info.com",<br>"view": "default"<br>}}                                                                                                |  |  |  |

The third example uses the *\_return\_fields+* to specify the Extensible Attribute (EA) as an extra attribute. Also, prepend '\*' to the front of the EA name.

#### Search for network objects based on regular expressions

You can use regular expressions to search for most network objects.

The following example filters network objects based on a regular expression.

The first example lists all A records that contain *info.com* in their name. The second example lists all zones that start with an "i" and contain "lo". The regular expression for this will be ^i.\*lo.\*\$

Remember to specify the ~ modifier to indicate you are querying with a regular expression.

| Operation                            | REST<br>Method      | API Call                                                              |  |  |
|--------------------------------------|---------------------|-----------------------------------------------------------------------|--|--|
|                                      | Sample cURL Command |                                                                       |  |  |
|                                      | Sample Output       |                                                                       |  |  |
| Search for A<br>records that contain | GET                 | <wapi_url>/record:a?name~=info.com&amp;_return_fields=name</wapi_url> |  |  |

| info com in the  |                                                                                                    |  |  |  |
|------------------|----------------------------------------------------------------------------------------------------|--|--|--|
| into.com in the  | curi -k -u admin.intobiox -X GET                                                                    |  |  |  |
| name             | "https://grid-master/wapi/v2.12/record:a?name~=info.com&_return_fields=name&_return_as_object=      |  |  |  |
|                  | 1"                                                                                                  |  |  |  |
|                  | {"result":                                                                                          |  |  |  |
|                  | [{" ref":                                                                                           |  |  |  |
|                  | "record:a/ZG5zLmJpbmRfYSQuX2RIZmF1bHQuY29tLmluZm8sc2VydmVyLDEwLjEwLjEwLjI:server.i                  |  |  |  |
|                  | nfo.com/default".                                                                                   |  |  |  |
|                  | "name": "server.info.com"                                                                           |  |  |  |
|                  | <b>}</b> .                                                                                          |  |  |  |
|                  | {" ref":                                                                                            |  |  |  |
|                  | "record:a/ZG5zLmJpbmRfYSQuX2RIZmF1bHQuY29tLmluZm8sdGVzdC5ob3N0LDE3Mi4yNi4xLjEw                      |  |  |  |
|                  | MA:host.test.info.com/default",                                                                     |  |  |  |
|                  | "name": "host.test.info.com"                                                                        |  |  |  |
|                  | <u>}]</u> }                                                                                         |  |  |  |
|                  | GET <wapi_url>/zone_auth?fqdn~=^i.*lo.*\$&amp;_return_fields=fqdn</wapi_url>                        |  |  |  |
|                  | curl -k -u admin:infoblox -X GET                                                                    |  |  |  |
|                  | "https://grid-master/wapi/v2.12/zone_auth?fqdn~=^i.*lo.*\$&_return_fields=fqdn&_return_as_object=1" |  |  |  |
|                  | {"result":                                                                                          |  |  |  |
|                  | [{" ref": "zone_auth/ZG5zLnpvbmUkLl9kZWZhdWx0LmNvbS5pbmZvYmxveA:infoblox.com/default".              |  |  |  |
| Secret for Jones | "fadn": "infoblox.com"                                                                              |  |  |  |
| Search for Zones |                                                                                                    |  |  |  |
|                  |                                                                                                    |  |  |  |
| and contain "Io" |                                                                                                    |  |  |  |
|                  | "fadn": "informblox.com"                                                                            |  |  |  |
|                  | }                                                                                                   |  |  |  |
|                  | {" ref": "zone, auth/ZG5zl novbmUkl l9kZWZhdWx0l mNvbS5phmdsbw inglo.com/default"                   |  |  |  |
|                  | "fadn": "inalo.com"                                                                                 |  |  |  |
|                  | []]]                                                                                                |  |  |  |
|                  | ۲۰۱<br>۲۰۱                                                                                          |  |  |  |

#### Aliases for a host

| Operation                        | REST<br>Method                                                                                                    | API Call                                                                                   | Sample Body |  |
|----------------------------------|----------------------------------------------------------------------------------------------------|--------------------------------------------------------------------------------------------|-------------|--|
|                                  | Sample cURL Command                                                                                                    |                                                                                            |             |  |
|                                  | Sample Output                                                                                                    |                                                                                            |             |  |
| Get all the<br>aliases on a host | GET                                                                                                    | <wapi_url>/record:host?_return_fields%2B=aliases&amp;name=print<br/>er.info.com</wapi_url> |             |  |
|                                  | curl -k -u admin:infoblox -X GET<br>"https://grid-master/wapi/v2.12/record:host?_return_fields%2B=aliases&name=printer.info.com&_return_<br>as_object=1"                                                                                                    |                                                                                            |             |  |
|                                  | <pre>as_object=1 {"result":     [{"_ref":     "record:host/ZG5zLmhvc3QkLl9kZWZhdWx0LmNvbS5pbmZvLnByaW50ZXI:printer.info.com/default",     "aliases":     ["scanner.info.com"],     "ipv4addrs":     [{"_ref":     "record:host_ipv4addr/ZG5zLmhvc3RfYWRkcmVzcyQuX2RIZmF1bHQuY29tLmluZm8ucHJpbnRlci4xNj AuMjAuMS4xMDAu:160.20.1.100/printer.info.com/default",     "configure_for_dhcp": false,     "host": "printer.info.com",     "ipv4addr": "160.20.1.100"     ]],     "name": "printer.info.com",     "iview": "default"</pre> |                                                                                            |             |  |

|                                                           |                                                                                                    |                                                                                                    | {"name":"wapialias.info.com"                                                              |  |  |
|-----------------------------------------------------------|----------------------------------------------------------------------------------------------------|----------------------------------------------------------------------------------------------------|-------------------------------------------------------------------------------------------|--|--|
| Add a host with<br>aliases<br>Modify aliases<br>on a host | POST                                                                                                    | <wapi_url>/record:host</wapi_url>                                                                                         | ,<br>"ipv4addrs":<br>[{"ipv4addr":"172.26.1.2"}],<br>"aliases": [<br>"remote","pointer"]} |  |  |
|                                                           | curl -k -u admin:infoblox -H 'content-type: application/json' -X POST<br>"https://grid-master/wapi/v2.12/record:host?_return_fields%2B=aliases&_return_as_object=1" -d<br>{{"name":"wapialias.info.com"."ipv4addrs": [{"ipv4addr":"172.26.1.2"}]."aliases": [ "remote"."pointer"]}' |                                                                                                    |                                                                                           |  |  |
|                                                           | {"result":<br>{"_ref":<br>"record:ho:<br>It"                                                                                                    | st/ZG5zLmhvc3QkLl9kZWZhdWx0LmNvbS5pbmZvLndhcGlhbGlł                                                                       | ncw:wapialias.info.com/defau                                                              |  |  |
|                                                           | "aliases"<br>["remote<br>"pointe                                                                                                    | :<br>e.info.com",<br>r.info.com"                                                                                          |                                                                                           |  |  |
|                                                           | ],<br>"ipv4addrs":<br>[{"_ref":<br>"record:host_ipv4addr/ZG5zLmhvc3RfYWRkcmVzcyQuX2RlZmF1bHQuY29tLmluZm8ud2FwaWFsaWF                                                                                                    |                                                                                                    |                                                                                           |  |  |
|                                                           | zLjE3Mi4y<br>"config<br>"host":<br>"ipv4a                                                                                                    | Ni4xLjlu:172.26.1.2/wapialias.info.com/default",<br>gure_for_dhcp": false,<br>"wapialias.info.com",<br>ddr": "172.26.1.2" |                                                                                           |  |  |
|                                                           | }],<br>"name":<br>"view": "<br>}}                                                                                                    | "wapialias.info.com",<br>default"                                                                                         |                                                                                           |  |  |
|                                                           | PUT                                                                                                    | <wapi_url>/record:host/ZG5zLmhvc3QkLl9kZWZhdWx0LmNvbS<br/>5pbmZvLndhcGlhbGlhcw:wapialias.info.com/default</wapi_url>      | {"aliases": ["local"]}                                                                    |  |  |
|                                                           | curl -k -u admin:infoblox -H 'content-type: application/json' -X PUT<br>"https://grid-master/wapi/v2.12/record:host/ZG5zLmhvc3QkLl9kZWZhdWx0LmNvbS5pbmZvLndhcGlhb<br>Glhcw:wapialias.info.com/default?_return_fields%2B=aliases&_return_as_object=1" -d '{"aliases":<br>["local"]}' |                                                                                                    |                                                                                           |  |  |
|                                                           | {"result":<br>{"_ref":<br>"record:ho:<br>lt",                                                                                                    | st/ZG5zLmhvc3QkLl9kZWZhdWx0LmNvbS5pbmZvLndhcGlhbGlł                                                                       | ncw:wapialias.info.com/defau                                                              |  |  |
|                                                           | "aliases"<br>["local.ii<br>"ipv4add<br>[{" ref":                                                                                                    | :<br>nfo.com"],<br>rs":                                                                                                   |                                                                                           |  |  |
|                                                           | "record:host_ipv4addr/ZG5zLmhvc3RfYWRkcmVzcyQuX2RIZmF1bHQuY29tLmluZm8ud2FwaWFsaWF<br>zLjE3Mi4yNi4xLjIu:172.26.1.2/wapialias.info.com/default",<br>"configure_for_dhcp": false,<br>"host": "wapialias info.com"                                                                      |                                                                                                    |                                                                                           |  |  |
|                                                           | "ipv4addr": "172.26.1.2"<br>}],                                                                                                    |                                                                                                    |                                                                                           |  |  |
|                                                           | "view": "(<br>}}                                                                                                    | default"                                                                                                    |                                                                                           |  |  |
| Remove aliases from a host                                | PUT                                                                                                    | <wapi_url>/record:host/ZG5zLmhvc3QkLl9kZWZhdWx0LmNvbS<br/>5pbmZvLndhcGlhbGlhcw:wapialias.info.com/default</wapi_url>      | {"aliases": [ ]}                                                                          |  |  |
| - |                                                                                                    |
|---|----------------------------------------------------------------------------------------------------|
|   | curl -k -u admin:infoblox -H 'content-type: application/json' -X PUT<br>"https://grid-master/wapi/v2.12/record:host/ZG5zLmhvc3QkLl9kZWZhdWx0LmNvbS5pbmZvLndhcGlhb<br>Glhcw:wapialias.info.com/default?_return_fields%2B=aliases&_return_as_object=1" -d '{"aliases": []}' |
|   | {"result":<br>{"_ref":                                                                                                    |
|   | "record:host/ZG5zLmhvc3QkLl9kZWZhdWx0LmNvbS5pbmZvLndhcGlhbGlhcw:wapialias.info.com/defau<br>lt",<br>"inv4oddra":                                                                                                    |
|   | [{"_ref":<br>[{"_ref":<br>"record:host_ipv4addr/ZG5zI_mhvc3RfYWRkcmVzcvQuX2RlZmF1bHQuY29tI_mluZm8ud2EwaWEsaWE                                                                                                    |
|   | zLjE3Mi4yNi4xLjlu:172.26.1.2/wapialias.info.com/default",<br>"configure_for_dhcp": false,                                                                                                    |
|   | "host": "wapialias.info.com",<br>"ipv4addr": "172.26.1.2"                                                                                                    |
|   | }],<br>"name": "wapialias.info.com",<br>"sites the facth"                                                                                                    |
|   | View": "default"<br>}}                                                                                                    |

Change the IP address of a host

|                                   | REST<br>Method                                                                                                    | API Call                                                                                                    | Sample Body                                                 |  |  |
|-----------------------------------|----------------------------------------------------------------------------------------------------|----------------------------------------------------------------------------------------------------|-------------------------------------------------------------|--|--|
| Operation                         | Sample cURL Command                                                                                                    |                                                                                                    |                                                             |  |  |
|                                   |                                                                                                    | Sample Output                                                                                                    |                                                             |  |  |
|                                   | PUT                                                                                                    | <wapi_url>/record:host/ZG5zLmhvc3QkLl9kZWZhdWx0LmNvb<br/>S50ZXN0Lmhvc3Qx:host1.test.com/default</wapi_url>                                                                                                    | {"ipv4addrs":<br>[{"ipv4addr": "172.26.1.21"}]}             |  |  |
|                                   | curl -k -u a<br>"https://gric<br>host1.test.<br>"172.26.1.:                                                                                                | <pre>dmin:infoblox -H 'content-type: application/json' -X PUT<br/>d-master/wapi/v2.12/record:host/ZG5zLmhvc3QkLl9kZWZhdWx<br/>com/default?_return_fields%2B=ipv4addrs&amp;_return_as_object=<br/>21"}]}'</pre>                                                   | 0LmNvbS50ZXN0Lmhvc3Qx:<br>1" -d '{"ipv4addrs":[{"ipv4addr": |  |  |
| Change IP<br>address of a<br>host | {"result":<br>{"_ref":<br>"record:ho<br>"ipv4add<br>[{"_ref":<br>"record:ho<br>jI2LjEuMjE<br>"config<br>"host":<br>"ipv4ad<br>}],<br>"name":<br>"view": "d | st/ZG5zLmhvc3QkLl9kZWZhdWx0LmNvbS50ZXN0Lmhvc3Qx:r<br>rs":<br>st_ipv4addr/ZG5zLmhvc3RfYWRkcmVzcyQuX2RlZmF1bHQuY2<br>fu:172.26.1.21/host1.test.com/default",<br>ure_for_dhcp": false,<br>"host1.test.com",<br>ddr": "172.26.1.21"<br>"host1.test.com",<br>default" | oost1.test.com/default",<br>29tLnRlc3QuaG9zdDEuMTcyL        |  |  |

## Add or remove IP addresses from a host

To add or remove IP address from a host record without altering the original list, use *ipv4addrs+* or *ipv4addrs-*

|                                    | REST<br>Method                                                                                                    | API Call                                                                                                    | Sample Body                                                                       |
|------------------------------------|----------------------------------------------------------------------------------------------------|----------------------------------------------------------------------------------------------------|-----------------------------------------------------------------------------------|
| Operation                          |                                                                                                    | Sample cURL Command                                                                                                    |                                                                                   |
|                                    |                                                                                                    | Sample Output                                                                                                    |                                                                                   |
|                                    | PUT                                                                                                    | <wapi_url>/record:host/ZG5zLmhvc3QkLl9kZWZhdWx0LmNvb<br/>S50ZXN0Lmhvc3Qx:host1.test.com/default</wapi_url>                                                                                                    | {"ipv4addrs+":<br>[{"ipv4addr": "192.168.1.21"},<br>{"ipv4addr": "10.10.10.21"}]} |
|                                    | curl -k -u a<br>"https://grid<br>ost1.test.c<br>'{"ipv4addr                                                                                                    | dmin:infoblox -H 'content-type: application/json' -X PUT<br>d-master/wapi/v2.12/record:host/ZG5zLmhvc3QkLl9kZWZhdWx(<br>om/default?_return_fields%2B=ipv4addrs&_return_as_object=1"<br>'s+":[{"ipv4addr":"192.168.1.21"},{"ipv4addr":"10.10.10.21"}]]'                                                                                                    | )LmNvbS50ZXN0Lmhvc3Qx:h<br>-d                                                     |
| Add IP address<br>to a host record | <pre>{"result":     {"_result":     {"_ref":     "record:ho     [{"_ref":     "record:ho l2LjEuMjE     "config     "host":     "ipv4ad     },     {"_ref":     "record:ho jE2OC4xL     "config     "host":     "ipv4ad     },     {"_ref":     "record:ho MTAuMTA     "config     "host":     "ipv4ad     ;,     {"_ref":     "record:ho MTAuMTA     "config     "host":     "ipv4ad     ;,     {"_ref":     "record:ho MTAuMTA     "config     "host":     "ipv4ad     ;,     {"_ref":     "record:ho MTAuMTA     "config     "host":     "ipv4ad     ;,     {"_ref":     "record:ho MTAuMTA     "config     "host":     "ipv4ad     ;,     "ipv4ad     ;,     {".name":     "view": '     "view": '     "view"</pre> | st/ZG5zLmhvc3QkLl9kZWZhdWx0LmNvbS50ZXN0Lmhvc3Qx:h<br>rs":<br>st_ipv4addr/ZG5zLmhvc3RfYWRkcmVzcyQuX2RlZmF1bHQuY2<br>u:172.26.1.21/host1.test.com/default",<br>ure_for_dhcp": false,<br>"host1.test.com",<br>ddr": "172.26.1.21"<br>st_ipv4addr/ZG5zLmhvc3RfYWRkcmVzcyQuX2RlZmF1bHQuY2<br>jlxLg:192.168.1.21/host1.test.com/default",<br>ure_for_dhcp": false,<br>"host1.test.com",<br>ddr": "192.168.1.21"<br>st_ipv4addr/ZG5zLmhvc3RfYWRkcmVzcyQuX2RlZmF1bHQuY2<br>uMjEu:10.10.10.21/host1.test.com/default",<br>ure_for_dhcp": false,<br>"host1.test.com",<br>ddr": "10.10.10.21/host1.test.com/default",<br>"host1.test.com",<br>ddr": "10.10.10.21"<br>"host1.test.com",<br>'default" | ost1.test.com/default",<br>29tLnRlc3QuaG9zdDEuMTcyLj<br>29tLnRlc3QuaG9zdDEuMTkyL  |
|                                    | PUT                                                                                                    | <wapi_url>/record:host/ZG5zLmhvc3QkLl9kZWZhdWx0LmNvb<br/>S50ZXN0Lmhvc3Qx:host1.test.com/default</wapi_url>                                                                                                    | {"ipv4addrs-":<br>[{"ipv4addr":<br>"192.168.1.21"}]}                              |
| Remove IP<br>address from a        | curl -k -u a<br>"https://gri<br>ost1.test.c<br>'{"ipv4addr                                                                                                    | dmin:infoblox -H 'content-type: application/json' -X PUT<br>d-master/wapi/v2.12/record:host/ZG5zLmhvc3QkLl9kZWZhdWx(<br>om/default?_return_fields%2B=ipv4addrs&_return_as_object=1"<br>'s-":[{"ipv4addr":"192.168.1.21"}]]'                                                                                                    | )LmNvbS50ZXN0Lmhvc3Qx:h<br>-d                                                     |
| HOST RECORD                        | {"result":<br>{"_ref":<br>"record:ho<br>"ipv4add<br>[{"_ref":                                                                                                    | st/ZG5zLmhvc3QkLl9kZWZhdWx0LmNvbS50ZXN0Lmhvc3Qx:h<br>Irs":                                                                                                    | ost1.test.com/default",                                                           |

| "record bost_inv4addr/ZG5zl_mbyc3Rf/WRkcm\/zcyQuX2RIZmE1bHQuY29tl_nRlc3QuaG9zdDEuMTcyLi |
|-----------------------------------------------------------------------------------------|
| 12) EUMEDUTT2 26 1 21/bost1 test com/default"                                           |
| "Antigue of the deal" factor                                                            |
|                                                                                         |
| nost": "nost").test.com",                                                               |
| "ipv4addr": "172.26.1.21"                                                               |
| },                                                                                      |
| {" ref":                                                                                |
| "record:host_ipv4addr/ZG5zLmhvc3RfYWRkcmVzcyQuX2RIZmF1bHQuY29tLnRlc3QuaG9zdDEuMTAu      |
| MTAuMTAuMjEu:10.10.10.21/host1.test.com/default",                                       |
| "configure_for_dhcp": false,                                                            |
| "host": "host1.test.com",                                                               |
| "ipv4addr": "10.10.10.21"                                                               |
| }],                                                                                     |
| "name": "host1.test.com",                                                               |
| "view": "default"                                                                       |
| }}                                                                                      |

#### Add a host with the next available IP address from a network

Use the function *next\_available\_ip* by specifying it in the option *\_function*. You can use it in the longhand form or the shorthand form(*func*). The following example also covers the different forms *func* supports in shorthand.

|                                                                 | REST<br>Method                                                                                                    | API Call                                                                                                    | Sample Body                                                                                                    |
|-----------------------------------------------------------------|----------------------------------------------------------------------------------------------------|----------------------------------------------------------------------------------------------------|----------------------------------------------------------------------------------------------------|
| Operation                                                       |                                                                                                    |                                                                                                    | Sample cURL Command                                                                                                    |
|                                                                 |                                                                                                    |                                                                                                    | Sample Output                                                                                                    |
|                                                                 | POST                                                                                                    | <wapi_url>/record:host</wapi_url>                                                                                                    | {"name":"wapi.info.com",<br>"ipv4addrs":<br>[{"ipv4addr":{"_object_function":"next_available_ip",<br>"_parameters":{"exclude":["10.10.10.1","10.10.10.2"]},<br>"_result_field":"ips",<br>"_object" : "network",<br>"_object_parameters":{"network":"10.10.10.0/24"}}}]} |
|                                                                 | curl -k -u a<br>"https://gric<br>-d<br>'{"name":"w<br>:{"exclude"<br>"network","                                                                             | dmin:infoblox -H 'content-ty<br>-master/wapi/v2.12/record:<br>vapi.info.com","ipv4addrs":[-<br>:["10.10.10.1","10.10.10.2"]]<br>' object parameters":{"netw                                  | pe: application/json' -X POST<br>host?_return_fields%2B=name,ipv4addrs&_return_as_object=1 "<br>{"ipv4addr":{"_object_function":"next_available_ip","_parameters"<br>},"_result_field":"ips","_object" :<br>vork":"10.10.10.0/24"}}]]'                                  |
| Add host with next<br>available IP<br>address from a<br>network | {"result":<br>{"_ref": "re<br>"ipv4add<br>[{"_ref":<br>"record:hos<br>xMC4xMC4<br>"configu<br>"host": "<br>"ipv4add<br>}],<br>"name": '<br>"view": "co<br>}} | ecord:host/ZG5zLmhvc3Qk<br>rs":<br>st_ipv4addr/ZG5zLmhvc3Rt<br>4zLg:10.10.10.3/wapi.info.c<br>ure_for_dhcp": false,<br>'wapi.info.com",<br>dr": "10.10.10.3"<br>'wapi.info.com",<br>Jefault" | LI9kZWZhdWx0LmNvbS5pbmZvLndhcGk:wapi.info.com/default",<br>fYWRkcmVzcyQuX2RIZmF1bHQuY29tLmluZm8ud2FwaS4xMC4<br>om/default",                                                                                                    |
|                                                                 | POST                                                                                                    | <wapi_url>/record:host</wapi_url>                                                                                                    | {"name": "wapi.info.com",<br>"ipv4addrs":[{"ipv4addr":<br>"func:nextavailableip:10.10.10.0/24"}]}                                                                                                    |

| curl -k -u a<br>"https://gric<br>-d '{"name"                                                       | dmin:infoblox -H 'content-ty<br>d-master/wapi/v2.12/record<br>': "wapi.info.com","ipv4addr                                                           | /pe: application/json' -X POST<br>:host?_return_fields%2B=name,ipv4addrs&_return_as_object=1 "<br>rs":[{"ipv4addr":"func:nextavailableip:10.10.10.0/24"}]}'           |
|----------------------------------------------------------------------------------------------------|----------------------------------------------------------------------------------------------------|----------------------------------------------------------------------------------------------------|
| {"result":<br>{"_ref": "re<br>"ipv4addi<br>{{" ref":                                               | ecord:host/ZG5zLmhvc3Qk<br>rs":                                                                                                    | xLl9kZWZhdWx0LmNvbS5pbmZvLndhcGk:wapi.info.com/default",                                                                                                    |
| "record:hos<br>xMC4xMC4<br>"configu<br>"host":<br>"ipv4ac<br>}],                                   | st_ipv4addr/ZG5zLmhvc3R<br>4xLg:10.10.10.10/wapi.info<br>ure_for_dhcp": false,<br>"wapi.info.com",<br>ldr": "10.10.10.10"                            | fYWRkcmVzcyQuX2RlZmF1bHQuY29tLmluZm8ud2FwaS4xMC4<br>.com/default",                                                                                                    |
| "name": '<br>"view": "<br>}}                                                                       | 'wapi.info.com",<br>default"                                                                                                    |                                                                                                    |
| POST                                                                                               | <wapi_url>/record:host</wapi_url>                                                                                                    | {"name":"wapi.info.com",<br>"ipv4addrs": [{"ipv4addr":<br>"func:nextavailableip:network/ZG5zLm5ldHdvcmskMTkyLjE2OC<br>4xLjAvMjQvMA:192.168.1.0/24/default"}]}         |
| curl -k -u a<br>"https://gric<br>-d                                                                | dmin:infoblox -H 'content-ty<br>I-master/wapi/v2.12/record                                                                                           | /pe: application/json' -X POST<br>:host?_return_fields%2B=name,ipv4addrs&_return_as_object=1 "                                                                        |
| '{"name":"v<br>T <mark>kyLjE2O0</mark>                                                             | vapi.info.com","ipv4addrs":[<br>C4xLjAvMjQvMA:192.168.1                                                                                              | [{"ipv4addr":"func:nextavailableip:network/ZG5zLm5ldHdvcmskM<br>.0/24/default "}]}'                                                                                   |
| {"result":<br>{"_ref": "re<br>"ipv4addr<br>{{"_ref":                                               | ecord:host/ZG5zLmhvc3Qk<br>s":                                                                                                    | xLl9kZWZhdWx0LmNvbS5pbmZvLndhcGk:wapi.info.com/default",                                                                                                    |
| "record:hos<br>uMTY4LjEu<br>"configuu<br>"host": "v<br>"ipv4ado<br>}],<br>"name": "v<br>"view": "d | st_ipv4addr/ZG5zLmhvc3R<br>uMS4:192.168.1.5/wapi.info<br>re_for_dhcp": false,<br>wapi.info.com",<br>Ir": "192.168.1.5"<br>wapi.info.com",<br>efault" | fYWRkcmVzcyQuX2RlZmF1bHQuY29tLmluZm8ud2FwaS4xOTI<br>o.com/default",                                                                                                   |
| }}                                                                                                 |                                                                                                    | ("name": "wani info.com"                                                                                                    |
| POST                                                                                               | <wapi_url>/record:host</wapi_url>                                                                                                    | "ipv4addrs": [{"ipv4addr":<br>"func:nextavailableip:172.21.10.0/24,default"}]}                                                                                        |
| curl -k -u a<br>"https:// <mark>gric</mark><br>-d '{"name"                                         | dmin:infoblox -H 'content-ty<br>I-master/wapi/v2.12/record<br>': "wapi.info.com","ipv4addr                                                           | /pe: application/json' -X POST<br>:host?_return_fields%2B=name,ipv4addrs&_return_as_object=1 "<br>rs": [{"ipv4addr":"func:nextavailableip:172.21.10.0/24,default"}]}' |
| {"result":<br>{"_ref": "re<br>"ipv4addi<br>[{" ref":                                               | ecord:host/ZG5zLmhvc3Qk<br>rs":                                                                                                    | xLl9kZWZhdWx0LmNvbS5pbmZvLndhcGk:wapi.info.com/default",                                                                                                    |
| "record:hos<br>MjEuMTAu<br>"config<br>"host":<br>"ipv4ac<br>}],                                    | st_ipv4addr/ZG5zLmhvc3R<br>MS4:172.21.10.1/wapi.info<br>ure_for_dhcp": false,<br>"wapi.info.com",<br>Idr": "172.21.10.1"                             | fYWRkcmVzcyQuX2RlZmF1bHQuY29tLmluZm8ud2FwaS4xNzIu<br>o.com/default",                                                                                                  |
| name": '                                                                                           | 'wapi.info.com",                                                                                                    |                                                                                                    |

|                                                                           | "view": "c                                           | lefault"                                                   |                                                                                                    |
|---------------------------------------------------------------------------|------------------------------------------------------|------------------------------------------------------------|----------------------------------------------------------------------------------------------------|
|                                                                           | }}                                                   | 1                                                          |                                                                                                    |
|                                                                           | POST                                                 | <wapi_url>/record:host</wapi_url>                          | {"name": "wapi.info.com",<br>"ipv4addrs": [{"ipv4addr":                                                                                                    |
|                                                                           |                                                      |                                                            | ["func:nextavailableip: 192.168.1.10-192.168.1.15"}]}                                                                                                    |
|                                                                           | Curl -k -u a                                         | dmin:intoblox -H 'content-ty                               | /pe: application/json' -X POST<br>:boot2_roturn_fielde%2P=name_inv4addre8_roturn_ac_object=1."                                                                                                    |
|                                                                           | -d '{"name"<br>192.168.1.                            | ": "wapi.info.com","ipv4addi<br>10-192.168.1.15"}]}'       | rs": [{"ipv4addr":"func:nextavailableip:                                                                                                    |
|                                                                           | {"result":<br>{"_ref": "re<br>"ipv4addi<br>[{" ref": | ecord:host/ZG5zLmhvc3Qk<br>rs":                            | xLl9kZWZhdWx0LmNvbS5pbmZvLndhcGk:wapi.info.com/default",                                                                                                    |
|                                                                           | "record:hos<br>uMTY4LjEu                             | st_ipv4addr/ZG5zLmhvc3R<br>uMTAu:192.168.1.10/wapi.        | tfYWRkcmVzcyQuX2RlZmF1bHQuY29tLmluZm8ud2FwaS4xOTI<br>info.com/default",                                                                                                    |
|                                                                           | "host": "<br>"ipv4ade                                | /wapi.info.com",<br>dr": "192.168.1.10"                    |                                                                                                    |
|                                                                           | }],<br>"name": '<br>"view": "c                       | 'wapi.info.com",<br>lefault"                               |                                                                                                    |
|                                                                           | }}                                                   |                                                            |                                                                                                    |
|                                                                           | POST                                                 | <wapi_url>/record:host</wapi_url>                          | <pre>{ name : wapl.inio.com ,<br/>"ipv4addrs":[{"ipv4addr" : {"_object_function":"next_available_ip",<br/>"_result_field":"ips",<br/>"_object":"network",<br/>"_object_parameters":{"*Region" : "EMEA"},<br/>"_parameters":{"exclude":["10.0.0.1","10.0.0.2"]}},<br/>"use_for_ea_inheritance":true}]}</pre> |
|                                                                           | curl -k -u a<br>"https:// <mark>gric</mark>          | dmin:infoblox -H 'content-ty<br>d-master/wapi/v2.12/record | /pe: application/json' -X POST<br>:host?_return_fields%2B=name,ipv4addrs&_return_as_object=1 "                                                                                                    |
| Add host with next                                                        | -a<br>'{"name":"w<br>"ips"," obje                    | vapi.info.com","ipv4addrs":<br>ect":"network"," object par | [{"ipv4addr":{"_object_function":"next_available_ip","_result_field":<br>ameters":{"*Region" :                                                                                                    |
| a network using a                                                         | "ÉMÉA"},"_                                           | _parameters":{"exclude":["1                                | 0.0.0.1","10.0.0.2"]}},"use_for_ea_inheritance":true}]}'                                                                                                    |
| complex search<br>(using Extensible<br>Attributes) and<br>inherit the EAs | {"result":<br>{"_ref": "re<br>"ipv4addi<br>[{"_ref": | ecord:host/ZG5zLmhvc3Qk<br>rs":                            | xLl9kZWZhdWx0LmNvbS5pbmZvLndhcGk:wapi.info.com/default",                                                                                                    |
|                                                                           | "record:hos<br>wLjAuMy4:<br>"configu                 | st_ipv4addr/ZG5zLmhvc3R<br>10.0.0.3/wapi.info.com/def      | tfYWRkcmVzcyQuX2RlZmF1bHQuY29tLmluZm8ud2FwaS4xMC4<br>ault",                                                                                                    |
|                                                                           | "host": "<br>"ipv4ade                                | /wapi.info.com",<br>dr": "10.0.0.3"                        |                                                                                                    |
|                                                                           | }],<br>"name": '                                     | 'wapi.info.com",                                           |                                                                                                    |
|                                                                           | "view": "c<br>}}                                     | iefault"                                                   |                                                                                                    |

Similarly, you can create an A record or AAAA record with the next available IP address from a network.

## Add a host with a fixed address

|                                 | REST<br>Method                                                                                     | API Call                                                                                                    | Sample Body                                                                                             |  |
|---------------------------------|----------------------------------------------------------------------------------------------------|----------------------------------------------------------------------------------------------------|----------------------------------------------------------------------------------------------------|--|
| Operation                       |                                                                                                    | Sample cURL Command                                                                                                    |                                                                                                    |  |
|                                 |                                                                                                    | Sample Output                                                                                                    |                                                                                                    |  |
|                                 | POST                                                                                               | <wapi_url>/record:host</wapi_url>                                                                                                    | {"name":"host.info.com",<br>"ipv4addrs":<br>[{"ipv4addr":"172.26.1.20",<br>"mac":"aa:bb:cc:11:22:21"}]} |  |
|                                 | curl -k -u <mark>a</mark><br>"https:// <mark>gri</mark><br>-d '{"name                              | curl -k -u admin:infoblox -H 'content-type: application/json' -X POST<br>"https://grid-master/wapi/v2.12/record:host?_return_fields%2B=name,ipv4addrs&_return_as_object=1"<br>-d '{"name":"host info com" "ipv4addrs":[{"ipv4addr":"172 26 1 20" "mac":"aa:bb:cc:11:22:21"}]} |                                                                                                    |  |
| Add a host with a fixed address | {"result":<br>{"_ref":<br>"record:ho<br>"ipv4add<br>[{"_ref":                                      | st/ZG5zLmhvc3QkLl9kZWZhdWx0LmNvbS5pbmZvLmhvc3Q:h<br>Irs":                                                                                                    | ost.info.com/default",                                                                                  |  |
|                                 | "record:ho<br>uMjYuMS4<br>"configu<br>"host":<br>"ipv4ad<br>"mac":<br>}],<br>"name":<br>"view": "e | st_ipv4addr/ZG5zLmhvc3RfYWRkcmVzcyQuX2RIZmF1bHQu\<br>lyMC4:172.26.1.20/host.info.com/default",<br>ure_for_dhcp": true,<br>"host.info.com",<br>ldr": "172.26.1.20",<br>"aa:bb:cc:11:22:21"<br>"host.info.com",<br>default"                                                     | ′29tLmluZm8uaG9zdC4xNzI                                                                                 |  |

Add Extensible Attributes to an object

|                                | REST<br>Method                                                                                                    | API Call                                                                                                    | Sample Body                                                  |
|--------------------------------|----------------------------------------------------------------------------------------------------|----------------------------------------------------------------------------------------------------|--------------------------------------------------------------|
| Operation                      |                                                                                                    | Sample cURL Command                                                                                                    |                                                              |
|                                |                                                                                                    | Sample Output                                                                                                    |                                                              |
|                                | PUT                                                                                                    | <wapi_url>/record:host/ZG5zLmhvc3QkLl9kZWZhdWx0LmNv<br/>bS5pbmZvLndhcGk:wapi.info.com/default</wapi_url>                                                                                                    | {"extattrs":<br>{"Site": {"value": "East"}}}                 |
|                                | curl -k -u a<br>"https://gri<br>wapi.info.c<br>"East"}}}'                                                                                                    | admin:infoblox -H 'content-type: application/json' -X PUT<br>d-master/wapi/v2.12/record:host/ZG5zLmhvc3QkLl9kZWZhdWz<br>com/default?_return_fields%2B=extattrs&_return_as_object=1"                                                              | x0LmNvbS5pbmZvLndhcGk:<br>-d '{"extattrs":{"Site": {"value": |
| Add an extensible<br>attribute | {"result":<br>{"_ref":<br>"record:ho<br>"extattrs<br>{"Site":<br>},<br>"ipv4ado<br>[{"_ref":<br>"record:ho<br>4wLjAuMy<br>"config<br>"host":<br>"ipv4ao<br>}],<br>"name": ' | st/ZG5zLmhvc3QkLl9kZWZhdWx0LmNvbS5pbmZvLndhcGk:w<br>":<br>["value": "East"}<br>lrs":<br>st_ipv4addr/ZG5zLmhvc3RfYWRkcmVzcyQuX2RlZmF1bHQuY<br>4:10.0.0.3/wapi.info.com/default",<br>ure_for_dhcp": false,<br>"wapi.info.com",<br>ldr": "10.0.0.3" | api.info.com/default",<br>′29tLmluZm8ud2FwaS4xMC             |

| "view": "default"<br>}} |
|-------------------------|
|-------------------------|

#### TTL

By default, the TTL is inherited from the Grid.

To override the default settings, while modifying TTL at the zone level, specify the TTL value in the *soa\_default\_ttl* field and also set the *use\_grid\_zone\_timer* field to true. When this is set to *false*, the *soa\_default\_ttl* value indicates the default ttl.While modifying at the record level, remember to set the *use\_ttl* flag to true. Otherwise, the value will be inherited from a higher-level setting.

|                        | REST<br>Method                                                                 | API Call                                                                                                    | Sample Body                                             |
|------------------------|--------------------------------------------------------------------------------|----------------------------------------------------------------------------------------------------|---------------------------------------------------------|
| Operation              |                                                                                | Sample cURL Command                                                                                                    | •                                                       |
|                        |                                                                                | Sample Output                                                                                                    | 1                                                       |
|                        | GET                                                                            | <wapi_url>/grid:dns?_return_fields%2B=default_ttl</wapi_url>                                                                                                    |                                                         |
| Fetch the default      | curl -k -u a<br>"https:// <mark>gri</mark>                                     | admin:infoblox -X GET<br><mark>d-maste</mark> r/wapi/v2.12/grid:dns?_return_fields%2B=default_ttl&_r                                                                                                    | eturn_as_object=1"                                      |
| grid-wide TTL<br>value | {"result":<br>[{"_ref": "<br>"default<br>}]}                                   | grid:dns/ZG5zLmNsdXN0ZXJfZG5zX3Byb3BlcnRpZXMkMA:Int<br>_ttl": 28800                                                                                                    | foblox",                                                |
|                        | GET                                                                            | <wapi_url>/zone_auth?fqdn=info.com&amp;_return_fields%2B=use<br/>grid_zone_timer,soa_default_ttl</wapi_url>                                                                                                    |                                                         |
|                        | curl -k -u a<br>"https:// <mark>gri</mark><br>a_default_                       | admin:infoblox -X GET<br>d-master/wapi/v2.12/zone_auth?fqdn=info.com&_return_fields%<br>ttl&_return_as_object=1"                                                                                                    | 62B=use_grid_zone_timer,so                              |
| Fetch TTL for a zone   | {"result":<br>[{"_ref": "<br>"fqdn": '<br>"soa_de<br>"use_gr<br>"view":<br>}]} | zone_auth/ZG5zLnpvbmUkLl9kZWZhdWx0LmNvbS5pbmZv:inf<br>'info.com",<br>efault_ttl": 28800,<br>id_zone_timer": false,<br>"default"                                                                                                   | ō.com/default",                                         |
|                        | PUT                                                                            | <wapi_url>/zone_auth/ZG5zLnpvbmUkLl9kZWZhdWx0LmNvb<br/>S5pbmZv:info.com/default</wapi_url>                                                                                                    | {"use_grid_zone_timer":true,<br>"soa_default_ttl":5000} |
| Modify TTL for a       | curl -k -u a<br>"https://gri<br><mark>efault</mark> ?_re<br>'{"use_gric        | admin:infoblox -H 'content-type: application/json' -X PUT<br>d-master/wapi/v2.12/zone_auth/ZG5zLnpvbmUkLl9kZWZhdWx<br>turn_fields%2B=use_grid_zone_timer,soa_default_ttl&_return_a<br>i_zone_timer":true,"soa_default_ttl":5000}' | 0LmNvbS5pbmZv:info.com/d<br>as_object=1" -d             |
| zone                   | {"result":<br>{"_ref": "z<br>"fqdn": "i<br>"soa_de<br>"use_gri<br>"view": "i   | zone_auth/ZG5zLnpvbmUkLl9kZWZhdWx0LmNvbS5pbmZv:info<br>info.com",<br>fault_ttl": 5000,<br>d_zone_timer": true,<br>default"                                                                                                    | o.com/default",                                         |
| Modify TTL for a       | PUT                                                                            | <wapi_url>/record:txt/ZG5zLmJpbmRfdHh0JC5fZGVmYXVsd<br/>C5jb20udGVzdC5tYWlsLiJUaGlzliAiYSIgIm1haWwilCJzZXJ2<br/>ZXli:mail.test.com/default</wapi_url>                                                                             | {"use_ttl": true,<br>"ttl":3600}                        |
| recoru                 | curl -k -u a<br>"https:// <mark>gri</mark>                                     | admin:infoblox -H 'content-type: application/json' -X PUT<br>d-master/wapi/v2.12/record:txt/ZG5zLmJpbmRfdHh0JC5fZGVn                                                                                                    | nYXVsdC5jb20udGVzdC5tY                                  |

| WIsLiJUaGIzliAiYSIgIm1haWwiICJzZXJ2ZXI:mail.test.com/default?_return_fields%2B=ttl&_return_as<br>_object=1" -d '{"use_ttl": true,"ttl":3600}'                                                                                                    |
|----------------------------------------------------------------------------------------------------|
| <pre>["soject i ' d' [ dec_ta : trade, ta : bood]<br/>{"result":<br/>{"_ref":<br/>"record:txt/ZG5zLmJpbmRfdHh0JC5fZGVmYXVsdC5jb20udGVzdC5tYWlsLiJUaGlzliAiYSlgIm1haWwi<br/>ICJzZXJ2ZXli:mail.test.com/default",<br/>"name": "mail.test.com",<br/>"text": "This a mail server",<br/>"ttl": 3600,<br/>"view": "default"</pre> |
| }                                                                                                    |

#### Name Server Groups

| Quanting                                            | REST<br>Method                                                                                                    | API Call                                                                                                    | Sample Body                                                              |  |
|-----------------------------------------------------|----------------------------------------------------------------------------------------------------|----------------------------------------------------------------------------------------------------|--------------------------------------------------------------------------|--|
| Operation                                           |                                                                                                    | Sample cURL Command                                                                                                    |                                                                          |  |
|                                                     |                                                                                                    | Sample Output                                                                                                    |                                                                          |  |
|                                                     | GET                                                                                                    | <wapi_url>/nsgroup</wapi_url>                                                                                            |                                                                          |  |
| Fetch name server<br>groups and its<br>members      | curl -k -u a<br>"https:// <mark>gri</mark><br>s_object=1                                                                                                    | idmin:infoblox -X GET<br>d-master/wapi/v2.12/nsgroup?_return_fields%2B=grid_primary,<br>I"                               | grid_secondaries&_return_a                                               |  |
|                                                     | {"result":<br>{"_ref": "nsgroup/ZG5zLm5zX2dyb3VwJFRIc3Qy:demo",<br>"grid_primary":<br>[{"name": "infoblox.localdomain",<br>"stealth": false}],<br>"name": "demo"<br>}}                                                                                                    |                                                                                                    |                                                                          |  |
|                                                     | POST                                                                                                    | <wapi_url>/nsgroup</wapi_url>                                                                                            | {"name":"test",<br>"grid_primary":[{"name":"info<br>blox.localdomain"}]} |  |
|                                                     | curl -k -u admin:infoblox -H 'content-type: application/json' -X POST<br>"https://grid-master/wapi/v2.12/nsgroup?_return_fields%2B=grid_primary&_return_as_object=1" -d<br>'{"name":"test","grid_primary":[{"name":"infoblox.localdomain"}]]'                                       |                                                                                                    |                                                                          |  |
| Create a name<br>server group                       | {"result":<br>{"_ref": "n:<br>"grid_prir<br>[{"name"<br>"stealth<br>"grid_sec<br>"name": "<br>}}                                                                                                    | sgroup/ZG5zLm5zX2dyb3VwJHRlc3Q:test",<br>nary":<br>: "infoblox.localdomain",<br>": false}],<br>condaries": [],<br>'test" |                                                                          |  |
|                                                     | PUT                                                                                                    | <wapi_url>/nsgroup/ZG5zLm5zX2dyb3VwJHRlc3Q:test</wapi_url>                                                               | {"grid_secondaries":[{"name<br>":"member1.localdomain"}]}                |  |
| Add grid<br>secondaries to the<br>name server group | curl -k -u admin:infoblox -H 'content-type: application/json' -X PUT<br>"https://grid-master/wapi/v2.12/nsgroup/ZG5zLm5zX2dyb3VwJHRlc3Q:test?_return_fields%2B=grid_p<br>rimary,grid_secondaries&_return_as_object=1" -d<br>{{"grid_secondaries":[{"name":"member1.localdomain"}]}' |                                                                                                    |                                                                          |  |
|                                                     | {"result":<br>{"_ref": "n:<br>"grid_prir<br>[{"name"<br>"stealth<br>}],                                                                                                    | sgroup/ZG5zLm5zX2dyb3VwJHRlc3Q:test",<br>nary":<br>: "infoblox.localdomain",<br>": false                                 |                                                                          |  |

|    | "grid_secondaries":<br>[{"enable_preferred_primaries": false,<br>"grid_replicate": true,<br>"lead": false,<br>"name": "member1.localdomain",<br>"preferred_primaries": [],<br>"stealth": false |
|----|----------------------------------------------------------------------------------------------------|
|    | "stealth": false                                                                                                    |
|    | }],                                                                                                    |
|    | "name": "test"                                                                                                    |
| }} |                                                                                                    |

#### **Zone Transfers**

Zone transfers can be enabled and configured at the grid, member or zone level. While configuring at the zone level, in addition to the *allow\_tranfer* flag, set the *use\_allow\_transfer* flag.

|                                                      | REST<br>Method                                                                                                | API Call                                                                                                    | Sample Body                                                                                              |
|------------------------------------------------------|----------------------------------------------------------------------------------------------------|----------------------------------------------------------------------------------------------------|----------------------------------------------------------------------------------------------------|
| Operation                                            |                                                                                                    | Sample cURL Command                                                                                                    |                                                                                                    |
|                                                      |                                                                                                    | Sample Output                                                                                                    |                                                                                                    |
|                                                      | PUT                                                                                                    | <wapi_url>/grid:dns/ZG5zLmNsdXN0ZXJfZG5zX3Byb3BlcnRp<br/>ZXMkMA:Infoblox?_return_fields%2B=allow_transfer</wapi_url>                                                                                                    | {"allow_transfer":<br>[{ "_struct": "addressac",<br>"address":"Any",<br>"permission":"ALLOW"}]}          |
| Enable and specify the zone transfer                 | curl -k -u a<br>"https://gri<br>return_fiel<br>"addressa                                                      | dmin:infoblox -H 'content-type: application/json' -X PUT<br>d-master/wapi/v2.12/grid:dns/ZG5zLmNsdXN0ZXJfZG5zX3Byb<br>ds%2B=allow_transfer&_return_as_object=1" -d '{"allow_transf<br>c","address":"Any","permission":"ALLOW"}]}'            | 3BlcnRpZXMkMA:Infoblox?_<br>er": [{ "_struct":                                                           |
| level                                                | {"result":<br>{"_ref": "ç<br>"allow_tr<br>[{"_struc<br>"addre<br>"permi:<br>}]}}                              | ırid:dns/ZG5zLmNsdXN0ZXJfZG5zX3Byb3BlcnRpZXMkMA:Info<br>ansfer":<br>st": "addressac",<br>ss": "Any",<br>ssion": "ALLOW"                                                                                                    | oblox",                                                                                                  |
|                                                      | PUT                                                                                                    | <wapi_url>/member:dns/ZG5zLm1lbWJlcl9kbnNfcHJvcGVydG<br/>llcyQx:member1.localdomain?_return_fields%2B=allow_transf<br/>er</wapi_url>                                                                                                    | {"allow_transfer":<br>[{ "_struct": "addressac",<br>"address":"10.10.0.0/16",<br>"permission":"ALLOW"}]} |
| Enable and specify                                   | curl -k -u a<br>"https://gri<br>aldomain?<br>"addressa                                                        | dmin:infoblox -H 'content-type: application/json' -X PUT<br>d-master/wapi/v2.12/member:dns/ZG5zLm1lbWJlcl9kbnNfcHJv<br>_return_fields%2B=allow_transfer&_return_as_object=1" -d '{"a<br>c","address":"10.10.0.0/16","permission":"ALLOW"}]}' | cGVydGllcyQx:member1.loc<br>allow_transfer": [{ "_struct":                                               |
| the zone transfer<br>settings at the<br>member level | {"result":<br>{"_ref": "r<br>"allow_tr<br>[{"_struc<br>"addre<br>"permi:<br>}],<br>"host_n:<br>"ipv4ado<br>}} | nember:dns/ZG5zLm1lbWJlcl9kbnNfcHJvcGVydGllcyQx:memb<br>ansfer":<br>xt": "addressac",<br>ss": "10.10.0.0/16",<br>ssion": "ALLOW"<br>ame": "member1.localdomain",<br>dr": "172.26.1.3"                                                        | er1.localdomain",                                                                                        |

|                               | PUT                                                            | <pre>{"use_a {"use_a {"use_a s5kZW1v:demo.com/default?_return_fields%2B=allow_transfe [{ "_stru "addres "permise"</pre>          | llow_transfer":true,<br>ransfer":<br>ct": "addressac",<br>s":"192.168.0.1/24",<br>sion":"ALLOW"}]} |  |  |  |  |
|-------------------------------|----------------------------------------------------------------|----------------------------------------------------------------------------------------------------|----------------------------------------------------------------------------------------------------|--|--|--|--|
|                               | curl -k -u <mark>a</mark>                                      | admin:infoblox -H 'content-type: application/json' -X PUT                                                                        |                                                                                                    |  |  |  |  |
|                               | "https://gri                                                   | id-master/wapi/v2.12/zone_auth/ZG5zLnpvbmUkLl9kZWZhdWx0LmNvb<br>2. return_fields%2B=allow_transfer&_return_as_object=1"_d        | S5kZW1v:demo.co                                                                                    |  |  |  |  |
| Enable and specify            | '{"use allo                                                    | n/default?_return_fields%2B=allow_transfer&_return_as_object=1" -d<br>{"use allow transfer":true."allow transfer": [{ " struct": |                                                                                                    |  |  |  |  |
| the zone transfer             | "addressac","address":"192.168.0.0/24","permission":"ALLOW"}]] |                                                                                                    |                                                                                                    |  |  |  |  |
| settings at the<br>zone level | {"result":<br>{"_ref": "z                                      | and auth/ZG5zI ppybml lkl l0kZW/ZbdW/v0l mNybS5kZW1v;demo.com/                                                                   | default"                                                                                           |  |  |  |  |
|                               | allow tra                                                      | ansfer":                                                                                                    | Jelault,                                                                                           |  |  |  |  |
|                               | [{"_struct": "addressac",                                      |                                                                                                    |                                                                                                    |  |  |  |  |
|                               | "address": "192.168.0.0/24",                                   |                                                                                                    |                                                                                                    |  |  |  |  |
|                               | "permission": "ALLOW"                                          |                                                                                                    |                                                                                                    |  |  |  |  |
|                               | )],<br>"fadn" <sup>,</sup> "a                                  | demo.com"                                                                                                    |                                                                                                    |  |  |  |  |
|                               | "view": "c                                                     | default"                                                                                                    |                                                                                                    |  |  |  |  |
|                               | }}                                                             |                                                                                                    |                                                                                                    |  |  |  |  |

## DNSSEC

DNSSEC can be enabled at the grid, member, view or zone level.

|                                  | REST<br>Method                                                       | API Call                                                                                                    | Sample Body                                                                                             |  |
|----------------------------------|----------------------------------------------------------------------|----------------------------------------------------------------------------------------------------|----------------------------------------------------------------------------------------------------|--|
| Operation                        |                                                                      | Sample cURL Command                                                                                                    |                                                                                                    |  |
|                                  |                                                                      | Sample Output                                                                                                    | -                                                                                                    |  |
|                                  | PUT                                                                  | <wapi_url>/zone_auth/ZG5zLnpvbmUkLl9kZWZhdWx0L<br/>mNvbS5kZW1v:demo.com/default?_return_fields%2B=u<br/>se_dnssec_key_params</wapi_url>                                                                                                    | {"use_dnssec_key_params":tr<br>ue}                                                                      |  |
| Enable DNSSEC at                 | curl -k -u a<br>zone_auth<br>=use_dnss                               | curl -k -u admin:infoblox -H 'content-type: application/json' -X PUT "https://grid-master/wapi/v2.12/<br>zone_auth/ZG5zLnpvbmUkLl9kZWZhdWx0LmNvbS5kZW1v:demo.com/default?_return_fields%2B<br>=use_dnssec_key_params&_return_as_object=1" -d '{"use_dnssec_key_params":true}' |                                                                                                    |  |
| the zone level                   | {"result":<br>{ "_ref": "<br>"fqdn": '<br>"use_dr<br>"view": '<br>}} | zone_auth/ZG5zLnpvbmUkLl9kZWZhdWx0LmNvbS5kZW<br>'demo.com",<br>issec_key_params": true,<br>'default"                                                                                                    | /1v:demo.com/default",                                                                                  |  |
| Disable DNSSEC at the zone level | PUT                                                                  | <wapi_url>/zone_auth/ZG5zLnpvbmUkLl9kZWZhdWx0L<br/>mNvbS5kZW1v:demo.com/default?_return_fields%2B=u<br/>se_dnssec_key_params</wapi_url>                                                                                                    | {"use_dnssec_key_params":fal<br>se}                                                                     |  |
|                                  | curl -k -u a<br>zone_auth<br>=use_dns:                               | dmin:infoblox -H 'content-type: application/json' -X PUT "h<br>/ZG5zLnpvbmUkLl9kZWZhdWx0LmNvbS5kZW1v:demo.c<br>sec_key_params&_return_as_object=1" -d '{"use_dnssec_                                                                                                    | https:// <mark>grid-master</mark> /wapi/v2.12/<br>com/default?_return_fields%2B<br>_key_params":false}' |  |
|                                  | {"result":<br>{ "_ref": "<br>"fqdn": '<br>"use_dr<br>"view": '<br>}} | zone_auth/ZG5zLnpvbmUkLl9kZWZhdWx0LmNvbS5kZW<br>'demo.com",<br>issec_key_params": false,<br>'default"                                                                                                    | /1v:demo.com/default",                                                                                  |  |

| Sign the zone                              |                                           | POST <a href="https://wapi_url&gt;/zone_auth/ZG5zLnpvbmUkLl9kZWZhdWx0L">wapi_url&gt;/zone_auth/ZG5zLnpvbmUkLl9kZWZhdWx0L</a><br>mNvbS5kZW1v:demo.com/default?_function=dnssec_op {"operation":"SIGN"}<br>eration                                                                                                    |
|--------------------------------------------|-------------------------------------------|----------------------------------------------------------------------------------------------------|
|                                            |                                           | curl -k -u admin:infoblox -H 'content-type: application/json' -X PUT "https://grid-master/wapi/v2.12/<br>zone_auth/ZG5zLnpvbmUkLl9kZWZhdWx0LmNvbS5kZW1v:demo.com/default?_function=dnssec_<br>operation" -d '{"operation":"SIGN"}'                                                                                                    |
|                                            |                                           | exapi_url>/zone_auth/ZG5zLnpvbmUkLl9kZWZhdWx0L           POST         mNvbS5kZW1v:demo.com/default?_function=dnssec_ge         {"key_pair_type":"ZSK"}           t_zone_keys         {"key_pair_type":"ZSK"}                                                                                                    |
|                                            |                                           | curl -k -u admin:infoblox -H 'content-type: application/json' -X PUT "https://grid-master/wapi/v2.12/<br>zone_auth/ZG5zLnpvbmUkLl9kZWZhdWx0LmNvbS5kZW1v:demo.com/default?_function=dnssec_<br>get_zone_keys" -d '{"key_pair_type":"ZSK"}'                                                                                                    |
|                                            | Initiate the<br>DNSSEC<br>key<br>download | {"token":<br>"eJytUMFOwzAMvedHtsvauqVdx22oTEJCm7QhcbTaJB3R2iYkHIr5ehyQuHLhEMfx8/NznpTWzej1\<br>nWXCQdgrkr5KsFw7EUpqpt91gb4mddDw0Ox1E01KLR90LlwuJ2F3NQGZCFMpIEq4QS+XuxGmh<br>b874\nGcmMeiFcKXZQInmZVesSkhqKGgBEOC2ufmC4YsIbkQv3aQpZApsqybM8ySGNVVSG1yP<br>szaDR2NTr\ndzRq1Rxe98+HbbPKCiigLnMOkPGdfoYLXvSMrjU+oRuxwjqKGcVZzVp/TeC2TSQo/iz<br>nkDEnDexM\ne9Ypje7f1voxlcqgnqRVZjrHas56D0/7mBa/DaNV0UqI7jbbly0eH3fxXYpARwdVdB7W<br>DPZGDyog\nWZR2dK3/ZtViHx3oWodmclfCD+2DsVPENox1yRdF36Jv\n",<br>"url":<br>"https://grid-master/http_direct_file_io/req_id-DOWNLOAD-0313185231810852/zsk_key_pair.txt"<br>} |
|                                            | Download<br>the zone<br>key               | GET<br><pre></pre>                                                                                                    |
| Get the zone key                           |                                           | curl -k -u admin:infoblox -H 'content-type: application/force-download'<br>"https://grid-master/http_direct_file_io/ req_id-DOWNLOAD-0313185231810852/zsk_key_pair.txt"<br>-o "zsk_key_pair.txt"                                                                                                    |
| (key pair<br>type can<br>be ZSK<br>or KSK) |                                           | The content of the file looks similar to this:<br>Keytag: 61578<br>Size: 1024<br>demo.com. IN DNSKEY 256 3 8                                                                                                    |
|                                            |                                           | AwEAAanEjBwnl/ftcaRD1R8NyXVhQwFFVzAxiFYUwanYKDJI3207eObhjb2FINOgO9y98Ln0kmlzS<br>peLtqYzye10Dxfm+Eg4YSA9NNDunMM26yvSR/UqXakxH2Yain+rvXYIQB98QnuzWxNkJnmkPmst<br>gugfcCTLdvBHIECJS/C3XqcT<br>Private-key-format: v1.2                                                                                                    |
|                                            |                                           | Algoritnm: 8 (RSASHA256)<br>Modulus:<br>{0}_{aes}_sAAAAO3ti1bn6M/m4oXt8f3LUuyxdAjKjucwWVCL/0w3oqirdHsimtiVLc1mLwR7eZ1TTCn<br>PfQDOW6USdmUY384tk6hush/WjFrSpxwA2yPr1b2s0Lk5QkvK/bn/JHkO4nj2BJk4QWegKJJHTkU<br>hQzRlewr9Kj11OXfzExgu+FzkLTxvp6wSrmkY5hs4FV6yIZPWGA3DStRWv0f/cZDqvDZNpZyfS/0W<br>4HarfTb1IUfLariT<br>PublicExponent: {0}_{aes}_EAAAADPzg/q9WRyzpo50uikbF6g=                                                                                                    |
|                                            |                                           | PrivateExponent:<br>{0}_{aes}_sAAAAG7ErDwDyxx4Xg171crlSdxCMOOKbZmO8JGsXO6qo5eDNvdEfxp4E4DUIaiCM6<br>4aHmshvS6J1ILwHipTwkfdLyXTi7IasLDFHNWi8csJCMGQSD7slPxp96Jy/d4OGaVWgeVdEtBaD4<br>BK+2g8/Z85eqvkvv/JCG+EHbiUYYWUwHMUqpgw/2QmiCT1NQAkUb6uil9r3IE7gu9nGWJlx4s2u7<br>63UScbPtCfjOaRocAFcEaV<br>Prime1:                                                                                                    |
|                                            |                                           | {0}_{aes}_YAAAAI9bl0ISOndVzocDRXWRBknU3qPBRY4wO2jIIzybdxgmXuPaBAW9CFK+JviUd+8<br>6JSEH5iMWay0NguohYK2d6Itg7y/Rnx3pTMJcjN0NrxzM9fRZFfJ7arb3ZEHn5pn7kA==<br>Prime2:                                                                                                    |
|                                            |                                           | رەئےمەنى تەمەمەرىكە ئەرەپىكەن ئەرەپىكەن ئەرەپىكەن ئەرەپىكەن ئەرەپكەن ئەرەپكەن ئەرەپكەن ئەرەپكەن ئەرەپكەن ئەرەپكە<br>dFDMMuM1ltHo44gYt5aLQPZIAq6GVMjPLX6vQnu/MOPXkkqrNL85BtNlyaZLkcR5Gg==                                                                                                    |

|                                              |                                                 | Exponent1:<br>{0}_{aes}_YAAAANmPwbRhwdBAkLQZHRD2seAC3YpYcHTgS7t7kSq48AF1wtfOmXKpcGeYg0<br>gAeTtJI4ELbB0B1ZLRFSDq7UkIY+LfrCnl3mZsrM1fKwTkqHwglxuPwSjNJoIAIJ5SxXDw==<br>Exponent2:                                                                                                    |  |  |  |  |
|----------------------------------------------|-------------------------------------------------|----------------------------------------------------------------------------------------------------|--|--|--|--|
|                                              |                                                 | <pre>{0}_{aes}_YAAAAFVZPm9Y3k0nAnSI/NIGC7kqPmjgAFHV6FvkITgjEdD3Oq8S3vDZ1GOvI51i8ht<br/>4D/wvc6RCqP0kRYFISzSAPIFObN/HZtN69I8QtQU2x+k9zDiE0S4IPqAFZy8ndqzg==<br/>Coefficient:</pre>                                                                                                    |  |  |  |  |
|                                              |                                                 | {0}_{aes}_YAAAAO3i/B+eJC8sD0esfl/7l8lp4x2t7UDwNQh0vWQEp/6a8una6PUHuzTPuin/n+Lrtak6<br>OFkx/xGLNAE7G8KHtHA34XBpDRMQ7L7Yw/3fWbVhvS5DcBXPYNefxiUolb9EeQ==                                                                                                    |  |  |  |  |
|                                              |                                                 | POST <wapi_url>/fileop?_function=downloadcomplete {"token": "eJytUMv\n"}</wapi_url>                                                                                                    |  |  |  |  |
|                                              | Remove the<br>stored file<br>using the<br>token |                                                                                                    |  |  |  |  |
|                                              |                                                 | <pre><wapi_url>/zone_auth/ZG5zLnpvbmUkLl9kZWZhdWx0L POST mNvbS5kZW1v:demo.com/default?_function=dnssec_ex port&amp;operation=EXPORT_DS</wapi_url></pre>                                                                                                    |  |  |  |  |
|                                              |                                                 | curl -k -u admin:infoblox -H 'content-type: application/json' -X PUT "https://grid-master/wapi/v2.12/<br>zone_auth/ZG5zLnpvbmUkLl9kZWZhdWx0LmNvbS5kZW1v:demo.com/default?_function=dnssec_<br>export&operation=EXPORT_DS"                                                                                                    |  |  |  |  |
|                                              | Initiate the export                             | {"token":<br>"eJytUMFOwzAMvedHtsvauqVdx22oTEJCm7QhcbTaJB3R2iYkHlr5ehyQuHLhEMfx8/NznpTWzej1\<br>nWXCQdgrkr5KsFw7EUpqpt91gb4mddDw0Ox1E01KLR90LlwuJ2F3NQGZCFMpIEq4QS+XuxGmh<br>b874\nGcmMeiFcKXZQInmZVesSkhqKGgBEOC2ufmC4YsIbkQv3aQpZApsqybM8ySGNVVSG1yP<br>szaDR2NTr\ndzRq1Rxe98+HbbPKCiigLnMOkPGdfoYLXvSMrjU+oRuxwjqKGcVZzVp/TeC2TSQo/iz<br>nkDEnDexM\ne9Ypje7f1voxIcqgnqRVZjrHas56D0/7mBa/DaNV0UqI7jbbly0eH3fxXYpARwdVdB7W<br>DPZGDyog\nWZR2dK3/ZtViHx3oWodmclfCD+2DsVPENox1yRdF36Jv\n",<br>"url":<br>"https://grid-master/http_direct_file_io/req_id-DOWNLOAD-0502010716646241/ds_records.txt"<br>} |  |  |  |  |
| Export<br>trust<br>anchor<br>in DS<br>format | Download                                        | GET<br>GET<br>$= \frac{\text{surl_from_the_previous_output>}}{\text{Example:}} \\ = \frac{\text{https://x.x.x.x/http_direct_file_io/req_id-DOWNLOAD-050}}{2010716646241/ds_records.txt}$                                                                                                    |  |  |  |  |
| ioimat                                       |                                                 | curl -k -u admin:infoblox -H 'content-type: application/force-download'<br>"https://grid-master/http_direct_file_io/ req_id- DOWNLOAD-0502010716646241/ds_records.txt" -o<br>"ds_records.txt"                                                                                                    |  |  |  |  |
|                                              | records                                         | The content of the file looks similar to this:<br>demo.com. IN DS 31006 8 1 EBFDB0B60D074F196E78ABAEF837451FD2027EE6<br>demo.com. IN DS 31006 8 2<br>7650608506F1037C278C3DB123F3799F089AC8FFFE58835970A8FD570A4C7C52<br>department.demo.com. IN DS 43081 8 1 008A09A1F7890B5256FA552316FBF806C72940E6<br>department.demo.com. IN DS 43081 8 2<br>CC7116368234A1C139C23A98545C35F280AE04AB672FA496A25C9BEEBA83C7CE                                                                                                    |  |  |  |  |
|                                              |                                                 | POST <wapi_url>/fileop?_function=downloadcomplete         {"token": "eJytUMv\n"}</wapi_url>                                                                                                    |  |  |  |  |
|                                              | Remove the<br>stored file<br>using the<br>token | curl -k -u admin:infoblox -H 'content-type: application/json' -X POST<br>"https://grid-master/wapi/v2.12/fileop?_function=downloadcomplete" -d '{"token" :<br>"eJytUMFOwzAMvedHtsvauqVdx22oTEJCm7QhcbTaJB3R2iYkHIr5ehyQuHLhEMfx8/NznpTWzej1\<br>nWXCQdgrkr5KsFw7EUpqpt91gb4mddDw0Ox1E01KLR90LlwuJ2F3NQGZCFMpIEq4QS+XuxGmh<br>b874\nGcmMeiFcKXZQInmZVesSkhqKGgBEOC2ufmC4YsIbkQv3aQpZApsqybM8ySGNVVSG1yP                                                                                                    |  |  |  |  |

|                                | szaDR2NTr\ndzRq1Rxe98+HbbPKCiigLnMOkPGdfoYLXvSMrjU+oRuxwjqKGcVZzVp/TeC2TSQo/iz<br>nkDEnDexM\ne9Ypje7f1voxIcqgnqRVZjrHas56D0/7mBa/DaNV0UqI7jbbly0eH3fxXYpARwdVdB7W<br>DRZGDvoglpWZR2dK3/Zt\/iHx3oWodmclfCD+2Ds\/PENox1yRdE36.lv\n"\                                                                                                    |
|--------------------------------|----------------------------------------------------------------------------------------------------|
|                                | GET {     se_dnssec_key_params,is_dnssec_enabled,dnssec_key     s                                                                                                    |
| Get a list of the zone<br>keys | curl -k -u admin:infoblox -X GET "https://grid-master/wapi/v2.12/<br>zone_auth/ZG5zLnpvbmUkLl9kZWZhdWx0LmNvbS5kZW1v:demo.com/default?_return_fields%2B<br>=use dnssec key params,is dnssec enabled,dnssec keys& return as object=1"                                                                                                    |
|                                | <pre>{"result":     { "_ref": "zone_auth/ZG5zLnpvbmUkLl9kZWZhdWx0LmNvbS5kZW1v:demo.com/default",     "dnssec_keys":     [{"algorithm": "8",         "next_event_date": 1584039064,         "public_key":     "AwEAAboElNe0pPpO+SXWII8JY05tPL1WKqJV2GcoJqbUbiGa6dgD4NDpZ8taFax7cpSp3TKEUL JiwXCoQ+tpPD8f0IJO0LRtGYnn99VYIX8eNuQ+jH2oJl66hnarmzx99YWowZNIQ4UsJiLe1bo1+5Qt 0vsgN8m0bLJHLgDnUBWga7BmNXsjVgXJD/QRHyfZdsSX5qbrvnogzZTjFYe+wsA2mZXvv5MhOE 3qdCpOv3W4GkX//x3HaRU1R1ozKImpQM6Rk4+EUjjNT9gGXt2EMGGZDNBgvhMbjzuBhuyu0GX 5zqVi5ZkN++MOYQQUQ5EFKgJPW7oFJMtTYi4XmV7bwIZA/rM=",     "status": "ACTIVE",     "tag": 4654,     "type": "KSK" }</pre> |
|                                | <pre> /, {"algorithm": "8",     "next_event_date": 1555095064,     "public_key":     "AwEAAd2v3QOi88A/SDjY62yX33euAHSqdp+ORs98xRv93GmYli3zVMGfbglgJdhQ8UvRiCNBu+r ECpZBzV//xgRh+WVoHAAPILGpuKuoqy7g82a9fenQPhAC1fP61pVJpl06bVEGVNS8GsARgMnf6Lf 084Dri32tq4WLfJdoj+rd4wir",     "status": "PUBLISHED",     "tag": 49428,     "type": "ZSK" </pre>                                                                                                    |
|                                | <pre>}, {"algorithm": "8",     "next_event_date": 1555095064,     "public_key": "AwEAAanEjBwnl/ftcaRD1R8NyXVhQwFFVzAxiFYUwanYKDJI3207eObhjb2FINOgO9y98Ln0kmlz SpeLtqYzye10Dxm+Eg4YSA9NNDunMM26yvSR/UqXakxH2Yain+rvXYIQB98QnuzWxNkJnmkPms tgugfcCTLdvBHIECJS/C3XqcT",     "status": "ACTIVE",     "tag": 61578,     "type": "ZSK"     }],     "fqdn": "demo.com",     "is_dnssec_enabled": true,     "use_dnssec_key_params": true,     "view": "default"</pre>                                                                                                    |
|                                |                                                                                                    |

## **Response Policy Zones**

DNS RPZs (Response Policy Zones), a technology developed by ISC (Internet System Consortium) for allowing reputable sources to dynamically communicate domain name reputation so you can implement policy controls for DNS lookups. You can configure RPZs and define RPZ rules to block DNS resolution for malicious

or unauthorized domain names, or redirect clients to a walled garden by substituting responses. You can assign actions to RPZ rules.

For example, abc.com can have an action of pass thru or substitute (domain) with the domain xyz.com. You can also configure a Grid member to act as a lead secondary that receives RPZ updates from external reputation sources and redistributes the updates to other Grid members.

|                                                   | REST<br>Method                                                                                                    | API Call                                                                                                    | Sample Body                                                                                                    |  |
|---------------------------------------------------|----------------------------------------------------------------------------------------------------|----------------------------------------------------------------------------------------------------|----------------------------------------------------------------------------------------------------|--|
| Operation                                         | Sample cURL Command                                                                                                    |                                                                                                    |                                                                                                    |  |
|                                                   |                                                                                                    | Sample Output                                                                                                    |                                                                                                    |  |
|                                                   | GET                                                                                                    | <wapi_url>/zone_rp</wapi_url>                                                                                                    |                                                                                                    |  |
|                                                   | curl -k -u a<br>"https:// <mark>gri</mark>                                                                                                    | <mark>idmin:infoblox</mark> -X GET<br><mark>d-master</mark> /wapi/v2.12/zone_rp?_return_fields%2B=rpz_po                                                                          | licy&_return_as_object=1"                                                                                                 |  |
| Fetch RPZs                                        | {"result":<br>[{"_ref": "<br>"fqdn": '<br>"rpz_po<br>"view": '<br>}]}                                                                                                    | zone_rp/ZG5zLnpvbmUkLl9kZWZhdWx0LmNvbS5nb29r<br>/www.googl.com",<br>licy": "NXDOMAIN",<br>'default"                                                                               | nbC53d3c:www.googl.com/default",                                                                                          |  |
|                                                   | POST                                                                                                    | <wapi_url>/zone_rp</wapi_url>                                                                                                    | {"fqdn": "inblox.com",<br>"rpz_policy": "SUBSTITUTE",<br>"rpz_severity": "WARNING",<br>"substitute_name": "infoblox.com"} |  |
| Create a RPZ                                      | curl -k -u admin:infoblox -H 'content-type: application/json' -X POST<br>"https://grid-master/wapi/v2.12/zone_rp?_return_fields%2B=fqdn,rpz_policy,rpz_severity,substitute_na<br>me&_return_as_object=1" -d '{"fqdn": "inblox.com","rpz_policy": "SUBSTITUTE","rpz_severity":<br>"WARNING","substitute_name": "infoblox.com"}' |                                                                                                    |                                                                                                    |  |
|                                                   | {"result":<br>{"_ref": "z<br>"fqdn": "i<br>"rpz_pol<br>"rpz_sev<br>"substitu<br>}}                                                                                                    | zone_rp/ZG5zLnpvbmUkLl9kZWZhdWx0LmNvbS5pbmZv<br>nblox.com",<br>icy": "SUBSTITUTE",<br>rerity": "WARNING",<br>te_name": "infoblox.com"                                             | /Ymxvdw:inblox.com/default",                                                                                              |  |
|                                                   | POST                                                                                                    | <wapi_url>/record:rpz:a</wapi_url>                                                                                                    | {"name": "server.inblox.com",<br>"ipv4addr":"1.1.1.156",<br>"rp_zone":"inblox.com"}                                       |  |
|                                                   | curl -k -u a<br>"https://gri<br>-d '{"name                                                                                                    | dmin:infoblox -H 'content-type: application/json' -X POST<br>d-master/wapi/v2.12/record:rpz:a?_return_fields%2B=nal<br>":"server.inblox.com","ipv4addr":"1.1.1.156","rp_zone":"in | me,rp_zone&_return_as_object=1"<br>blox.com"}'                                                                            |  |
| Add a substitution<br>rule for DNS A<br>records   | {"result":<br>{"_ref":<br>"record:rpz<br>server.inbl<br>"ipv4addr"<br>"name": "s<br>"rp_zone"<br>"view": "de<br>}}                                                                                                    | z:a/ZG5zLmJpbmRfYSQuX2RIZmF1bHQuY29tLmluZm9i<br>ox.com/default",<br>": "1.1.1.156",<br>server.inblox.com",<br>: "inblox.com",<br>efault"                                          | ibG93LHNlcnZlciwxLjEuMS4xNTY:                                                                                             |  |
| Add a substitution<br>rule for DNS PTR<br>records | POST                                                                                                    | <wapi_url>/record:rpz:ptr</wapi_url>                                                                                                    | {"name":<br>"135.10.10.10.in-addr.arpa.inblox.c<br>om ",                                                                  |  |

|                                                     |                                                                                                    |                                                                                                    | "ipv4addr":"10.10.10.135",<br>"ptrdname": "inblox.com",<br>"rp_zone":"inblox.com"} |  |
|-----------------------------------------------------|----------------------------------------------------------------------------------------------------|----------------------------------------------------------------------------------------------------|------------------------------------------------------------------------------------|--|
|                                                     | curl -k -u admin:infoblox -H 'content-type: application/json' -X POST<br>"https://grid-master/wapi/v2.12/record:rpz:ptr?_return_fields%2B=name,rp_zone&_return_as_object=1<br>" -d '{"name": "135.10.10.10.in-addr.arpa.inblox.com ","ipv4addr":"10.10.10.135","ptrdname":<br>"inblox com" "rp_zone": "inblox com"\' |                                                                                                    |                                                                                    |  |
|                                                     | {"result":<br>{"_ref":<br>"record:rpz<br>jEwLjEwLj<br>"name": '<br>"ptrdnam<br>"rp_zone<br>"view": "c<br>}}                                                                                                    | z:ptr/ZG5zLmJpbmRfcHRyJC5fZGVmYXVsdC5jb20uaW<br>EwLjEzNS5pbmZvYmxvdy5jb20:135.10.10.10.in-addr.ar<br>'135.10.10.10.in-addr.arpa.inblox.com",<br>e": "inblox.com",<br>": "inblox.com",<br>lefault" | 5mb2Jsb3cuYXJwYS5pbi1hZGRyL<br>pa.inblox.com/default",                             |  |
|                                                     | POST                                                                                                    | <wapi_url>/record:rpz:a:ipaddress</wapi_url>                                                                                                    | {"name":"1.1.1.6.inblox.com",<br>"ipv4addr":"2.2.2.6",<br>"rp_zone":"inblox.com"}  |  |
|                                                     | curl -k -u admin:infoblox -H 'content-type: application/json' -X POST<br>"https://grid-master/wapi/v2.12/record:rpz:a:ipaddress?_return_fields%2B=name,rp_zone&_return_as<br>_object=1" -d '{"name":"1.1.1.6.inblox.com","ipv4addr":"2.2.2.6","rp_zone":"inblox.com"}'                                               |                                                                                                    |                                                                                    |  |
| Add a substitution<br>rule for IP trigger<br>policy | {"result":<br>{"_ref":<br>"record:rp2<br>uMS42LjM<br>"ipv4addu<br>"name": '<br>"rp_zone<br>"view": "c<br>33                                                                                                    | z:a:ipaddress/ZG5zLmJpbmRfYSQuX2RIZmF1bHQuY29<br>lyLDluMi4yLjY:1.1.1.6.inblox.com/default",<br>": "2.2.2.6",<br>'1.1.1.6.inblox.com",<br>": "inblox.com",<br>lefault"                             | tLmluZm9ibG93LHJwei1pcC4xLjE                                                       |  |
|                                                     | POST                                                                                                    | <wapi_url>/record:rpz:cname</wapi_url>                                                                                                    | {"name":"test.inblox.com",<br>"canonical":"",<br>"rp_zone":"inblox.com"}           |  |
| Add a Block                                         | curl -k -u admin:infoblox -H 'content-type: application/json' -X POST<br>"https://grid-master/wapi/v2.12/record:rpz:cname?_return_fields%2B=name,rp_zone&_return_as_obje<br>ct=1" -d '{"name":"test.inblox.com","canonical":"","rp_zone":"inblox.com"}'                                                              |                                                                                                    |                                                                                    |  |
| Domain Name<br>(No Such<br>Domain) Rule             | {"result":<br>{"_ref":<br>"record:rpz<br>nblox.com<br>"canonica<br>"name": '<br>"rp_zone<br>"view": "c<br>}}                                                                                                    | z:cname/ZG5zLmJpbmRfY25hbWUkLl9kZWZhdWx0LmN<br>/default",<br>al": "",<br>'test.inblox.com",<br>": "inblox.com",<br>lefault"                                                                       | lvbS5pbmZvYmxvdy50ZXN0:test.i                                                      |  |
| Add a Block                                         | POST                                                                                                    | <wapi_url>/record:rpz:cname</wapi_url>                                                                                                    | {"name":"demo.inblox.com",<br>"canonical":"*",<br>"rp_zone":"inblox.com"}          |  |
| Domain Name<br>(No Data) Rule                       | curl -k -u a<br>"https:// <mark>gri</mark><br>ct=1" -d '{"                                                                                                    | dmin:infoblox -H 'content-type: application/json' -X POST<br>d-master/wapi/v2.12/record:rpz:cname?_return_fields%2<br>name":"demo.inblox.com","canonical":"*","rp_zone":"inblo                    | -<br>B=name,rp_zone&_return_as_obje<br>bx.com"}'                                   |  |

|                                                              | <pre>{"result":     {"_ref":     "record:rpz:cname/ZG5zLmJpbmRfY25hbWUkLl9kZWZhdWx0LmNvbS5pbmZvYmxvdy5kZW1v:demo .inblox.com/default",     "canonical": "*",     "name": "demo.inblox.com",     "rp_zone": "inblox.com",     "view": "default" }</pre>     |                                                                                                    |                                                                                         |  |
|--------------------------------------------------------------|----------------------------------------------------------------------------------------------------|----------------------------------------------------------------------------------------------------|-----------------------------------------------------------------------------------------|--|
|                                                              | POST                                                                                                    | <wapi_url>/record:rpz:cname</wapi_url>                                                                                                    | {"name":"pass.inblox.com",<br>"canonical":"pass.inblox.com",<br>"rp_zone":"inblox.com"} |  |
|                                                              | curl -k -u a<br>"https:// <mark>gri</mark><br>ct=1" -d '{"                                                                                                    | dmin:infoblox -H 'content-type: application/json' -X POS<br>d-master/wapi/v2.12/record:rpz:cname?_return_fields%2<br>name":"pass.inblox.com","canonical":"pass.inblox.com",   | T<br>2B=name,rp_zone&_return_as_obje<br>"rp_zone":"inblox.com"}'                        |  |
| Add a Passthru<br>Domain Name<br>Rule                        | {"result":<br>{ "_ref":<br>"record:rp:<br>.inblox.cor<br>"canonic:<br>"name": '<br>"rp_zone<br>"view": "c<br>}}                                                                                                    | z:cname/ZG5zLmJpbmRfY25hbWUkLl9kZWZhdWx0Lm<br>n/default",<br>al": "pass.inblox.com",<br>pass.inblox.com",<br>": "inblox.com",<br>lefault"                                     | NvbS5pbmZvYmxvdy5wYXNz:pass                                                             |  |
|                                                              | POST                                                                                                    | <wapi_url>/record:rpz:cname</wapi_url>                                                                                                    | {"name":"sub.inblox.com",<br>"canonical":"test",<br>"rp_zone":"inblox.com"}             |  |
|                                                              | curl -k -u admin:infoblox -H 'content-type: application/json' -X POST<br>"https://grid-master/wapi/v2.12/record:rpz:cname?_return_fields%2B=name,rp_zone&_return_as_obje<br>ct=1" -d '{"name":"sub.inblox.com","canonical":"test","rp_zone":"inblox.com"}' |                                                                                                    |                                                                                         |  |
| Add a Substitute<br>Domain Name<br>Rule                      | {"result":<br>{"_ref":<br>"record:rp:<br>lox.com/de<br>"canonica<br>"name": '<br>"rp_zone<br>"view": "<br>}}                                                                                                    | z:cname/ZG5zLmJpbmRfY25hbWUkLl9kZWZhdWx0Lm<br>efault",<br>al": "test",<br>sub.inblox.com",<br>": "inblox.com",<br>default"                                                    | NvbS5pbmZvYmxvdy5zdWI:sub.inb                                                           |  |
|                                                              | POST                                                                                                    | <wapi_url>/record:rpz:cname:clientipaddress</wapi_url>                                                                                                    | {"name":"10.10.10.200.inblox.com"<br>,<br>"canonical":"",<br>"rp_zone":"inblox.com"}    |  |
| Add a Block Client<br>IP Address (No<br>Such Domain)<br>Rule | curl -k -u a<br>"https://gri<br>_return_as<br>{"result":                                                                                                    | dmin:infoblox -H 'content-type: application/json' -X POS<br>d-master/wapi/v2.12/record:rpz:cname:clientipaddress?_<br>s_object=1" -d '{"name":"10.10.10.200.inblox.com","cano | T<br>_return_fields%2B=name,rp_zone&<br>nical":"","rp_zone":"inblox.com"}'              |  |
|                                                              | {"_ref":<br>"record:rp:<br>y5ycHotY2<br>"canonica<br>"name": '<br>"rp_zone                                                                                                    | z:cname:clientipaddress/ZG5zLmJpbmRfY25hbWUkLl9k<br>2xpZW50LWIwLjEwLjEwLjEwLjIwMC4zMg:10.10.10.200<br>al": "",<br>10.10.10.200.inblox.com",<br>": "inblox.com",               | <zwzhdwx0lmnvbs5pbmzvymxvd<br>.inblox.com/default",</zwzhdwx0lmnvbs5pbmzvymxvd<br>      |  |

|                                                                | "view": "                                                                                                    | default"                                                                                                    |                                                                       |  |
|----------------------------------------------------------------|----------------------------------------------------------------------------------------------------|----------------------------------------------------------------------------------------------------|-----------------------------------------------------------------------|--|
|                                                                | }}                                                                                                    |                                                                                                    | {"name":"10.10.10.210.inblox.com"                                     |  |
|                                                                | POST                                                                                                    | <wapi_url>/record:rpz:cname:clientipaddress</wapi_url>                                                                                                    | ,<br>"canonical":"*",<br>"rp_zone":"inblox.com"}                      |  |
| Add a Block Client                                             | curl -k -u a<br>"https://gri<br>_return_as                                                                                                    | dmin:infoblox -H 'content-type: application/json' -X POST<br>d-master/wapi/v2.12/record:rpz:cname:clientipaddress?_<br>s_object=1" -d '{"name":"10.10.10.210.inblox.com","canor            | return_fields%2B=name,rp_zone&<br>nical":"*","rp_zone":"inblox.com"}' |  |
| Add a Block Client<br>IP Address (No<br>Data) Rule             | {"result":<br>{"_ref":<br>y5ycHotY2<br>"canonic<br>"name":<br>"rp_zone<br>"view": "{}                                                                                                    | z:cname:clientipaddress/ZG5zLmJpbmRfY25hbWUkLl9k<br>2xpZW50LWIwLjEwLjEwLjEwLjIxMC4zMg:10.10.10.210.i<br>al": "*",<br>"10.10.10.210.inblox.com",<br>a": "inblox.com",<br>default"           | ZWZhdWx0LmNvbS5pbmZvYmxvd<br>inblox.com/default",                     |  |
|                                                                |                                                                                                    |                                                                                                    | {"name":"10.10.10.220.inblox.com"                                     |  |
|                                                                | POST                                                                                                    | <wapi_url>/record:rpz:cname:clientipaddress</wapi_url>                                                                                                    | ,<br>"canonical":"rpz-passthru",<br>"rp_zone":"inblox.com"}           |  |
| Add a Passthru                                                 | curl -k -u admin:infoblox -H 'content-type: application/json' -X POST<br>"https://grid-master/wapi/v2.12/record:rpz:cname:clientipaddress?_return_fields%2B=name,rp_zone&<br>_return_as_object=1" -d<br>'{"name":"10.10.10.220.inblox.com","canonical":"rpz-passthru","rp_zone":"inblox.com"}' |                                                                                                    |                                                                       |  |
| Client IP Address<br>Rule                                      | {"result":<br>{"_ref":<br>"record:rpz<br>y5ycHotY2<br>"canonica<br>"name": '<br>"rp_zone<br>"view": "c<br>}}                                                                                                    | z:cname:clientipaddress/ZG5zLmJpbmRfY25hbWUkLl9k<br>2xpZW50LWIwLjEwLjEwLjEwLjIyMC4zMg:10.10.10.220.i<br>al": "rpz-passthru",<br>'10.10.10.220.inblox.com",<br>": "inblox.com",<br>lefault" | ZWZhdWx0LmNvbS5pbmZvYmxvd<br>inblox.com/default",                     |  |
|                                                                |                                                                                                    |                                                                                                    | {"name":"10.10.10.230.inblox.com"                                     |  |
|                                                                | POST                                                                                                    | <wapi_url>/record:rpz:cname:clientipaddressdn</wapi_url>                                                                                                    | ,<br>"canonical":"test",<br>"rp_zone":"inblox.com"}                   |  |
| Add a Substitute<br>Domain Name<br>(Client IP<br>Address) Rule | curl -k -u admin:infoblox -H 'content-type: application/json' -X POST<br>"https://grid-master/wapi/v2.12/record:rpz:cname:clientipaddressdn?_return_fields%2B=name,rp_zone<br>&_return_as_object=1" -d<br>'{"name":"10.10.10.230.inblox.com"."canonical":"test"."rp_zone":"inblox.com"}'       |                                                                                                    |                                                                       |  |
|                                                                | {"result":<br>{"_ref":<br>"record:rpz<br>xvdy5ycHo<br>"canonica<br>"name": '<br>"rp_zone<br>"view": "                                                                                                    | z:cname:clientipaddressdn/ZG5zLmJpbmRfY25hbWUkLl<br>btY2xpZW50LWIwLjEwLjEwLjEwLjIzMC4zMg:10.10.10.2<br>I": "test",<br>'10.10.10.230.inblox.com",<br>": "inblox.com",<br>default"           | l9kZWZhdWx0LmNvbS5pbmZvYm<br>30.inblox.com/default",                  |  |

| Add a Block IP<br>Address (No Such<br>Domain) Rule   | POST                                                                                                    | <wapi_url>/record:rpz:cname:ipaddress</wapi_url>                                                                                                    | {"name":"5.5.5.10.inblox.com",<br>"canonical":"",<br>"rp_zone":"inblox.com"}           |  |  |  |
|------------------------------------------------------|----------------------------------------------------------------------------------------------------|----------------------------------------------------------------------------------------------------|----------------------------------------------------------------------------------------|--|--|--|
|                                                      | curl -k -u admin:infoblox -H 'content-type: application/json' -X POST<br>"https://grid-master/wapi/v2.12/record:rpz:cname:ipaddress?_return_fields%2B=name,rp_zone&_retur<br>n as object=1" -d '{"name":"5.5.5.10.inblox.com","canonical":"","rp_zone":"inblox.com"}'        |                                                                                                    |                                                                                        |  |  |  |
|                                                      | {"result":<br>{"_ref":<br>"record:rpz<br>HotaXAuN<br>"canonica<br>"name": "{<br>"rp_zone<br>"view": "d<br>}}                                                                                                    | z:cname:ipaddress/ZG5zLmJpbmRfY25hbWUkLl9kZWZł<br>IS41LjUuMTAuMzI:5.5.5.10.inblox.com/default",<br>I": "",<br>5.5.5.10.inblox.com",<br>": "inblox.com",<br>Iefault"                | ndWx0LmNvbS5pbmZvYmxvdy5yc                                                             |  |  |  |
|                                                      | POST                                                                                                    | <wapi_url>/record:rpz:cname:ipaddress</wapi_url>                                                                                                    | {"name":"5.5.5.25.inblox.com",<br>"canonical":"*",<br>"rp_zone":"inblox.com"}          |  |  |  |
|                                                      | curl -k -u a<br>"https:// <mark>gri</mark><br>n_as_obje                                                                                                    | dmin:infoblox -H 'content-type: application/json' -X POST<br>d-master/wapi/v2.12/record:rpz:cname:ipaddress?_returr<br>ct=1" -d '{"name":"5.5.5.25.inblox.com","canonical":"*","rp | -<br>n_fields%2B=name,rp_zone&_retur<br>o_zone":"inblox.com"}'                         |  |  |  |
| Add a Block IP<br>Address (No<br>Data) Rule          | {"result":<br>{"_ref":<br>"record:rpz<br>HotaXAuN<br>"canonic<br>"name":<br>"rp_zone<br>"view": "0<br>}}                                                                                                    | z:cname:ipaddress/ZG5zLmJpbmRfY25hbWUkLl9kZWZł<br>S41LjUuMjUuMzI:5.5.5.25.inblox.com/default",<br>al": "*",<br>"5.5.5.25.inblox.com",<br>e': "inblox.com",<br>default"             | ndWx0LmNvbS5pbmZvYmxvdy5yc                                                             |  |  |  |
|                                                      | POST                                                                                                    | <wapi_url>/record:rpz:cname:ipaddress</wapi_url>                                                                                                    | {"name":"5.5.5.100.inblox.com",<br>"canonical":"5.5.5.100",<br>"rp_zone":"inblox.com"} |  |  |  |
|                                                      | curl -k -u a<br>"https://gri<br>n_as_obje                                                                                                    | dmin:infoblox -H 'content-type: application/json' -X POST<br>d-master/wapi/v2.12/record:rpz:cname:ipaddress?_returr<br>ct=1" -d '{"name":"5.5.5.100.inblox.com","canonical":"5.5   | -<br>n_fields%2B=name,rp_zone&_retur<br>.5.100","rp_zone":"inblox.com"}'               |  |  |  |
| Add a Passthru IP<br>Address Rule                    | {"result":<br>{"_ref":<br>"record:rpz<br>HotaXAuN<br>"canonica<br>"name": "<br>"rp_zone<br>"view": "0<br>}}                                                                                                    | z:cname:ipaddress/ZG5zLmJpbmRfY25hbWUkLl9kZWZł<br>S41LjUuMTAwLjMy:5.5.5.100.inblox.com/default",<br>al": "5.5.5.100",<br>'5.5.5.100.inblox.com",<br>e": "inblox.com",<br>default"  | ndWx0LmNvbS5pbmZvYmxvdy5yc                                                             |  |  |  |
| Add a Substitute<br>Domain Name (IP<br>Address) Rule | POST                                                                                                    | <wapi_url>/record:rpz:cname:ipaddressdn</wapi_url>                                                                                                    | {"name":"5.5.5.200.inblox.com",<br>"canonical":"test",<br>"rp_zone":"inblox.com"}      |  |  |  |
|                                                      | curl -k -u admin:infoblox -H 'content-type: application/json' -X POST<br>"https://grid-master/wapi/v2.12/record:rpz:cname:ipaddressdn?_return_fields%2B=name,rp_zone&_ret<br>urn_as_object=1" -d '{"name":"5.5.5.200.inblox.com","canonical":"test","rp_zone":"inblox.com"}' |                                                                                                    |                                                                                        |  |  |  |
|                                                      | { result :<br>{"_ref":<br>"record:rpz                                                                                                    | z:cname:ipaddressdn/ZG5zLmJpbmRfY25hbWUkLl9kZW                                                                                                    | /ZhdWx0LmNvbS5pbmZvYmxvdy5                                                             |  |  |  |

| "name": "5.5.5.200.inblox.com", |  |  |  |  |
|---------------------------------|--|--|--|--|
|                                 |  |  |  |  |
|                                 |  |  |  |  |
|                                 |  |  |  |  |
| lle&_return_                    |  |  |  |  |
| .mNvbS5pb<br>YXVsdC5jb2         |  |  |  |  |
|                                 |  |  |  |  |
| YXVsdC5jb2                      |  |  |  |  |
|                                 |  |  |  |  |
| YXVsdC5jb2                      |  |  |  |  |
|                                 |  |  |  |  |
| YXVsdC5jb2                      |  |  |  |  |
| YXVsdC<br>YXVsdC                |  |  |  |  |

| "r                                      | pz_rule": "SubstituteIPAddressCname",                                                                               |
|-----------------------------------------|----------------------------------------------------------------------------------------------------|
| "ty<br>  "v                             | ype": "record:rpz:cname:ipaddressdn",<br>iew": "default"                                                            |
| v<br>  "7                               | one": "inblox.com"                                                                                                  |
| },                                      |                                                                                                    |
| [ [ [ [ [ [ [ [ [ [ [ [ [ [ [ [ [ [ [ [ | _ref":                                                                                                    |
| "allr                                   | pzrecords/ZG5zLnpvbmVfc2VhcmNoX2luZGV4JGRucy5iaW5kX2NuYW1IJC5fZGVmYXVsdC5jb2                                        |
| 0ua                                     | W5mb2Jsb3cucnB6LWNsaWVudC1pcC4xMC4xMC4xMC4yMDAuMzI:10.10.10.200",                                                   |
| C<br>  "n                               | omment.,                                                                                                    |
| "n                                      | pz_rule"; "BlockNxdomainClientIpaddr".                                                                              |
| "ty                                     | ype": "record:rpz:cname:clientipaddress",                                                                           |
| "V                                      | iew": "default",                                                                                                    |
| "z                                      | one": "inblox.com"                                                                                                  |
| },<br>  [],                             | rof!                                                                                                    |
| ے ا<br>allr                             | _iei .<br>nzrecords/ZG5zLnnvbm\/fc2\/bcmNoX2luZG\/4.IGRucv5ia\W5kX2NuYW1LIC5fZG\/mYX\/sdC5ib2                       |
| Oua                                     | W5mb2Jsb3cucnB6LWNsaWVudC1pcC4xMC4xMC4xMC4vMTAuMzI:10.10.10.210".                                                   |
| "c                                      | omment": "",                                                                                                    |
| "n                                      | ame": "10.10.10.210",                                                                                               |
| "r                                      | pz_rule": "BlockNoDataClientIpaddr",                                                                                |
| "ty                                     | ype": "record:rpz:cname:clientipaddress",                                                                           |
| V<br>  "⁊                               | ne". "inblox com"                                                                                                   |
| .                                       |                                                                                                    |
| {"_                                     | ref":                                                                                                    |
| "allr                                   | pzrecords/ZG5zLnpvbmVfc2VhcmNoX2luZGV4JGRucy5iaW5kX2NuYW1IJC5fZGVmYXVsdC5jb2                                        |
| 0ua                                     | W5mb2Jsb3cucnB6LWNsaWVudC1pcC4xMC4xMC4xMC4yMjAuMzI:10.10.10.220",                                                   |
| C "C                                    | omment : ",                                                                                                    |
| "n                                      | pz_rule": "PassthruClientIpaddr".                                                                                   |
| "ty                                     | ype": "record:rpz:cname:clientipaddress",                                                                           |
| "V                                      | iew": "default",                                                                                                    |
| "Z                                      | one": "inblox.com"                                                                                                  |
| },<br>۲"                                | rof <sup>ii</sup>                                                                                                   |
| ן ג _<br>l"allr                         | pzrecords/ZG5zLnpvbmVfc2VhcmNoX2luZGV4JGRucv5jaW5kX2NuYW1IJC5fZGVmYXVsdC5jb2                                        |
| 0ua                                     | W5mb2Jsb3cucnB6LWNsaWVudC1pcC4xMC4xMC4xMC4yMzAuMzI:10.10.10.230",                                                   |
| "c                                      | omment": "",                                                                                                    |
| "n                                      | ame": "10.10.10.230",                                                                                               |
| "r                                      | pz_rule": "SubstituteClientIPAddressCname",                                                                         |
|                                         | jew": "default"                                                                                                    |
| "z                                      | one": "inblox.com"                                                                                                  |
| },                                      |                                                                                                    |
| []                                      | ref":                                                                                                    |
| allr                                    | pzrecoras/ZG5zLnpvbmVtc2VncmNoX2luZGV4JGRucy5iaW5kX3B0ciQuX2RIZmF1bHQuY29tLml                                       |
| uzn<br>ddr                              | 1910G95L11FyCGEudVV4L1 VVRKCl4XIVIC4XIVIC4XIVIC4XIVIC4XIVIC4XIVI20UdVV511102J505CU129L155.10.10.10.10.11-a<br>arna" |
| "c                                      | omment": "",                                                                                                    |
| "n                                      | ame": "135.10.10.10.in-addr.arpa",                                                                                  |
|                                         | pz_rule": "SubstitutePTRRecord",                                                                                    |
| "ty                                     | ype": "record:rpz:ptr",                                                                                             |
|                                         | iew . ueiauli ,<br>one": "inblox com"                                                                               |
| .                                       |                                                                                                    |
| j,                                      |                                                                                                    |

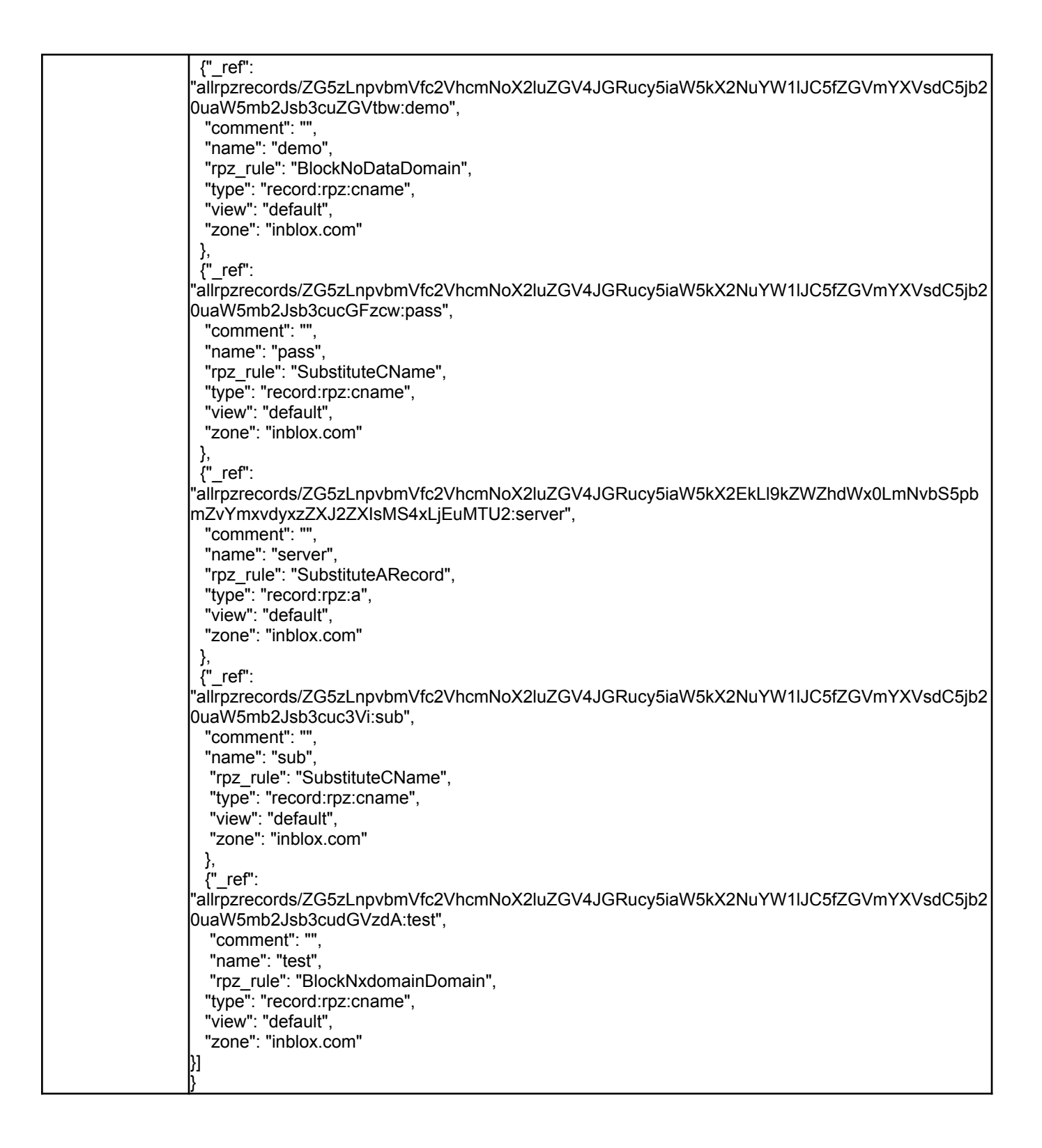

## **DNS Traffic Control**

| Resource    | Operation            | REST<br>Method                                                                                                    | API Call                                                      | Sample Body (for POST and PUT)                                                                                                    |
|-------------|----------------------|----------------------------------------------------------------------------------------------------|---------------------------------------------------------------|----------------------------------------------------------------------------------------------------|
| type        |                      | Sample cURL Command                                                                                                    |                                                               |                                                                                                    |
|             |                      |                                                                                                    | Sample O                                                      | utput                                                                                                    |
|             |                      | GET                                                                                                    | <wapi_url>/dtc:server</wapi_url>                              |                                                                                                    |
|             |                      | curl -k -u ac                                                                                                    | dmin:infoblox -X GET                                          |                                                                                                    |
|             |                      | "https://grid                                                                                                    | -master/wapi/v2.12/dtc:server?_return                         | _as_object=1"                                                                                                    |
| DTC Servers |                      | { result :<br>[{"_ref": "d<br>"host": "1<br>"name":<br>}.                                                                                                    | ltc:server/ZG5zLmlkbnNfc2VydmVyJHl<br>I.1.1.25",<br>"server1" | NIcnZlcjE:server1",                                                                                                    |
|             | Fetch<br>information | {"_ref": "d<br>"host": "1<br>"name": '<br>},                                                                                                    | ltc:server/ZG5zLmlkbnNfc2VydmVyJGl<br> 0.10.10.20",<br>"host" | าvc3Q:host",                                                                                                    |
|             |                      | <pre>{"_ref":</pre>                                                                                                    |                                                               |                                                                                                    |
|             |                      | POST                                                                                                    | <wapi_url>/dtc:server</wapi_url>                              | {"name": "test-server",<br>"host": "2.2.2.56"}                                                                                                    |
|             | Create               | curl -k -u admin:infoblox -H 'content-type: application/json' -X POST<br>"https://grid-master/wapi/v2.12/dtc:server?_return_fields%2B=name,host&_return_as_object=<br>1" -d '{"name": "test-server","host": "2.2.2.56"}' |                                                               |                                                                                                    |
|             |                      | {"result":<br>{"_ref": "di<br>"host": "2<br>"name": "<br>}}                                                                                                    | c:server/ZG5zLmlkbnNfc2VydmVyJHF<br>.2.2.56",<br>test-server" | lc3Qtc2VydmVy:test-server",                                                                                                    |
|             |                      | GET                                                                                                    | <wapi_url>/dtc:pool</wapi_url>                                |                                                                                                    |
|             | Fetch<br>information | curl -k -u ac<br>"https://grid                                                                                                    | dmin:infoblox -X GET<br>-master/wapi/v2.12/dtc:pool?_return_a | s_object=1"                                                                                                    |
| DTC Pools   |                      | {"result":<br>[{"_ref": "d<br>"name": '<br>},                                                                                                    | ltc:pool/ZG5zLmlkbnNfcG9vbCRwb29s<br>"pool1"                  | MQ:pool1",                                                                                                    |
|             |                      | {"_ref":<br>"dtc:pool/Z(<br>2127",<br>"name": "<br>}]}                                                                                                    | G5zLmlkbnNfcG9vbCRQT09MX1RFT\<br>POOL_TEMPNAME_22127"         | /BOQU1FXzIyMTI3:POOL_TEMPNAME_2                                                                                                    |
|             | Create               | POST                                                                                                    | <wapi_url>/dtc:pool</wapi_url>                                | {"name": "test-pool",<br>"availability": "ALL",<br>"lb_preferred_method":"GLOBAL_AVAILAB<br>ILITY",<br>"monitors":<br>["dtc:monitor:icmp/ZG5zLmlkbnNfbW9uaX<br>Rvcl9pY21wJGljbXA:icmp"],<br>"servers": |

|        |                                                                                                    |                                                                                                   |                                                                                                    | [{"ratio": 4,<br>"server":<br>"dtc:server/ZG5zLmlkbnNfc2VydmVyJHRlc<br>3Qtc2VydmVy:test-server"}]}                                                                                                    |
|--------|----------------------------------------------------------------------------------------------------|---------------------------------------------------------------------------------------------------|----------------------------------------------------------------------------------------------------|----------------------------------------------------------------------------------------------------|
|        |                                                                                                    | curl -k -u ad<br>"https://grid-<br>=1" -d '{"nar<br>"ALL","Ib_pr<br>["dtc:monito<br>4 "server": " | min:infoblox -H 'content-type: applica<br>master/wapi/v2.12/dtc:pool?_return_f<br>ne": "test-pool","availability":<br>eferred_method":"GLOBAL_AVAILAE<br>r:icmp/ZG5zLmlkbnNfbW9uaXRvcl9p<br>dtc:server/ZG5zLmlkbnNfbW9uaXRvcl9p | tion/json' -X POST<br>fields%2B=name,servers&_return_as_object<br>BILITY","monitors":<br>bY21wJGljbXA:icmp"],"servers": [{"ratio":<br>IHBIc3Otc2\/vdm\/vtest-server"\\\'                                                       |
|        | {"result":<br>{"_result":<br>{"_ref": "dtc:pool/ZG5zLmlkbnNfcG9vbCR0ZXN0LXBvb2w:test-pool",<br>"name": "test-pool"<br>"servers":<br>[{"ratio": 4,<br>"server": "dtc:server/ZG5zLmlkbnNfc2\/vdm\/v_HRlc3Otc2\/vdm\/v_test-server" |                                                                                                   |                                                                                                    |                                                                                                    |
| L      |                                                                                                    | }]}}                                                                                              |                                                                                                    |                                                                                                    |
|        |                                                                                                    | PUT                                                                                               | <wapi_url>/dtc:pool/ZG5zLmlkbnNfc<br/>G9vbCR0ZXN0LXBvb2w:test-pool</wapi_url>                                                                                                    | {"servers":<br>[{"ratio": 4,<br>"server":<br>"dtc:server/ZG5zLmlkbnNfc2VydmVyJHRlc3<br>Qtc2VydmVy:test-server"<br>},<br>{"ratio": 4,<br>"server":<br>"dtc:server/ZG5zLmlkbnNfc2VydmVyJHRlc3<br>Qtc2VydmVyMg:test-server2"}]}   |
| N<br>a | /lodify to add<br>nother server                                                                                                    | curl -k -u ad<br>"https://grid-<br>eturn_fields<br>"dtc:server/2<br>"dtc:server/2                 | min:infoblox -H 'content-type: applica<br>master/wapi/v2.12/dtc:pool/ZG5zLml<br>%2B=name,servers&_return_as_obje<br>ZG5zLmlkbnNfc2VydmVyJHRlc3Qtc2<br>ZG5zLmlkbnNfc2VydmVyJHRlc3Qtc2                                            | tion/json' -X PUT<br>kbnNfcG9vbCR0ZXN0LXBvb2w:test-pool?_r<br>ect=1" -d '{"servers": [{"ratio": 4,"server":<br>2VydmVy:test-server" },{"ratio": 4,"server":<br>2VydmVyMg:test-server2"}]}'                                     |
|        |                                                                                                    | {"result":<br>{"_ref": "dtc<br>"name": "te<br>"servers":<br>[{"ratio": 4<br>"server":             | :pool/ZG5zLmlkbnNfcG9vbCR0ZXN0<br>est-pool",<br>,<br>"dtc:server/ZG5zLmlkbnNfc2VvdmVv                                                                                                    | DLXBvb2w:test-pool",<br>/JHRlc3Qtc2VvdmVv:test-server"                                                                                                    |
|        |                                                                                                    | <pre>{"ratio": 4,</pre>                                                                           |                                                                                                    |                                                                                                    |
|        | Modify the ratio                                                                                                    | PUT                                                                                               | <wapi_url>/dtc:pool/ZG5zLmlkbnNfc<br/>G9vbCR0ZXN0LXBvb2w:test-pool</wapi_url>                                                                                                    | {"servers":<br>[{"ratio": 20,<br>"server":<br>"dtc:server/ZG5zLmlkbnNfc2VydmVyJHRlc<br>3Qtc2VydmVy:test-server"<br>},<br>{"ratio": 80,<br>"server":<br>"dtc:server/ZG5zLmlkbnNfc2VydmVyJHRlc<br>3Qtc2VydmVyMg:test-server2"}]} |
|        |                                                                                                    |                                                                                                   | min:infoblox -H 'content-type: applica<br>master/wapi/v2.12/dtc:pool/ZG5zLml<br>%2B=name,servers&_return_as_obje                                                                                                    | tion/json' -X PUT<br>kbn/fcG9vbCR0ZXN0LXBvb2w:test-pool?_r<br>ect=1" -d '{"servers": [{"ratio": 20,"server":                                                                                                    |

|                                        |                      | "dtc:server/                                                                                                    | ZG5zLmlkbnNfc2VydmVyJHRI<br>ZG5zLmlkbnNfc2VydmVyJHRI | c3Qtc2VydmVy:test-server"                                                                                                    |  |
|----------------------------------------|----------------------|----------------------------------------------------------------------------------------------------|------------------------------------------------------|----------------------------------------------------------------------------------------------------|--|
|                                        |                      | <pre>{"result": {"_ref": "dtc:pool/ZG5zLmlkbnNfcG9vbCR0ZXN0LXBvb2w:test-pool",     "name": "test-pool",     "servers":     [{"ratio": 20,         "server": "dtc:server/ZG5zLmlkbnNfc2VydmVyJHRlc3Qtc2VydmVy:test-server"     },     {"ratio": 80,         "server": "dtc:server/ZG5zLmlkbnNfc2VydmVyJHRlc3Qtc2VydmVyMg:test-server"     }]}     GET <wapi_url>/dtc:lbdn     outl.k_u.adminiinfoblox_X_CET</wapi_url></pre>                                                                                                    |                                                      |                                                                                                    |  |
|                                        |                      | Curi -k -u ac                                                                                                    | _master/wapi/v2 12/dtc:lbdn?_r                       | return as object=1"                                                                                                    |  |
|                                        | Fetch<br>information | <pre>{"result":   [{"_ref":   "dtc:lbdn/ZG5zLmlkbnNfbGJkbiRMQkROX1RFTVBOQU1FXzIyMTI3:LBDN_TEMPNAME_22 127",   "name": "LBDN_TEMPNAME_22127" }]}</pre>                                                                                                    |                                                      |                                                                                                    |  |
| DTC Load<br>Balanced<br>Domain<br>Name | Create               | POST                                                                                                    | <wapi_url>/dtc:lbdn</wapi_url>                       | {"auth_zones":<br>["zone_auth/ZG5zLnpvbmUkLl9kZWZhdW<br>x0LmNvbS5kdGM:dtc.com/default"],<br>"lb_method": "ROUND_ROBIN",<br>"name": "test-lbdn",<br>"patterns": ["server.dtc.com"],<br>"pools":<br>[{"ratio": 4,<br>"pool":"dtc:pool/ZG5zLmlkbnNfcG9vbCR0Z<br>XN0LXBvb2w:test-pool"}]} |  |
|                                        |                      | curl -k -u admin:infoblox -H 'content-type: application/json' -X POST<br>"https://grid-master/wapi/v2.12/dtc:lbdn?_return_fields%2B=name,pools,auth_zones,patterns<br>&_return_as_object=1" -d<br>'{"auth_zones":["zone_auth/ZG5zLnpvbmUkLl9kZWZhdWx0LmNvbS5kdGM:dtc.com/default"]<br>,"lb_method": "ROUND_ROBIN","name": "test-lbdn","patterns": ["server.dtc.com"],"pools":<br>[{"ratio": 4,"pool":"dtc:pool/ZG5zLmlkbnNfcG9vbCR0ZXN0LXBvb2w:test-pool"}]]'<br>{"result":<br>{"_reef": "dtc:lbdn/ZG5zLmlkbnNfbGJkbiR0ZXN0LWxiZG4:test-lbdn",<br>"auth_zones":<br>["zone_auth/ZG5zLnpvbmUkLl9kZWZhdWx0LmNvbS5kdGM:dtc.com/default"],<br>"name": "test_lbdn" |                                                      |                                                                                                    |  |
|                                        |                      | "patterns":<br>["server.d<br>"pools":<br>[{"pool": "u<br>"ratio": 4<br>}]}}                                                                                                    | :<br>tc.com"],<br>dtc:pool/ZG5zLmlkbnNfcG9vb(<br>l   | CR0ZXN0LXBvb2w:test-pool",                                                                                                    |  |

# IP address management related scenarios

## Add a network or container

|                                                                                       | REST<br>Method                                                                                                    | API Call                                                                                                    | Sample Body                                                                                                    |  |  |
|---------------------------------------------------------------------------------------|----------------------------------------------------------------------------------------------------|----------------------------------------------------------------------------------------------------|----------------------------------------------------------------------------------------------------|--|--|
| Operation                                                                             | Sample cURL Command                                                                                                    |                                                                                                    |                                                                                                    |  |  |
|                                                                                       |                                                                                                    | Sample O                                                                                                    | utput                                                                                                    |  |  |
|                                                                                       | POST                                                                                                    | <wapi_url>/network</wapi_url>                                                                                                    | {"network": "1.1.1.0/24"}                                                                                                    |  |  |
| Add a network                                                                         | curl -k -u a<br>"https:// <mark>gri</mark><br>'{"network'                                                                                                    | admin:infoblox -H 'content-type: application<br>d-master/wapi/v2.12/network?_return_fielo<br>": "1.1.1.0/24"}'                                                                 | /json' -X POST<br>ls%2B=network&_return_as_object=1 " -d                                                                                  |  |  |
|                                                                                       | {"result":<br>{"_ref": "network/ZG5zLm5ldHdvcmskMS4xLjEuMC8yNC8w:1.1.1.0/24/default",<br>"network": "1.1.1.0/24",<br>"network_view": "default"                                                                                                    |                                                                                                    |                                                                                                    |  |  |
|                                                                                       | POST                                                                                                    | <wapi_url>/network</wapi_url>                                                                                                    | {"network": "2.2.2.0/24",<br>"members":<br>[{"_struct": "dhcpmember",<br>"ipv4addr":"172.26.1.3"}]}                                       |  |  |
|                                                                                       | curl -k -u a<br>"https:// <mark>gri</mark><br>1" -d '{"net                                                                                                    | admin:infoblox -H 'content-type: application<br>d-master/wapi/v2.12/network?_return_fielo<br>twork": "2.2.2.0/24","members":[{"_struct":                                       | /json' -X POST<br>ls%2B=network,members&_return_as_object=<br>"dhcpmember","ipv4addr":"172.26.1.3"}]}'                                    |  |  |
| Add a network and assign to a member                                                  | {"result":<br>{"_ref": "r<br>"membe<br>[{"_struc<br>"ipv4a<br>"ipv6a<br>"name<br>}],<br>"networ<br>}}                                                                                                    | network/ZG5zLm5ldHdvcmskMi4yLjluMC8<br>rs":<br>ct": "dhcpmember",<br>ddr": "172.26.1.3",<br>ddr": null,<br>": "member1.localdomain"<br>k": "2.2.2.0/24",<br>k_view": "default" | yNC8w:2.2.2.0/24/default",                                                                                                    |  |  |
|                                                                                       | POST                                                                                                    | <wapi_url>/network</wapi_url>                                                                                                    | {"network": "10.10.10.0/24",<br>"members":<br>[{"_struct": "dhcpmember",<br>"ipv4addr":"172.26.1.2"}],<br>"auto_create_reversezone":true} |  |  |
| Add a network and<br>automatically create<br>the corresponding<br>reverse lookup zone | curl -k -u admin:infoblox -H 'content-type: application/json' -X POST<br>"https://grid-master/wapi/v2.12/network?_return_fields%2B=network,members&_return_as_object=<br>1" -d '{"network": "10.10.10.0/24","members":[{"_struct":<br>"dhcpmember","ipv4addr":"172.26.1.2"}],"auto_create_reversezone":true}' |                                                                                                    |                                                                                                    |  |  |
|                                                                                       | {"result":<br>{"_ref": "network/ZG5zLm5ldHdvcmskMS4xLjEuMC8yNC8w:10.10.10.0/24/default",<br>"members":<br>[{"_struct": "dhcpmember",<br>"ipv4addr": "172.26.1.2",<br>"ipv6addr": null,<br>"name": "infoblox.localdomain"<br>}],<br>"network": "10.10.10.0/24",                                                |                                                                                                    |                                                                                                    |  |  |

|                                    | "network_view": "default"                                                                                                    |                                                                                                    |  |  |
|------------------------------------|----------------------------------------------------------------------------------------------------|----------------------------------------------------------------------------------------------------|--|--|
|                                    | POST <wapi_url>/network</wapi_url>                                                                                                    | {"network":"192.168.0.0/24",<br>"options":<br>[{"name": "domain-name-servers",<br>"num": 6,<br>"use_option": true,<br>"value": "192.168.0.2",<br>"vendor_class": "DHCP"},<br>{"name": "routers",<br>"num": 3,<br>"use_option": true,<br>"value": "192.168.0.1",<br>"vendor_class": "DHCP"}],<br>"use_options":true} |  |  |
|                                    | ["use_options":true}<br>curl -k -u admin:infoblox -H 'content-type: application/json' -X POST<br>"https://grid-master/wapi/v2.12/network?_return_fields%2B=options&_return_as_object=1" -d<br>'{"network":"192.168.0.0/24","options":[{"name": "domain-name-servers","num": 6,"use_option":<br>true,"value": "192.168.0.2","vendor_class": "DHCP"},"name": "routers","num": 3,"use_option":<br>true "value": "192.168.0.1" "vendor_class": "DHCP"} "use_options":true'                                                                                                   |                                                                                                    |  |  |
| Add a network with<br>DHCP options | <pre>{"_ref": "network/ZG5zLm5ldHdvcmskMTkyLjE2" "network": "192.168.0.0/24", "network_view": "default", "options":     [{"name": "dhcp-lease-time",         "num": 51,         "use_option": false,         "value": "43200",         "vendor_class": "DHCP"},         {"name": "domain-name-servers",         "num": 6,         "use_option": true,         "value": "192.168.0.2",         "vendor_class": "DHCP"},         {"name": "routers",         "num": 3,         "use_option": true,         "value": "192.168.0.1",         "vendor_class": "DHCP"}] </pre> | OS4wLjAvMjQvMA:192.168.0.0/24/default",                                                                                                    |  |  |
| Add a network from                 | POST <wapi_url>/network</wapi_url>                                                                                                    | {"network":<br>"func:nextavailablenetwork:10.0.0.0/8,default,2<br>4",<br>"network_view":"default",<br>"extattrs":<br>{"Country":{"value":"UK"},<br>"Region":{"value":"EMEA"}}}                                                                                                    |  |  |
| next available<br>network          | curl -k -u admin:infoblox -H 'content-type: application/json' -X POST<br>"https://grid-master/wapi/v2.12/network?_return_fields%2B=network,members,extattrs&_return_as_<br>object=1" -d '{"network": "func:nextavailablenetwork:10.0.0.0/8,default,24","network_view":<br>"default", "extattrs": {"Country":{"value":"UK"}, "Region":{"value":"EMEA"}}'<br>{"result":<br>{"ref": "network/ZG5zLm5ldHdvcmskMTAuMC4wLjAvMjQvMA:10.0.0.0/24/default",<br>"extattrs":                                                                                                    |                                                                                                    |  |  |
|                                    |                                                                                                    |                                                                                                    |  |  |

| "Region": {"value": "EMEA"} |
|-----------------------------|
| },                          |
| "members": [],              |
| "network": "10.0.0/24",     |
| "network_view": "default"   |
| ]}                          |

The last example uses the function *next\_available\_network* by specifying it in the option *\_function*, in the shorthand form.

#### Search for a network

|                                                                           | REST<br>Method                                           | API Call                                                                                                    |  |  |
|---------------------------------------------------------------------------|----------------------------------------------------------|----------------------------------------------------------------------------------------------------|--|--|
| Operation                                                                 | Sample cURL Command                                      |                                                                                                    |  |  |
|                                                                           |                                                          | Sample Output                                                                                                    |  |  |
|                                                                           | GET                                                      | <wapi_url>/network?network=172.21.10.0/24</wapi_url>                                                                   |  |  |
|                                                                           | curl -k -u a<br>"https:// <mark>gri</mark>               | admin:infoblox -X GET<br>d-master/wapi/v2.12/network?network=172.21.10.0/24&_return_as_object=1"                       |  |  |
| Search for a network                                                      | {"result":<br>[{"_ref": "<br>"networ<br>"networ<br>}]}   | network/ZG5zLm5ldHdvcmskMTcyLjIxLjEwLjAvMjQvMA:172.21.10.0/24/default",<br>k": "172.21.10.0/24",<br>k_view": "default" |  |  |
|                                                                           | GET                                                      | <wapi_url>/network?network~=192.168</wapi_url>                                                                         |  |  |
|                                                                           | curl -k -u a<br>"https:// <mark>gri</mark>               | admin:infoblox -X GET<br>d-master/wapi/v2.12/network?network~=192.168&_return_as_object=1"                             |  |  |
| Search for network(s)<br>that begins with a<br>certain value<br>(192.168) | {"result":<br>[{"_ref": "<br>"networ<br>"networ<br>},    | network/ZG5zLm5ldHdvcmskMTkyLjE2OC4xLjAvMjQvMA:192.168.1.0/24/default",<br>k": "192.168.1.0/24",<br>k_view": "default" |  |  |
|                                                                           | {"_ref":<br>"network/Z<br>"networ<br>"networ<br>}]}      | ZG5zLm5ldHdvcmskMTkyLjE2OC4xMDEuMC8yNC8w:192.168.101.0/24/default",<br>k": "192.168.101.0/24",<br>k_view": "default"   |  |  |
|                                                                           | GET                                                      | <wapi_url>/network?network~=.0/27</wapi_url>                                                                           |  |  |
|                                                                           | curl -k -u a<br>"https:// <mark>gri</mark>               | admin:infoblox -X GET<br>d-master/wapi/v2.12/network?network~=.0/27&_return_as_object=1"                               |  |  |
| Search for network(s)<br>based on the<br>netmask (/27)                    | {"result":<br>[{"_ref": "r<br>"network<br>"network<br>}, | network/ZG5zLm5ldHdvcmskMTAuMTAuMTAwLjAvMjcvMA:10.10.100.0/27/default",<br>«": "10.10.100.0/27",<br>«_view": "default" |  |  |
|                                                                           | {"_ref": "n<br>"network'<br>"network<br>}]}              | etwork/ZG5zLm5ldHdvcmskMS4xLjEuMC8yNy8x:1.1.1.0/27/demo",<br>": "1.1.1.0/27",<br>_view": "demo"                        |  |  |
|                                                                           | GET                                                      | <wapi_url>/network?_return_fields%2B=extattrs&amp;*Site:=HQ</wapi_url>                                                 |  |  |
| Search by EA<br>(Networks in the HQ)                                      | curl -k -u a<br>"https://gri<br>ject=1"                  | admin:infoblox -X GET<br>d-master/wapi/v2.12/network?_return_fields%2B=extattrs&*Site%3A=HQ&_return_as_ob              |  |  |

|                     | {"result":                                                                                    |  |  |  |  |
|---------------------|-----------------------------------------------------------------------------------------------|--|--|--|--|
|                     | [{" ref": "network/ZG5zLm5ldHdvcmskMTkvLjE2OC4xLjAvMjQvMA:192.168.1.0/24/default",            |  |  |  |  |
|                     | "extattrs":                                                                                   |  |  |  |  |
|                     | {"Building": {"value": "Remote"}.                                                             |  |  |  |  |
|                     | "Site": {"value": "HQ"}}.                                                                     |  |  |  |  |
|                     | "network": "192.168.1.0/24",                                                                  |  |  |  |  |
|                     | "network view": "default"                                                                     |  |  |  |  |
|                     |                                                                                               |  |  |  |  |
|                     | {" ref":                                                                                      |  |  |  |  |
|                     | "network/ZG5zLm5ldHdvcmskMTkyLjE2OC4xMDAuMC8yNC8w:192.168.100.0/24/default",                  |  |  |  |  |
|                     | "extattrs":                                                                                   |  |  |  |  |
|                     | {"Building": {"value": "Main"},                                                               |  |  |  |  |
|                     | "Site": {"value": "HQ"}},                                                                     |  |  |  |  |
|                     | "network": "192.168.100.0/24",                                                                |  |  |  |  |
|                     | "network_view": "default"                                                                     |  |  |  |  |
|                     | <pre>&gt;!!}</pre>                                                                            |  |  |  |  |
|                     | GET <wapi_url>/network?_return_fields%2B=extattrs&amp;*Site:=HQ</wapi_url>                    |  |  |  |  |
|                     | curl -k -u admin:infoblox -X GET                                                              |  |  |  |  |
|                     | "https://grid-master/wapi/v2.12/network?_return_fields%2B=extattrs&*Site%3A=HQ&*Building!=Mai |  |  |  |  |
|                     | n&_return_as_object=1"                                                                        |  |  |  |  |
| Search by EA        | {"result":                                                                                    |  |  |  |  |
| (Networks in the HQ | [{" ref": "network/ZG5zLm5ldHdvcmskMTkyLjE2OC4xLjAvMjQvMA:192.168.1.0/24/default",            |  |  |  |  |
| but not in the Main | "extattrs":                                                                                   |  |  |  |  |
| Building)           | {"Building": {"value": "Remote"},                                                             |  |  |  |  |
|                     | "Site": {"value": "HQ"}},                                                                     |  |  |  |  |
|                     | "network": "192.168.1.0/24",                                                                  |  |  |  |  |
|                     | "network_view": "default"                                                                     |  |  |  |  |
|                     | 313                                                                                           |  |  |  |  |

#### Get next available subnet

Use the function *next\_available\_network* by specifying it in the option *\_function*.

|                                                                                                | REST<br>Method                                                                                 | API Call                                                                                                    | Sample Body                                                                                                    |  |
|------------------------------------------------------------------------------------------------|------------------------------------------------------------------------------------------------|----------------------------------------------------------------------------------------------------|----------------------------------------------------------------------------------------------------|--|
| Operation                                                                                      | Sample cURL Command                                                                            |                                                                                                    |                                                                                                    |  |
|                                                                                                |                                                                                                | Sample Output                                                                                                    |                                                                                                    |  |
| Create a network from the<br>next available subnet from<br>a network in the<br>Region(EA) EMEA | POST                                                                                           | <wapi_url>/network</wapi_url>                                                                                                    | {"network":<br>{"_object_function":<br>"next_available_network",<br>"_result_field":"networks",<br>"_object":"network",<br>"_object_parameters":<br>{"*Region" : "EMEA"},<br>"_parameters":<br>{"cidr":24}},<br>"network_view":"default"} |  |
|                                                                                                | curl -k -u a<br>"https://gri<br>-d<br>'{"network"<br>etwork","_<br>"EMEA"},"<br>{<br>"result": | dmin:infoblox -H 'content-type: application/json'<br>d-master/wapi/v2.12/network?_return_fields%2B<br>':{"_object_function":"next_available_network","_<br>object_parameters":{"*Region" :<br>_parameters":{"cidr":24}},"network_view":"defaul:<br>{ | ·X POST<br>=network&_return_as_object=1 "<br>result_field":"networks","_object":"n<br>t"}                                                                                                    |  |

| "_ref":<br>"network/ZG5zLm5ldHdvcmskMTkyLjE2OC4wLjAvMjQvMA:192.168.0.0/24/default",<br>"network": "192.168.0.0/24",<br>"network_view": "default" |
|----------------------------------------------------------------------------------------------------|
| }                                                                                                    |

#### Get next available address from a subnet

Use the function *next\_available\_ip* by specifying it in the option *\_function*. For this operation you would need the *\_ref* of the subnet you want to query.

|                                                      | REST<br>Method                                                                       | API Call Sample                                                                                                    |                                                                   |  |  |
|------------------------------------------------------|--------------------------------------------------------------------------------------|----------------------------------------------------------------------------------------------------|-------------------------------------------------------------------|--|--|
| Operation                                            |                                                                                      | Sample cURL Command                                                                                                    | •                                                                 |  |  |
|                                                      |                                                                                      | Sample Output                                                                                                    |                                                                   |  |  |
|                                                      | POST                                                                                 | <wapi_url>/network/ZG5zLm5ldHdvcmskMTcyLjlxLjEw<br/>LjAvMjQvMA:172.21.10.0/24/default?_function=next_a<br/>vailable_ip</wapi_url>                                       | {"num":1}                                                         |  |  |
| Get the next available IP address in a subnet        | curl -k -u a<br>"https://gri<br>1.10.0/24/                                           | dmin:infoblox -H 'content-type: application/json' -X POS<br>d-master/wapi/v2.12/network/ZG5zLm5ldHdvcmskMTcyl<br>default?_function=next_available_ip&_return_as_object= | T<br>L <mark>jIxLjEwLjAvMjQvMA:172.2</mark><br>=1" -d '{"num":1}' |  |  |
|                                                      | {"result":<br>{"ips":<br>[ "172.2<br>}}                                              | 21.10.1"]                                                                                                    |                                                                   |  |  |
|                                                      | POST                                                                                 | <wapi_url>/network/ZG5zLm5ldHdvcmskMTcyLjlxLjEw<br/>LjAvMjQvMA:172.21.10.0/24/default?_function=next_a<br/>vailable_ip</wapi_url>                                       | {"num":5}                                                         |  |  |
|                                                      | curl -k -u a<br>"https://gri<br>1.10.0/24/                                           | dmin:infoblox -H 'content-type: application/json' -X POS<br>d-master/wapi/v2.12/network/ZG5zLm5ldHdvcmskMTcyl<br>default?_function=next_available_ip&_return_as_object: | T<br>LjIxLjEwLjAvMjQvMA:172.2<br>=1" -d '{"num":5}'               |  |  |
| Get the next 5 available IP<br>addresses in a subnet | {"result":<br>{"ips":<br>["172.21<br>"172.21<br>"172.21<br>"172.21<br>"172.21<br>]}} | .10.1",<br>.10.2",<br>.10.3",<br>.10.4",<br>.10.5"                                                                                                    |                                                                   |  |  |

#### Reparent subnets while deleting network container

This example uses the *remove\_subnets* argument available with the network container DELETE operation. This will retain the networks within the container.

|                                                         | REST<br>Method                               | API Call                                                                                                    |  |  |
|---------------------------------------------------------|----------------------------------------------|----------------------------------------------------------------------------------------------------|--|--|
| Operation                                               | Sample cURL Command                          |                                                                                                    |  |  |
|                                                         | Sample Output                                |                                                                                                    |  |  |
| Reparent subnets while<br>deleting network<br>container | DELETE                                       | <wapi_url>/networkcontainer/ZG5zLm5ldHdvcmtfY29udGFpbmVyJDEwLjAuMC4w<br/>LzgvMA:10.0.0/8/default?remove_subnets=false</wapi_url>                                                                       |  |  |
|                                                         | curl -k -u ad<br>"https://grid-<br>MC4wLzgvN | min:infoblox -H 'content-type: application/json' -X POST<br>master/wapi/v2.12/networkcontainer/ZG5zLm5ldHdvcmtfY29udGFpbmVyJDEwLjAu<br>/A:10.0.0.0/8/default?remove_subnets=false&_return_as_object=1" |  |  |

| {"result":                                                                       |
|----------------------------------------------------------------------------------|
| {"_ref":                                                                         |
| "networkcontainer/ZG5zLm5ldHdvcmtfY29udGFpbmVyJDEwLjAuMC4wLzgvMA:10.0.0.0/8/defa |
| ult"}}                                                                           |

#### Get all the addresses based on a search criteria

|                                                                    | REST<br>Method                                                                                                    | API Call                                                                                                    |  |  |
|--------------------------------------------------------------------|----------------------------------------------------------------------------------------------------|----------------------------------------------------------------------------------------------------|--|--|
| Operation                                                          | Sample cURL Command                                                                                                    |                                                                                                    |  |  |
|                                                                    |                                                                                                    | Sample Output                                                                                                    |  |  |
|                                                                    | GET                                                                                                    | <wapi_url>/ipv4address?network=10.10.10.0/24</wapi_url>                                                                                                    |  |  |
|                                                                    | curl -k -u <mark>a</mark><br>"https:// <mark>gric</mark>                                                                                                    | dmin:infoblox -X GET<br>I-master/wapi/v2.12/ipv4address?network=10.10.10.0/24&_return_as_object=1"                                                                                                    |  |  |
| Get addresses in a subnet                                          | "https://grid<br>"result":<br>[{"_result":<br>"ip_addr<br>"is_confi<br>"mac_addr<br>"network<br>"network<br>"network<br>"objects"<br>"status":<br>"types":<br>"usage":<br>},<br>{"_ref": "i<br>"ip_addr<br>"is_confi<br>"mac_addr<br>"network<br>"network<br>"network<br>"network<br>"types":<br>"usage":<br>},<br><br>{"_ref": "if<br>"is_confil<br>"mac_addr<br>"network<br>"network"<br>"network<br>"network"<br>"network"<br>"netw | I-master/wapi/v2.12/ipv4address?network=10.10.10.0/24&_return_as_object=1"<br>pv4address/Li5pcHY0X2FkZHJIc3MkMTAuMTAuMTAuMJU2LzA:10.10.10.1",<br>ess": "10.10.10.1",<br>ict": false,<br>idress": "",<br>: [],<br>": "10.10.10.0/24",<br>: [],<br>"UNUSED",<br>[],<br>[]<br>pv4address/Li5pcHY0X2FkZHJIc3MkMTAuMTAuMTAuMJU0LzA:10.10.10.2",<br>ess": "10.10.10.2",<br>ict": false,<br>idress": "",<br>: [],<br>": "10.10.10.0/24",<br>: yiew": "default",<br>: [],<br>"UNUSED",<br>[],<br>[]<br>pv4address/Li5pcHY0X2FkZHJIc3MkMTAuMTAuMTAuMJU1LzA:10.10.10.255",<br>ess": "10.10.10.255",<br>ct": false,<br>if : "10.10.10.255",<br>ct": false,<br>[],<br>[],<br>[],<br>:: "10.10.10.255",<br>ct": false,<br>if : "10.10.10.255",<br>ct": false,<br>if : "10.10.10.255",<br>ct": false,<br>if : "10.10.10.0/24",<br>:: "10.10.10.0/24",<br>:: "10.10 |  |  |
|                                                                    | "objects"<br>"status":<br>"types": [                                                                                                    | "[],<br>"USED",<br>"BROADCAST"],                                                                                                    |  |  |
|                                                                    | usage :                                                                                                    | Ц                                                                                                    |  |  |
|                                                                    | GET                                                                                                    | <pre><wapi url="">/ipv4address?ip address&gt;=10.10.10.252&amp;&amp;ip address&lt;=10.10.10.254</wapi></pre>                                                                                                    |  |  |
| Get addresses in a given<br>range (10.10.10.252 -<br>10.10.10.254) | curl -k -u a<br>"https://gric<br>.10.10.254                                                                                                    | dmin:infoblox -X GET<br>I-master/wapi/v2.12/ipv4address?ip_address%3E=10.10.10.252&ip_address%3C=10<br>&_return_as_object=1"                                                                                                    |  |  |

| <pre>{"result":     [{"_ref": "ipv4address/Li5pcHY0X2FkZHJlc3MkMTAuMTAuMTAuMjUyLzA:10.10.10.252",     "ip_address": "10.10.10.252",     "is_conflict": false,     "mac_address": "",     "names": [],     "network": "10.10.10.0/24",     "network_view": "default",     "objects": [],     "status": "UNUSED",     "types": [],     "usage": []</pre> |
|----------------------------------------------------------------------------------------------------|
| <pre>}, {".ref": "ipv4address/Li5pcHY0X2FkZHJlc3MkMTAuMTAuMTAuMjUzLzA:10.10.10.253",     "ip_address": "10.10.10.253",     "is_conflict": false,     "mac_address": "",     "names": [],     "network": "10.10.10.0/24",     "network": "10.10.10.0/24",     "objects": [],     "status": "UNUSED",     "types": [],     "usage": []</pre>             |
| <pre>}, {".ref": "ipv4address/Li5pcHY0X2FkZHJlc3MkMTAuMTAuMTAuMjU0LzA:10.10.10.254",     "ip_address": "10.10.10.254",     "is_conflict": false,     "mac_address": "",     "names": [],     "network": "10.10.10.0/24",     "network": "10.10.10.0/24",     "objects": [],     "status": "UNUSED",     "types": [], ]]}</pre>                         |

#### Zone associations on a network

| Operation                              | REST<br>Method                                                                                                    | API Call                                                                                                    | Sample Body               |  |
|----------------------------------------|----------------------------------------------------------------------------------------------------|----------------------------------------------------------------------------------------------------|---------------------------|--|
|                                        | Sample cURL Command                                                                                                    |                                                                                                    |                           |  |
|                                        |                                                                                                    | Sample Output                                                                                                    |                           |  |
| List zone associations on a<br>network | GET                                                                                                    | <wapi_url>/network/ZG5zLm5ldHdvcmskMTAu<br/>MS4wLjAvMTYvMA:10.1.0.0/16/default</wapi_url>                                        |                           |  |
|                                        | curl -k -u admin:infoblox -X GET<br>"https://grid-master/wapi/v2.12/network/ZG5zLm5ldHdvcmskMTAuMS4wLjAvMTYvMA:10.1.0.<br>0/16/default? return fields%2B=zone associations& return as object=1" |                                                                                                    |                           |  |
|                                        | {"result":<br>{"_ref": "ne<br>"network"<br>"network_<br>"zone_as<br>[{"fqdn":<br>"is_defa                                                                                                    | etwork/ZG5zLm5ldHdvcmskMTAuMS4wLjAvMTYv<br>: "10.1.0.0/16",<br>_view": "default",<br>sociations":<br>"info.com",<br>ault": true, | /MA:10.1.0.0/16/default", |  |

|                           | "view": "default"                                                                 |                                                                                                  |                                                                       |  |  |
|---------------------------|-----------------------------------------------------------------------------------|--------------------------------------------------------------------------------------------------|-----------------------------------------------------------------------|--|--|
|                           | <u>}]}}</u>                                                                       |                                                                                                  |                                                                       |  |  |
|                           | PUT                                                                               | <wapi_url>/network/ZG5zLm5ldHdvcmskMTcyLjl<br/>xLjEwLjAvMjQvMA:172.21.10.0/24/default</wapi_url> | {"zone_associations":<br>[{"fqdn":<br>"test.org","is_default":true}]} |  |  |
|                           | curl -k -u ac                                                                     | min:infoblox -H 'content-type: application/json' -X                                              | PUT                                                                   |  |  |
|                           | "https://grid                                                                     | -master/wapi/v2.12/network/ZG5zLm5ldHdvcmsk                                                      | MTcyLjIxLjEwLjAvMjQvMA:172.2                                          |  |  |
|                           | 1.10.0/24/default? return fields%2B=zone associations& return as object=1" -d     |                                                                                                  |                                                                       |  |  |
|                           | '{"zone_associations": [{"fqdn": "test.com","is_default":true}]]}'                |                                                                                                  |                                                                       |  |  |
| Add a zone association to | {"result":                                                                        |                                                                                                  |                                                                       |  |  |
| a network                 | {"_ref": "network/ZG5zLm5ldHdvcmskMTcyLjIxLjEwLjAvMjQvMA:172.21.10.0/24/default", |                                                                                                  |                                                                       |  |  |
|                           | "network": "172.21.10.0/24",                                                      |                                                                                                  |                                                                       |  |  |
|                           | "network_view": "default",                                                        |                                                                                                  |                                                                       |  |  |
|                           | "zone_associations":                                                              |                                                                                                  |                                                                       |  |  |
|                           | [{"fqdn": "test.com",                                                             |                                                                                                  |                                                                       |  |  |
|                           | "is default": true,                                                               |                                                                                                  |                                                                       |  |  |
|                           | "view": '                                                                         | 'default"                                                                                        |                                                                       |  |  |
|                           | }]}}                                                                              |                                                                                                  |                                                                       |  |  |

#### Add a fixed address

A fixed address is a specific IP address that a DHCP server always assigns when a lease request comes from a particular MAC address of the client.

For example, if you have a printer in your network, you can reserve a particular IP address to be assigned to it every time it is turned on.

|                                 | REST<br>Method                                                                                                    | API Call                                                                                                    | Sample Body                                                |
|---------------------------------|----------------------------------------------------------------------------------------------------|----------------------------------------------------------------------------------------------------|------------------------------------------------------------|
| Operation                       |                                                                                                    | Sample cURL Command                                                                                                    |                                                            |
|                                 |                                                                                                    | Sample Output                                                                                                    |                                                            |
|                                 | POST                                                                                                    | <wapi_url>/fixedaddress</wapi_url>                                                                                                    | {"ipv4addr":"192.168.1.100",<br>"mac":"aa:bb:cc:11:22:21"} |
|                                 | curl -k -u a<br>"https:// <mark>gri</mark> d<br>bject=1" -c                                                                                                    | d <mark>min:infoblox</mark> -H 'content-type: application/json' -X<br>d-master/wapi/v2.12/fixedaddress?_return_fields%<br>l '{"ipv4addr":"192.168.1.100","mac":"aa:bb:cc:11:2 | POST<br>2B=ipv4addr,mac&_return_as_o<br>22:21"}'           |
| Add a fixed address             | {"result":<br>{"_ref":<br>"fixedaddru<br>efault",<br>"ipv4addu<br>"mac": "a<br>"network_<br>}}                                                                                                    | ess/ZG5zLmZpeGVkX2FkZHJlc3MkMTkyLjE2OC4<br>": "192.168.1.100",<br>a:bb:cc:11:22:21",<br>_view": "default"                                                                     | 4xLjEwMC4wLi4:192.168.1.100/d                              |
|                                 | POST                                                                                                    | <wapi_url>/fixedaddress</wapi_url>                                                                                                    | {"ipv4addr":"172.26.1.200",<br>"mac":"00:00:00:00:00:00"}  |
| Add a fixed address reservation | curl -k -u admin:infoblox -H 'content-type: application/json' -X POST<br>"https://grid-master/wapi/v2.12/fixedaddress?_return_fields%2B=ipv4addr,mac&_return_as_o<br>bject=1" -d '{"ipv4addr":"172.26.1.200","mac":"00:00:00:00:00:00"}' |                                                                                                    |                                                            |
|                                 | {"result":<br>{"_ref":<br>"fixedaddress/ZG5zLmZpeGVkX2FkZHJlc3MkMTcyLjl2LjEuMjAwLjAuLg:172.26.1.200/default<br>",<br>"ipv4addr": "172.26.1.200".                                                                                         |                                                                                                    |                                                            |
|                                 | "mac": "(                                                                                                    | 00:00:00:00:00",                                                                                                    |                                                            |

|                           | "network_view": "default"<br>}}                                                                                                    |                                                                                                    |                                                                                                    |  |
|---------------------------|----------------------------------------------------------------------------------------------------|----------------------------------------------------------------------------------------------------|----------------------------------------------------------------------------------------------------|--|
|                           | POST                                                                                                    | <wapi_url>/fixedaddress?<u>_return_fields=ipv4addr</u></wapi_url>                                                                                                    | {"ipv4addr":<br>"func:nextavailableip:10.1.0.0/16<br>",<br>"mac":"ff:ff:ff:ff:ff:ff"}                     |  |
| Add a fixed address with  | curl -k -u admin:infoblox -H 'content-type: application/json' -X POST<br>"https://grid-master/wapi/v2.12/fixedaddress?_return_fields%2B=ipv4addr,mac&_return_as_o<br>bject=1" -d '{"ipv4addr":"func:nextavailableip:10.1.0.0/16","mac":"ff:ff:ff:ff:ff:ff"}'                                 |                                                                                                    |                                                                                                    |  |
| next available IP         | {"result":<br>{"_ref":<br>"fixedaddress/ZG5zLmZpeGVkX2FkZHJlc3MkMTAuMS4wLjEuMC4u:10.1.0.1/default",<br>"ipv4addr": "10.1.0.1",<br>"mac": "ff:ff:ff:ff:ff:ff",<br>"network_view": "default"<br>}}                                                                                             |                                                                                                    |                                                                                                    |  |
| Add an IPv6 fixed address | POST                                                                                                    | <wapi_url>/ipv6fixedaddress</wapi_url>                                                                                                    | {"ipv6addr":"2001:0db8:85a3:00<br>00:0000:8a2e:0370:7334",<br>"duid":"00:02:00:01:02:03:04:05:<br>07:a0"} |  |
|                           | curl -k -u admin:infoblox -H 'content-type: application/json' -X POST<br>"https://grid-master/wapi/v2.12/ipv6fixedaddress?_return_fields%2B=ipv6addr,duid&_return_a<br>s_object=1" -d<br>'{"ipv6addr":"2001:0db8:85a3:0000:0000:8a2e:0370:7334","duid":"00:02:00:01:02:03:04:05:07<br>:a0"}' |                                                                                                    |                                                                                                    |  |
|                           | {"result":<br>{"_ref":<br>"ipv6fixeda<br>5a3:0000:(<br>"ipv4addı<br>"duid": "0<br>"network<br>}}                                                                                                    | address/ZG5zLmZpeGVkX2FkZHJlc3MkMTkyLjE2<br>0000:8a2e:0370:7334/default",<br>": "2001:0db8:85a3:0000:0000:8a2e:0370:7334",<br>0:02:00:01:02:03:04:05:07:a0",<br>_view": "default" | 2OC4xLjEwMC4wLi4:2001:0db8:8                                                                              |  |

## Search for a fixed address by MAC

The following example uses the \_return\_fields+ to add the mac address to the list of fields that are returned.

| Quanting                       | REST<br>Method                                                                                | API Call                                                                                                    |  |  |
|--------------------------------|-----------------------------------------------------------------------------------------------|----------------------------------------------------------------------------------------------------|--|--|
| Operation                      |                                                                                               | Sample cURL Command                                                                                                    |  |  |
|                                | Sample Output                                                                                 |                                                                                                    |  |  |
|                                | GET                                                                                           | <wapi_url>/fixedaddress?_return_fields%2B=mac&amp;mac=aa:bb:cc:11:22:21</wapi_url>                                                        |  |  |
| Search fixed address by<br>MAC | curl -k -u a<br>"https://gri<br>1&_return                                                     | dmin:infoblox -X GET<br>d-master/wapi/v2.12/fixedaddress?_return_fields%2B=mac&mac=aa:bb:cc:11:22:2<br>_as_object=1"                      |  |  |
|                                | {"result":<br>[{"_ref":<br>"fixedaddr<br>efault",<br>"ipv4ado<br>"mac": "a<br>"network<br>}]] | ess/ZG5zLmZpeGVkX2FkZHJlc3MkMTkyLjE2OC4xLjEwMC4wLi4:192.168.1.100/d<br>lr": "192.168.1.100",<br>aa:bb:cc:11:22:21",<br><_view": "default" |  |  |

## Complex search for a fixed address by Microsoft Server

The following example uses the *\_return\_fields+* to add the Microsoft Server to the list of fields that are returned. Since the search field is a structure, we pass it in the body of a PUT call.

|                                                   | REST<br>Method                                                                                                    | API Call                                                                                                    | Sample Body                                                                                    |  |  |
|---------------------------------------------------|----------------------------------------------------------------------------------------------------|----------------------------------------------------------------------------------------------------|------------------------------------------------------------------------------------------------|--|--|
| Operation                                         | Sample cURL Command                                                                                                    |                                                                                                    |                                                                                                |  |  |
|                                                   |                                                                                                    | Sample Output                                                                                                    |                                                                                                |  |  |
|                                                   | PUT                                                                                                    | <wapi_url>/fixedaddress?_method=GET&amp;_retur<br/>n_fields%2B=ipv4addr,mac,ms_server,name</wapi_url>                                                                                                    | {"ms_server":<br>{"_struct": "msdhcpserver",<br>"ipv4addr": "192.168.4.21"}}                   |  |  |
|                                                   | curl -k -u admin:infoblox -X PUT<br>"https://grid-master/wapi/v2.12/fixedaddress?_method=GET&_return_fields%2B=ipv4addr,ma<br>c,ms_server,name&_return_as_object=1" -d '{"ms_server":{"_struct":<br>"msdhcpserver" "inv4addr": "192 168 4 21"}}'                                                                                                    |                                                                                                    |                                                                                                |  |  |
| Search for a fixed address<br>by Microsoft Server | <pre>"msdhcpse<br/>{"result":<br/>[{"_ref":<br/>"fixedaddre<br/>mpany%20<br/>"ipv4addr<br/>"mac": "1<br/>"ms_serv<br/>{"_struct"<br/>"ipv4addr<br/>"name": "<br/>"fixedaddre<br/>mpany%20<br/>"ipv4addr<br/>"mac": "c<br/>"ms_serv<br/>{"_struct<br/>"ipv4addr<br/>"name": '<br/>"ipv4addr<br/>"name": '<br/>"fixedaddre<br/>mpany%20<br/>"ipv4addr<br/>"name": ''<br/>"fixedaddre<br/>mpany%20<br/>"ipv4addr<br/>"name": ''<br/>"ipv4addr<br/>"mac": "0<br/>"ms_serv<br/>{"_struct"<br/>"ipv4addr<br/>"mac": "0<br/>"ms_serv<br/>{"_struct"<br/>"ipv4addr"<br/>"natwork<br/>}]</pre> | <pre>rver","ipv4addr": "192.168.4.21"}}' ss/ZG5zLmZpeGVkX2FkZHJlc3MkMTkyLjE2OC4 1", ": "192.168.4.3", 2:34:56:78:91:23", er": ': "msdhcpserver", jr": "192.168.4.21"}, test", _view": "Company 1" ss/ZG5zLmZpeGVkX2FkZHJlc3MkMTkyLjE2OC4 1", ": "192.168.4.8", :a:fe:ca:fe:be:ef", /er": ': "msdhcpserver", dr": "192.168.4.21"}, "awo666", _view": "Company 1" ss/ZG5zLmZpeGVkX2FkZHJlc3MkMTkyLjE2OC4 1", ": "192.168.4.85", 0:50:56:ba:01:ec", er": ': "msdhcpserver", jr": "192.168.4.21"}, "192.168.4.85", 0:50:56:ba:01:ec", er": ': "msdhcpserver", jr": "192.168.4.21"}, "192.168.4.85", 0:50:56:ba:01:ec", er": ': "msdhcpserver", jr": "192.168.4.21"}, "192.168.4.85", 0:50:56:ba:01:ec", er": ': "msdhcpserver", jr": "192.168.4.21"}, "192.168.4.85", 0:50:56:ba:01:ec", er": ': "msdhcpserver", jr": "192.168.4.21"}, "192.168.4.21"}, "192.168.4.85", 0:50:56:ba:01:ec", er": ': "msdhcpserver", jr": "192.168.4.21"}, "192.168.4.85", 0:50:56:ba:01:ec", er": ': "msdhcpserver", jr": "192.168.4.21"}, "192.168.4.21"}, "192.168.4.21"}, "192.168.4.21"}, "192.168.4.85", 0:50:56:ba:01:ec", er": ': "msdhcpserver", jr": "192.168.4.21"}, "192.168.4.21"}, "192.168.4.21"}, "192.168.4.21", "192.168.4.21"}, "192.168.4.21", "192.168.4.21", "192.168.4.25", _view": "Company 1"</pre> | 40LjMuMC4xNy4:192.168.4.3/Co<br>40LjguMC4xNy4:192.168.4.8/Co<br>40Ljg1LjAuMTcu:192.168.4.85/Co |  |  |

## Get information about an IP address

| Operation           | REST<br>Method                                                                                                    | API Call                                                 |  |
|---------------------|----------------------------------------------------------------------------------------------------|----------------------------------------------------------|--|
|                     | Sample cURL Command                                                                                                    |                                                          |  |
|                     | Sample Output                                                                                                    |                                                          |  |
|                     | GET                                                                                                    | <wapi_url>/ipv4address?ip_address=10.10.10.10</wapi_url> |  |
|                     | curl -k -u admin:infoblox -X GET<br>"https://grid-master/wapi/v2.12/ipv4address?ip address=10.10.10.10& return as object=1"                                                                                                    |                                                          |  |
| Query an IP address | Inttps://gnd-master/wapi/v2.12/ipv4address/ip_address=10.10.10.10.10&_return_as_object=1" {"result":     [{"_ref": "ipv4address/Li5pcHY0X2FkZHJlc3MkMTAuMTAuMTAuMTAvMA:10.10.10.10",     "ip_address": "10.10.10.10",     "is_conflict": false,     "mac_address": "i",     "names": [],     "network": "10.10.10.0/24",     "network": "10.10.10.0/24",     "notwork_view": "default",     "objects": [],     "status": "UNUSED",     "types": [],     "usage": [] |                                                          |  |

Get unused IP addresses in a subnet

| Operation                                    | REST<br>Method                                                                                                    | API Call                                                                                                    |  |
|----------------------------------------------|----------------------------------------------------------------------------------------------------|----------------------------------------------------------------------------------------------------|--|
|                                              | Sample cURL Command                                                                                                    |                                                                                                    |  |
|                                              | Sample Output                                                                                                    |                                                                                                    |  |
| Query for unused IP<br>addresses in a subnet | GET                                                                                                    | <wapi_url>/ipv4address?network=10.10.10.0/24&amp;status=UNUSED</wapi_url>                                                                                                    |  |
|                                              | curl -k -u admin:infoblox -X GET<br>"https://grid-master/wapi/v2.12/ipv4address?network=10.10.10.0/24&status=UNUSED&_retur<br>n_as_object=1"<br>{"result":<br>[{"_ref": "ipv4address/Li5pcHY0X2FkZHJlc3MkMTAuMTAuMTAuMTcvMA:10.10.10.17",<br>"ip_address": "10.10.10.17",<br>"is_conflict": false,<br>"mac_address": "",<br>"names": [],<br>"network": "10.10.10.0/24",<br>"network_view": "default",<br>"objects": [],<br>"status": "UNUSED",<br>"types": [], |                                                                                                    |  |
|                                              | <pre>""""""""""""""""""""""""""""""""""""</pre>                                                                                                    | · II<br>ipv4address/Li5pcHY0X2FkZHJlc3MkMTAuMTAuMTAuMTgvMA:10.10.10.108",<br>ress": "10.10.10.108",<br>flict": false,<br>ddress": "",<br>": [],<br>k": "10.10.10.0/24",<br>k_view": "default",<br>s": [],<br>: "UNUSED",<br>[], |  |

| "usage": [] |
|-------------|
| },          |
|             |
| 1}          |

## Search for any object with an IP address

| Operation                           | REST<br>Method                                                                                                    | API Call                                                                                                    |  |  |
|-------------------------------------|----------------------------------------------------------------------------------------------------|----------------------------------------------------------------------------------------------------|--|--|
|                                     | Sample cURL Command                                                                                                    |                                                                                                    |  |  |
|                                     | Sample Output                                                                                                    |                                                                                                    |  |  |
|                                     | GET                                                                                                    | <wapi_url>/ipv4address?status=USED&amp;ip_address=10.10.10.20</wapi_url>                                                                                                    |  |  |
| Search for objects by IP<br>address | curl -k -u <mark>a</mark><br>"https:// <mark>gri</mark> c<br>as object=                                                                                    | dmin:infoblox -X GET<br>d <mark>-master</mark> /wapi/v2.12/ipv4address?status=USED&ip_address=10.10.10.20&_return_<br>-1"                                                                                                    |  |  |
|                                     | {"result":<br>[{"_ref": "i<br>"ip_addi<br>"is_conf<br>"mac_ad<br>"names<br>"networ<br>"objects<br>["record:hc<br>ult"],<br>"status'<br>"types":<br>"usage' | pv4address/Li5pcHY0X2FkZHJlc3MkMTAuMTAuMTAuMjAvMA:10.10.10.20",<br>ress": "10.10.10.20",<br>lict": false,<br>ddress": "",<br>": ["host1.info.com"],<br>k": "10.10.10.0/24",<br>k_view": "default",<br>s":<br>bst/ZG5zLmhvc3QkLl9kZWZhdWx0LmNvbS5pbmZvLmhvc3Qx:host1.info.com/defa<br>f: "USED",<br>[ "HOST" ],<br>': [ "DNS" ] |  |  |

## Search for an IP address

| Operation            | REST<br>Method                                                                                                    | API Call                                                                                     |  |
|----------------------|----------------------------------------------------------------------------------------------------|----------------------------------------------------------------------------------------------|--|
|                      |                                                                                                    | Sample cURL Command                                                                          |  |
|                      | Sample Output                                                                                                    |                                                                                              |  |
|                      | GET                                                                                                    | <wapi_url>/search?address=172.26.1.100</wapi_url>                                            |  |
|                      | curl -k -u a<br>"https://grid                                                                                                    | dmin:infoblox -X GET<br>d-master/wapi/v2.12/search?address=172.26.1.100&_return_as_object=1" |  |
| Search an IP address | <pre>"https://grid-master/wapi/v2.12/search?address=172.26.1.100&amp;_return_as_object=1" {"result":     [{"_ref":     "record:a/ZG5zLmJpbmRfYSQuX2RIZmF1bHQuY29tLmluZm8sdGVzdC5ob3N0LDE3Mi4yNi 4xLjEwMA:host.test.info.com/default",     "ipv4addr": "172.26.1.100",     "name": "host.test.info.com",     "view": "default"     },     {"_ref": "network/ZG5zLm5ldHdvcmskMTcyLjI2LjEuMC8yNC8w:172.26.1.0/24/default",     "network": "172.26.1.0/24",     "network_view": "default"</pre> |                                                                                              |  |
#### **Delete an IP address**

| Original     | REST<br>Method                                                                                                    | API Call                                                                                  |
|--------------|----------------------------------------------------------------------------------------------------|-------------------------------------------------------------------------------------------|
| Operation    |                                                                                                    | Sample cURL Command                                                                       |
|              |                                                                                                    | Sample Output                                                                             |
| Delete an IP | DELETE                                                                                                    | <wapi_url>/ipv4address/Li5pcHY0X2FkZHJlc3MkMTAuMTAuMTAuMjAvMA:10.10.<br/>10.20</wapi_url> |
|              | curl -k -u admin:infoblox -H 'content-type: application/json' -X DELETE<br>"https://grid-master/wapi/v2.12/ipv4address/Li5pcHY0X2FkZHJlc3MkMTAuMTAuMTAuMjAvM<br>A:10.10.10.20&_return_as_object=1" |                                                                                           |
|              | {"result":"ip                                                                                                    | v4address/Li5pcHY0X2FkZHJlc3MkMTAuMTAuMTAuMjAvMA:10.10.10.20"}                            |

#### **Network Views**

DNS views provide the ability to serve one version of DNS data to one set of clients and another version to another set of clients. With DNS views, the appliance can provide a different answer to the same query, depending on the source of the query.

A network view is a single routing domain with its own networks and shared networks. A network view can contain both IPv4 and IPv6 networks. All networks must belong to a network view.

For example, network views can be used in cloud environments to isolate each of the tenant to their own respective view. This enables support of overlapping networks across different tenants, each in its own network view, thus enabling multi-tenancy in cloud environments.

|                         | REST<br>Method                                                                   | REST API Call Sample Body                                    |                   |  |  |  |
|-------------------------|----------------------------------------------------------------------------------|--------------------------------------------------------------|-------------------|--|--|--|
| Operation               |                                                                                  | Sample cURL Command                                          | •                 |  |  |  |
|                         |                                                                                  | Sample Output                                                |                   |  |  |  |
|                         | GET                                                                              | <wapi_url>/view</wapi_url>                                   |                   |  |  |  |
|                         | curl -k -u <mark>ad</mark>                                                       | min:infoblox -X GET "https://grid-master/wapi/v2.12/view?_re | turn_as_object=1" |  |  |  |
|                         | {"result":                                                                       |                                                              |                   |  |  |  |
|                         | [{"_ref": "vie                                                                   | ew/ZG5zLnZpZXckLl9kZWZhdWx0:default/true",                   |                   |  |  |  |
|                         | "IS_defaul                                                                       | t": true,<br>hefault"                                        |                   |  |  |  |
|                         |                                                                                  |                                                              |                   |  |  |  |
| Get all DNS views       | {"_ref": "vie                                                                    | ew/ZG5zLnZpZXckLjE:default.test/false",                      |                   |  |  |  |
|                         | "is_defaul                                                                       | t": false,                                                   |                   |  |  |  |
|                         | "name": "default.test"                                                           |                                                              |                   |  |  |  |
|                         | },<br>{"rof": "view/ZCEzLeZeZXekLikdefeult eleved/felee"                         |                                                              |                   |  |  |  |
|                         | { _ier . view/2002Litzpz/0kLji.deiduit.cloud/idise ,<br>                         |                                                              |                   |  |  |  |
|                         | "name": "default.cloud"                                                          |                                                              |                   |  |  |  |
|                         | }]}                                                                              |                                                              |                   |  |  |  |
|                         | GET                                                                              | <wapi_url>/zone_auth?view<u>=default.test</u></wapi_url>     |                   |  |  |  |
|                         | curl -k -u <mark>ad</mark>                                                       | min:infoblox -X GET                                          |                   |  |  |  |
|                         | "https://grid-master/wapi/v2.12/zone_auth?view=default.test&_return_as_object=1" |                                                              |                   |  |  |  |
| Get authoritative zones | {"result":                                                                       |                                                              |                   |  |  |  |
| IOF a DINS VIEW         | [{"_ref": "zone_auth/ZG5zLnpvbmUkLjEuY29tLmluZm8:info.com/default.test",         |                                                              |                   |  |  |  |
|                         | iqan": "In"<br>"view": "de                                                       | IU.CUIII ,<br>afault teet"                                   |                   |  |  |  |
|                         | },                                                                               | Sidulitor                                                    |                   |  |  |  |

|                                          | {"_ref": "zone_auth/ZG5zLnpvbmUkLjEub3JnLnRlc3Q:test.org/default.test",<br>"fqdn": "test.org",                                                                   |  |  |  |
|------------------------------------------|----------------------------------------------------------------------------------------------------|--|--|--|
|                                          | "view": "default.test"                                                                                                    |  |  |  |
|                                          | GET <wapi_url>/record:bost2zone=info_com&amp;view=default_test</wapi_url>                                                                                        |  |  |  |
|                                          | curl -k -u admininfoblox -X GET                                                                                                    |  |  |  |
|                                          | "https://grid-master/wapi/v2.12/record:host?zone=info.com&view <u>=default.test</u> &_return_as_object=                                                          |  |  |  |
|                                          | 1"                                                                                                    |  |  |  |
|                                          | {"result":<br>[/"_ref": "record:bost/ZG5zI mbyc3OkI iEuY29tI mluZm8uc2\/vdm\/v:server.info.com/default.test"                                                     |  |  |  |
|                                          | "ipv4addrs":                                                                                                    |  |  |  |
|                                          | [{"_ref":                                                                                                    |  |  |  |
|                                          | uMC4xMDAu:10.10.0.100/server.info.com/default.test".                                                                                                    |  |  |  |
|                                          | "configure_for_dhcp": false,                                                                                                    |  |  |  |
|                                          | "host": "server.info.com",                                                                                                    |  |  |  |
|                                          | }].                                                                                                    |  |  |  |
| Get all records for a zone in a DNS view | "name": "server.info.com",<br>"view": "default test"                                                                                                    |  |  |  |
|                                          | },                                                                                                    |  |  |  |
|                                          | {"_ref": "record:host/ZG5zLmhvc3QkLjEuY29tLmluZm8ubWFpbGVy:mailer.info.com/default.test",<br>"ipv4addrs":                                                        |  |  |  |
|                                          | [{"_ref":<br>"record:bost_inv4addr/7G5zl_mbvc3RfYWRkcm\/zcvQuMS5ib20uaW5mbv5tYWls7XluMTAuMS4x                                                                    |  |  |  |
|                                          | LjEwMC4:10.1.1.100/mailer.info.com/default.test",                                                                                                    |  |  |  |
|                                          | "configure_for_dhcp": false,                                                                                                    |  |  |  |
|                                          | "nost": "mailer.info.com",<br>"ipv4addr": "10.1.1.100".                                                                                                    |  |  |  |
|                                          | "mac": "aa:bb:cc:11:22:33"                                                                                                    |  |  |  |
|                                          | }],<br>"name": "mailer info com"                                                                                                    |  |  |  |
|                                          | "view": "default.test"                                                                                                    |  |  |  |
|                                          | }]}                                                                                                    |  |  |  |
|                                          | GET <wapi_url>/networkview</wapi_url>                                                                                                    |  |  |  |
|                                          | "https://grid-master/wapi/v2.12/networkview? return as object=1"                                                                                                 |  |  |  |
|                                          | {"result":                                                                                                    |  |  |  |
|                                          | [{"_ref": "networkview/ZG5zLm5ldHdvcmtfdmlldyQw:default/true",                                                                                                   |  |  |  |
|                                          | "is_default": true,<br>"name": "default"                                                                                                    |  |  |  |
| Get all network views                    | },                                                                                                    |  |  |  |
|                                          | {"_ref": "networkview/ZG5zLm5ldHdvcmtfdmlldyQx:test/false",                                                                                                    |  |  |  |
|                                          | "is_detault": talse,<br>"name": "test"                                                                                                    |  |  |  |
|                                          | },                                                                                                    |  |  |  |
|                                          | {"_ref": "networkview/ZG5zLm5ldHdvcmtfdmlldyQy:cloud/false",<br>"is_default": false                                                                              |  |  |  |
|                                          | "name": "cloud"                                                                                                    |  |  |  |
|                                          | <u>}]}</u>                                                                                                    |  |  |  |
|                                          | POST <wapi_url>/networkview     {"name": "demo"}</wapi_url>                                                                                                    |  |  |  |
| Create a network view                    | сип -к -u admin:Infobiox -н content-type: application/json -х POST<br>"https://grid-master/wapi/v2.12/networkview? return fields%2B=name& return as object=1" -d |  |  |  |
|                                          | '{"name": "demo"}'                                                                                                    |  |  |  |

|                                            | {"result":<br>{"_ref": "networkview/ZG5zLm5ldHdvcmtfdmlldyQx:demo/false",<br>"is_default": false,<br>"name": "demo"<br>}}                                                                                                    |                                                                                                    |                                                                                                    |  |
|--------------------------------------------|----------------------------------------------------------------------------------------------------|----------------------------------------------------------------------------------------------------|----------------------------------------------------------------------------------------------------|--|
|                                            | POST                                                                                                    | <wapi_url>/zone_auth</wapi_url>                                                                                              | {"fqdn": "infoblox.com",<br>"view": "default.test"}                                                              |  |
| Create an authoritative                    | curl -k -u admin:infoblox -<br>"https://grid-master/wapi/\<br>ect=1" -d '{"fqdn": "infoblo                                                                                                    | H 'content-type: application/json' -X POST<br>/2.12/zone_auth?_return_fields%2B=fqdn,netw<br>x.com","view": "default.test"}' | ork_view&_return_as_obj                                                                                          |  |
| zone within a network<br>view              | {"result":<br>{"_ref": "zone_auth/ZG5<br>"fqdn": "infoblox.com",<br>"network_view": "test"<br>"view": "default.test"<br>}}                                                                                                    | zLnpvbmUkLjEuY29tLmluZm9ibG94:infoblox.cc                                                                                    | om/default.test",                                                                                                |  |
|                                            | POST                                                                                                    | <wapi_url>/record:host</wapi_url>                                                                                            | {"name":"host.infoblox.co<br>m",<br>"ipv4addrs":<br>[{"ipv4addr":"10.10.10.20<br>"}],<br>"view": "default.test"} |  |
|                                            | curl -k -u admin:infoblox -H 'content-type: application/json' -X POST<br>"https://grid-master/wapi/v2.12/record:host?_return_fields%2B=name,network_view&_return_as_o<br>bject=1" -d '{"name":"host.infoblox.com","ipv4addrs": [{"ipv4addr":"10.10.10.20"}],"view":<br>"default.test"}'   |                                                                                                    |                                                                                                    |  |
| Create a host record within a network view | {"result":<br>{"_ref":<br>"record:host/ZG5zLmhvc3QkLjEuY29tLmluZm9ibG94Lmhvc3Q:host.infoblox.com/default.test",<br>"ipv4addrs":<br>[{"_ref":<br>"record:host_ipv4addr/ZG5zLmhvc3RfYWRkcmVzcyQuMS5jb20uaW5mb2Jsb3guaG9zdC4xMC4x<br>MC4xMC4vMC4:10.10.10.20/bost infoblox.com/default.test" |                                                                                                    |                                                                                                    |  |
|                                            | "configure_for_dhcp": fa<br>"host": "host.infoblox.co<br>"ipv4addr": "10.10.10.20<br>}],<br>"name": "host.infoblox.c<br>"network_view": "test",<br>"view": "default.test"<br>}}                                                                                                    | alse,<br>m",<br>)"<br>om",                                                                                                   |                                                                                                    |  |
|                                            | POST                                                                                                    | <wapi_url>/network</wapi_url>                                                                                                | {"network":<br>"192.168.1.0/24",<br>"network_view": "test"}                                                      |  |
| Add a network within a network view        | curl -k -u admin:infoblox -H 'content-type: application/json' -X POST<br>"https://grid-master/wapi/v2.12/network?_return_fields%2B=network&_return_as_object=1 " -d<br>'{"network": "192.168.1.0/24","network_view": "test"}'                                                             |                                                                                                    |                                                                                                    |  |
|                                            | {"result":<br>{"_ref": "network/ZG5zLm<br>"network": "192.168.1.0/.<br>"network_view": "test"<br>}}                                                                                                    | n5ldHdvcmskMTkyLjE2OC4xLjAvMjQvMQ:192.<br>24",                                                                               | 168.1.0/24/test",                                                                                                |  |

# VLAN Management

This is only supported with WAPI version 2.10 onwards

|                  | REST<br>Method                                                                                                    | API Call                                                                                                    | Sample Body                                                                                                    |
|------------------|----------------------------------------------------------------------------------------------------|----------------------------------------------------------------------------------------------------|----------------------------------------------------------------------------------------------------|
| Operation        |                                                                                                    | Sample cURL Command                                                                                                    |                                                                                                    |
|                  |                                                                                                    | Sample Output                                                                                                    |                                                                                                    |
|                  | GET                                                                                                    | <wapi_url>/vlanview</wapi_url>                                                                                                    |                                                                                                    |
|                  | curl -k -u <mark>ad</mark>                                                                                                    | min:infoblox -X GET "https://grid-master/wapi/v2.12/vla                                                                                                    | nview?_return_as_object=1"                                                                                                    |
| Get VLAN View    | {"result":<br>[{"_ref": "vl<br>"end_vlar<br>"name": "<br>"start_vla<br>}]}                                                                                                    | anview/ZG5zLnZsYW5fdmlldyRkZWZhdWx0LjEuNDA<br>n_id": 4094,<br>default",<br>n_id": 1                                                                                         | 5NA:default/1/4094",                                                                                                    |
|                  | ,,,,                                                                                                    |                                                                                                    | {"start vlan id": 10,                                                                                                    |
|                  | POST                                                                                                    | <wapi_url>/vlanview</wapi_url>                                                                                                    | "end_vlan_id": 20,<br>"name": "test"}                                                                                                    |
| Add a VI AN view | curl -k -u <mark>ad</mark><br>"https:// <mark>grid</mark> -<br>as_object=1                                                                                                    | min:infoblox -H 'content-type: application/json' -X POS<br>master/wapi/v2.12/vlanview?_return_fields%2B=start_<br>" -d '{"start_vlan_id": 10,"end_vlan_id": 20,"name": "tes | T<br>vlan_id,end_vlan_id,name&_return_<br>;t"}'                                                                                                    |
| Add a VLAN View  | {"result":<br>{"_ref": "vla<br>"end_vlan_<br>"name": "te<br>"start_vlan<br>}}                                                                                                    | nview/ZG5zLnZsYW5fdmlldyR0ZXN0LjEwLjlw:test/10/<br>_id": 20,<br>est",<br>_id": 10                                                                                           | 20",                                                                                                    |
| Add a VLAN range | POST                                                                                                    | <wapi_url>/vlanrange</wapi_url>                                                                                                    | {"start_vlan_id": 15,<br>"end_vlan_id": 20,<br>"name": "testrange",<br>"vlan_view":<br>"vlanview/ZG5zLnZsYW5fdmlldyR0<br>ZXN0LjEwLjlw:test/10/20"} |
|                  | curl -k -u admin:infoblox -H 'content-type: application/json' -X POST<br>"https://grid-master/wapi/v2.12/vlanrange?_return_fields%2B=start_vlan_id,end_vlan_id,name&_return<br>_as_object=1" -d '{"start_vlan_id": 15,"end_vlan_id": 20, "name": "testrange","vlan_view":<br>"vlanview/ZG5zLnZsYW5fdmlldvR0ZXN0LiEwLilw:test/10/20"}' |                                                                                                    |                                                                                                    |
|                  | {"result":<br>{"_ref":<br>"vlanrange/2<br>/15/20",<br>"end_vlan<br>"name": "t<br>"start_vlar<br>"vlan_viev<br>}}                                                                                                    | ZG5zLnZsYW5fcmFuZ2UkdGVzdC4xMC4yMC50ZXN0<br>_id": 20,<br>estrange",<br>n_id": 15,<br>v": {"_ref": "vlanview/ZG5zLnZsYW5fdmlldyR0ZXN0LjE                                     | 0cmFuZ2UuMTUuMjA:test/testrange<br>EwLjIw:test/10/20"}                                                                                             |
| Add a VLAN       | POST                                                                                                    | <wapi_url>/vlan</wapi_url>                                                                                                    | {"id": 11,<br>"name": "testvlan",<br>"parent":<br>"vlanview/ZG5zLnZsYW5fdmlldyR0<br>ZXN0LjEwLjlw:test/10/20",<br>"reserved":true,                  |

|                                 |                                                                                                    |                                                                                                    | "contact":"879220",<br>"department":"ng"}                                                                                                    |
|---------------------------------|----------------------------------------------------------------------------------------------------|----------------------------------------------------------------------------------------------------|----------------------------------------------------------------------------------------------------|
|                                 | curl -k -u ad<br>"https://grid-                                                                                                    | min:infoblox -H 'content-type: application/json' -X POS<br>master/wapi/v2.12/vlan?_return_fields%2B=id,name&                                                                                                    | T<br>_return_as_object=1" -d '{"id":                                                                                                    |
|                                 | 11,"name": '<br>"vlanview/Z(<br>rtment":"ng"                                                                                                    | "testvlan","parent":<br>G5zLnZsYW5fdmlldyR0ZXN0LjEwLjIw:test/10/20","res<br>}'                                                                                                    | erved":true,"contact":"879220","depa                                                                                                    |
|                                 | {"result":<br>{ "_ref":                                                                                                    |                                                                                                    |                                                                                                    |
|                                 | "vian/2G52L<br>testvlan/11",<br>"id": 11,                                                                                                    | _nZ\$YVV4KLmNVD\$5pbmZVYmxveC5kbnMuamxnbl92a<br>,                                                                                                    | awv3JHRic3QuMTAuMJAuMTE:test/                                                                                                    |
|                                 | "name": "t<br>"vlan_viev<br>}}                                                                                                    | estvlan",<br>v": {"_ref": "vlanview/ZG5zLnZsYW5fdmlldyR0ZXN0LjE                                                                                                    | EwLjIw:test/10/20"}                                                                                                    |
|                                 | POST                                                                                                    | <wapi_url>/vlan</wapi_url>                                                                                                    | {"id":"func:nextavailablevlanid:vlanvi<br>ew/ZG5zLnZsYW5fdmlldyR0ZXN0L<br>jEwLjlw:test/10/20",<br>"name": "next-vlan",<br>"parent":<br>"vlanview/ZG5zLnZsYW5fdmlldyR0<br>ZXN0LjEwLjlw:test/10/20",<br>"reserved":true,<br>"contact":"879220",<br>"department":"ng"} |
| Next available<br>VLAN          | curl -k -u admin:infoblox -H 'content-type: application/json' -X POST<br>"https://grid-master/wapi/v2.12/vlan?_return_fields%2B=id,name&_return_as_object=1" -d<br>'{"id":"func:nextavailablevlanid:vlanview/ZG5zLnZsYW5fdmlldyR0ZXN0LjEwLjlw:test/10/20","name":<br>"next-vlan","parent":<br>"vlanview/ZG5zLnZsYW5fdmlldyR0ZXN0LjEwLjlw:test/10/20","reserved":true,"contact":"879220","depa<br>rtment":"ng"} |                                                                                                    |                                                                                                    |
|                                 | {"_ref":<br>"vlan/ZG5zLnZsYW4kLmNvbS5pbmZvYmxveC5kbnMudmxhbl92aWV3JHRlc3QuMTAuMjAuMTA:test/<br>next-vlan/10",<br>"id": 10,<br>"name": "next-vlan"                                                                                                    |                                                                                                    |                                                                                                    |
|                                 | "parent": {"                                                                                                    | _ref": "vlanview/ZG5zLnZsYW5fdmlldyR0ZXN0LjEwLjI                                                                                                    | w:test/10/20"}}                                                                                                    |
|                                 | POST                                                                                                    | <wapi_url>/network</wapi_url>                                                                                                    | {"network_view":"default",<br>"network":"61.0.0.0/24",<br>"vlans":<br>[{"vlan":<br>"vlan/ZG5zLnZsYW4kLmNvbS5pb<br>mZvYmxveC5kbnMudmxhbl92aWV<br>3JHRIc3QuMTAuMjAuMTA:test/nex<br>t-vlan/10" }]}                                                                     |
| Create a network<br>with a VLAN | curl -k -u ad<br>"https://grid-<br>'{"network_v<br>[{"vlan":"vlar<br>TA:test/next                                                                                                    | min:infoblox -H 'content-type: application/json' -X POS<br>master/wapi/v2.12/network?_return_fields%2B=vlans&<br>view":"default","network":"61.0.0.0/24","vlans":<br>n/ZG5zLnZsYW4kLmNvbS5pbmZvYmxveC5kbnMudm<br>-vlan/10" }]]' | xhbl92aWV3JHRlc3QuMTAuMjAuM                                                                                                    |
|                                 | {"result":<br>{"_ref": "net<br>"network":<br>"network_\<br>"vlans":                                                                                                    | work/ZG5zLm5ldHdvcmskNjEuMC4wLjAvMjQvMA:61<br>"61.0.0.0/24",<br>/iew": "default",                                                                                                    | .0.0.0/24/default",                                                                                                    |

|                                               | [{"id": 10,<br>"name":<br>"vlan":<br>"vlan/ZG5zL<br>next-vlan/10<br>}]}}                                                                                                    | "next-vlan",<br>_nZsYW4kLmNvbS5pbmZvYmxveC5<br>)"                                                                                                    | kbnMudmxhbl92aWV3JHRlc3QuMTAuMjAuMTA:test/                                                                                                    |
|-----------------------------------------------|----------------------------------------------------------------------------------------------------|----------------------------------------------------------------------------------------------------|----------------------------------------------------------------------------------------------------|
|                                               | POST                                                                                                    | <wapi_url>/network</wapi_url>                                                                                                    | {"network_view":"default",<br>"network":"62.0.0.0/24",<br>"vlans":<br>[{"vlan":<br>"func:nextavailablevlan:vlanview/ZG<br>5zLnZsYW5fdmlldyR0ZXN0LjEwLjl<br>w:test/10/20" }]} |
| Create network<br>with next available<br>VLAN | curl -k -u ad<br>"https://grid-<br>'{"network_v<br>[{"vlan":"fun<br>{"result":<br>{"_ref": "nef<br>"network":<br>"vlans":<br>[{"id": 11,<br>"name":<br>"vlan":<br>"vlan/ZG5zL<br>testvlan/11" | Imin:infoblox -H 'content-type: applica<br>-master/wapi/v2.12/network?_return_<br>view":"default","network":"62.0.0.0/24<br>c:nextavailablevlan:vlanview/ZG5zLr<br>twork/ZG5zLm5ldHdvcmskNjEuMC4<br>"62.0.0.0/24",<br>view": "default",<br>"testvlan",<br>_nZsYW4kLmNvbS5pbmZvYmxveC5 | ition/json' -X POST<br>fields%2B=vlans&_return_as_object=1" -d<br>","vlans":<br>ZsYW5fdmlldyR0ZXN0LjEwLjlw:test/10/20" }]}'<br>wLjAvMjQvMA:62.0.0.0/24/default",             |

# DHCP related scenarios

# DHCP ranges

| Onersting           | REST<br>Method                                                                                                    | API Call                                                                                                    | Sample Body                                                                                                    |
|---------------------|----------------------------------------------------------------------------------------------------|----------------------------------------------------------------------------------------------------|----------------------------------------------------------------------------------------------------|
| Operation           |                                                                                                    | Sample cURL Command                                                                                                    |                                                                                                    |
|                     |                                                                                                    | Sample Output                                                                                                    |                                                                                                    |
|                     | GET                                                                                                    | <wapi_url>/range</wapi_url>                                                                                                    |                                                                                                    |
|                     | curl -k -u <mark>ad</mark>                                                                                         | min:infoblox -X GET "https://grid-master/wapi/v2.12/rar                                                                                         | nge?_return_as_object=1"                                                                                                    |
| Get DHCP ranges     | {"result":<br>[{"_ref":<br>"range/ZG5:<br>92.168.1.15<br>"end_addi<br>"network":<br>"network_<br>"start_add<br>}]} | zLmRoY3BfcmFuZ2UkMTkyLjE2OC4xLjEwLzE5Mi4xN<br>/default",<br>"" "192.168.1.15",<br>"192.168.1.0/24",<br>view": "default",<br>ir": "192.168.1.10" | ljguMS4xNS8vLzAv:192.168.1.10/1                                                                                                 |
| Add a DHCP<br>range | POST                                                                                                    | <wapi_url>/range</wapi_url>                                                                                                    | {"start_addr": "10.10.10.20",<br>"end_addr": "10.10.10.100",<br>"server_association_type":<br>"MEMBER",<br>"member":{"_struct": |

|                                                                                                    |                                                                                                    |                                                                                                    | "dhcpmember",<br>"ipv4addr" : "172.26.1.3"}}                 |
|----------------------------------------------------------------------------------------------------|----------------------------------------------------------------------------------------------------|----------------------------------------------------------------------------------------------------|--------------------------------------------------------------|
| curl -k -u admin:infoblox -H 'content-type: application/json' -X POST<br>"https://grid-master/wapi/v2.12/range?_return_fields%2B=start_addr,end_addr,member&_return_<br>ject=1" -d '{"start_addr": "10.10.10.20","end_addr": "10.10.10.100","server_association_type":<br>"MEMBER","member":{" struct": "dhcpmember","ipv4addr" : "172.26.1.3"}}' |                                                                                                    |                                                                                                    |                                                              |
|                                                                                                    | {"result":<br>{"_ref":<br>"range/ZG5:<br>0/10.10.10.1<br>"end_addi<br>"member"<br>{"_struct"                        | zLmRoY3BfcmFuZ2UkMTAuMTAuMTAuMjAvMTA<br>100/default",<br>": "10.10.10.100",<br>:<br>: "dhcpmember",                                                          | AuMTAuMTAuMTAwLy8vMC8:10.10.10.2                             |
|                                                                                                    | "ipv4add<br>"ipv6add<br>"name":<br>},<br>"network":<br>"network_<br>"start_add<br>}}                                | r": "172.26.1.3",<br>r": null,<br>"member1.localdomain"<br>: "10.10.10.0/24",<br>view": "default",<br>ir": "10.10.10.20"                                     |                                                              |
|                                                                                                    | POST                                                                                                    | <wapi_url>/range</wapi_url>                                                                                                    | {"start_addr": "172.26.1.20",<br>"end_addr": "172.26.1.100"} |
|                                                                                                    | curl -k -u ad<br>"https:// <mark>grid</mark> -<br>ject=1" -d '{'                                                    | min:infoblox -H 'content-type: application/json' -X<br>-master/wapi/v2.12/range?_return_fields%2B=star<br>'start_addr": "172.26.1.20","end_addr": "172.26.1. | POST<br>'t_addr,end_addr,member&_return_as_ob<br>100"}'      |
| Add a DHCP<br>range reserved<br>range                                                                                                    | {"result":<br>{"_ref":<br>"range/ZG5:<br>1.100/defau<br>"end_addr"<br>"network":<br>"network_\<br>"start_addr<br>}} | zLmRoY3BfcmFuZ2UkMTcyLjl2LjEuMjAvMTcyLjl2<br>lt",<br>": "172.26.1.100",<br>"172.26.1.0/24",<br><i>v</i> iew": "default",<br>": "172.26.1.20"                 | 2LjEuMTAwLy8vMC8:172.26.1.20/172.26.                         |

In the third scenario in the above example, if you do not assign a member, the range is created as "reserved".

#### Search for a DHCP range by Extensible Attributes

|                                                 | REST<br>Method                                                                          | API Call                                                                                                    |
|-------------------------------------------------|-----------------------------------------------------------------------------------------|----------------------------------------------------------------------------------------------------|
| Operation                                       |                                                                                         | Sample cURL Command                                                                                                    |
|                                                 |                                                                                         | Sample Output                                                                                                    |
|                                                 | GET                                                                                     | <wapi_url>/range?_return_fields%2B=extattrs&amp;*Country:=<u>France</u></wapi_url>                                                                                                |
| Search ranges by<br>EA (ranges in<br>Bangalore) | curl -k -u a<br>"https://gri<br>_object=1'                                              | admin:infoblox -X GET<br>d-master/wapi/v2.12/range?_return_fields%2B=extattrs&*Location:=Bangalore&_return_as<br>'                                                                |
|                                                 | {"result":<br>[{"_ref":<br>"range/ZG<br>50/10.10.1<br>"end_ad<br>"extattrs"<br>"network | 5zLmRoY3BfcmFuZ2UkMTAuMTAuMTAuMTUwLzEwLjEwLjEwLjIwMC8vLzEv:10.10.10.1<br> 0.200/test",<br>dr": "10.10.10.200",<br>": {"Location": {"value": "Bangalore"}},<br>": "10.10.10.0/24", |

|                                 | "network<br>  "start_ac<br>}]}                                | c_view": "test",<br>Idr": "10.10.10.150"                                                                                                    |
|---------------------------------|---------------------------------------------------------------|----------------------------------------------------------------------------------------------------|
| DHCP Leases                     | 111                                                           |                                                                                                    |
|                                 | REST<br>Method                                                | API Call                                                                                                    |
| Operation                       |                                                               | Sample cURL Command                                                                                                    |
|                                 |                                                               | Sample Output                                                                                                    |
|                                 | GET                                                           | <wapi_url>/lease</wapi_url>                                                                                                    |
|                                 | curl -k -u a                                                  | idmin:infoblox -X GET "https://grid-master/wapi/v2.12/lease?_return_as_object=1"                                                                                          |
|                                 | {"result":<br>[{"_ref": "<br>"addres<br>"networ               | lease/ZG5zLmxIYXNIJDAvMTAuMTAuMC4yMDAvMC8:10.10.10.200/test",<br>s": "10.10.10.200",<br>k_view": "test"                                                                   |
| Get DHCP leases                 | },<br>{"_ref": "le<br>"address<br>"network<br>},              | ease/ZG5zLmxIYXNIJDAvMTAuMTAuMC4xOTUvMC8:192.168.1.100/default",<br>": "192.168.1.100",<br>:_view": "default"                                                             |
|                                 | <br>{"_ref": "le<br>"address<br>"network<br>}]}               | ease/ZG5zLmxIYXNIJDAvMTAuMTAuMC4xOTEvMC8:10.10.10.191/default",<br>s": "10.10.10.191",<br><_view": "default"                                                              |
|                                 | GET                                                           | <wapi_url>/lease?address=172.26.1.250&amp;_return_fields=binding_state,hardware,client_ho<br/>stname,fingerprint&amp;_max_results=1</wapi_url>                            |
|                                 | curl -k -u a<br>"https://gri-<br>client_hos                   | idmin:infoblox -X GET<br>d-master/wapi/v2.12/lease?address=172.26.1.250&_return_fields=binding_state,hardware,<br>tname,fingerprint&_max_results=1&_return_as_object=1"   |
| IP Address                      | {"result":<br>[{"_ref": "<br>"binding<br>"fingerpr            | lease/ZG5zLmxIYXNIJDQvMTcyLjE2LjIwMC4xMDEvMC8:172.26.1.250/default1",<br> _state": "ACTIVE",<br>int": "Cisco/Linksys SPA series IP Phone",                                |
|                                 | "hardwa                                                       | re": "16:55:a4:1b:98:c9"                                                                                                    |
|                                 | }]}                                                           |                                                                                                    |
|                                 | GET                                                           | <wapi_url>/lease?client_hostname~=demo&amp;_max_results=1&amp;_return_fields=binding_state<br/>,hardware,client_hostname,fingerprint</wapi_url>                           |
| Get a DHCP lease<br>by hostname | curl -k -u a<br>"https:// <mark>gri</mark><br>ng_state,h      | idmin:infoblox -X GET<br>d-master/wapi/v2.12/lease?client_hostname~=demo&_max_results=1&_return_fields=bindi<br>iardware,client_hostname,fingerprint&_return_as_object=1" |
|                                 | {"result":<br>[{"_ref": "<br>"binding<br>"client_h<br>"hardwa | lease/ZG5zLmxIYXNIJC8xOTIuMTY4LjQuMy8wLzE3:192.168.4.3/Company%201",<br>_state": "STATIC",<br>ostname": "test",<br>re": "12:34:56:78:91:23"                               |
|                                 | )]}<br>GET                                                    | <wapi_url>/lease?network=172.26.1.0/24&amp;_return_fields=binding_state,hardware,client_h</wapi_url>                                                                      |
| Get DHCP leases                 |                                                               |                                                                                                    |
| by network                      | cun -к -u a<br>"https://gri<br>,client_hos                    | d-master/wapi/v2.12/lease?network=172.26.1.0/24&_return_fields=binding_state,hardware<br>stname,fingerprint,network&_return_as_object=1"                                  |
|                                 |                                                               |                                                                                                    |

| {"result":                                                                       |
|----------------------------------------------------------------------------------|
| [{"_ref": "lease/ZG5zLmxIYXNIJDQvMTcyLjE2LjIwMC4xMDEvMC8:172.26.1.250/default1", |
| binding_state": "ACTIVE",                                                        |
| "fingerprint": "Cisco/Linksys SPA series IP Phone",                              |
| "hardware": "16:55:a4:1b:98:c9",                                                 |
| "network": "172.26.1.0/24"                                                       |
| },                                                                               |
| {"_ref": "lease/ZG5zLmxlYXNIJC8xOTIuMTY4LjQuMy8wLzE3:172.26.1.3/Company%201",    |
| "binding_state": "STATIC",                                                       |
| "client_hostname": "test",                                                       |
| "hardware": "12:34:56:78:91:23",                                                 |
| "network": "172.26.1.0/24"                                                       |
| {[{                                                                              |

# Grid management related scenarios

For these operations, you would need the \_ref of the grid.

| Operation      | REST<br>Method                                                         | REST API Call              |  |  |  |
|----------------|------------------------------------------------------------------------|----------------------------|--|--|--|
|                |                                                                        | Sample cURL Command        |  |  |  |
|                | Sample Output                                                          |                            |  |  |  |
| Crid reference | GET                                                                    | <wapi_url>/grid</wapi_url> |  |  |  |
|                | curl -k -u admin:infoblox -X GET "https://grid-master/wapi/v2.12/grid" |                            |  |  |  |
| Ond reference  | {"result":<br>[{"_ref": "grid/b25lLmNsdXN0ZXIkMA:Infoblox"}]}          |                            |  |  |  |

## **Grid Settings**

| On any time    | REST<br>Method                                                                                                    | API Call                                                                                                    | Sample Body                                                                                                    |  |
|----------------|----------------------------------------------------------------------------------------------------|----------------------------------------------------------------------------------------------------|----------------------------------------------------------------------------------------------------|--|
| Operation      |                                                                                                    | Sample cURL Comman                                                                                                    | d                                                                                                    |  |
|                |                                                                                                    | Sample Output                                                                                                    |                                                                                                    |  |
|                | PUT                                                                                                    | <wapi_url>/grid/b25lLmNsdXN0ZXlkMA:Info<br/>blox?_return_fields%2B=snmp_setting</wapi_url>                                                                                                    | <pre>{"snmp_setting":     {"queries_community_string":     "public",     "queries_enable": true,     "trap_receivers":     [{"address": "1.1.1.1"}],     "traps_community_string":     "public",     "traps_enable": true }}</pre> |  |
| Configure SNMP | curl -k -u admin:infoblox -X GET<br>"https://grid-master/wapi/v2.12/grid/b25lLmNsdXN0ZXlkMA:Infoblox?_return_fields%2B=sn<br>mp_setting&_return_as_object=1" -d '{"snmp_setting": {"queries_community_string":<br>"public","queries_enable": true, "trap_receivers": [{"address":<br>"1.1.1.1"}],"traps_community_string": "public","traps_enable": true}}' |                                                                                                    |                                                                                                    |  |
|                | {"result":<br>{"_ref": "gr<br>"snmp_se<br>{"engine<br>"querie<br>"querie<br>"snmpv<br>"snmpv                                                                                                    | id/b25lLmNsdXN0ZXlkMA:Infoblox",<br>itting":<br>e_id": ["80:00:1E:63:05:00:50:56:81:4d:38:0a:o<br>s_community_string": "public",<br>s_enable": true,<br>'3_queries_enable": false,<br>'3_traps_enable": false, | :/4:cd:0c"],                                                                                                    |  |

|                                       | "syscor                                                                               | itact": []                                                                                |                                                                                                |  |  |
|---------------------------------------|---------------------------------------------------------------------------------------|-------------------------------------------------------------------------------------------|------------------------------------------------------------------------------------------------|--|--|
|                                       | "systematic: [],                                                                      |                                                                                           |                                                                                                |  |  |
|                                       | "syslocation": [],<br>"syspame": []                                                   |                                                                                           |                                                                                                |  |  |
|                                       |                                                                                       |                                                                                           |                                                                                                |  |  |
|                                       | "tran re                                                                              | aceivers": [/"address": "1 1 1 1"\]                                                       |                                                                                                |  |  |
|                                       | "trape                                                                                | community string": "nublic"                                                               |                                                                                                |  |  |
|                                       | "traps_                                                                               | continuinty_stilling . public ,                                                           |                                                                                                |  |  |
|                                       | uaps_                                                                                 |                                                                                           |                                                                                                |  |  |
|                                       | 111                                                                                   |                                                                                           | an                                                                                             |  |  |
|                                       | PUT                                                                                   | <wapi_url>/grid/b25lLmNsdXN0ZXlkMA:Info<br/>blox?_return_fields%2B=ntp_setting</wapi_url> | {"ntp_setting":<br>{"enable_ntp": true,<br>"ntp_servers":<br>[{"address":"10.224.0.10"}]<br>}} |  |  |
|                                       | curl -k -u adı                                                                        | min:infoblox -X GET                                                                       |                                                                                                |  |  |
|                                       | "https://grid-                                                                        | master/wani/v2 12/grid/b25ll mNsdXN07XlkM                                                 | A:Infoblox? return fields%2B=ntn                                                               |  |  |
|                                       | setting& re                                                                           | turn as object=1" -d '{"ntn setting": {"enable                                            | ntn": true "ntn_servers":                                                                      |  |  |
|                                       | [/"address"·"                                                                         | 10 224 0 10"\\\\                                                                          |                                                                                                |  |  |
|                                       |                                                                                       |                                                                                           |                                                                                                |  |  |
|                                       |                                                                                       |                                                                                           |                                                                                                |  |  |
|                                       | {"_ret": "gr                                                                          | id/b25iLmNsdXNUZXikMA:infobiox",                                                          |                                                                                                |  |  |
|                                       | "ntp_setti                                                                            | ng":                                                                                      |                                                                                                |  |  |
| Configure NTP                         | {"enab                                                                                | le_ntp": true,                                                                            |                                                                                                |  |  |
| , , , , , , , , , , , , , , , , , , , | "ntp_acl":                                                                            |                                                                                           |                                                                                                |  |  |
|                                       | {"ac_list": [],                                                                       |                                                                                           |                                                                                                |  |  |
|                                       | "acl_type": "NONE",                                                                   |                                                                                           |                                                                                                |  |  |
|                                       | "service": "TIME"},                                                                   |                                                                                           |                                                                                                |  |  |
|                                       | "ntp_keys": [],                                                                       |                                                                                           |                                                                                                |  |  |
|                                       | "ntp_k                                                                                | od": false,                                                                               |                                                                                                |  |  |
|                                       | "ntp s                                                                                | ervers":                                                                                  |                                                                                                |  |  |
|                                       | [{"address": "10.224.0.10",                                                           |                                                                                           |                                                                                                |  |  |
|                                       | "burst": true,                                                                        |                                                                                           |                                                                                                |  |  |
|                                       | "enable_authentication": false,                                                       |                                                                                           |                                                                                                |  |  |
|                                       | "iburst": true.                                                                       |                                                                                           |                                                                                                |  |  |
|                                       | "preferred": false}]}                                                                 |                                                                                           |                                                                                                |  |  |
|                                       | 33                                                                                    |                                                                                           |                                                                                                |  |  |
|                                       |                                                                                       | <wani_url>/grid/b25ll_mNedXN07XlkMA·lpfo</wani_url>                                       | ("dns resolver setting" ·                                                                      |  |  |
|                                       | рит                                                                                   | blox2 return fields%2B=dns resolver settin                                                | ("recolvers"·["102 168 8 52"]                                                                  |  |  |
|                                       |                                                                                       |                                                                                           |                                                                                                |  |  |
|                                       |                                                                                       |                                                                                           | ý                                                                                              |  |  |
|                                       | curl -k -u admin:infoblox -X GET                                                      |                                                                                           |                                                                                                |  |  |
|                                       | "https://grid-master/wapi/v2.12/grid/b25ILmNsdXN0ZXIkMA:Infoblox?_return_fields%2B=dn |                                                                                           |                                                                                                |  |  |
|                                       | s_resolver_setting&_return_as_object=1" -d '{"dns_resolver_setting" :                 |                                                                                           |                                                                                                |  |  |
| Configure DNS Resolver                | {"resolvers":["192.168.8.52"]}}'                                                      |                                                                                           |                                                                                                |  |  |
| Setting                               | {"result":                                                                            |                                                                                           |                                                                                                |  |  |
|                                       | {"_ref": "gr                                                                          | id/b25ILmNsdXN0ZXIkMA:Infoblox",                                                          |                                                                                                |  |  |
|                                       | "dns resolver setting":                                                               |                                                                                           |                                                                                                |  |  |
|                                       | {"resolver                                                                            | rs": ["192.168.8.52"],                                                                    |                                                                                                |  |  |
|                                       | "search domains": []                                                                  |                                                                                           |                                                                                                |  |  |
|                                       | }                                                                                     |                                                                                           |                                                                                                |  |  |
|                                       | }}                                                                                    |                                                                                           |                                                                                                |  |  |

#### **Grid DNS properties**

The *grid:dns* object supports DNS service management and configuration such as time-to-live (TTL) settings, zone transfers, queries, root name servers, dynamic updates, sort lists, Transaction Signatures (TSIG) for DNS and others, all at the grid level.

The service configurations of a grid are inherited by all members, zones, and networks unless you specifically override them for selected members, zones, and networks. For this reason, it is recommended that you configure services at the grid level before configuring member, zone and network services.

The Grid Member DNS (*member:dns*) object can be used to configure DNS properties for a Grid member, including enabling or disabling DNS services and other DNS service related parameters. Remember to set the corresponding *use* flag to true. The value of the field will only take effect when its use flag is true. Otherwise, Grid service configurations are inherited by all members.

In the following examples, *max\_cached\_lifetime* indicates the maximum time (in seconds) a DNS response can be stored in the hardware acceleration cache.

| Oneration                                                                | REST<br>Method                                                                                                    | API Call                                                                                                    | Sample Body                                                       |  |  |
|--------------------------------------------------------------------------|----------------------------------------------------------------------------------------------------|----------------------------------------------------------------------------------------------------|-------------------------------------------------------------------|--|--|
| Operation                                                                |                                                                                                    | Sample cURL Comman                                                                                                    | d                                                                 |  |  |
|                                                                          |                                                                                                    | Sample Output                                                                                                    |                                                                   |  |  |
|                                                                          | GET                                                                                                    | <wapi_url>/grid:dns?_return_fields%2B=ma<br/>x_cached_lifetime</wapi_url>                                                                                |                                                                   |  |  |
| Get grid DNS properties                                                  | curl -k -u <mark>ad</mark> r<br>"https:// <mark>grid-</mark> ı<br>as_object=1                                                                                                    | min:infoblox -X GET<br>master/wapi/v2.12/grid:dns?_return_fields%2E<br>"                                                                                 | 3=max_cached_lifetime&_return_                                    |  |  |
|                                                                          | {"result":<br>[{"_ref": "gri<br>"max_cac<br>}]}                                                                                                    | id:dns/ZG5zLmNsdXN0ZXJfZG5zX3Byb3Blcr<br>hed_lifetime": 86400                                                                                            | IRpZXMkMA:Infoblox",                                              |  |  |
|                                                                          | PUT                                                                                                    | <wapi_url>/grid:dns/ZG5zLmNsdXN0ZXJfZ<br/>G5zX3Byb3BlcnRpZXMkMA:Infoblox?_retur<br/>n_fields%2B=max_cached_lifetime</wapi_url>                           | {"max_cached_lifetime":60000}                                     |  |  |
| Modify grid DNS properties<br>(max_cached_lifetime) at the<br>Grid level | curl -k -u admin:infoblox -H 'content-type: application/json' -X PUT<br>"https://grid-master/wapi/v2.12/grid:dns/ZG5zLmNsdXN0ZXJfZG5zX3Byb3BlcnRpZXMkMA:<br>Infoblox?_return_fields%2B=max_cached_lifetime&_return_as_object=1" -d<br>'{"max_cached_lifetime":60000}' |                                                                                                    |                                                                   |  |  |
|                                                                          | {"result":<br>{"_ref": "grid<br>"max_cach<br>}}                                                                                                    | d:dns/ZG5zLmNsdXN0ZXJfZG5zX3Byb3Blcn<br>ned_lifetime": 60000                                                                                             | RpZXMkMA:Infoblox",                                               |  |  |
|                                                                          | GET                                                                                                    | <wapi_url>/member:dns?_return_fields%2B<br/>=max_cached_lifetime</wapi_url>                                                                              |                                                                   |  |  |
|                                                                          | curl -k -u <mark>ad</mark> r<br>"https:// <mark>grid-</mark> ı<br>urn_as_obje                                                                                                    | min:infoblox -X GET<br>master/wapi/v2.12/member:dns?_return_fields<br>ct=1"                                                                              | s%2B=max_cached_lifetime&_ret                                     |  |  |
| Get member DNS propertie                                                 | {"result":<br>[{"_ref": "ma<br>"host_nam<br>"ipv4addr":<br>"max_cach<br>},<br>{"_ref": "me                                                                                                    | ember:dns/ZG5zLm1lbWJlcl9kbnNfcHJvcGVy<br>e": "infoblox.localdomain",<br>"172.26.1.2",<br>ed_lifetime": 86400<br>ember:dns/ZG5zLm1lbWJlcl9kbnNfcHJvcGVyd | dGllcyQw:infoblox.localdomain",<br>dGllcyQx:member1.localdomain", |  |  |
|                                                                          | "host_nam<br>"ipv4addr":<br>"max_cach<br>}]}                                                                                                    | e": "member1.localdomain",<br>: "172.26.1.3",<br>ned_lifetime": 86400                                                                                    |                                                                   |  |  |

| Modify DNS properties<br>(max_cached_lifetime) at the<br>member level | PUT                                                                           | <wapi_url>/member:dns/ZG5zLm1lbWJlcl9k<br/>bnNfcHJvcGVydGllcyQx:member1.localdom<br/>ain?_return_fields%2B=max_cached_lifetim</wapi_url>                                                        | {"use_max_cached_lifetime":<br>true,<br>"max cached lifetime":80000} |
|-----------------------------------------------------------------------|-------------------------------------------------------------------------------|----------------------------------------------------------------------------------------------------|----------------------------------------------------------------------|
|                                                                       | curl -k -u adr<br>"https://grid-i<br>mber1.localo<br>'{"use_max               | re<br>nin:infoblox -H 'content-type: application/json'<br>master/wapi/v2.12/member:dns/ZG5zLm1lbW<br>lomain?_return_fields%2B=max_cached_lifet<br>cached_lifetime": true,"max_cached_lifetime": | L                                                                    |
|                                                                       | {"result":<br>[{"_ref": "me<br>"host_nam<br>"ipv4addr":<br>"max_cach<br>}]}   | ember:dns/ZG5zLm1lbWJlcl9kbnNfcHJvcGVy<br>e": "member1.localdomain",<br>: "172.26.1.3",<br>ied_lifetime": 80000                                                                                 | rdGllcyQx:member1.localdomain",                                      |
|                                                                       | PUT                                                                           | <wapi_url>/member:dns/ZG5zLm1lbWJlcl9k<br/>bnNfcHJvcGVydGllcyQw:infoblox.localdomai<br/>n?_return_fields%2B=additional_ip_list</wapi_url>                                                       | {"additional_ip_list":<br>["32.32.32.32"]}                           |
| Update DNS properties with                                            | curl -k -u adr<br>"https://grid-i<br>oblox.localdo<br>'{"additional_          | nin:infoblox -H 'content-type: application/json'<br>master/wapi/v2.12/member:dns/ZG5zLm1lbW<br>omain?_return_fields%2B=additional_ip_list&_<br>ip_list": ["32.32.32.32"]}'                      | -X PUT<br>/JIcl9kbnNfcHJvcGVydGllcyQw:inf<br>_return_as_object=1" -d |
|                                                                       | {"result":<br>[{"_ref": "mo<br>"host_nam<br>"ipv4addr":<br>"additional<br>}]} | ember:dns/ZG5zLm1lbWJlcl9kbnNfcHJvcGVy<br>e": "infoblox.localdomain",<br>: "172.26.1.3",<br>_ip_list": ["32.32.32.32"]                                                                          | 'dGllcyQw:infoblox.localdomain",                                     |

#### Members

|                                              | REST<br>Method                                                                                                    | API Call                                                                                       | Sample Body                     |
|----------------------------------------------|----------------------------------------------------------------------------------------------------|------------------------------------------------------------------------------------------------|---------------------------------|
| Operation                                    |                                                                                                    | Sample cURL Comman                                                                             | d                               |
|                                              |                                                                                                    | Sample Output                                                                                  |                                 |
|                                              | GET                                                                                                    | <wapi_url>/member</wapi_url>                                                                   |                                 |
|                                              | curl -k -u ac<br>"https:// <mark>grid</mark>                                                                                                    | <mark>lmin:infoblox</mark> -X GET<br>- <mark>master</mark> /wapi/v2.12/member?_return_as_objec | t=1"                            |
| Get members                                  | <pre>"https://grid-master/wapi/v2.12/member?_return_as_object=1" {"result":     [{"_ref": "member/b25lLnZpcnR1YWxfbm9kZSQw:infoblox.localdomain",         "config_addr_type": "IPV4",         "host_name": "infoblox.localdomain",         "platform": "VNIOS",         "service_type_configuration": "ALL_V4"     },     {"_ref": "member/b25lLnZpcnR1YWxfbm9kZSQx:member1.localdomain",         "config_addr_type": "IPV4",         "host_name": "infoblox.localdomain",         "platform": "VNIOS",         "service_type_configuration": "ALL_V4"     },     {"_ref": "member/b25lLnZpcnR1YWxfbm9kZSQx:member1.localdomain",         "platform": "VNIOS",         "service_type_configuration": "ALL_V4"     },     {"_ref": "member/b25lLnZpcnR1YWxfbm9kZSQx:member1.localdomain",         "platform": "VNIOS",         "service_type_configuration": "ALL_V4"     } }</pre> |                                                                                                |                                 |
| Get details of a member<br>based on its name | GET                                                                                                    | <wapi_url>/member?host_name=infoblox.loc<br/>aldomain</wapi_url>                               |                                 |
|                                              | curl -k -u <mark>ac</mark><br>"https:// <mark>grid</mark><br>ct=1"                                                                                                    | dmin:infoblox -X GET<br>-master/wapi/v2.12/member?host_name=infob                              | lox.localdomain&_return_as_obje |

|                                                      | {"result":<br>[{"_ref": "member/b25lLnZpcnR1YWxfbm9kZSQw:infoblox.localdomain",<br>"config_addr_type": "IPV4",<br>"host_name": "infoblox.localdomain",<br>"platform": "VNIOS",<br>"service_type_configuration": "ALL_V4"                                                                                                    |  |  |  |  |
|------------------------------------------------------|----------------------------------------------------------------------------------------------------|--|--|--|--|
|                                                      | Bit         GET <wapi_url>/member?ipv4_address=172.26.1.         curl -k -u admin:infoblox -X GET         "https://grid-master/wapi/v2.12/member?ipv4_address=172.26.1.2&amp;_return_fields%2B=vip_setting&amp;_return_as_object=1"</wapi_url>                                                                                                    |  |  |  |  |
| Get details of a member<br>based on its IPv4 address | <pre>setting&amp;_return_as_object=1" {"result":     [{"_ref": "member/b25lLnZpcnR1YWxfbm9kZSQw:infoblox.localdomain",     "config_addr_type": "IPV4",     "host_name": "infoblox.localdomain",     "platform": "VNIOS",     "service_type_configuration": "ALL_V4",     "vip_setting":     {"address": "172.26.1.2",     "dscp": 0,     "gateway": "172.26.1.1",     "primary": true,     "subnet_mask": "255.255.255.0".</pre>                                                                                                    |  |  |  |  |
|                                                      | <pre>}}} GET</pre>                                                                                                    |  |  |  |  |
| Get node information for all members                 | <pre>indextransport intervention of indextransport indextransport</pre> |  |  |  |  |

|                            | },<br>("description": "20/ Drimony drive upper in OK "                                                                                                    |  |  |  |  |  |
|----------------------------|----------------------------------------------------------------------------------------------------|--|--|--|--|--|
|                            | { description . 2% - Primary drive usage is OK. ,<br>"service": "DISK_USACE"                                                                                    |  |  |  |  |  |
|                            |                                                                                                    |  |  |  |  |  |
|                            |                                                                                                    |  |  |  |  |  |
|                            | },<br>["description": "172 26 1 2"                                                                                                    |  |  |  |  |  |
|                            | $\{ uescription : 172.20.1.2, \\ "service": "ENET I AN"$                                                                                                    |  |  |  |  |  |
|                            | service . ENET_LAN ,<br>"status": "WORKING"                                                                                                    |  |  |  |  |  |
|                            |                                                                                                    |  |  |  |  |  |
|                            | },<br>{"description": "7% - Database canacity usage is OK "                                                                                                    |  |  |  |  |  |
|                            | "envice": "DB_OBJECT"                                                                                                    |  |  |  |  |  |
|                            | "status"· "WORKING"                                                                                                    |  |  |  |  |  |
|                            |                                                                                                    |  |  |  |  |  |
|                            | {"service": "NTP_SYNC".                                                                                                    |  |  |  |  |  |
|                            | "status": "INACTIVE"                                                                                                    |  |  |  |  |  |
|                            | }.                                                                                                    |  |  |  |  |  |
|                            |                                                                                                    |  |  |  |  |  |
|                            | {"service": "VPN CERT",                                                                                                    |  |  |  |  |  |
|                            | "status": "WORKING"                                                                                                    |  |  |  |  |  |
|                            | }],                                                                                                    |  |  |  |  |  |
|                            | "v6_mgmt_network_setting":                                                                                                    |  |  |  |  |  |
|                            | {"auto_router_config_enabled": false,                                                                                                    |  |  |  |  |  |
|                            | "enabled": false                                                                                                    |  |  |  |  |  |
|                            | }}],                                                                                                    |  |  |  |  |  |
|                            | }                                                                                                    |  |  |  |  |  |
|                            | <pre><wapi_url>/member?_return_fields%2B=servi</wapi_url></pre>                                                                                                 |  |  |  |  |  |
|                            | ce_status                                                                                                    |  |  |  |  |  |
|                            | curl -k -u admin:infoblox -X GET                                                                                                    |  |  |  |  |  |
|                            | "https://grid-master/wapi/v2.12/member?_return_fields%2B=service_status&_return_as_obj                                                                          |  |  |  |  |  |
|                            | ect=1"                                                                                                    |  |  |  |  |  |
|                            | {"result":                                                                                                    |  |  |  |  |  |
|                            | [{"_ref": "member/b25lLnZpcnR1YWxfbm9kZSQw:infoblox.localdomain",                                                                                               |  |  |  |  |  |
|                            | "config_addr_type": "IPV4",                                                                                                    |  |  |  |  |  |
|                            | "host_name": "infoblox.localdomain",                                                                                                    |  |  |  |  |  |
|                            | "platform": "VNIOS",                                                                                                    |  |  |  |  |  |
|                            | "service_status":                                                                                                    |  |  |  |  |  |
|                            | [{"description": "DHCP Service is working",                                                                                                    |  |  |  |  |  |
|                            | "service": "DHCP",                                                                                                    |  |  |  |  |  |
|                            | "status": "WORKING"                                                                                                    |  |  |  |  |  |
| Get Service Status for all | },<br>(III de cominities III III DNIO, Occasiona in consultin e III                                                                                             |  |  |  |  |  |
| members                    | { description : "DNS Service is working",                                                                                                    |  |  |  |  |  |
|                            | service . DNS ,                                                                                                    |  |  |  |  |  |
|                            | SIGIUS . WORKING                                                                                                    |  |  |  |  |  |
|                            | },<br>["description": "NTD Service is working"                                                                                                    |  |  |  |  |  |
|                            | service". "NTD"                                                                                                    |  |  |  |  |  |
|                            | status": "WORKING"                                                                                                    |  |  |  |  |  |
|                            |                                                                                                    |  |  |  |  |  |
|                            | /"description": "Hard Disk: 0% - TETP Service is inactive"                                                                                                    |  |  |  |  |  |
|                            | "service". "TFTP"                                                                                                    |  |  |  |  |  |
|                            | "status": "INACTIVE"                                                                                                    |  |  |  |  |  |
|                            |                                                                                                    |  |  |  |  |  |
|                            |                                                                                                    |  |  |  |  |  |
|                            | },<br>{"description": "Hard Disk: 0% - HTTP File Dist Service is inactive".                                                                                     |  |  |  |  |  |
|                            | <pre>{"description": "Hard Disk: 0% - HTTP File Dist Service is inactive",<br/>"service": "HTTP_FILE_DIST",</pre>                                               |  |  |  |  |  |
|                            | <pre>status : "NACTIVE }, {"description": "Hard Disk: 0% - HTTP File Dist Service is inactive",     "service": "HTTP_FILE_DIST",     "status": "INACTIVE"</pre> |  |  |  |  |  |
|                            | <pre>}, {"description": "Hard Disk: 0% - HTTP File Dist Service is inactive",     "service": "HTTP_FILE_DIST",     "status": "INACTIVE" },</pre>                |  |  |  |  |  |

|                                    | {"descri<br>"service<br>"status<br>},<br>{"descri<br>"status<br>},<br>{"descr<br>"status<br>},<br>{"descr<br>"status<br>},<br>{"service<br>},<br><br>},<br> | ption": "Hard Disk: 0% - FTP Service is inactive<br>e": "FTP",<br>": "INACTIVE"<br>ption": "CPU: 100%, Memory: 0%, Hard Disk: 0<br>e": "BLOXTOOLS",<br>": "INACTIVE"<br>iption": "Captive Portal Service is inactive",<br>e": "CAPTIVE_PORTAL",<br>se": "CAPTIVE_PORTAL",<br>se": "INACTIVE"<br>ce": "HSM",<br>se_type_configuration": "ALL_V4" | e",<br>D%",                                                                                                    |
|------------------------------------|----------------------------------------------------------------------------------------------------|----------------------------------------------------------------------------------------------------|----------------------------------------------------------------------------------------------------|
|                                    | PUT<br>curl -k -u ac<br>"https://grid                                                                                                    | <wapi_url>/member/b25lLnZpcnR1YWxfbm9<br/>kZSQw:infoblox.localdomain<br/>min:infoblox -H 'content-type: application/json'<br/>-master/wapi/v2.12/member/b25lLnZpcnR1YW<br/>ields%28=bost_name&amp;_return_as_object=1"</wapi_url>                                                                                                    | {"host_name":"nios.test.com"}<br>-X PUT<br>/xfbm9kZSQw:infoblox.localdomai                                        |
| Modify the name of a member        | {"result":<br>{"_ref": "m<br>"config_a<br>"host_nar<br>"platform'<br>"service_1<br>}}                                                                       | ember/b25lLnZpcnR1YWxfbm9kZSQw:nios.tes<br>ddr_type": "IPV4",<br>ne": "nios.test.com",<br>': "VNIOS",<br>type_configuration": "ALL_V4"                                                                                                    | st.com",                                                                                                    |
|                                    | PUT                                                                                                    | <wapi_url>/member/b25lLnZpcnR1YWxfbm9<br/>kZSQw:infoblox.localdomain</wapi_url>                                                                                                    | {"static_routes":<br>[{"address":"10.10.10.0",<br>"gateway":"172.26.1.1",<br>"subnet_mask":<br>"255.255.255.0"}]] |
|                                    | curl -k -u ac<br>"https://grid<br>n?_return_f<br>"10.10.10.0                                                                                                | min:infoblox -H 'content-type: application/json'<br>-master/wapi/v2.12/member/b25ILnZpcnR1YW<br>ields%2B=static_routes&_return_as_object=1"<br>","gateway": "172.26.1.1","subnet_mask": "255                                                                                                    | -X PUT<br>/xfbm9kZSQw:infoblox.localdomai<br>' -d '{ "static_routes":[{"address":<br>.255.255.0"}]]}'             |
| Add static routes to a member      | {"result":<br>{"_ref": "me<br>"config_ac<br>"host_nam<br>"platform":<br>"service_t<br>"static_rou<br>[{"address<br>"gatewa<br>"subnet_<br>}]]}              | ember/b25ILnZpcnR1YWxfbm9kZSQw:infoblox<br>ddr_type": "IPV4",<br>ne": "infoblox.localdomain",<br>: "VNIOS",<br>ype_configuration": "ALL_V4",<br>ites":<br>s": "10.10.10.0",<br>y": "172.26.1.1",<br>_mask": "255.255.255.0"                                                                                                    | .localdomain",                                                                                                    |
| Delete static routes from a member | PUT                                                                                                    | <wapi_url>/member/b25lLnZpcnR1YWxfbm9<br/>kZSQw:infoblox.localdomain</wapi_url>                                                                                                    | {"static_routes": []}                                                                                             |

| curl -k -u admin:infoblox -H 'content-type: application/json' -X PUT<br>"https://grid-master/wapi/v2.12/member/b25lLnZpcnR1YWxfbm9kZSQw:infoblox.localdomai<br>n?_return_fields%2B=static_routes&_return_as_object=1" -d '{ "static_routes":[]}'                                   |                                                                                                    |                                                                                                    |  |
|----------------------------------------------------------------------------------------------------|----------------------------------------------------------------------------------------------------|----------------------------------------------------------------------------------------------------|--|
| {"result":<br>{".ref": "member/b25lLnZpcnR1YWxfbm9kZSQw:infoblox.localdomain",<br>"config_addr_type": "IPV4",<br>"host_name": "infoblox.localdomain",<br>"platform": "VNIOS",<br>"service_type_configuration": "ALL_V4",<br>"static_routes": []<br>}}                              |                                                                                                    |                                                                                                    |  |
| PUT                                                                                                    | <wapi_url>/member:dns/ZG5zLm1lbWJlcl9kb<br/>nNfcHJvcGVydGllcyQw:member1.localdomai<br/>n</wapi_url>                                                                                                    | {"enable_dns":true}                                                                                                    |  |
| curl -k -u ad<br>"https://grid-<br>ember1.loca                                                                                                    | min:infoblox -H 'content-type: application/json'<br>master/wapi/v2.12/member:dns/ZG5zLm1lbW<br>aldomain?_return_as_object=1" -d '{"enable_du                                                                                                    | -X PUT<br>/JIcl9kbnNfcHJvcGVydGllcyQw:m<br>ns":true}'                                                                                                    |  |
| {"result": "m                                                                                                    | ember:dns/ZG5zLm1lbWJlcl9kbnNfcHJvcGVy                                                                                                    | dGllcyQw:member1.localdomain"}                                                                                                    |  |
| PUT                                                                                                    | <wapi_url>/member:dhcpproperties/ZG5zLm<br/>1lbWJlcl9kaGNwX3Byb3BlcnRpZXMkMQ:me<br/>mber1.localdomain</wapi_url>                                                                                                    | {"enable_dhcp":true}                                                                                                    |  |
| curl -k -u admin:infoblox -H 'content-type: application/json' -X PUT<br>"https://grid-master/wapi/v2.12/member:dhcpproperties/ZG5zLm1lbWJlcl9kaGNwX3Byb3Bl<br>cnRpZXMkMQ:member1.localdomain?_return_as_object=1" -d '{"enable_dhcp":true}'                                        |                                                                                                    |                                                                                                    |  |
| {"result":<br>"member:dhcpproperties/ZG5zLm1lbWJlcl9kaGNwX3Byb3BlcnRpZXMkMQ:mei<br>domain"}                                                                                                    |                                                                                                    |                                                                                                    |  |
| POST                                                                                                    | <wapi_url>/member</wapi_url>                                                                                                    | {"config_addr_type": "IPV4",<br>"platform": "VNIOS",<br>"host_name":"autojoin01.localdo<br>main",<br>"vip_setting":<br>{"subnet_mask": "255.255.255.0"<br>,<br>"address": "192.128.2.7",                                                                                                    |  |
|                                                                                                    |                                                                                                    | "gateway":"192.128.2.1"}}                                                                                                    |  |
| curl -k -u admin:infoblox -H 'content-type: application/json' -X POST<br>"https://grid-master/wapi/v2.12/member?_return_as_object=1" -d '{"config_addr_type":<br>"IPV4", "platform":<br>"VNIOS", "host_name": "autojoin01.localdomain", "vip_setting": {"subnet_mask": "255.255.25 |                                                                                                    |                                                                                                    |  |
| {"result" <sup>.</sup> "m                                                                                                    | ember/b25ll nZpcnR1YWxfbm9kZSQx:autoioi                                                                                                    | n01 localdomain"}                                                                                                    |  |
| POST                                                                                                    | <wapi_url>/member</wapi_url>                                                                                                    | {"config_addr_type": "IPV4",<br>"platform": "VNIOS",<br>"host_name":"member-ha.localdo<br>main",<br>"enable_ha":true,<br>"router_id":150,<br>"vip_setting":<br>{"subnet_mask":<br>"255.255.255.0",<br>"address": "192.128.2.100",<br>"gateway":"192.128.2.1"},                                                                                                    |  |
|                                                                                                    | 'https://grid-<br>n?_return_fi<br>["result":<br>{"_ref": "me<br>"config_ad<br>"host_nam<br>"platform":<br>"service_ty<br>"static_rou<br>}<br>PUT<br>curl -k -u ad<br>'https://grid-<br>curl -k -u ad<br>'https://grid-<br>curl -k -u ad<br>'https://grid-<br>curl -k -u ad<br>'https://grid-<br>curl -k -u ad<br>'https://grid-<br>curl -k -u ad<br>'https://grid-<br>curl -k -u ad<br>'https://grid-<br>curl -k -u ad<br>'https://grid-<br>curl -k -u ad<br>'https://grid-<br>curl -k -u ad<br>'https://grid-<br>curl -k -u ad<br>'https://grid-<br>curl -k -u ad<br>'https://grid-<br>curl -k -u ad<br>'https://grid-<br>curl -k -u ad<br>'https://grid-<br>curl -k -u ad<br>'pOST<br>POST<br>POST | https://grid-master/wapi/v2.12/member/b25lLn2pcnR1YWxfbm9kZSQw:infoblox<br>"config_addr_type": "IPV4",<br>"host_name": "infoblox.localdomain",<br>"platform": "VNIOS",<br>"service_type_configuration": "ALL_V4",<br>"static_routes": []<br>}<br>PUT <a :="" []<br="" augustuation:="" href="static_routes" static_routes":="">}<br/>PUT <a :="" application="" href="static_routes" json"<br="">https://grid-master/wapi/v2.12/member.dns/ZG5zLm1lbWJlcl9kb<br/>nNfcHJvcGVydGllcyQw:member1.localdomain<br/>n<br/>curl -k -u admin:infoblox -H 'content-type: application/json'<br/>https://grid-master/wapi/v2.12/member.dncpproperties/ZG5zLm<br/>PUT <a href="static_routes">static_routes</a><br/>("result": "member:dns/ZG5zLm1lbWJlcl9kbNhfcHJvcGVy<br/>ember1.localdomain? return_as_object=1" -d '("enable_d<br/>"result": member:dns/ZG5zLm1lbWJlcl9kbNhfcHJvcGVy<br/>PUT <a href="static-routes">static-routes</a><br/>("result": "member:dncpproperties/ZG5zLm<br/>PUT <a href="static-routes">static-routes</a><br/>("result": "member:dns/ZG5zLm1lbWJlcl9kbNhfcHJvcGVy<br/>PUT <a href="static-routes">static-routes</a><br/>("result": "member:dncpproperties/ZG5zLm1lbWJlcl9kaGNwX3Byb3BlcnRpZXMkMQ:me<br/>mber1.localdomain? return_as_object=<br/>"result": "member:dncpproperties/ZG5zLm1lbWJlcl9kaGNwX3Byb<br/>domain"&gt;static-routes/application/json'<br/>'https://grid-master/wapi/v2.12/member?_return_as_object=<br/>"result": "member:dncpproperties/ZG5zLm1lbWJlcl9kaGNwX3Byb<br/>domain"&gt;static-routes: "192.128.2.7", "gateway":"192.128.2.1"})<br/>"result": "member/b25ILnZpcnR1YWxfbm9kZSQx:autojoi<br/>POST <wapi_url>/member</wapi_url></a></a> |  |

|                                         | curl -k -u ad<br>"https://grid-<br>"IPV4","plat<br>"VNIOS","ho<br>ng": {"subne<br>"192.128.2.1<br>192.128.2.7<br>{"result": "m | min:infoblox -H 'content-type: application/json'<br>master/wapi/v2.12/member?_return_as_objec<br>form":<br>ost_name":"member-ha.localdomain","enable_<br>et_mask": "255.255.255.0","address":<br>100","gateway":"192.128.2.1"},"node_info":[{"la<br>28.2.70","mgmt_lan":"192.128.2.80"}},{"lan_ha<br>1","mgmt_lan":"192.128.2.81"}}]}'<br>ember/b25LnW9vjR1ZUxfbm9aUIsx:member- | <pre>[{"lan_ha_port_setting":<br/>{"ha_ip_address":"192.128.2.70",<br/>"mgmt_lan":"192.128.2.80"}},<br/>{"lan_ha_port_setting":<br/>{"ha_ip_address":"192.128.2.71",<br/>"mgmt_lan":"192.128.2.81"}}]}<br/>X POST<br/>ct=1" -d '{"config_addr_type":<br/>ha":true,"router_id":150,"vip_setti<br/>an_ha_port_setting":{"ha_ip_addr<br/>_port_setting":{"ha_ip_address":"<br/>ha.localdomain"}</pre>                                                                                                    |
|-----------------------------------------|----------------------------------------------------------------------------------------------------|----------------------------------------------------------------------------------------------------|----------------------------------------------------------------------------------------------------|
| Add a member with anycast configuration | POST<br>POST<br>"IPV4","plat:<br>{"subnet_ma<br>"192.128.2."                                                                   | <wapi_url>/member<br/>min:infoblox -H 'content-type: application/json'<br/>master/wapi/v2.12/member?_return_as_objec<br/>form': "VNIOS","host_name":"member-anycas<br/>ask": "255.255.255.0","address":<br/>100","gateway":"192.128.2.1"},"additional_ip_li</wapi_url>                                                                                                    | <pre>{"config_addr_type": "IPV4",<br/>"platform": "VNIOS",<br/>"host_name":"member-anycast.lo<br/>caldomain",<br/>"vip_setting":<br/>{"subnet_mask":<br/>"255.255.255.0",<br/>"address": "192.128.2.100",<br/>"gateway":"192.128.2.10",<br/>"gateway":"192.128.2.1"},<br/>"additional_ip_list":<br/>[{"anycast":true,<br/>"enable_bgp":true,<br/>"enable_bgp":true,<br/>"enable_ospf":true,<br/>"interface":"LOOPBACK",<br/>"ipv4_network_setting":<br/>{"subnet_mask":<br/>"255.255.255.255",<br/>"address": 192.128.2.10",<br/>"gateway":"192.128.2.10",<br/>"gateway":"192.128.2.1"}}],<br/>"bgp_as":<br/>[{"ast":100,<br/>"link_detect":true,<br/>"neighbors":<br/>[{"authentication_mode":"NONE",<br/>"interface":"LAN_HA",<br/>"neighbor_ip":"192.168.2.102",<br/>"remote_as":102,<br/>"enable_bfd":true}]}],<br/>"ospf_list":<br/>[{"area_id":"100",<br/>"authentication_type":"NONE",<br/>"auto_calc_cost_enabled":true,<br/>"interface":"LAN_HA",<br/>"is_ipv4":true}]}<br/>-x POST<br/>ct=1" -d '{"config_addr_type":<br/>st.localdomain","vip_setting":<br/>ist":[{"anycast":true,"enable_bgp":t</pre> |

|                      | "255.255.255.255","address":<br>"192.128.2.10","gateway":"192.128.2.1"}}],"bgp_as":[{"as":100,"link_detect":true,"neighbors"<br>:[{"authentication_mode":"NONE","interface":"LAN_HA","neighbor_ip":"192.168.2.102","rem<br>ote_as":102,"enable_bfd":true}]],"ospf_list":[{"area_id":"100","authentication_type":"NONE",<br>"auto_calc_cost_enabled":true,"interface":"LAN_HA","is_ipv4":true}]]' |                                                         |                                                                                                    |  |
|----------------------|----------------------------------------------------------------------------------------------------|---------------------------------------------------------|----------------------------------------------------------------------------------------------------|--|
|                      | {"result": "member/b25lLnZpcnR1YWxfbm9kZSQz:member-anycast.localdomain"}                                                                                                    |                                                         |                                                                                                    |  |
| Initiate member ioin | POST                                                                                                    | <member_wapi_url>/grid?_function=join</member_wapi_url> | {"grid_name":"Infoblox",<br>"master":"< <i>grid master ip<br/>address&gt;</i> ",<br>"shared_secret":"test"} |  |
| ,                    | curl -k -u admin:infoblox -H 'content-type: application/json' -X POST<br>"https://member-master/wapi/v2.12/grid?_function=join&_return_as_object=1" -d<br>'{"grid_name":"Infoblox", "master":"grid-master", "shared_secret":"test"}'                                                                                                    |                                                         |                                                                                                    |  |

# Clear DNS Cache

|                                   | REST<br>Method                                                                                                    | API Call                                                                                                    |  |  |
|-----------------------------------|----------------------------------------------------------------------------------------------------|----------------------------------------------------------------------------------------------------|--|--|
| Operation                         | Sample cURL Command                                                                                                    |                                                                                                    |  |  |
|                                   |                                                                                                    | Sample Output                                                                                                    |  |  |
|                                   | GET                                                                                                    | <wapi_url>/member:dns</wapi_url>                                                                                                    |  |  |
|                                   | curl -k -u <mark>adı</mark><br>"https:// <mark>grid</mark> -                                                                                                    | min:infoblox -X GET<br>master/wapi/v2.12/member:dns?_return_as_object=1"                                                                                                    |  |  |
| Get member DNS reference          | {"result":<br>[{"_ref": "m<br>"host_nan<br>"ipv4addr'<br>{"_ref":                                                                                                    | ember:dns/ZG5zLm1lbWJlcl9kbnNfcHJvcGVydGllcyQw:infoblox.localdomain",<br>ne": "infoblox.localdomain",<br>": "10.196.205.12"},                                                                                                    |  |  |
|                                   | "member:dn<br>"host_nan<br>"ipv4addr'<br>{"_ref":<br>"member:dn                                                                                                    | member:dns/2G5zLm1lbWJlcl9kbnNtcHJvcGVydGllcyQx:infoblox_member1.localdomain",<br>"host_name": "infoblox_member1.localdomain",<br>"ipv4addr": "10.196.205.13"},<br>{"_ref":<br>                                                                                                    |  |  |
|                                   | "host_nan<br>"ipv4addr'<br>{"_ref":<br>"member:dn<br>"host_nan<br>"ipv4addr'<br>{"_ref": "m<br>"host_nan<br>"ipv4addr'<br>}]}                                                                                        | ne": "infoblox-cpmember.localdomain",<br>": "10.196.205.14"},<br>s/ZG5zLm1lbWJlcl9kbnNfcHJvcGVydGllcyQ4:testingwapi.localdomain",<br>ne": "testingwapi.localdomain",<br>": "192.128.2.7"},<br>ember:dns/ZG5zLm1lbWJlcl9kbnNfcHJvcGVydGllcyQxMA:nios.test.com",<br>ne": "nios.test.com",<br>": "10.196.205.100" |  |  |
|                                   | POST                                                                                                    | <wapi_url>/member:dns/ZG5zLm1lbWJlcl9kbnNfcHJvcGVydGllcyQx:infoblox_<br/>member1.localdomain?_function=clear_dns_cache</wapi_url>                                                                                                    |  |  |
| Clear DNS cache of a member       | curl -k -u admin:infoblox -H 'content-type: application/json' -X POST<br>"https://grid-master/wapi/v2.12/member:dns/ZG5zLm1lbWJlcl9kbnNfcHJvcGVydGllcyQx:inf<br>oblox_member1.localdomain?_function=clear_dns_cache" |                                                                                                    |  |  |
|                                   | 8                                                                                                    |                                                                                                    |  |  |
| Clear DNS cache of a              | POST                                                                                                    | <wapi_url>/member:dns/ZG5zLm1lbWJlcl9kbnNfcHJvcGVydGllcyQx:infoblox_<br/>member1.localdomain?_function=clear_dns_cache&amp;view=Internal%20DNS</wapi_url>                                                                                                    |  |  |
| member for a specific DNS<br>view | curl -k -u adı<br>"https://grid-<br>oblox_memt                                                                                                    | min:infoblox -H 'content-type: application/json' -X POST<br>master/wapi/v2.12/member:dns/ZG5zLm1lbWJlcl9kbnNfcHJvcGVydGllcyQx:inf<br>per1.localdomain?_function=clear_dns_cache&view=Internal%20DNS"                                                                                                    |  |  |

|                                                          | {}                                                              |                                                                                                    |
|----------------------------------------------------------|-----------------------------------------------------------------|----------------------------------------------------------------------------------------------------|
|                                                          | POST                                                            | <wapi_url>/member:dns/ZG5zLm1lbWJlcl9kbnNfcHJvcGVydGllcyQx:infoblox_<br/>member1.localdomain?_function=clear_dns_cache&amp;domain=test.com&amp;clear_f<br/>ull_tree=true</wapi_url>                            |
| member for a specific FQDN and all the records within it | curl -k -u adr<br>"https://grid-r<br>oblox_memb<br>e=true"<br>& | nin:infoblox -H 'content-type: application/json' -X POST<br>master/wapi/v2.12/member:dns/ZG5zLm1lbWJlcl9kbnNfcHJvcGVydGllcyQx:inf<br>per1.localdomain?_function=clear_dns_cache&domain=test.com&clear_full_tre |

### Services

| Operation                    | REST<br>Method                                                                                                    | API Call                                                                                          | Sample Body                                                                                                 |  |
|------------------------------|----------------------------------------------------------------------------------------------------|---------------------------------------------------------------------------------------------------|----------------------------------------------------------------------------------------------------|--|
| •                            |                                                                                                    | Sample cURL Command                                                                               |                                                                                                    |  |
|                              | POST                                                                                                    | <wapi_url>/grid/b25lLmNsdXN0ZXlkMA:Infoblox?_f<br/>unction=requestrestartservicestatus</wapi_url> | {"service_option": "ALL"}                                                                                   |  |
| Get grid service status      | curl -k -u admin:infoblox -H 'content-type: application/json' -X POST<br>"https://grid-master/wapi/v2.12/grid/b25ILmNsdXN0ZXIkMA:Infoblox?_function=requestr<br>estartservicestatus" -d '{"service option": "ALL"}'                                                              |                                                                                                   |                                                                                                    |  |
|                              | POST                                                                                                    | <wapi_url>/grid/b25lLmNsdXN0ZXlkMA:Infoblox?_f<br/>unction=restartservices</wapi_url>             | {"member_order" :<br>"SIMULTANEOUSLY",<br>"service_option": "ALL"}                                          |  |
| Restart the services         | curl -k -u admin:infoblox -H 'content-type: application/json' -X POST<br>"https://grid-master/wapi/v2.12/grid/b25ILmNsdXN0ZXIkMA:Infoblox?_function=<br>restartservices" -d '{"member order" : "SIMULTANEOUSLY","service option": "ALL"}'                                        |                                                                                                   |                                                                                                    |  |
| Restart the services when no | POST                                                                                                    | <wapi_url>/grid/b25lLmNsdXN0ZXlkMA:Infoblox?_f<br/>unction=restartservices</wapi_url>             | {"member_order" :<br>"SIMULTANEOUSLY",<br>"restart_option":"FORCE<br>_RESTART",<br>"service_option": "ALL"} |  |
| restart action is required   | curl -k -u admin:infoblox -H 'content-type: application/json' -X POST<br>"https://grid-master/wapi/v2.12/grid/b25ILmNsdXN0ZXIkMA:Infoblox?_function=<br>restartservices" -d '{"member_order" :<br>"SIMULTANEOUSLY", "restart option": "FORCE RESTART", "service option": "ALL"}' |                                                                                                   |                                                                                                    |  |
| Get the pending changes      | GET                                                                                                    | <wapi_url>/g<u>rid:servicerestart:request:changedobje</u><br/><u>ct</u></wapi_url>                |                                                                                                    |  |
|                              | curl -k -u a<br>"https://gri                                                                                                    | idmin:infoblox -X GET<br>d-master/wapi/v2.12/grid:servicerestart:request:chan                     | gedobject"                                                                                                  |  |

In the above examples, in the service\_option you can replace ALL with DNS or DHCP

### Discovery

| Operation                                        | REST<br>Method                                                                                                    | API Call                            | Sample Body |  |  |
|--------------------------------------------------|----------------------------------------------------------------------------------------------------|-------------------------------------|-------------|--|--|
|                                                  | Sample cURL Command                                                                                                    |                                     |             |  |  |
|                                                  |                                                                                                    | Sample Output                       |             |  |  |
|                                                  | GET                                                                                                    | <wapi_url>/discoverytask</wapi_url> |             |  |  |
| Get the pre-built discovery tasks<br>on the grid | curl -k -u                                                                                                    |                                     |             |  |  |
|                                                  | {"result":<br>[{"_ref": "discoverytask/ZG5zLmRpc2NvdmVyeV90YXNrJGN1cnJlbnQ:current",<br>"discovery_task_oid": "current",<br>"member_name": "infoblox.localdomain"}, |                                     |             |  |  |

|                                     | {"_ref": "discoverytask/ZG5zLmRpc2NvdmVyeV90YXNrJHNjaGVkdWxlZA:scheduled",                                                                                                    |                                                                                                |                                                                                                    |  |
|-------------------------------------|----------------------------------------------------------------------------------------------------|------------------------------------------------------------------------------------------------|----------------------------------------------------------------------------------------------------|--|
|                                     | "member_name": "infoblox.localdomain"                                                                                                    |                                                                                                |                                                                                                    |  |
|                                     | }]}                                                                                                    |                                                                                                |                                                                                                    |  |
| Modify the scheduled discovery task | PUT                                                                                                    | <wapi_url>/discoverytask/ZG5zLmRpc2N<br/>vdmVyeV90YXNrJHNjaGVkdWxlZA:sche<br/>duled</wapi_url> | <pre>'{"mode":"ICMP",<br/>"network_view":"default",<br/>"network/ZG5zLm5ldHdvcmskMTky<br/>LjE2OC4xMS4wLzI0LzA:192.168.11<br/>.0/24/default",<br/>"network/ZG5zLm5ldHdvcmskMTcy<br/>LjAuMC4wLzI0LzA:172.0.0.0/24/def<br/>ault",<br/>"network/ZG5zLm5ldHdvcmskMTAu<br/>MTAuMTAwLjAvMjQvMA:10.10.100.<br/>0/24/default"],<br/>"ping_retries": 5,<br/>"ping_timeout": 1500,<br/>"scheduled_run":<br/>{"frequency": "DAILY",<br/>"hour_of_day": 6,<br/>"minutes_past_hour": 0,<br/>"repeat": "RECUR"<br/>}}</pre> |  |
|                                     | curl -k -u admin:infoblox -H 'content-type: application/json' -X PUT<br>"https://grid-master/wapi/v2.12/discoverytask/ZG5zLmRpc2NvdmVyeV90YXNrJHNjaGVk<br>dWxIZA:scheduled" -d '{"mode":"ICMP","network_view":"default","networks":<br>["network/ZG5zLm5ldHdvcmskMTkyLjE2OC4xMS4wLzI0LzA:192.168.11.0/24/default",<br>"network/ZG5zLm5ldHdvcmskMTcyLjAuMC4wLzI0LzA:172.0.0.0/24/default","network/ZG<br>5zLm5ldHdvcmskMTAuMTAwLjAvMjQvMA:10.10.100.0/24/default","ping_retries":<br>5,"ping_timeout": 1500,"scheduled_run": {"frequency": "DAILY","hour_of_day":<br>6,"minutes_past_hour": 0,"repeat": "RECUR"}} |                                                                                                |                                                                                                    |  |
|                                     | discoveryt                                                                                                    | ask/ZG5zLmRpc2NvdmVyeV90YXNrJHNja<br>r                                                         | aGVkdWxlZA:scheduled                                                                                                    |  |
| Modify the current discovery task   | PUT                                                                                                    | <wapi_url>/discoverytask/ZG5zLmRpc2N<br/>vdmVyeV90YXNrJGN1cnJlbnQ:current</wapi_url>           | '{"mode":"ICMP",<br>"network_view":"default",<br>"network/ZG5zLm5ldHdvcmskMTky<br>LjE2OC4xMS4wLzI0LzA:192.168.11<br>.0/24/default",<br>"network/ZG5zLm5ldHdvcmskMTcy<br>LjAuMC4wLzI0LzA:172.0.0.0/24/def<br>ault",<br>"network/ZG5zLm5ldHdvcmskMTAu<br>MTAuMTAwLjAvMjQvMA:10.10.100.<br>0/24/default"],<br>"ping_retries": 5,<br>"ping_timeout": 1500}'                                                                                                    |  |
|                                     | curl -k -u admin:infoblox -H 'content-type: application/json' -X PUT<br>"https://grid-master/wapi/v2.12/discoverytask/ZG5zLmRpc2NvdmVyeV90YXNrJGN1cnJlb<br>nQ:current" -d '{"mode":"ICMP","network_view":"default","networks":<br>["network/ZG5zLm5ldHdvcmskMTkyLjE2OC4xMS4wLzI0LzA:192.168.11.0/24/default",<br>"network/ZG5zLm5ldHdvcmskMTcyLjAuMC4wLzI0LzA:172.0.0.0/24/default","network/ZG<br>5zLm5ldHdvcmskMTAuMTAwLjAvMjQvMA:10.10.100.0/24/default"],"ping_retries":<br>5,"ping_timeout": 1500}'<br>discoverytask/ZG5zLmRpc2NvdmVyeV90YXNrJGN1cnJlbnQ:current                                            |                                                                                                |                                                                                                    |  |

| Start the current discovery task             | POST                                                                                                    | <wapi_url>/discoverytask/ZG5zLmRpc2<br/>NvdmVyeV90YXNrJGN1cnJlbnQ:current {"action":"START"}<br/>?_function=network_discover_control</wapi_url>                                                                                                    |  |  |
|----------------------------------------------|----------------------------------------------------------------------------------------------------|----------------------------------------------------------------------------------------------------|--|--|
|                                              | curl -k -u admin:infoblox -H 'content-type: application/json' -X POST<br>"https://grid-master/wapi/v2.12/discoverytask/ZG5zLmRpc2NvdmVyeV90YXNrJGN1cnJlb<br>nQ:current? function=network discovery control" -d '{"action":"START"}' |                                                                                                    |  |  |
|                                              | GET                                                                                                    | <wapi_url>/discoverytask?_return_fields<br/>%2B=status,state</wapi_url>                                                                                                    |  |  |
|                                              | curl -k -u ac<br>"https:// <mark>grid</mark><br>tatus,state"                                                                                                    | Jmin:infoblox -X GET<br>-master/wapi/v2.12/discoverytask?_return_as_object=1&_return_fields%2B=s                                                                                                    |  |  |
| Fetch the discovery task to get<br>the state | {"result":<br>[{"_ref": "di<br>"discove<br>"state": "<br>"status":<br>Discovered<br>Existing ob<br>{"_ref": "di<br>"discove<br>"member<br>"state": "<br>"status":<br>Managed: (<br>data: 0"<br>}]}                                  | scoverytask/ZG5zLmRpc2NvdmVyeV90YXNrJGN1cnJlbnQ:current",<br>ry_task_oid": "current",<br>`_name": "infoblox.localdomain",<br>COMPLETE",<br>"Current status: Ended\nDiscovery was started by administrator 'admin'\n\n<br>: 8\n Pending processing: 0\n Managed: 0\n Unmanaged: 8\n Conflicts: 0\n\n<br>jects updated with discovery data: 0"},<br>scoverytask/ZG5zLmRpc2NvdmVyeV90YXNrJHNjaGVkdWxIZA:scheduled",<br>ry_task_oid": "scheduled",<br>r_name": "infoblox.localdomain",<br>COMPLETE",<br>"Current status: Ended\n\n Discovered: 0\n Pending processing: 0\n<br>0\n Unmanaged: 0\n Conflicts: 0\n\n Existing objects updated with discovery |  |  |

### vDiscovery

|                      | REST<br>Method                                                                                          | API Call                                                                                                    | Sample Body                                                 |
|----------------------|----------------------------------------------------------------------------------------------------|----------------------------------------------------------------------------------------------------|-------------------------------------------------------------|
| Operation            |                                                                                                    | Sample cURL Comr                                                                                                    | mand                                                        |
|                      |                                                                                                    | Sample Output                                                                                                    |                                                             |
|                      | GET                                                                                                    | <wapi_url>/vdiscoverytask</wapi_url>                                                                                                    |                                                             |
|                      | curl -k -u admin:infoblox -X GET<br>"https://grid-master/wapi/v2.12/vdiscoverytask? return as object=1" |                                                                                                    |                                                             |
| Get vDiscovery tasks | <pre>""""""""""""""""""""""""""""""""""""</pre>                                                         | task/ZG5zLmNkaXNjb3ZlcnlfdGFzayRBe<br>",<br>Azure vDiscovery",<br>VARNING"<br>WS vDiscovery",<br>/ARNING"<br>task/ZG5zLmNkaXNjb3ZlcnlfdGFzayRW <sup>-</sup><br>covery",<br>/Mware vDiscovery",<br>/ARNING" | mVyZSB2RGlzY292ZXJ5:Azure%20<br>/1MgdkRpc2NvdmVyeQ:AWS%20vD |

|                                                          | },<br>{"_ref":<br>"vdiscovery<br>penstack%<br>"name": '<br>"state": "<br>}]}                                                                                                    | ytask/ZG5zLmNkaXNjb3ZlcnlfdGFzayRPo<br>520vDiscovery",<br>"Openstack vDiscovery",<br>WARNING"                            | cGVuc3RhY2sgdkRpc2NvdmVyeQ:O                                                                                                    |  |
|----------------------------------------------------------|----------------------------------------------------------------------------------------------------|----------------------------------------------------------------------------------------------------|----------------------------------------------------------------------------------------------------|--|
| Create a vDiscovery Task to discover the AWS environment | POST <wapi_url>/vdiscoverytask</wapi_url>                                                                                                    |                                                                                                    | <pre>'{"name": "ec2.eu-west-1",<br/>"driver_type": "AWS",<br/>"fqdn_or_ip":<br/>"ec2.eu-west-1.amazonaws.com",<br/>"username": "test",<br/>"password": "test",<br/>"member": "infoblox.localdomain",<br/>"port": 443,<br/>"protocol": "HTTPS",<br/>"auto_consolidate_cloud_ea": true,<br/>"auto_consolidate_managed_tenant<br/>": true,<br/>"auto_consolidate_managed_tenant<br/>": true,<br/>"auto_consolidate_managed_tenant<br/>": true,<br/>"auto_consolidate_managed_vm":<br/>true,<br/>"merge_data": true,<br/>"private_network_view": "default",<br/>"private_network_view": "default",<br/>"private_network_view": "default",<br/>"public_network_view": "default",<br/>"public_network_view": "default",<br/>"public_network_view": "default",<br/>"public_network_view_mapping_poli<br/>cy": "DIRECT",<br/>"update_metadata": true,<br/>"scheduled_run":<br/>{"_struct":"setting:schedule",<br/>"frequency": "HOURLY",<br/>"repeat": "RECUR",<br/>"minutes_past_hour": 1,<br/>"disable": true}}'</pre> |  |
|                                                          | "https://grid-master/wapi/v2.12/vdiscoverytask?_return_fields=name,driver_type&_return_<br>as_object=1" -d '{"name": "ec2.eu-west-1", "driver_type": "AWS", "fqdn_or_ip":<br>"ec2.eu-west-1.amazonaws.com", "username": "test", "password": "test", "member":<br>"infoblox.localdomain", "port": 443, "protocol": "HTTPS", "auto_consolidate_cloud_ea":<br>true, "auto_consolidate_managed_tenant": true, "auto_consolidate_managed_vm": true,<br>"merge_data": true, "private_network_view": "default",<br>"private_network_view_mapping_policy": "DIRECT", "public_network_view": "default",<br>"public_network_view_mapping_policy": "DIRECT", "update_metadata": true,<br>"scheduled_run": {"_struct": "setting:schedule","frequency": "HOURLY", "repeat":<br>"RECUR", "minutes_past_hour": 1, "disable": true}} |                                                                                                    |                                                                                                    |  |
| Start a vDiscoverv task                                  | {"result":<br>{"_ref":<br>"vdiscovery<br>"driver_ty<br>"name": '<br>}}<br>POST                                                                                                    | ytask/ZG5zLmNkaXNjb3ZlcnlfdGFzayRlY<br>ype": "AWS",<br>"ec2.eu-west-1"<br><wapi_url>/vdiscoverytask/ZG5zLmNka</wapi_url> | zluZXUtd2VzdC0x:ec2.eu-west-1",<br>{"action":"START"}                                                                                                    |  |

|        | x:<br>nt                                       | :ec2.eu-west-1 <u>?_function=vdiscover_co</u><br><u>trol</u>                                                                    |                                                                                                   |
|--------|------------------------------------------------|----------------------------------------------------------------------------------------------------|---------------------------------------------------------------------------------------------------|
| c<br>" | url -k -u adm<br>https://grid-n<br>Jtd2VzdC0x: | nin:infoblox -H 'content-type: application/<br>naster/wapi/v2.12/vdiscoverytask/ZG5zL<br>:ec2.eu-west-1? function=vdiscovery co | /json' -X POST<br>.m <mark>NkaXNjb3ZlcnlfdGFzayRlYzluZX</mark><br>ontrol" -d '{"action":"START"}' |

Permissions

|                                            | REST<br>Method                                                                                       | API Call                                                                                                    |  |  |
|--------------------------------------------|----------------------------------------------------------------------------------------------------|----------------------------------------------------------------------------------------------------|--|--|
| Operation                                  | Sample cURL Command                                                                                  |                                                                                                    |  |  |
|                                            |                                                                                                    | Sample Output                                                                                                    |  |  |
|                                            | GET                                                                                                  | <wapi_url>/<u>permission</u></wapi_url>                                                                                                    |  |  |
|                                            | curl -k -u a<br>"https:// <mark>gri</mark> d                                                         | idmin:infoblox -X GET<br>d-master/wapi/v2.12/permission?_return_as_object=1"                                                                                                    |  |  |
|                                            | {"result":<br>[{"_ref":<br>"permissio<br>mluZm9ib(<br>"permiss                                       | n/b25lLmhpZXJfcnVsZSQuY29tLmluZm9ibG94LmRucy56b25lJC4uLi4uY29tL<br>G94Lm9uZS5yb2xlJEROUyBBZG1pbi4:DNS%20Admin/WRITE",<br>ion": "WRITE"                                                                                 |  |  |
|                                            | "resource<br>"role": "D<br>},<br>{"_ref":                                                            | e_type": "VIEW",<br>DNS Admin"                                                                                                    |  |  |
| Get permissions                            | "permissio<br>dC4uLmN <sup>1</sup><br>ITE",<br>"permiss                                              | n/b25lLmhpZXJfcnVsZSQuY29tLmluZm9ibG94LmRucy56b25lJC5zcmdfcm9v<br>vbS5pbmZvYmxveC5vbmUucm9sZSRETIMgQWRtaW4u:DNS%20Admin/WR<br>.ion": "WRITE"                                                                           |  |  |
|                                            | "resource<br>"role": "D<br>},                                                                        | e_type": "SHARED_RECORD_GROUP",<br>DNS Admin"                                                                                                    |  |  |
|                                            | <br>{"_ref":<br>"permissio<br>fcGFyZW5<br>fYWRfc2l0<br>"permiss<br>"resource                         | n/b25lLmhpZXJfcnVsZSQuY29tLmluZm9ibG94LmRucy5uZXR3b3JrX3ZpZXd<br>i0JC8uLi5jb20uaW5mb2Jsb3gub25lLnJvbGUkR3JpZCBBZG1pbi5kbnMubXN<br>iZXNfZG9tYWlu:Grid%20Admin/WRITE",<br>ion": "WRITE",<br>e_type": "MS_ADSITES_DOMAIN" |  |  |
|                                            | "role": "@<br>}]}                                                                                    | Srid Admin"                                                                                                    |  |  |
|                                            | GET                                                                                                  | <wapi_url>/permission?role=DHCP%20Admin</wapi_url>                                                                                                    |  |  |
|                                            | curl -k -u a<br>"https://grio<br>"                                                                   | <pre>idmin:infoblox -X GET<br/>d-master/wapi/v2.12/permission?role=DHCP%20Admin&amp;_return_as_object=1</pre>                                                                                                    |  |  |
| Get permissions for a role<br>(DHCP Admin) | {"result":<br>[{"_ref":<br>"permissio<br>fcGFyZW5<br>0Admin/W<br>"permiss<br>"resource<br>"role": "D | n/b25lLmhpZXJfcnVsZSQuY29tLmluZm9ibG94LmRucy5uZXR3b3JrX3ZpZXd<br>i0JC8uLi5jb20uaW5mb2Jsb3gub25lLnJvbGUkREhDUCBBZG1pbi4:DHCP%2<br>RITE",<br>ion": "WRITE",<br>e_type": "NETWORK_VIEW",<br>0HCP Admin"                   |  |  |
|                                            | },<br>{"_ref":<br>"permissio                                                                         | n/b25lLmhpZXJfcnVsZSQuY29tLmluZm9ibG94LmRucy5kaGNwX21hY19ma                                                                                                    |  |  |

|                             | Wx0ZX IfcGEvZW50 IDAul i5ib20uaW5mb2 lsb3gub25ll p.lybGl lkREbDI ICBBZG1pbi4:                                                                                                    |
|-----------------------------|----------------------------------------------------------------------------------------------------|
|                             |                                                                                                    |
|                             |                                                                                                    |
|                             |                                                                                                    |
|                             | "resource_type": "DHCP_MAC_FILTER",                                                                                                    |
|                             | "role": "DHCP Admin"                                                                                                    |
|                             | },                                                                                                    |
|                             |                                                                                                    |
|                             | {"_ref":                                                                                                    |
|                             | "permission/b25ILmhpZXJfcnVsZSQuY29tLmluZm9ibG94LmRucy5jbHVzdGVyX2RoY3                                                                                                    |
|                             | BfcHJvcGVydGllcyQwLi4uY29tLmluZm9ibG94Lm9uZS5yb2xlJERIQ1AgQWRtaW4u:DH                                                                                                    |
|                             | CP%20Admin/WRITE",                                                                                                    |
|                             | "permission": "WRITE".                                                                                                    |
|                             | "resource type": "GRID DHCP PROPERTIES".                                                                                                    |
|                             | "role": "DHCP Admin"                                                                                                    |
|                             | n                                                                                                    |
|                             |                                                                                                    |
|                             | GE1 <wapi_url>/permission?group=cloud-api-only</wapi_url>                                                                                                    |
|                             | curi -k -u admin:infodiox -X GE I                                                                                                    |
|                             | "https://grid-master/wapi/v2.12/permission?group=cloud-api-only"                                                                                                    |
|                             | {"result":                                                                                                    |
|                             | [{"_ref":                                                                                                    |
|                             | "permission/b25lLmhpZXJfcnVsZSQuY29tLmluZm9ibG94LmRucy5jbHVzdGVyX2RoY3                                                                                                    |
|                             | BfcHJvcGVvdGllcvQwLi4uY29tLmluZm9ibG94Lm9uZS5hZG1pbl9ncm91cCQuY2xvdW                                                                                                    |
|                             | OtYXBpLW9ubHku:cloud-api-only/WRITE".                                                                                                    |
|                             | "group": "cloud-api-only".                                                                                                    |
|                             | "nermission": "WRITE"                                                                                                    |
|                             | "resource type": "GRID DHCP PROPERTIES"                                                                                                    |
|                             |                                                                                                    |
|                             | <i>J</i> <sup>1</sup>                                                                                                    |
|                             | \\<br>"normination/h25ll_mha7X_lfan\/a7SQuV20tl_mlu7m0ihC04l_mDuayE07WEhhaDfaCEu7W                                                                                                    |
|                             | permission/b2sichmipzAsichvs2SQu12sichmission/s4chmicky3v2w3inhinkitG192w                                                                                                    |
|                             | 50JGFsbC4uLmixvbS5pbmZvYmXveC5vbmOuYvvRtavv5iZ3JvdXAkLmixb3vkLvvFwa                                                                                                    |
|                             | S1vbmx5Lg:cloud-api-only/WRITE",                                                                                                    |
|                             | "group": "cloud-api-only",                                                                                                    |
| Get permissions for a group | "permission": "WRITE",                                                                                                    |
|                             | "resource_type": "TENANT"                                                                                                    |
|                             | },                                                                                                    |
|                             | {"_ref":                                                                                                    |
|                             | "permission/b25lLmhpZXJfcnVsZSQuY29tLmluZm9ibG94LmRucy5uZXR3b3JrX3ZpZXd                                                                                                    |
|                             | fcGFyZW50JC8uLi5jb20uaW5mb2Jsb3gub25lLmFkbWluX2dyb3VwJC5jbG91ZC1hcGkt                                                                                                    |
|                             | b25seS4:cloud-api-only/WRITE".                                                                                                    |
|                             | "group": "cloud-api-only".                                                                                                    |
|                             | "permission": "WRITE"                                                                                                    |
|                             | "resource type": "NETWORK VIEW"                                                                                                    |
|                             |                                                                                                    |
|                             | Ϳ,<br>∫" rof"·                                                                                                    |
|                             | normicsion/b25ll_mhp7X_lfon/c7SQuV20tl_mlu7m0ibC04l_mPuov5ibHV/zdC\/vV2Puo10                                                                                                    |
|                             | permission/b25/Emip2A3ich782/SQ0125/Emip30594Emic0305/Emip206972/C0072                                                                                                    |
|                             | the Cith 25 ac Adam and an in an MARTER                                                                                                    |
|                             | Incorrections and a set of the set of the se |
|                             | group : cloud-api-only",                                                                                                    |
|                             | "permission": "WRITE",                                                                                                    |
|                             | "resource_type": "GRID_DNS_PROPERTIES"                                                                                                    |
|                             | <u>}]</u> }                                                                                                    |

## Export a CSV file

When you initiate a CSV Export, you will get a URL that can be used to download the file directly, and a token for the download session. After downloading the CSV file, remember to remove the stored file using the token.

|                                        | REST<br>Method                                                                                                    | API Call                                                                                                    | Sample Body                                                                                                    |  |  |  |  |  |
|----------------------------------------|----------------------------------------------------------------------------------------------------|----------------------------------------------------------------------------------------------------|----------------------------------------------------------------------------------------------------|--|--|--|--|--|
| Operation                              |                                                                                                    | Sample cURL Command                                                                                                    |                                                                                                    |  |  |  |  |  |
|                                        | Sample Output                                                                                                    |                                                                                                    |                                                                                                    |  |  |  |  |  |
|                                        | POST                                                                                                    | <wapi_url>/fileop?_function=csv_export</wapi_url>                                                                                                    | {"_object": "record:host"}                                                                                                    |  |  |  |  |  |
|                                        | curl -k -u a<br>"https:// <mark>gri</mark> d                                                                                                    | <mark>idmin:infoblox</mark> -H 'content-type: application/json' -X POST<br><mark>d-master</mark> /wapi/v2.12/fileop?_function=csv_export" -d '{"_c                                                                                                    | -<br>object": "record:host"}'                                                                                                    |  |  |  |  |  |
| Initiate a CSV export                  | {"token":<br>"eJyIUMFu<br>g7SmhD9I<br>N8x\n0qRı<br>JLVo\nD+/<br>\ntIrMOVV<br>p3\nDsm4<br>"url": "https<br>}                                                                       | uwjAMvftH4ELbFNrCbkwd2qQJJJi0o9UmKbPUJlkSEPz9<br>RUbrwQmYSzKD7Ud7y6zR6cW70wHaLnZ41AO4EiRif6<br>n4CrYiaqomqouVpus4VCtlZxmFz8yWjP/I0YXHvJcNGVV<br>718O2XYiiEPmz5c3ZgFchk+HKik0SJ8XZmrX/amJok0iK<br>'LHvH4sk/p8pcwWZUOJNLN2u3bFo9Pu/SvIMSjE3W6p2<br>S8Sr9oGsSdiGsT77AjVimUo=\n",<br>s://grid-master.2/http_direct_file_io/req_id-DOWNLOAD-1                                                            | OnEnbabcdYjl+z89+ltK6O3p9\nB<br>ExkkEERTKCW8JcuRWcZvrmy<br>V1pnlyjyVUBGvFnGgUSPZ3OtP<br>/XAuCublgc13Z53Hyf1nuhA/yqiN<br>2gYHEiPKmC0KO3kOv/dtYZ9Mt<br>1001/Hostrecords.csv" |  |  |  |  |  |
| Download the CSV<br>file               | GET                                                                                                    | <url_from_the_previous_output><br/>Example:<br/>https://x.x.x.x/http_direct_file_io/req_id-DOWNLOAD-10<br/>01/Hostrecords.csv</url_from_the_previous_output>                                                                                                    |                                                                                                    |  |  |  |  |  |
|                                        | curl -k -u admin:infoblox -H 'content-type: application/force-download'<br>"https://grid-master/http_direct_file_io/req_id-DOWNLOAD-1001/Hostrecords.csv" -o<br>"Hostrecords.csv" |                                                                                                    |                                                                                                    |  |  |  |  |  |
|                                        | #Hostreco                                                                                                    | rds.csv file is saved in the present working directory#                                                                                                    |                                                                                                    |  |  |  |  |  |
|                                        | POST                                                                                                    | <wapi_url>/fileop?_function=downloadcomplete</wapi_url>                                                                                                    | {"token": "eJyIUMo="}                                                                                                    |  |  |  |  |  |
| Remove the stored file using the token | curl -k -u a<br>"https://grid<br>g7SmhD9I<br>N8x\n0qRi<br>JLVo\nD+/<br>\ntIrMOVV<br>p3\nDsm4                                                                                      | dmin:infoblox -H 'content-type: application/json' -X POST<br>d-master/wapi/v2.12/fileop?_function=downloadcomplete<br>wjAMvftH4ELbFNrCbkwd2qQJJJi0o9UmKbPUJlkSEPzg<br>RUbrwQmYSzKD7Ud7y6zR6cW70wHaLnZ41AO4EiRif6<br>n4CrYiaqomqouVpus4VCtIZxmFz8yWjP/I0YXHvJcNGVV<br>718O2XYiiEPmz5c3ZgFchk+HKik0SJ8XZmrX/amJok0iK<br>'LHvH4sk/p8pcwWZUOJNLN2u3bFo9Pu/SvIMSjE3W6p2<br>S8Sr9oGsSdiGsT77AjVimUo=\n"}' | -<br>                                                                                                    |  |  |  |  |  |

Please note that while downloading the CSV file (in the second step above), the *Content-Type* in the header will be *application/force-download*.

#### Export results of a WAPI call

You can cache the results by exporting the results of a WAPI call and save the data to disk.

| Organitian                       | REST<br>Method                                            | API Call                                                                                                    | Sample Body                                                                                                    |  |
|----------------------------------|-----------------------------------------------------------|----------------------------------------------------------------------------------------------------|----------------------------------------------------------------------------------------------------|--|
| Operation                        |                                                           | Sample cURL Command                                                                                                    |                                                                                                    |  |
|                                  | Sample Output                                             |                                                                                                    |                                                                                                    |  |
| Export results of a<br>WAPI call | POST                                                      | <wapi_url>/fileop?_function=read</wapi_url>                                                                                                    | {"_encoding":"JSON",<br>"_filename":"allhosts.info.com.js<br>on","_object":"record:host",<br>"_return_fields":"name,extattrs",<br>"zone":"info.com"} |  |
|                                  | curl -k -u a<br>"https://gri<br>'{"_encodir<br>me,extattr | admin:infoblox -H 'content-type: application/json' -X POST<br>id-master/wapi/v2.12/fileop?_function=read" -d<br>ng":"JSON","_filename":"allhosts.info.com.json","_object":"record:host","_return_fields":"na<br>rs","zone":"info.com"}' |                                                                                                    |  |

The file will be in a folder called 'wapi\_output' in the HTTP file distribution.

### **Get Lease History files**

When you initiate a lease history export, you will get a URL that can be used to download the file directly, and a token for the download session. After downloading the lease history file, remember to remove the stored file using the token.

|                                        | REST<br>Method                                                                                                    | API Call                                                                                                    | Sample Body                                                                                                    |  |  |
|----------------------------------------|----------------------------------------------------------------------------------------------------|----------------------------------------------------------------------------------------------------|----------------------------------------------------------------------------------------------------|--|--|
| Operation                              | Sample cURL Command                                                                                                    |                                                                                                    |                                                                                                    |  |  |
|                                        |                                                                                                    | Sample Output                                                                                                    |                                                                                                    |  |  |
|                                        | POST                                                                                                    | <wapi_url>/fileop?_function=getleasehistoryfiles</wapi_url>                                                                                                    | {"member": "m1.infoblox.com",<br>"start_time": "1514764800",<br>"end_time" :"1533686400"}                                                                                  |  |  |
|                                        | curl -k -u a<br>"https://gri<br>"m1.infoble                                                                                                    | dmin:infoblox -H 'content-type: application/json' -X POST<br>d-master/wapi/v2.12/fileop?_function=getleasehistoryfile:<br>ox.com", "start_time": "1514764800", "end_time" :"15336                                                                                                    | 「<br>s" -d '{"member":<br>86400"}'                                                                                                    |  |  |
| Initiate a CSV export                  | {"token":<br>"eJyIUMFuwjAMvftH4ELbFNrCbkwd2qQJJJi0o9UmKbPUJlkSEPz9nEnbabcdYjl+z89+ltl<br>port<br>g7SmhD9RUbrwQmYSzKD7Ud7y6zR6cW70wHaLnZ41AO4EiRif6ExkkEERTKCW8Jcu<br>N8x\n0qRn4CrYiaqomqouVpus4VCtlZxmFz8yWjP/I0YXHvJcNGVW1pnIyjyVUBGvFnGg<br>JLVo\nD+/71802XYiiEPmz5c3ZgFchk+HKik0SJ8XZmrX/amJok0iK/XAuCublgc13Z53Hy<br>\ntIrMOVVLHvH4sk/p8pcwWZUOJNLN2u3bFo9Pu/SvIMSjE3W6p2gYHEiPKmC0KO3k(<br>p3\nDsm4S8Sr9oGsSdiGsT77AjVimUo=\n",<br>"url":<br>"https://192.168.1.2/http_direct_file_io/req_id-DOWNLOAD-0202150809630902/dhcpLe<br>sv.gz" |                                                                                                    |                                                                                                    |  |  |
| Download the CSV                       | GET                                                                                                    | <url_from_the_previous_output><br/>Example:<br/>https://x.x.x.x/http_direct_file_io/req_id-DOWNLOAD-02<br/>02150809630902/dhcpLeaseHistory.csv.gz</url_from_the_previous_output>                                                                                                    |                                                                                                    |  |  |
| file                                   | curl -k -u a<br>"https://grid<br>sv.gz" -o "d                                                                                                    | dmin:infoblox -H 'content-type: application/force-downloa<br>d-master/http_direct_file_io/req_id-DOWNLOAD-020215<br>dhcpLeaseHistory.csv.gz"                                                                                                    | ad'<br>0809630902/dhcpLeaseHistory.c                                                                                                    |  |  |
|                                        | #dhcpLeas                                                                                                    | seHistory.csv.gz file is saved in the present working direc                                                                                                    | tory#                                                                                                    |  |  |
|                                        | POST                                                                                                    | <wapi_url>/fileop?_function=downloadcomplete</wapi_url>                                                                                                    | {"token": "eJyIUMo="}                                                                                                    |  |  |
| Remove the stored file using the token | curl -k -u a<br>"https://grid<br>"eJylUMFu<br>g7SmhD9l<br>N8x\n0qRi<br>JLVo\nD+/<br>\ntIrMOVV<br>p3\nDsm4                                                                                                    | dmin:infoblox -H 'content-type: application/json' -X POST<br>d-master/wapi/v2.12/fileop?_function=downloadcomplete<br>wjAMvftH4ELbFNrCbkwd2qQJJJi0o9UmKbPUJlkSEPzs<br>RUbrwQmYSzKD7Ud7y6zR6cW70wHaLnZ41AO4EiRif6<br>n4CrYiaqomqouVpus4VCtIZxmFz8yWjP/I0YXHvJcNGVV<br>718O2XYiiEPmz5c3ZgFchk+HKik0SJ8XZmrX/amJok0ik<br>'LHvH4sk/p8pcwWZUOJNLN2u3bFo9Pu/SvIMSjE3W6p2<br>S8Sr9oGsSdiGsT77AjVimUo=\n"}' | r<br>- d '{"token" :<br>9nEnbabcdYjl+z89+ltK6O3p9\nB<br>ExkkEERTKCW8JcuRWcZvrmy<br>V1pnlyjyVUBGvFnGgUSPZ3OtP<br>//XAuCublgc13Z53Hyf1nuhA/yqiN<br>2gYHEiPKmC0KO3kOv/dtYZ9Mt |  |  |

Please note that while downloading the lease history file (in the second step above), the *Content-Type* in the header will be *application/force-download*.

#### Import a file (Certificate)

When you initiate a file import, you will get a URL to which you can upload the file to. Once you have uploaded the file, signal to the appliance to perform an action on the uploaded file. In this example, we will upload a certificate.

|                              | REST API Call Samp                                                                                                    |                                                                                                    |                                                                                                    |  |  |  |
|------------------------------|----------------------------------------------------------------------------------------------------|----------------------------------------------------------------------------------------------------|----------------------------------------------------------------------------------------------------|--|--|--|
| Operation                    | Sample cURL Command                                                                                                    |                                                                                                    |                                                                                                    |  |  |  |
|                              |                                                                                                    | Sample Output                                                                                                    |                                                                                                    |  |  |  |
|                              | POST                                                                                                    | <wapi_url>/fileop?_function=uploadinit</wapi_url>                                                                                                    |                                                                                                    |  |  |  |
|                              | curl -k -u <mark>a</mark><br>"https:// <mark>gri</mark> d                                                                                                    | dmin:infoblox -H 'content-type:application/json' -X POST<br>d-master/wapi/v2.12/fileop?_function=uploadinit"                                                                                                    |                                                                                                    |  |  |  |
| Initiate file upload         | {"token":<br>"eJydUMF<br>E\n8ZLW+<br>WZyFww0<br>OP2BpBZ\<br>RVpE5pW<br>YyfAc8FM<br>"url": "http<br>}                                                            | OwzAMvftHymVt09Fu5TY0JiGhgTY4W22SDkttYpIUbX9<br>OBmGawDFnAjyQy2H+05t0anEy6sPWy70OFBD8AVSM<br>\n6Qy4hp2oy3pVN1XT5GXZtmIF/pjNboxoE/nvIbC/Kwqy<br>/\nL0/Pm+1CIKUoaGLrvhIR6ypLKIbrqPqXHoE2UVT0EV<br>kV\nxe8f96lc/hImq64rKaXt5nWDh4dd6mvw4cCiSQnGdl<br>7\nT9YkrI1Yn38Bt1KUqw==\n",<br>s://172.26.1.2/http_direct_file_io/req_id-UPLOAD-1001/ii                                                                                                    | PMgQXbhwS2X7PL3IPSssXdPo<br>/R+pjGQQQRFMgAv4UbxLRwzf<br><qvkqyuvefwmeiulxag40airb<br>VtRRlbho+nupIsw8f9eFeJHE7W<br/>I7ZQHpUHoNFaSfu3HVrDftksO8<br/>mport_file"</qvkqyuvefwmeiulxag40airb<br>                        |  |  |  |
| Upload contents of a         | POST                                                                                                    | <url_from_the_previous_output><br/>Example:<br/>https://x.x.x.x/http_direct_file_io/req_id-UPLOAD-1001/i<br/>mport_file</url_from_the_previous_output>                                                                                                    | file=@ca.cert.pem                                                                                                    |  |  |  |
|                              | curl -k -u admin:infoblox -H 'content-type:multipart-formdata'<br>"https://grid-master/http_direct_file_io/req_id-UPLOAD-1001/import_file" -F file=@ca.cert.pem |                                                                                                    |                                                                                                    |  |  |  |
| Upload the CA<br>Certificate | POST                                                                                                    | <wapi_url>/fileop?_function=uploadcertificate</wapi_url>                                                                                                    | {"certificate_usage":"EAP_CA",<br>"member":<br>"infoblox.localdomain",<br>"token":"eJydk=="}                                                                                                    |  |  |  |
|                              | curl -k -u a<br>"https://grid<br>{"certificat<br>"infoblox.lc<br>MgQXbhw<br>R+pjGQQQ<br>qvKqyUVe<br>RRlbho+nu<br>QHpUHoN                                        | dmin:infoblox -H 'content-type:application/json' -X POST<br>d-master/wapi/v2.12/fileop?_function=uploadcertificate" -<br>e_usage":"EAP_CA","member":<br>ocaldomain","token":"eJydUMFOwzAMvftHymVt09Fu5TY<br>S2X7PL3IPSssXdPoE\n8ZLW+OBmGawDFnAjyQy2H+(<br>QRFMgAv4UbxLRwzfWZyFww0\n6Qy4hp2oy3pVN1XT5<br>FWmEiuLXAg40aiRbOP2BpBZv\nL0/Pm+1ClKUoaGLrv<br>uplsw8f9eFeJHE7WRVpE5pWkV\nxe8f96lc/hImq64rKaX<br>IFaSfu3HVrDftksO8YyfAc8FM7\nT9YkrI1Yn38Bt1KUqw= | d<br><sup>(0</sup> JiGhgTY4W22SDkttYpIUbX9P<br><sup>(0</sup> 5t0anEy6sPWy700FBD8AVSM<br><sup>(0</sup> GXZtmIF/pjNboxoE/nvIbC/Kwqx<br>hIR6ypLKIbrqPqXHoE2UVT0EWt<br><sup>(15</sup> nWDh4dd6mvw4cCiSQnGdI7Z<br>==\n"} |  |  |  |

Please note that while uploading the file (in the second step above), the Content-Type in the header will be *multipart/form-data* 

#### Import a CSV file

When you need to update or create multiple records, you can store the data as fields in a CSV file and import it at once. This will be faster in comparison with updating or creating each object with a separate API call. This example assumes that the values and fields in your CSV file are comma-separated. For more information on the CSV file, you can refer to the CSV Import Reference section under Tech Docs in the <u>Support Site</u>.

|                                 | REST<br>Method                                                                                                    | API Call                                                                                                    | Sample Body                                                                                                    |  |
|---------------------------------|----------------------------------------------------------------------------------------------------|----------------------------------------------------------------------------------------------------|----------------------------------------------------------------------------------------------------|--|
| Operation                       |                                                                                                    | Sample cURL Command                                                                                                    | ·                                                                                                    |  |
|                                 |                                                                                                    | Sample Output                                                                                                    |                                                                                                    |  |
|                                 | POST                                                                                                    | <wapi_url>/fileop?_function=uploadinit</wapi_url>                                                                                                    |                                                                                                    |  |
|                                 | curl -k -u a<br>"https:// <mark>gri</mark> d                                                                                                    | dmin:infoblox -H 'content-type:application/json' -X POST<br>d-master/wapi/v2.12/fileop?_function=uploadinit"                                                                                                    |                                                                                                    |  |
| Initiate file upload            | {"token":<br>"eJydUE1PwzAMvfuPbJe1Tbe2G7ehMQkJDbTB2WqTdFhqk5CkaPv3OENw4cYhkeP34TxLad0Vv<br>T4D\nX9KaEP0ko/XgBMwlmd52g71k1uh04tXpALs2tnjUPbgSJGI30RDJIIIiGcEtYa7cCk4zfXHkrxhp\<br>n1DNwFexFVVRNVddVk4l6tdyUGwin2eQHhmsWvMfowl2ei6bMyjoTWZmnFiriv0XsadBINvf6A0kt\n<br>3I6enre7hSiKMqfRWf/NYK8m2ZLias2uf+kM3CYrDsK1KJiVB07dnnUeR/e/qUL8eKI20ioy59Qt\n2fz+<br>8ZDK5S9htOomSWvabV+3eHzYp3cFIR6dqNMKRcNgT3pQAaNFaUfX+ptqDYcUsGsdknFTxE/t\nA<br>1mTsA1jXfYFNGOU6g==\n",<br>"url": "https://172.26.1.2/http_direct_file_io/req_id-UPLOAD-1002/import_file"<br>} |                                                                                                    |                                                                                                    |  |
| Upload contents of the CSV file | POST                                                                                                    | <url_from_the_previous_output><br/>Example:<br/>https://x.x.x.x/http_direct_file_io/req_id-UPLOAD-1002/i<br/>mport_file</url_from_the_previous_output>                                                                                                    | file=@HostRecords.csv                                                                                                    |  |
|                                 | curl -k -u admin:infoblox -H 'content-type:multipart/form-data' "https://grid-master/                                                                                                    |                                                                                                    |                                                                                                    |  |
| Upload the CSV file             | POST                                                                                                    | <wapi_url>/fileop?_function=csv_import</wapi_url>                                                                                                    | {"action":"START",<br>"on_error":"CONTINUE",<br>"update_method":"MERGE",<br>"token":"eJydU=="}                                                                                          |  |
|                                 | curl -k -u a<br>"https://grid<br>'{"action":"<br>uPbJe1Tb<br>gBMwImd5<br>ddVk4l6tdy<br>Wf/NYK8m<br>WvabV+3e<br>U6g==\n"}                                                                                                    | dmin:infoblox -H 'content-type:application/json' -X POST<br>d-master/wapi/v2.12/fileop?_function=csv_import" -d<br>START","on_error":"CONTINUE","update_method":"MEF<br>e2G7ehMQkJDbTB2WqTdFhqk5CkaPv3OENw4cYhkeF<br>52g71k1uh04tXpALs2tnjUPbgSJGI30RDJIIIiGcEtYa7cCl<br>/UGwin2eQHhmsWvMfowl2ei6bMyjoTWZmnFiriv0Xsad<br>n2ZLias2uf+kM3CYrDsK1KJiVB07dnnUeR/e/qUL8eKI20<br>eHzYp3cFIR6dqNMKRcNgT3pQAaNFaUfX+ptqDYcUsG | RGE","token":"eJydUE1PwzAMvf<br>234TxLad0VvT4D\nX9KaEP0ko/X<br>44zfXHkrxhp\n1DNwFexFVVRNV<br>BINvf6A0kt\n3l6enre7hSiKMqfR<br>bioy59Qt\n2fz+8ZDK5S9htOomS<br>sdknFTxE/t\nA1mTsA1jXfYFNGO |  |
|                                 | {"csv_impo<br>{"_ref": "c<br>"admin_r<br>"file_nam<br>"file_size<br>"import_i<br>"lines_fa<br>"lines_pr<br>"lines_wa<br>"on_erro<br>"operatic<br>"separate                                                                                                    | ort_task":<br>svimporttask/b25lLmNzdl9pbXBvcnRfdGFzayQ1:5",<br>name": "admin",<br>ne": "import_file",<br>": 215,<br>d": 5,<br>iled": 0,<br>ocessed": 0,<br>arning": 0,<br>r": "CONTINUE",<br>nn": "UPDATE",<br>or": "COMMA",                                                                                                    |                                                                                                    |  |

|                      | "start_time": 1537512228,<br>"status": "PENDING"                              |  |  |  |  |
|----------------------|-------------------------------------------------------------------------------|--|--|--|--|
|                      | "update_method": "MERGE"                                                      |  |  |  |  |
|                      |                                                                               |  |  |  |  |
|                      | GET <wapi_url>/csvimporttask/b25lLmNzdl9pbXBvcnRfdGFzayQ1:5</wapi_url>        |  |  |  |  |
|                      | curl -k -u admin:infoblox -X GET                                              |  |  |  |  |
|                      | "https://grid-master/wapi/v2.12/csvimporttask/b25ILmNzdl9pbXBvcnRfdGFzayQ1:5" |  |  |  |  |
|                      | {" ref": "csvimporttask/b25lLmNzdl9pbXBvcnRfdGFzayQ1:5",                      |  |  |  |  |
|                      | l"admin name": "admin",                                                       |  |  |  |  |
|                      | "end time": 1537512233.                                                       |  |  |  |  |
|                      | "file name": "import file",                                                   |  |  |  |  |
|                      | "file_size": 215,                                                             |  |  |  |  |
| Verify the status of | "import_id": 5,                                                               |  |  |  |  |
| the CSV import task  | "lines_failed": 0,                                                            |  |  |  |  |
|                      | "lines_processed": 3,                                                         |  |  |  |  |
|                      | "lines_warning": 0,                                                           |  |  |  |  |
|                      | "on_error": "CONTINUE",                                                       |  |  |  |  |
|                      | "operation": "UPDATE",                                                        |  |  |  |  |
|                      | "separator": "COMMA",                                                         |  |  |  |  |
|                      | "start_time": 1537512233,                                                     |  |  |  |  |
|                      | "status": "COMPLETED",                                                        |  |  |  |  |
|                      | "update_method": "MERGE"                                                      |  |  |  |  |
|                      | }                                                                             |  |  |  |  |

Please note that while uploading the file (in the second step above), the Content-Type in the header will be *multipart/form-data*.

## Generate a certificate signing request (CSR)

When you initiate a CSR, you will get a URL that can be used to download the file directly, and a token for the download session. After downloading the CSR file, remember to remove the stored file using the token.

|                       | REST<br>Method                                                                                                    | API Call                                                                                                    | Sample Body                                                                                                    |
|-----------------------|----------------------------------------------------------------------------------------------------|----------------------------------------------------------------------------------------------------|----------------------------------------------------------------------------------------------------|
| Operation             |                                                                                                    | Sample cURL Command                                                                                                    |                                                                                                    |
|                       |                                                                                                    | Sample Output                                                                                                    |                                                                                                    |
| Initiate a CSV export | POST                                                                                                    | <wapi_url>/fileop?_function=generatecsr</wapi_url>                                                                                                    | {"certificate_usage" : "ADMIN",<br>"algorithm":"SHA-512",<br>"email" :<br>"admin@api-testing.com",<br>"cn" : "API-Testing",<br>"country" : "US",<br>"state" : "California",<br>"locality" : "Santa Clara",<br>"org" : "Infoblox",<br>"org_unit" : "TME",<br>"member":<br>"infoblox.localdomain"} |
|                       | curl -k -u admin:infoblox -H 'content-type: application/json' -X POST<br>"https://grid-master/wapi/v2.12/fileop?_function=generatecsr" -d '{"_object": "record:host"}' |                                                                                                    |                                                                                                    |
|                       | {"token":<br>"eJyljrEKw<br>2nfNUCEE<br>JzzhIHkG0<br>OXxXyegN                                                                                                    | rjAURX+IZLZJXzSN7VapgiAtiOAYSvOsAWNrjKCI/24z6C<br>EIZGIGMInIzZ3GiBy9H645Y5BQyFLKE0GBs0CVNg5brv<br>QkIqhWQtOk8HtGS068Y3Cs9tr825CzuLdfXIttfhFimLXaC<br>/I9j1mw\n", | )rgei733PskeB+MeyhvLJI8\ngnQ<br>v7mhMr0zOFFGR2X9b7a1EUZ\n<br>S2y9UnCIxdfe+aDpm3w/83\njA7                                                                                                    |

|                                        | "url": "http:                                                                                                    | 'url": "https://10.196.205.12/http_direct_file_io/req_id-DOWNLOAD-0202172915716757/cert.pem"}                                                                      |                      |  |  |
|----------------------------------------|----------------------------------------------------------------------------------------------------|----------------------------------------------------------------------------------------------------|----------------------|--|--|
| Download the CSV<br>file               | GET                                                                                                    | <url_from_the_previous_output><br/>Example:<br/>https://x.x.x.x/http_direct_file_io/rreq_id-DOWNLOAD-0<br/>202172915716757/cert.pem</url_from_the_previous_output> |                      |  |  |
|                                        | curl -k -u admin:infoblox -H 'content-type: application/force-download'<br>"https://grid-master/http_direct_file_io/req_id-DOWNLOAD-0202172915716757/cert.pem" -o<br>"cert.pem"                                                                                                    |                                                                                                    |                      |  |  |
|                                        | #cert.pem file is saved in the present working directory#                                                                                                    |                                                                                                    |                      |  |  |
|                                        | POST                                                                                                    | <wapi_url>/fileop?_function=downloadcomplete</wapi_url>                                                                                                    | {"token": "eJylw\n"} |  |  |
| Remove the stored file using the token | curl -k -u admin:infoblox -H 'content-type: application/json' -X POST<br>"https://grid-master/wapi/v2.12/fileop?_function=downloadcomplete" -d '{"token" :<br>"eJyljrEKwjAURX+IZLZJXzSN7VapgiAtiOAYSvOsAWNrjKCl/24z6Orgei733PskeB+MeyhvLJI8\ngnQ<br>2nfNUCEEIZGIGMInIzZ3GiBy9H645Y5BQyFLKE0GBs0CVNg5brw7mhMr0zOFFGR2X9b7a1EUZ\n<br>JzzhIHkGQkIqhWQtOk8HtGS068Y3Cs9tr825CzuLdfXIttfhFimLXaG2y9UnClxdfe+aDpm3w/83\njA7<br>OXxXyegM9j1mw\n"}' |                                                                                                    |                      |  |  |

Please note that while downloading the CSV file (in the second step above), the *Content-Type* in the header will be *application/force-download*.

#### Grid database backup and restore

When you initiate a backup, you will get a URL that can be used to download the file directly, and a token for the download session. After downloading the backup file, remember to remove the stored file using the token.

|                                        | REST<br>Method                                                                                                    | API Call                                                                                                    | Sample Body           |  |
|----------------------------------------|----------------------------------------------------------------------------------------------------|----------------------------------------------------------------------------------------------------|-----------------------|--|
| Operation                              |                                                                                                    | Sample cURL Command                                                                                                    |                       |  |
|                                        |                                                                                                    | Sample Output                                                                                                    |                       |  |
|                                        | POST                                                                                                    | <wapi_url>/fileop?_function=getgriddata</wapi_url>                                                                                                    | {"type": "BACKUP"}    |  |
|                                        | curl -k -u <mark>a</mark><br>"https:// <mark>gri</mark> c                                                                                                    | <mark>dmin:infoblox</mark> -H 'content-type: application/json' -X POST<br><mark>d-master</mark> /wapi/v2.12/fileop?_function=getgriddata" -d '{"ty        | -<br>/pe": "BACKUP"}' |  |
| Initiate a backup                      | Initiate a backup<br>Initiate a backup<br>Initiate a b |                                                                                                    |                       |  |
| Download the<br>backup                 | GET                                                                                                    | <url_from_the_previous_output><br/>Example:<br/>https://x.x.x.x/http_direct_file_io/req_id-DOWNLOAD-10<br/>01/database.bak</url_from_the_previous_output> |                       |  |
|                                        | curl -k -u admin:infoblox -H 'content-type: application/force-download'<br>"https://grid-master/http_direct_file_io/req_id-DOWNLOAD-1001/database.bak" -o "database.bak"                                                                                                    |                                                                                                    |                       |  |
|                                        | #database.bak file is saved in the present working directory#                                                                                                    |                                                                                                    |                       |  |
|                                        | POST                                                                                                    | <wapi_url>/fileop?_function=downloadcomplete</wapi_url>                                                                                                   | {"token": "eJydUA="}  |  |
| Remove the stored file using the token | curl -k -u admin:infoblox -H 'content-type: application/json' -X POST<br>"https://grid-master/wapi/v2.12/fileop?_function=downloadcomplete" -d '{"token" :<br>"eJydUE1PwzAMvfuPjMvaplvWjdtQmYSENmlD4mi1STos2iQkGdr+PQ4SnDhxSOT4fcR+Sjl/w2DO\<br>nwJdyNqZwUckF8ALuFNnB9aO7Fs6afNLNmwhtlzo8mgF8DQqxv9CYyCKCJpXAL+BO+yWcZubqK                                                                                                    |                                                                                                    |                       |  |

dww\n0WRm4CXshKxkI+W6XhWyqZayhniaXcLl6Ir5byn5eF+WoqkLpoiiLnMLNfFoCQcaDZIrg/IA0v P2\n8Lp/PmzbuagqUWqeqe+iKfrune2a7EyaqzUb/6VgaJNJWci1qJhXRt68O5syTf7fXwvxY4vGKqfJ\ nnnO3Zv+Hp30uF7+EyekcjchptduXLR4fd/ktIaajF6ucpGgYHMiMOmJyqNzku/CtWsM+b9l3Hsn6\nS 8JPEyI5m7ENY33xBbQAIIA=\n"}'

Please note that while downloading the backup (in the second step above), the *Content-Type* in the header will be *application/force-download*.

When you initiate a backup, you will get a URL to which you can upload the backup file directly, and a token for restoring the database.

| <b>o</b> "                | REST<br>Method                                                                                         | API Call Sample Body                                                                                                    |                                                                                                    |  |  |  |
|---------------------------|----------------------------------------------------------------------------------------------------|----------------------------------------------------------------------------------------------------|----------------------------------------------------------------------------------------------------|--|--|--|
| Operation                 |                                                                                                    | Sample cURL Command                                                                                                    |                                                                                                    |  |  |  |
|                           |                                                                                                    | Sample Output                                                                                                    |                                                                                                    |  |  |  |
|                           | POST                                                                                                   | <wapi_url>/fileop?_function=uploadinit</wapi_url>                                                                                                    |                                                                                                    |  |  |  |
|                           | curl -k -u <mark>a</mark><br>"https:// <mark>gri</mark> d                                              | dmin:infoblox -H 'content-type: application/json' -X POST<br>d-master/wapi/v2.12/fileop?_function=uploadinit"                                                                                                    | -                                                                                                    |  |  |  |
| Initiate a file upload    | {"token":<br>"eJydUMF<br>E\n8ZLW+<br>WZyFww0<br>OP2BpBZ'<br>RVpE5pW<br>YyfAc8FM<br>"url": "http<br>}   | OwzAMvftHymVt09Fu5TY0JiGhgTY4W22SDkttYpIUbX9<br>OBmGawDFnAjyQy2H+05t0anEy6sPWy70OFBD8AVSN<br>\n6Qy4hp2oy3pVN1XT5GXZtmIF/pjNboxoE/nvIbC/Kwqx<br>v\nL0/Pm+1ClKUoaGLrvhIR6ypLKlbrqPqXHoE2UVT0EV<br>kV\nxe8f96lc/hImq64rKaXt5nWDh4dd6mvw4cCiSQnGdl<br>7\nT9YkrI1Yn38Bt1KUqw==\n",<br>s://grid-master/http_direct_file_io/req_id-UPLOAD-1001/                                                                               | PMgQXbhwS2X7PL3IPSssXdPo<br>/R+pjGQQQRFMgAv4UbxLRwzf<br><qvkqyuvefwmeiulxag40airb<br>VtRRlbho+nupIsw8f9eFeJHE7W<br/>/7ZQHpUHoNFaSfu3HVrDftksO8<br/>import_file"</qvkqyuvefwmeiulxag40airb<br> |  |  |  |
| Upload the backup<br>file | POST                                                                                                   | <url_from_the_previous_output><br/>Example:<br/>https://x.x.x.x/http_direct_file_io/req_id-UPLOAD-1001/i<br/>mport_file</url_from_the_previous_output>                                                                                                    | filedata=@database.bak                                                                                                    |  |  |  |
|                           | curl -k -u <mark>a</mark><br>name=data                                                                 | dmin:infoblox "https://grid-master/http_direct_file_io/req_<br>abase.bak -F filedata=@database.bak                                                                                                    | id-UPLOAD-1001/import_file" -F                                                                                                    |  |  |  |
|                           | POST                                                                                                   | <wapi_url>/fileop?_function=restoredatabase</wapi_url>                                                                                                    | {"mode":"NORMAL",<br>"token": "eJydUw="}                                                                                                    |  |  |  |
| Restore the<br>database   | curl -k -u a<br>"https://grid<br>"("mode":"I<br>gQXbhwS<br>pjGQQQR<br>qyUVeFWi<br>bho+nupIs<br>pUHoNFa | dmin:infoblox -H 'content-type: application/json' -X POST<br>d-master/wapi/v2.12/fileop?_function=restoredatabase"<br>NORMAL", "token": "eJydUMFOwzAMvftHymVt09Fu5TY0<br>2X7PL3IPSsSXdPoE\n8ZLW+OBmGawDFnAjyQy2H+05<br>FMgAv4UbxLRwzfWZyFww0\n6Qy4hp2oy3pVN1XT5GX<br>mEiuLXAg40aiRbOP2BpBZv\nL0/Pm+1CIKUoaGLrvhIR6<br>w8f9eFeJHE7WRVpE5pWkV\nxe8f96lc/hImq64rKaXt5n<br>Sfu3HVrDftksO8YyfAc8FM7\nT9YkrI1Yn38Bt1KUqw==\r | -<br>d<br>JiGhgTY4W22SDkttYpIUbX9PM<br>t0anEy6sPWy70OFBD8AVSMR+<br>(ZtmIF/pjNboxoE/nvIbC/KwqxqvK<br>SypLKIbrqPqXHoE2UVT0EWtRRI<br>WDh4dd6mvw4cCiSQnGdI7ZQH<br>)"}'                            |  |  |  |

#### Grid upgrade

For a grid-wide upgrade, you can use the *upgrade* function. This function provides control over the Grid upgrade. The upgrade process normally is as follows:

- 1. Upload the upgrade file using the set\_upgrade\_file function call in object fileop.
- 2. Call this function with 'action' set to 'UPLOAD', this will prepare the uploaded file for deployment.
- Call this function with 'action' set to 'DISTRIBUTION\_START', which will start the Grid distribution process.
- 4. Call this function with 'action' set to 'UPGRADE', which will restart the appliances with the new NIOS version.

| Operation                 |                           | REST<br>Method                                                                                      | API Call                                                                                                    | Sample Body                                                                                                    |  |  |  |
|---------------------------|---------------------------|----------------------------------------------------------------------------------------------------|----------------------------------------------------------------------------------------------------|----------------------------------------------------------------------------------------------------|--|--|--|
|                           |                           |                                                                                                    | Sample cURL Command                                                                                                    |                                                                                                    |  |  |  |
|                           |                           |                                                                                                    | Sample Output                                                                                                    | -                                                                                                    |  |  |  |
|                           |                           | POST                                                                                                | <wapi_url>/fileop?_function=uploadinit</wapi_url>                                                                                                    |                                                                                                    |  |  |  |
|                           |                           | curl -k -u a                                                                                        | dmin:infoblox -H 'content-type: application/json' -X POST                                                                                                    | -                                                                                                    |  |  |  |
|                           |                           | "https://gri                                                                                        | d-master/wapi/v2.12/fileop?_function=uploadinit"                                                                                                    |                                                                                                    |  |  |  |
| Initiate a<br>file uploac | Initiate a<br>file upload | { token :<br>"eJydUMF<br>E\n8ZLW+<br>WZyFww0<br>OP2BpBZ<br>RVpE5pW<br>YyfAc8FM<br>"url": "http<br>} | OwzAMvftHymVt09Fu5TY0JiGhgTY4W22SDkttYpIUbX9<br>OBmGawDFnAjyQy2H+05t0anEy6sPWy70OFBD8AVSN<br>\n6Qy4hp2oy3pVN1XT5GXZtmIF/pjNboxoE/nvIbC/Kwqx<br>v\nL0/Pm+1ClKUoaGLrvhIR6ypLKlbrqPqXHoE2UVT0EV<br>kV\nxe8f96lc/hImq64rKaXt5nWDh4dd6mvw4cCiSQnGdI<br>7\nT9YkrI1Yn38Bt1KUqw==\n",<br>s://grid-master/http_direct_file_io/req_id-UPLOAD-1001/i | PMgQXbhwS2X7PL3IPSssXdPo<br>IR+pjGQQQRFMgAv4UbxLRwzf<br>qvKqyUVeFWmEiuLXAg40aiRb<br>/tRRlbho+nupIsw8f9eFeJHE7W<br>7ZQHpUHoNFaSfu3HVrDftksO8<br>mport_file" |  |  |  |
| Upload<br>the             |                           |                                                                                                    | <url_from_the_previous_output></url_from_the_previous_output>                                                                                                    |                                                                                                    |  |  |  |
| upgrade                   | Upload                    | POST                                                                                                | Example:                                                                                                    | file=@upgrade-file.bin                                                                                                    |  |  |  |
| file                      | the                       |                                                                                                    | nttps://x.x.x.x/nttp_direct_tile_lo/req_ld-UPLOAD-1001/l<br>mport_file                                                                                                    |                                                                                                    |  |  |  |
|                           | file                      | curl -k -u a                                                                                        | dmin:infoblox "https://grid-master/http_direct_file_io/reg                                                                                                    | id-UPLOAD-1001/import_file" -F                                                                                                    |  |  |  |
|                           |                           | name=upg                                                                                            | rade-file.bin -F filedata=@upgrade-file.bin                                                                                                    |                                                                                                    |  |  |  |
|                           |                           | POST                                                                                                | <wapi_url>/fileop?_function=set_upgrade_file</wapi_url>                                                                                                    | {"token": "eJydUw="}                                                                                                    |  |  |  |
|                           |                           | curl -k -u a                                                                                        | dmin:infoblox -H 'content-type: application/json' -X POST                                                                                                    | -                                                                                                    |  |  |  |
|                           | Set it as                 | "https://grid                                                                                       | d-master/wapi/v2.12/fileop?_function=set_upgrade_file" -                                                                                                    |                                                                                                    |  |  |  |
|                           | the                       | SssXdPoF                                                                                            | N87IW+0BmGawDFnAivQv2H+05t0anEv6sPWv700Ff                                                                                                    | 3D8AVSMR+piGQQQRFMgAv4U                                                                                                    |  |  |  |
|                           | file                      | bxLRwzfW                                                                                            | ZyFww0\n6Qy4hp2oy3pVN1XT5GXZtmIF/pjNboxoE/nvI                                                                                                    | bC/KwqxqvKqyUVeFWmEiuLXA                                                                                                    |  |  |  |
|                           | ille                      | g40aiRbOP2BpBZv\nL0/Pm+1ClKUoaGLrvhlR6ypLKlbrqPqXHoE2UVT0EWtRRlbho+nupIsw8f9                        |                                                                                                    |                                                                                                    |  |  |  |
|                           |                           | JHE/WRV<br>DftksO8Yv                                                                                | 'pE5pWkV\nxe8f96lc/hImq64rKaXt5nWDh4dd6mvw4cCi∜<br>fAc8EM7\nT9YkrI1Yn38Bt1KUgw==\n"\'                                                                                                    | SQnGdI/ZQHpUHoNFaStu3HVr                                                                                                    |  |  |  |
|                           |                           |                                                                                                    | <pre><wapi url="">/grid/b25lLmNsdXN0ZXlkMA:Infoblox? functi</wapi></pre>                                                                                                    |                                                                                                    |  |  |  |
| Call the                  | upgrade                   | POST                                                                                                | on=upgrade                                                                                                    | {"action": "UPLOAD"}                                                                                                    |  |  |  |
| funct                     | ion to                    | curl -k -u a                                                                                        | dmin:infoblox -H 'content-type: application/json' -X POST                                                                                                    |                                                                                                    |  |  |  |
| UPLOAI                    | D" the file               | "https://gri                                                                                        | d-master/wapi/v2.12/grid/b25lLmNsdXN0ZXlkMA:Infoblo:                                                                                                    | x?_function=upgrade" -d                                                                                                    |  |  |  |
|                           |                           |                                                                                                    | UPLOAD }                                                                                                    | ("action":                                                                                                    |  |  |  |
| Call the                  | uparade                   | POST                                                                                                | on=upgrade                                                                                                    | DISTRIBUTION START"                                                                                                    |  |  |  |
| function to               | o start the               | curl -k -u a                                                                                        | dmin:infoblox -H 'content-type: application/json' -X POST                                                                                                    |                                                                                                    |  |  |  |
| distributio               | n process                 | "https:// <mark>gri</mark>                                                                          | d-master/wapi/v2.12/grid/b25lLmNsdXN0ZXlkMA:Infoblo                                                                                                    | x?_function=upgrade" -d                                                                                                    |  |  |  |
|                           |                           | '{"action": '                                                                                       | 'DISTRIBUTION_START"}'                                                                                                    | 1                                                                                                    |  |  |  |
| Call the                  | upgrade                   | POST                                                                                                | <wapi_url>/grid/b25lLmNsdXN0ZXlkMA:Infoblox?_functi<br/>on=upgrade</wapi_url>                                                                                                    | {"action": "UPGRADE"}                                                                                                    |  |  |  |
| function to               | o start the               | curl -k -u a                                                                                        | dmin:infoblox -H 'content-type: application/json' -X POST                                                                                                    | -<br>· · · · · · · · · · · · · · · · · · ·                                                                                                     |  |  |  |
| upgi                      | laue                      | "nttps://gno<br>'{"action": '                                                                       | <mark>d-master/wapi/v2.12/grid/b25iLmiNsdXNUZXiki/iA:Infobio</mark> .<br>'UPGRADE"}'                                                                                                    |                                                                                                    |  |  |  |
|                           |                           | GET                                                                                                 | <pre><wapi url="">/upgradestatus?type=GRID</wapi></pre>                                                                                                    |                                                                                                    |  |  |  |
| Oh e statt                |                           | curl -k -u a                                                                                        | dmin:infoblox -H 'content-type: application/json' -X POST                                                                                                    | -                                                                                                    |  |  |  |
| Check the                 | e upgrade                 | "https://gri                                                                                        | d-master/wapi/v2.12/upgradestatus?type=GRID"                                                                                                    |                                                                                                    |  |  |  |
| Sla                       | 103                       | [{"_ref": "u                                                                                        | pgradestatus/Li51cGdyYWRlc3RhdHVzJHVwZ3JhZGVfc                                                                                                    | 3RhdHVz:Infoblox",                                                                                                    |  |  |  |
|                           |                           | "element_status": "WORKING",                                                                        |                                                                                                    |                                                                                                    |  |  |  |

| "grid state": "DEFAULT",       |
|--------------------------------|
| "group_state": "GROUP_NONE",   |
| "ha_status": "NOT_CONFIGURED", |
| "message": "",                 |
| "steps completed": 0,          |
| "steps_total": 0,              |
| "type": "GRID",                |
| "upgrade state": "NONE",       |
| "upgrade test status": "NONE"  |
| }]                             |

### Traffic Capture

You must first initiate the traffic capture. To download the traffic capture file, the capture must be stopped. Either stop it manually or wait for the timer to expire. After downloading the capture file, remember to remove the stored file using the token.

|                                  | REST<br>Method                                                                                                    | API Call                                                                                                    | Sample Body                     |  |  |
|----------------------------------|----------------------------------------------------------------------------------------------------|----------------------------------------------------------------------------------------------------|---------------------------------|--|--|
| Operation                        | Sample cURL Command                                                                                                    |                                                                                                    |                                 |  |  |
|                                  |                                                                                                    | Sample Output                                                                                                    |                                 |  |  |
|                                  | POST                                                                                                    | <wapi_url>/member/b25lLnZpcnR1YWxfbm9kZSQw:inf<br/>oblox.localdomain?_function=capture_traffic_status</wapi_url>                                               |                                 |  |  |
| Check the current capture status | curl -k -u a<br>"https:// <mark>gri</mark><br>ion=captur                                                                                                    | dmin:infoblox -H 'content-type: application/json' -X POST<br>d-master/wapi/v2.12/member/b25lLnZpcnR1YWxfbm9kZ<br>re_traffic_status"                            | SQw:infoblox.localdomain?_funct |  |  |
|                                  | {"file_exist<br>"file_size"<br>"status": "                                                                                                    | s": false,<br>: 0,<br>STOPPED"}                                                                                                    |                                 |  |  |
|                                  | POST                                                                                                    | <wapi_url>/member/b25lLnZpcnR1YWxfbm9kZSQw:inf<br/>oblox.localdomain?_function=capture_traffic_control∾<br/>tion=START&amp;interface=ALL</wapi_url>            |                                 |  |  |
| Initiate the capture             | curl -k -u admin:infoblox -H 'content-type: application/json' -X POST<br>"https://grid-master/wapi/v2.12/member/b25lLnZpcnR1YWxfbm9kZSQw:infoblox.localdomain?_funct<br>ion=capture_traffic_control&action=START&interface=ALL" |                                                                                                    |                                 |  |  |
|                                  | {}                                                                                                    |                                                                                                    |                                 |  |  |
|                                  | POST                                                                                                    | <wapi_url>/member/b25lLnZpcnR1YWxfbm9kZSQw:inf<br/>oblox.localdomain?_function=capture_traffic_status</wapi_url>                                               |                                 |  |  |
| Check the capture status         | curl -k -u a<br>"https://grid<br>ion=captur                                                                                                    | <pre>dmin:infoblox -H 'content-type: application/json' -X POST<br/>d-master/wapi/v2.12/member/b25lLnZpcnR1YWxfbm9kZ<br/>re_traffic_status"</pre>               | SQw:infoblox.localdomain?_funct |  |  |
|                                  | {"file_exist<br>"file_size"<br>"status": "                                                                                                    | s": true,<br>: 12288,<br>RUNNING"}                                                                                                    |                                 |  |  |
| Stop the capture                 | POST                                                                                                    | <wapi_url>/member/b25lLnZpcnR1YWxfbm9kZSQw:inf<br/>oblox.localdomain?_function=capture_traffic_control∾<br/>tion=STOP&amp;interface=ALL</wapi_url>             |                                 |  |  |
|                                  | curl -k -u a<br>"https://grid<br>ion=captur                                                                                                    | dmin:infoblox -H 'content-type: application/json' -X POST<br>d-master/wapi/v2.12/member/b25lLnZpcnR1YWxfbm9kZ<br>re_traffic_control&action=STOP&interface=ALL" | SQw:infoblox.localdomain?_funct |  |  |
|                                  | {}                                                                                                    |                                                                                                    |                                 |  |  |
| Generate the<br>capture file     | POST                                                                                                    | <wapi_url>/fileop?_function=getmemberdata&amp;member=i<br/>nfoblox.localdomain&amp;type=TRAFFIC_CAPTURE_FILE</wapi_url>                                        |                                 |  |  |

|                                        | curl -k -u admin:infoblox -H 'content-type: application/json' -X POST<br>"https://grid-master/wapi/v2.12/fileop?_function=getmemberdata&member=infoblox.localdomain&typ<br>e=TRAFFIC_CAPTURE_FILE"                                                                                                    |                                                                                                    |                                                                                                    |  |
|----------------------------------------|----------------------------------------------------------------------------------------------------|----------------------------------------------------------------------------------------------------|----------------------------------------------------------------------------------------------------|--|
|                                        | {"token":<br>"eJy9kcFuwyAMhu+8SHsJCTRJw26dskqTqlZqJ+1oJUAypCQwQqZ2Tz9Tab3utgOW8f9bfNhSWnc<br>D\nr3uCQdppDn6RwXriGFILM3W2HeyV2knHE25Oz6RuQgNn3RHHiQRoFzMEMwEQZWQgbkPW<br>yuXkstJX\nZ/wNghn1iriC7FmxzZkQvKoo5xUrBZkvq8UPqJbo/wjBzU9pyjLKREI5VtCcp7EKyiBdgM4<br>MGoxN\nvf4Eo5L69H48nHZ1whgTPNvkecV5IcoifYAPVjaDspABz5hAY4KRZ8kmT/IKgnRqGd3B9jQ<br>0nvbf\nSLKNUEZhViHTXy+h7f4LhTPBnGXYk844wKbXaRjdv+Mz9osDepJWmamPVY5cz6/HmG4e<br>htGquBkW\nl1Xv3nZwftnHe0HmcHasjItkWxQ7owc1Q7Ag7egaf++qyDFOqm0cmMktAb60n42doiZQ<br>a+kPIMm5\nYA==\n",<br>"url":<br>"https://10.196.205.42/http_direct_file_io/req_id-DOWNLOAD-1119203448225965/infoblox.localdo_<br>0.2019-11-19-20-34-48_tcpdumpl.og_tar.gz") |                                                                                                    |                                                                                                    |  |
| Download the traffic capture file      | GET                                                                                                    | <url_from_the_previous_output><br/>Example:<br/>https://x.x.x.x/http_direct_file_io/req_id-DOWNLOAD-11<br/>19203448225965/infoblox.localdo_0_2019-11-19-20-34-<br/>48_tcpdumpLog.tar.gz</url_from_the_previous_output>                                                                                                    |                                                                                                    |  |
|                                        | curl -k -u admin:infoblox -H 'content-type: application/force-download'<br>"https://grid-master/http_direct_file_io/req_id-DOWNLOAD-1119203448225965/infoblox.localdo_0_2<br>019-11-19-20-34-48_tcpdumpLog.tar.gz" -o "trafficCapture.tar.gz"                                                                                                    |                                                                                                    |                                                                                                    |  |
|                                        | # trafficCa                                                                                                    | pture.tar.gz file is saved in the present working directory#                                                                                                    |                                                                                                    |  |
| Remove the stored file using the token | POST<br>curl -k -u a<br>"https://grid<br>"eJy9kcFu<br>D\nr3uCQd<br>yuXkstJX\n<br>MGoxN\nv<br>0nvbf\nSLI<br>htGquBkW<br>a+kPIMm5                                                                                                    | <pre><wapi_url>/fileop?_function=downloadcomplete<br/>dmin:infoblox -H 'content-type: application/json' -X POST<br/>d-master/wapi/v2.12/fileop?_function=downloadcomplete'<br/>wyAMhu+8SHsJCTRJw26dskqTqlZqJ+1oJUAypCQwQq;<br/>dppDn6RwXriGFILM3W2HeyV2knHE25Oz6RuQgNn3RH<br/>nZ/wNghn1iriC7FmxzZkQvKoo5xUrBZkvq8UPqJbo/wjBzl<br/>f4Eo5L69H48nHZ1whgTPNvkecV5IcoifYAPVjaDspABz5<br/>KNUEZhViHTXy+h7f4LhTPBnGXYk844wKbXaRjdv+Mz9<br/>\nl1Xv3nZwftnHe0HmcHasjItkWxQ7owc1Q7Ag7egaf++c<br/>s\nYA==\n"}'</wapi_url></pre> | {"token": "eJy9kcA=="}<br>" -d '{"token" :<br>Z2Tz9Tab3utgOW8f9bfNhSWnc<br>IHiQRoFzMEMwEQZWQgbkPW<br>U9pyjLKREI5VtCcp7EKyiBdgM4<br>hAY4KRZ8kmT/IKgnRqGd3B9jQ<br>osDepJWmamPVY5cz6/HmG4e<br>tyDFOqm0cmMktAb60n42doiZQ |  |

Please note that while downloading the capture file, the *Content-Type* in the header will be *application/force-download*.

## Support Bundle

When you initiate a support bundle download, you will get a URL that can be used to download the tar.gz file directly, and a token for the download session. After downloading the support bundle, remember to remove the stored file using the token.

| Operation                            | REST<br>Method                                                                                                    | API Call                                                  | Sample Body                  |  |
|--------------------------------------|----------------------------------------------------------------------------------------------------|-----------------------------------------------------------|------------------------------|--|
|                                      | Sample cURL Command                                                                                                    |                                                           |                              |  |
|                                      | Sample Output                                                                                                    |                                                           |                              |  |
| Initiate the support bundle download | POST                                                                                                    | <wapi_url>/fileop?_function=get_support_bundle</wapi_url> | {"member": "infoblox.local"} |  |
|                                      | curl -k -u admin:infoblox -H 'content-type: application/json' -X POST<br>"https://grid-master/wapi/v2.12/fileop?_function=get_support_bundle" -d '{"member": "infoblox.local"}'                                                                       |                                                           |                              |  |
|                                      | {"token":<br>"eJytUUFuwyAQvPOR5BJsnBjbvSVyI1WqEimp1OPKBuwi2bAFXCV9faFSe+2lB9Cws8MsgxAW7+<br>DU\nSOImrPHBLSJYR5CRtdBmsP1kb9QaIVa4o/Kk7UIHFzUQLIgA6Bc9BW0AiNQiENyStcQdua7U<br>DbW7\nQ9CzWhEsyZGVVV00ZVE2lFf5rm4Y8dfV4qZl8yh4CwH9Q5axpqCM15TRKs9SEaSO0wU |                                                           |                              |  |

|                                        | Y9KRA28yp\nd9By055fT8/nfbvJWc5zXuRlw3lV57vML4jWhcNi5KRo6BwdP6NJlfy0jKiOdn/dEtuaJJ<br>DxvRGz\nPGoyH8PpRpWFGf91NMZ+rEAZYaU2Y6oW0fPwdEpw+9swW5kSZSnkdv+yh8vjMZ1L4s<br>MFGU8fwKpl\nDlpN0kOwIOyMnftW1eSUUug7BG1wCfChnNfWJK6JXE+/AJH0pUU=\n",<br>"url":<br>"https://10.196.205.42/http_direct_file_io/req_id-DOWNLOAD-0106062059667804/supportBundle.ta<br>r.gz"}                                                                                                    |  |  |
|----------------------------------------|----------------------------------------------------------------------------------------------------|--|--|
| Download the support bundle            | GET <pre>{url_from_the_previous_output&gt; Example: https://x.x.x.x/http_direct_file_io/req_id-DOWNLOAD-01 06062059667804/supportBundle.tar.gz</pre>                                                                                                    |  |  |
|                                        | curl -k -u admin:infoblox -H 'content-type: application/force-download'<br>"https://grid-master/http_direct_file_io/req_id-DOWNLOAD-0106062059667804/supportBundle.tar.g<br>z" -o "infoblox.local_supportBundle.tar.gz"                                                                                                    |  |  |
|                                        | # infoblox.local_supportBundle.tar.gz file is saved in the present working directory#                                                                                                    |  |  |
|                                        | POST <wapi_url>/fileop?_function=downloadcomplete       {"token": "eJytUUFU=\n"}</wapi_url>                                                                                                    |  |  |
| Remove the stored file using the token | url -k -u admin:infoblox -H 'content-type: application/json' -X POST<br>https://grid-master/wapi/v2.12/fileop?_function=downloadcomplete" -d '{"token" :<br>aJytUUFuwyAQvPOR5BJsnBjbvSVyI1WqEimp1OPKBuwi2bAFXCV9faFSe+2IB9Cws8MsgxAW7+<br>U\nSOImrPHBLSJYR5CRtdBmsP1kb9QaIVa4o/Kk7UIHFzUQLIgA6Bc9BW0AiNQiENyStcQdua7U<br>bW7\nQ9CzWhEsyZGVVV00ZVE2IFf5rm4Y8dfV4qZI8yh4CwH9Q5axpqCM15TRKs9SEaSO0wU<br>9KRA28yp\nd9By055fT8/nfbvJWc5zXuRIw3IV57vML4jWhcNi5KRo6BwdP6NJIfy0jKiOdn/dEtuaJJ<br>xvRGz\nPGoyH8PpRpWFGf91NMZ+rEAZYaU2Y6oW0fPwdEpw+9swW5kSZSnkdv+yh8vjMZ1L4s<br>IFGU8fwKpI\nDIpN0kOwIOyMnftW1eSUUug7BG1wCfChnNfWJK6JXE+/AJH0pUU=\n"}' |  |  |

Please note that while downloading the capture file, the *Content-Type* in the header will be *application/force-download*.

# Sample paging request

When a search result yields a large number of results, you can use paging. To start a paging request, the initial search request must have *\_paging* and *\_return\_as\_object* set to 1, and *\_max\_results* set to the desired page size. The returned results object will contain the *next\_page\_id* field and the result field set to the first page of results. Note that the *next\_page\_id* field only contains URL-safe characters so it can be used as is and no quotation characters are required for subsequent requests. To get the subsequent results, you can re-send GET requests to the original object and set *\_page\_id* to the ID string returned in the previous page of results.

The following example shows how to retrieve all host records in the environment, 4 at a time. You can change the queried network object or the number of records according to your requirement.

| Operation                      | REST<br>Method                                                                          | API Call                                                                                                    |
|--------------------------------|-----------------------------------------------------------------------------------------|----------------------------------------------------------------------------------------------------|
|                                |                                                                                         | Sample cURL Command                                                                                                    |
|                                |                                                                                         | Sample Output                                                                                                    |
| Fetch the first 4 host records | GET                                                                                     | <wapi_url>/record:host?_paging=1&amp;_return_as_object=1&amp;max_results=4</wapi_url>                                                                                                    |
|                                | curl -k -u a<br>"https:// <mark>gri</mark>                                              | admin:infoblox -X GET<br>d-master/wapi/v2.12/record:host?_paging=1&_return_as_object=1&_max_results=4"                                                                                                    |
|                                | {"next_pag<br>"789c5590<br>7efcd7bf66<br>fb083b9b8<br>17b8fd1f5<br>277e7b96<br>5034416a | ge_id":<br>)4d4ec3301085f77391744354a7296db9413615a207b0fc1b8c128f653ba2bd3d330681d858f23<br>ce2601b70eb3ab5b8ed207b7d82257b4a58334d0a48372eb569acba466c7f400d35e305579e6<br>}e4da6ee3237cd334c2313f6c8103d123b8131981ea498810e83b1d4bc998a19d2197686657ac<br>5a1507afe49e8842ba8091526f61a9214a09a83f9ca990c41eaef52d09c11504d7f5983f55b614<br>aa7265321261b084353470fca939634599b0841a304af4beb836a7673cb5155655c5e0d482ce<br>511fc931bf50343f29db97772cec1d5ad2ff7f652ce0ca9536fd87065e3a1c58ef43fe767355dad0 |

|                | 7f014b0f819a-e4718db1318cfc3099a781c541542ccd82f4738853cf5c1a2b0b371",                                                                 |
|----------------|----------------------------------------------------------------------------------------------------|
|                | "result":<br>[{"_ref": "record:host/ZG5z  mhyc3Qk  l9kZWZhdWx0I mNivhS5nhmZvI mhyc3Q:host info.com/default"                            |
|                | "ipv4addrs":                                                                                                    |
|                | [{"_ref":                                                                                                    |
|                | "record:host_ipv4addr/ZG5zLmhvc3RfYWRkcmVzcyQuX2RIZmF1bHQuY29tLmluZm8uaG9zdC4xMC4x                                                     |
|                | MC4xMC4yMC4:10.10.20/host.info.com/default",                                                                                           |
|                | "host": "host info com"                                                                                                    |
|                | "ipv4addr": "10.10.10.20"                                                                                                    |
|                | }],                                                                                                    |
|                | "name": "host.info.com",                                                                                                    |
|                | "view": "default"                                                                                                    |
|                | },<br>{" ref":                                                                                                    |
|                | "record:host/ZG5zLmhvc3QkLl9kZWZhdWx0LmNvbS5kZW1vLnNlcnZlcjE:server1.demo.com/default",                                                |
|                | "ipv4addrs":                                                                                                    |
|                | [{"_ref":                                                                                                    |
|                | "record:host_ipv4addr/ZG5zLmhvc3RfYWRkcmVzcyQuX2RIZmF1bHQuY29tLmRlbW8uc2VydmVyMS4x                                                     |
|                | LjEuMS4yNS4.1.1.1.25/Server1.demo.com/deiauit,                                                                                         |
|                | "host": "server1.demo.com".                                                                                                    |
|                | "ipv4addr": "1.1.1.25"                                                                                                    |
|                | }],                                                                                                    |
|                | "name": "server1.demo.com",                                                                                                    |
|                |                                                                                                    |
|                | ,<br>{" ref":                                                                                                    |
|                | "record:host/ZG5zLmhvc3QkLl9kZWZhdWx0LmNvbS5kZW1vLm1vbml0b3I:monitor.demo.com/default",                                                |
|                | "ipv4addrs":                                                                                                    |
|                | [{"_ref":<br>"record:bact_inv4addr/7C5zLmbvc2BfV14/DkcmV/zovQuV2DI7mE1bHQuV20tLmDlb\4/8ub\4/8ub\4/8ub\4/8ub                            |
|                | record:nost_lpv4addf/2G52Lmnvc3Rf1vvRkcmv2cyQuX2Ri2mF1bHQu129tLmRibvv8ubvv9uaXRvcl4XL<br>iEuMS41MC4:1.1.1.50/monitor.demo.com/default" |
|                | "configure for dhcp": false.                                                                                                    |
|                | "host": "monitor.demo.com",                                                                                                    |
|                | "ipv4addr": "1.1.1.50"                                                                                                    |
|                | }],                                                                                                    |
|                | name : monitor.demo.com ,<br>"view": "default"                                                                                         |
|                | <pre>view . default }.</pre>                                                                                                    |
|                | {"_ref": "record:host/ZG5zLmhvc3QkLl9kZWZhdWx0LmNvbS5pbmZvLnRlc3Q:test.info.com/default",                                              |
|                | "ipv4addrs":                                                                                                    |
|                | ("ref":<br>"record:bact_inv4addr/ZC5zLmbvc2BfV14/DkcmV/zcv/QuV2DIZmE1bHQuV20tLmbvZm9udQV/zdC4vLibvMi                                   |
|                | 1ecolu.nost_ipv4auui/2G52L1niivC5R11vvRkCniv2CyQuA2Ri2InF1bHQu129iL1niu2moudGv2uC4yLjiuivii<br>4xMTAu:2.2.2.120/test.info.com/default" |
|                | "configure for dhcp": false.                                                                                                    |
|                | "host": "test.info.com",                                                                                                    |
|                | "ipv4addr": "2.2.2.120"                                                                                                    |
|                | }],<br>"name": "test info com"                                                                                                    |
|                | "view": "default"                                                                                                    |
|                | {[}                                                                                                    |
|                | <wapi_url>/record:host?_paging=1&amp;_return_as_object=1&amp;_page_id=789c55904d4ec3301085</wapi_url>                                  |
| Query the next | GFT f77391744354a7296db9413615a207b0fc1b8c128f653ba2bd3d330681d858f237efcd7bf6ce26                                                     |
| set of records | 01b70eb3ab5b8ed207b7d82257b4a58334d0a48372eb569acba466c7f400d35e305579e6fb08                                                           |
|                | 50906e40a6ee5257c0554c2515f6c81030123D8131981ea498810e83D104Dc998a190219768                                                            |
| 6657ac17b8fd1f55a1507afe49e8842ba8091526f61a9214a09a83f9ca990c41eaef52d09c1150<br>4d7f5983f55b614277e7b96aa7265321261b084353470fca939634599b0841a304af4beb836a7<br>673cb5155655c5e0d482ce5034416a511fc931bf50343f29db97772cec1d5ad2ff7f652ce0ca95<br>36fd87065e3a1c58ef43fe767355dad07f014b0f819a-e4718db1318cfc3099a781c541542ccd82<br>f4738853cf5c1a2b0b371                                                                                                    |
|----------------------------------------------------------------------------------------------------|
|                                                                                                    |
| curl -k -u admin:infoblox -X GET<br>"https://grid-master/wapi/v2.12/record:host?_paging=1&_return_as_object=1&_page_id=789c55904d4ec<br>3301085f77391744354a7296db9413615a207b0fc1b8c128f653ba2bd3d330681d858f237efcd7bf6ce260<br>1b70eb3ab5b8ed207b7d82257b4a58334d0a48372eb569acba466c7f400d35e305579e6fb083b9b8e4da<br>6eea3237cd334c2313f6c8103d123b8131081ea408810e83b1d4bc008a10d2107686657ac17b8fd1f55a15                                                                                                    |
| 07afe49e8842ba8091526f61a9214a09a83f9ca990c41eaef52d09c11504d7f5983f55b614277e7b96aa72<br>65321261b084353470fca939634599b0841a304af4beb836a7673cb5155655c5e0d482ce5034416a511fc<br>931bf50343f29db97772cec1d5ad2ff7f652ce0ca9536fd87065e3a1c58ef43fe767355dad07f014b0f819a-e                                                                                                    |
| 4718db1318cfc3099a781c541542ccd82f4738853cf5c1a2b0b371"                                                                                                    |
| /"next nage id":                                                                                                    |
| "789c55904b6ec3300c44f7bc88b3322cd9f9f506de0445730041d6c755619b8224a3c9ed4b0a69812ef96<br>6c82179b051c0bdc1e4ca9e36e5835b6c562bdadc4094a43490efcd4aba8a7a764c7b183bc154a799eb0<br>10e361eab4d3f54aa9e138c0393ff734938c38df1f4559ed1517da188e40c26fbf689b910b9721f67a9b079<br>24203a3006e39346cfa0d8bce5927653309128e060d8382df8687173eda4b38377ea1f89924182516adac<br>352c2a61450b43385780fb7f21145dd5e1c690d8fe95b27cb89a7df1373d1899712e7d7414b5843059717<br>98b1a08a984309b829f43ebbaa5f61ec59b7ba687e65c73992864e3c769ffe3e226555aad987547f20075a<br>a083dcfe0072798173-a0384f2ecdda419caa42aba69cb40f4827127cd8d59201fdd873f5e", |
| "result":                                                                                                    |
| [{"_ref": "record:host/ZG5zLmhvc3QkLl9kZWZhdWx0LmNvbS5pbmZvLnMx:s1.info.com/default",<br>"ipv4addrs":<br>[{" ref":                                                                                                    |
| "record:host_ipv4addr/ZG5zLmhvc3RfYWRkcmVzcyQuX2RIZmF1bHQuY29tLmluZm8uczEuMTAuMTAu<br>MTAuMjAu:10.10.10.20/s1.info.com/default",<br>"configure_for_dhcp": false,<br>"host": "s1.info.com",<br>"ipv4addr": "10.10.10.20"                                                                                                    |
| }],<br>"name": "s1.info.com",<br>"view": "default"<br>},                                                                                                    |
| <pre>{"_ref": "record:host/ZG5zLmhvc3QkLl9kZWZhdWx0LmNvbS5pbmZvLmgy:h2.info.com/default",<br/>"ipv4addrs":<br/>[{" ref":</pre>                                                                                                    |
| "record:host_ipv4addr/ZG5zLmhvc3RfYWRkcmVzcyQuX2RIZmF1bHQuY29tLmluZm8uaDluNS41LjUuO<br>TAu:5.5.5.90/h2.info.com/default",<br>"configure_for_dhcp": false,<br>"host": "h2.info.com",<br>"ipv4addr": "5.5.5.90"                                                                                                    |
| <pre>}], "name": "h2.info.com", "view": "default" },</pre>                                                                                                    |
| <pre>{"_ref": "record:host/ZG5zLmhvc3QkLl9kZWZhdWx0LmNvbS5pbmZvLmUy:e2.info.com/default",<br/>"ipv4addrs":<br/>[{"_ref":</pre>                                                                                                    |
| "record:host_ipv4addr/ZG5zLmhvc3RfYWRkcmVzcyQuX2RlZmF1bHQuY29tLmluZm8uZTluOS45LjkuM<br>TAwLg:9.9.9.100/e2.info.com/default",<br>"configure_for_dhcp": false,<br>"host": "e2.info.com".                                                                                                    |
| "ipv4addr": "9.9.9.100"                                                                                                    |
| }],                                                                                                    |

|                | "name":                                                                                                    | "e2.info.com",                                                                                                    |  |  |  |
|----------------|----------------------------------------------------------------------------------------------------|----------------------------------------------------------------------------------------------------|--|--|--|
|                | view": "                                                                                                    | default"                                                                                                    |  |  |  |
|                | },<br>[]]                                                                                                    |                                                                                                    |  |  |  |
|                | {rer :                                                                                                    | at/ZCE-I mbyo20kl l0kZWZbdWy0l mNybSEnbmZyl mDldnNl0VW/Nrdoyatook info com/dafaylt                                                                              |  |  |  |
|                | "                                                                                                    | svzG5zLmmvc3QkLi9kzvvZnuvvX0LmmvbS5pbmzvLmRidnin0+vvivi.devstack.imo.com/delaut                                                                                 |  |  |  |
|                | ,<br>"inv4add                                                                                                    | rs"                                                                                                    |  |  |  |
|                | [{" ref"                                                                                                    |                                                                                                    |  |  |  |
|                | "record:ho                                                                                                    | st_ipv4addr/ZG5zLmhvc3RfYWRkcmVzcvQuX2RlZmF1bHQuY29tLmluZm8uZGV2c3RhY2su                                                                                        |  |  |  |
|                | MTcvLil2L                                                                                                    | EuMiAu:172.26.1.20/devstack.info.com/default",                                                                                                    |  |  |  |
|                | "configi                                                                                                    | ure_for_dhcp": false,                                                                                                    |  |  |  |
|                | "host":                                                                                                    | "devstack.info.com",                                                                                                    |  |  |  |
|                | "ipv4ado                                                                                                    | dr": "172.26.1.20"                                                                                                    |  |  |  |
|                | }],                                                                                                    |                                                                                                    |  |  |  |
|                | "name":                                                                                                    | "devstack.info.com",                                                                                                    |  |  |  |
|                | view": '                                                                                                    | 'default"                                                                                                    |  |  |  |
|                | }]}                                                                                                    |                                                                                                    |  |  |  |
|                |                                                                                                    | <wapi_url>/record:host?_paging=1&amp;_return_as_object=1&amp;_page_id=789c55904b6ec3300c44</wapi_url>                                                           |  |  |  |
|                |                                                                                                    | t7bc88b3322cd9t9t506de0445730041d6c755619b8224a3c9ed4b0a69812et966c82179b051c                                                                                   |  |  |  |
|                |                                                                                                    | UD0C1e4ca9e3be5835bbc5b2b0adc4094a43490efc04aba8a7a7b64c7b183bc154a799eb010e3                                                                                   |  |  |  |
|                | GET                                                                                                    | 01eab403154aa9e136003931173493603001114559e015170a166e400201b1069b910b9721107a9<br>b07024203a3006a30346afa0d8bca5027653300128a060d8382df8687173ada4b38377aa1f80 |  |  |  |
|                | GEI                                                                                                    | 024182516adac352c2a61450b43385780fb7f21145dd5e1c600d836201000717360845357776a1109                                                                               |  |  |  |
|                |                                                                                                    | 712e7d7414b584305971798b1a08a984309b829f43ebbaa5f61ec59b7ba687e65c73992864e3                                                                                    |  |  |  |
|                |                                                                                                    | c769ffe3e2265555aad987547f20075aa083dcfe0072798173-a0384f2ecdda419caa42aba69cb4                                                                                 |  |  |  |
|                |                                                                                                    | 0f4827127cd8d59201fdd873f5e                                                                                                    |  |  |  |
|                | curl -k -u admin:infoblox -X GET                                                                                                    |                                                                                                    |  |  |  |
|                | "https://grid-master/wapi/v2.12/record:host?_paging=1&_return_as_object=1&_page_id=789c55904b6ec                                                                                                    |                                                                                                    |  |  |  |
|                | 3300c44f7bc88b3322cd9f9f506de0445730041d6c755619b8224a3c9ed4b0a69812ef966c82179b051c0b                                                                                                    |                                                                                                    |  |  |  |
|                | dc1e4ca9e36e5835b6c562bdadc4094a43490efcd4aba8a7a764c7b183bc154a799eb010e361eab4d3f54bdc1e4ca9e36e5835b6c562bdadc4094a43490efcd4aba8a7a764c7b183bc154a799eb010e361eab4d3f54bdc1e4ca9e36e5835b6c562bdadc4094a43490efcd4aba8a7a764c7b183bc154a799eb010e361eab4d3f54bdc1e4ca9e36e5835b6c562bdadc4094a43490efcd4aba8a7a764c7b183bc154a799eb010e361eab4d3f54bdc1e4ca9e36e5835b6c562bdadc4094a43490efcd4aba8a7a764c7b183bc154a799eb010e361eab4d3f54bdc1e4ca9e36e5835b6c562bdadc4094a43490efcd4aba8a7a764c7b183bc154a799eb010e361eab4d3f54bdc1e4ca9e36e5835b6c562bdadc4094aba8a7a764c7b183bc154a799eb010e361eab4d3f54bdc1e4ca9e36e5835b6c564bdc1e4ca9e36aba8a7a764c7b183bc154a799eb010e361eab4d3f54bdc1e4ca9e36aba8a7a764c7b183bc154a799eb010e361eab4d3f54bdc1e4ca9e36aba8a7a764c7b183bc154a799eb010e361eab4d3f54bdc1e4ca9e36aba8a7a764c7b183bc154a799eb010e361eab4d3f54bdc1e4ca9e36aba8a7a764c7b183bc154a799eb010e361eab4d3f54bdc1eaba8a7a764c7b183bc154a799eb010e361eab4d3f54bdc1eaba8a7a764c7b183bc154a799eb010e361eab4d3f54bdc1eaba8a7a764c7b183bc154a799eb010e361eab4d3f54bdc1eaba8a7a7b64c7b183bc154a799eb010e361eab4d3f54bdc1eaba8a7a764c7b183bc154a799eb010e361eab4d3f54bdc1eaba8a7a764c7b183bc154a799eb010e361eaba4d3f54bdc1eaba8a7a764c7b183bc154a799eb010e361eaba4d3f54bdc1eaba8a7a764c7b183bc154a799eb010e361eaba4d3f54bdc1eaba8a7a7b4c7b18aba8a7a764c7b183bc154a799eb010e361eaba4d3f54bdc1eaba8a7a7b4c7b18aba8a7a7b4c7b18aba8a7a7b4c7b18bc16aba8a7a7b4c7b18bc16aba8a7a7b4c7b18bc16aba8a7a7b4c7b18bc16aba8a7a7b4c7b18bc16aba8a7a7b4c7b18bc16aba8a7a7b4c7b18bc16aba8a7a7b4c7b18bc16aba8a7ba8a7ba8a7a7b4c7b18bc16aba8a7a7b4c7b18bc16aba8a7ba8aa7ba8a7ba8a7a7b4c7b18bc16aba8a7a7ba8aa7ba8aa7ba8aa7ba8aa7ba8aa7ba8aa7ba8aa7ba8aa7ba8aa7ba8aa7ba8aa7ba8aa7ba8aa7ba8aa7ba8aaaaaa7ba8aaaaaaaa |                                                                                                    |  |  |  |
|                | aa9e138c0393ff734938c38df1f4559ed1517da188e40c26fbf689b910b9721f67a9b07924203a3006e3934                                                                                                    |                                                                                                    |  |  |  |
| Query the payt | 6cta0d8bce5927653309128e060d8382dt8687173eda4b38377ea1t89924182516adac352c2a61450b433                                                                                                    |                                                                                                    |  |  |  |
| set of records | 85780fb7f2114500561c69008fe95027c089a70f137301899712e7074140584305971798D1a08a9843090<br>820f43ebbaa5f61ec50b7ba687e65c73002864e3c760ffe3e226555aad087547f20075aa083dcfe0072708                                                                                                    |                                                                                                    |  |  |  |
| Set of records | 173-20384                                                                                                    | lf2ecdda419caa42aba69cb40f4827127cd8d59201fdd873f5e"                                                                                                    |  |  |  |
|                | /"result".                                                                                                    |                                                                                                    |  |  |  |
|                | [{" ref"·                                                                                                    |                                                                                                    |  |  |  |
|                | "record:host/ZG5zI mhyc3QkI l9kZWZhdWx0I mNybS5pbmZyI n.lydXRlcg:router.info.com/default".                                                                                                    |                                                                                                    |  |  |  |
|                | "ipv4addrs":                                                                                                    |                                                                                                    |  |  |  |
|                | [{" ref":                                                                                                    |                                                                                                    |  |  |  |
|                | "record:host_ipv4addr/ZG5zLmhvc3RfYWRkcmVzcyQuX2RIZmF1bHQuY29tLmluZm8ucm91dGVyLjEw                                                                                                    |                                                                                                    |  |  |  |
|                | MC4xMC4xMC4xLg:100.10.10.1/router.info.com/default",                                                                                                    |                                                                                                    |  |  |  |
|                | "configure_for_dhcp": false,                                                                                                    |                                                                                                    |  |  |  |
|                | "host":                                                                                                    | "router.info.com",                                                                                                    |  |  |  |
|                | "ipv4addr": "100.10.1"                                                                                                    |                                                                                                    |  |  |  |
|                | }],<br>"name": "router info.com"                                                                                                    |                                                                                                    |  |  |  |
|                | "view": "default"                                                                                                    |                                                                                                    |  |  |  |
|                | <pre>}]}</pre>                                                                                                    |                                                                                                    |  |  |  |
|                |                                                                                                    |                                                                                                    |  |  |  |

# Multiple Object Body Feature using /request

The *request* object allows the control of WAPI through a single-entry point. You can either have Single Object Body Requests or Multiple Object Body Requests.

Single object body requests can be used for any supported WAPI operations, including scheduling and approval. Only HTTP methods (GET, PUT, DELETE and POST) are valid methods for the single object body

Multiple object body requests are composed of a list of single requests. While programming this enables to make multiple requests with one API call, thus simplifying an operation, and reducing the number of API calls to be made. In addition to the standard HTTP methods (GET, PUT, POST, and DELETE), single request inside a multiple object body request can be set to these values:

| Method        | Description                                         |
|---------------|-----------------------------------------------------|
| STATE:ASSIGN  | Copy fields in the data object to the state object. |
| STATE:DISPLAY | Added the state object to the returned result list. |

Note: The Multiple Object Body Feature is only available NIOS 7.1 onwards (WAPI v2.1 onwards)

#### Get records of multiple record types

|                                                                                                    | Samp                                                                                                    | le cURL Command                                                                                                    |  |  |
|----------------------------------------------------------------------------------------------------|----------------------------------------------------------------------------------------------------|----------------------------------------------------------------------------------------------------|--|--|
|                                                                                                    | ç                                                                                                    |                                                                                                    |  |  |
|                                                                                                    |                                                                                                    | ample Output                                                                                                    |  |  |
| POST<br>curl -k -u ad<br>https://grid-<br>{"method":'                                                                                                    | <wapi_url>/request<br/>min:infoblox -H 'content-type:app<br/>master/wapi/v2.12/request" -d<br/>'GET" "object":"record host" "dat</wapi_url>                                                                                            | [{"method": "GET",<br>"object": "record:host",<br>"args":{"_return_fields":"name,dns_name,aliases,dns_alia<br>ses,ipv4addrs,configure_for_dns"}},<br>{"method": "GET",<br>"object": "record:a",<br>"data": {},"args": {},<br>{"method": "GET",<br>"object": "record:ptr",<br>"object": "record:ptr",<br>"data": {},"args": {}]<br>Dication/json' -X POST<br>a":0 "args":{" return_fields":"name_dps_name_aliases.dps                                                                                                    |  |  |
| _aliases,ipv4addrs,configure_for_dns"}},{"method": "GET","object": "record:a","data": {},"args":<br>{}},{"method": "GET"."object": "record:ptr"."data": {},"args": {}}                                                                                                    |                                                                                                    |                                                                                                    |  |  |
| <pre>[[{"_ref": "record:host/ZG5zLmhvc3QkLl9kZWZhdWx0LmNvbS50ZXN0Lmhvc3Qx:host1.test.com/default",     "configure_for_dns": true,     "dns_name": "host1.test.com",     "ipv4addrs":     [{"_ref":     "record:host_ipv4addr/ZG5zLmhvc3RfYWRkcmVzcyQuX2RIZmF1bHQuY29tLnRlc3QuaG9zdDEuMTc     yLjI2LjEuMjEu:172.26.1.21/host1.test.com/default",     "configure_for_dhcp": false,     """""""""""""""""""""""""""""""""</pre> |                                                                                                    |                                                                                                    |  |  |
|                                                                                                    | POST<br>url -k -u ad<br>https://grid-<br>{"method":'<br>aliases,ipv<br>},{"method<br>{"_ref":<br>"configure<br>"dns_nam<br>"ipv4addrs<br>[{"_ref":<br>record:host<br>[{"_ref":<br>record:host<br>Lj12LjEuMj<br>"configur<br>"host": "h | POST <wapi_url>/request<br/>url -k -u admin:infoblox -H 'content-type:app<br/>https://grid-master/wapi/v2.12/request" -d<br/>("method":"GET","object":"record:host","data<br/>aliases,ipv4addrs,configure_for_dns"}},{("method": "GET","object": "record:host","data<br/>aliases,ipv4addrs,configure_for_dns"}},{("method": "GET","object": "record:host","data<br/>aliases,ipv4addrs,configure_for_dns"},{("method": "GET","object": "record:host","data<br/>aliases,ipv4addrs,configure_for_dns"},{("method": "GET","object": "record:host","data<br/>aliases,ipv4addr," "GET","object": "record:host","data<br/>aliases,ipv4addr," "GET","object": "record:host","data<br/>aliases,ipv4addr," "GET","object": "record:host","data<br/>aliases,ipv4addr," "GET","object": "record:host","data<br/>aliases,ipv4addr," "GET","object": "record:host","data<br/>aliases,ipv4addr," "GET","object": "record:host","data<br/>"configure_for_dns": true,<br/>"ipv4addrs":<br/>[{"_ref":<br/>"ecord:host_ipv4addr," ZG5zLmhvc3RfYWRk<br/>Lj12LjEuMjEu:172.26.1.21/host1.test.com",<br/>"host": "host1.test.com",</wapi_url> |  |  |

| "ipv4addr": "172.26.1.21"                                                                  |
|--------------------------------------------------------------------------------------------|
| },                                                                                         |
|                                                                                            |
| {"_ref": "record:host/ZG5zLmhvc3QkLjEuY29tLmluZm8ubWFpbGVy:mailer.info.com/default.test",  |
| "configure_for_dns": true,                                                                 |
| "dns_name": "mailer.info.com",                                                             |
| "ipv4addrs":                                                                               |
| [{" ref":                                                                                  |
| "record:host_ipv4addr/ZG5zLmhvc3RfYWRkcmVzcvQuMS5ib20uaW5mbv5tYWlsZXluMTAuMS4xLiE          |
| wMC4:10.1.1.100/mailer info.com/default.test"                                              |
| "configure for dhcp"; false.                                                               |
| "host": "mailer.info.com".                                                                 |
| "ipv4addr" "10.1.1.100"                                                                    |
| "mac": "aa'bb:cc:11:22:33"                                                                 |
|                                                                                            |
| "name": "mailer info com"                                                                  |
| lane . malemo.com                                                                          |
|                                                                                            |
| II<br>record:a/ZG5zI m lphmRfVSQuX2RIZmE1bHQuX29tI mluZm8sdGVzdC5ob3N0LDE3Mi4yNi4yLiEwM    |
| A host test info com/default"                                                              |
| "invladdr": "172.26.1.100"                                                                 |
| "name": "host test info com"                                                               |
| "view": "default"                                                                          |
|                                                                                            |
| ι,<br>{" ref"·                                                                             |
| record a/ZG5zI m.lpbmRfYSQuX2RIZmE1bHQuY29tI mluZm8sc2VvdmVvI DEwI iEwI iEwI iI:server inf |
| o com/default"                                                                             |
| "inv4addr"· "10 10 10 2"                                                                   |
| "name": "server.info.com".                                                                 |
| "view": "default"                                                                          |
| y]                                                                                         |
| [{" ref":                                                                                  |
| "record:ptr/ZG5zLmJpbmRfcHRvJC5fZGVmYXVsdC5hcnBhLmluLWFkZHluMTI3LiAuMC4xLmxvY2Fs           |
| aG9zdA:1.0.0.127.in-addr.arpa/default".                                                    |
| "ptrdname": "localhost".                                                                   |
| "view": "default"                                                                          |
| }.                                                                                         |
|                                                                                            |
| {" ref":                                                                                   |
| "record:ptr/ZG5zLmJpbmRfcHRyJC4yLmFycGEuaXA2LjAuMC4wLjAuMC4wLjAuMC4wLjAuMC4wLjAuMC4wLjA    |
| uMC4wLjAuMC4wLjAuMC4wLjAuMC4wLjAuMC4wLjAuMC4wLjAuMS4ubG9jYWxob3N0:1.0.0.0.0.0.0.           |
| 0.0.0.0.0.0.0.0.0.0.0.0.0.0.0.0.0.0.0.                                                     |
| "ptrdname": "localhost",                                                                   |
| "view": "default.cloud"                                                                    |
| 31]                                                                                        |

### Delete a host record

| Organstian              | REST<br>Method      | API Call                      | Sample Body                                                                                                    |  |  |
|-------------------------|---------------------|-------------------------------|----------------------------------------------------------------------------------------------------|--|--|
| Operation               | Sample cURL Command |                               |                                                                                                    |  |  |
|                         | Sample Output       |                               |                                                                                                    |  |  |
| Delete a Host<br>record | POST                | <wapi_url>/request</wapi_url> | [{"method": "STATE:ASSIGN",<br>"data":{"host_name":"host1.test.com"}},<br>{"method":"GET",<br>"object": "record:host",<br>"data": {"name":"##STATE:host_name:##"}, |  |  |

| 1 |                                           |                                                                                      |                                                                                                    |                                                                                                    |
|---|-------------------------------------------|--------------------------------------------------------------------------------------|----------------------------------------------------------------------------------------------------|----------------------------------------------------------------------------------------------------|
|   |                                           |                                                                                      |                                                                                                    | "assign_state": {"host_ref": "_ref"},<br>"enable_substitution": true,"discard": true},<br>{ "method": "DELETE",<br>"object": "##STATE:host_ref:##",<br>"enable_substitution": true,"discard": true},<br>{"method": "STATE:DISPLAY"}] |
|   | cur<br>"htt<br>"ST<br>"rea<br>"_ra<br>"## | rl -k -u adr<br>ttps://grid-i<br>TATE:ASS<br>ecord:host'<br>ref"},"enab<br>#STATE:ho | min:infoblox -H 'content-type:ap<br>master/wapi/v2.12/request" -d '[<br>SIGN", "data":{"host_name":"hos<br>", "data": {"name":"##STATE:hos<br>ble_substitution": true, "discard":<br>lost_ref:##", "enable_substitution | plication/json' -X POST<br>{"method":<br>t1.test.com"}},{"method":"GET","object":<br>st_name:##"},"assign_state": {"host_ref":<br>true},{ "method": "DELETE", "object":<br>": true,"discard": true},{"method": "STATE:DISPLAY"}]'    |
|   | [{"h<br>"h<br>"rea<br>}]                  | host_name<br>host_ref":<br>ecord:host/                                               | e": "host1.test.com",<br>:/ZG5zLmhvc3QkLl9kZWZhdWx                                                                                                    | 0LmNvbS50ZXN0Lmhvc3Qx:host1.test.com/default"                                                                                                    |

### Get next available IP address

|                                                         | REST<br>Method                                                                                                    | API Call                      | Sample Body                                                                                                    |  |  |
|---------------------------------------------------------|----------------------------------------------------------------------------------------------------|-------------------------------|----------------------------------------------------------------------------------------------------|--|--|
| Operation                                               |                                                                                                    | Sampl                         | e cURL Command                                                                                                    |  |  |
|                                                         | Sample Output                                                                                                    |                               |                                                                                                    |  |  |
| Get next available<br>IP address from an<br>IPv4 subnet | POST                                                                                                    | <wapi_url>/request</wapi_url> | [{"method": "GET",<br>"object": "network",<br>"data": {"network": "192.168.1.0/24"},<br>"assign_state": {"netw_ref": "_ref"},<br>"discard": true},<br>{"method": "POST",<br>"object": "##STATE:netw_ref:##",<br>"args": {"_function": "next_available_ip"},<br>"enable_substitution": true}]                                                 |  |  |
|                                                         | curl -k -u admin:infoblox -H 'content-type:application/json' -X POST<br>"https://grid-master/wapi/v2.12/request" -d '[{"method": "GET","object": "network","data": {"network":<br>"192.168.1.0/24"},"assign_state": {"netw_ref": "_ref"},"discard": true},{"method": "POST","object":<br>"##STATE:netw_ref:##","args": {"_function": "next_available_ip"},"enable_substitution": true}]' |                               |                                                                                                    |  |  |
|                                                         |                                                                                                    | 92.100.1.1 <u>]}]</u>         |                                                                                                    |  |  |
| Get next available<br>IP address from an<br>IPv6 subnet | POST                                                                                                    | <wapi_url>/request</wapi_url> | <pre>[[ method : POST ,<br/>"object": "record:host",<br/>"ipv6addrs":<br/>[{"configure_for_dhcp": false,<br/>"ipv6addr":<br/>{"_object_function":"next_available_ip",<br/>"_result_field":"ips",<br/>"_object" : "ipv6network",<br/>"_object" : "ipv6network",<br/>"_object_parameters":<br/>{"network":"2600:6801:1106:f00::f00/120",</pre> |  |  |

| curl -k -u admin:infoblox -H 'content-type:application/json' -X POST<br>"https://grid-master/wapi/v2.12/request" -d '[{"method": "POST","object": "record:host","data":<br>{"configure_for_dns": false,"ipv6addrs":[{"configure_for_dhcp": false,<br>"ipv6addr":{"_object_function":"next_available_ip","_result_field":"ips","_object" : |
|----------------------------------------------------------------------------------------------------|
| "ipv6network","_object_parameters":{"network":"2600:6801:1106:f00::f00/120",<br>"network_view":"sandbox"}}}],"name": "host.demo.com","network_view": "sandbox"},"args":<br>{"_return_fields": "name" }}]'                                                                                                    |
| [{"_ref":<br>"record:host/ZG5zLmhvc3QkLm5vbl9ETINfaG9zdF9yb290MS4wLjE1NzQxOTEwMTc2NzUuY29tLm<br>RlbW8uaG9zdA:host.demo.com/%20%20",<br>"name": "host.demo.com"<br>}]                                                                                                    |

### Pre-provision a Grid member

|                                    | REST<br>Method                                                                                                    | API Call                      | Sample Body                                                                                                    |  |
|------------------------------------|----------------------------------------------------------------------------------------------------|-------------------------------|----------------------------------------------------------------------------------------------------|--|
| Operation                          |                                                                                                    |                               | Sample cURL Command                                                                                                    |  |
|                                    |                                                                                                    | -                             | Sample Output                                                                                                    |  |
| Pre-provision a grid<br>member     | POST                                                                                                    | <wapi_url>/request</wapi_url> | <pre>[{"method": "POST",<br/>"object": "member",<br/>"data": {"host_name": "autojoin01.localdomain",<br/>"vip_setting": {"address": "172.16.0.160",<br/>"gateway": "172.16.0.1",<br/>"subnet_mask": "255.255.255.0"},<br/>"config_addr_type": "IPV4",<br/>"platform": "VNIOS"},<br/>"assign_state": {"member_ref": "_ref"},<br/>"enable_substitution": true,<br/>"discard": true},<br/>{"method": "PUT",<br/>"object": "##STATE:member_ref:##",<br/>"enable_substitution": true,<br/>"data": {"pre_provisioning":{"hardware_info": [{"hwmodel":<br/>"IB-VM-820",</pre> |  |
|                                    | <pre>"https://grid-master/wapi/v2.12/request" -d '[{"method": "POST", 'object": "member", 'data": {"host_name": "autojoin01.localdomain", 'vip_setting": {"address": "172.16.0.160", "gateway": "172.16.0.1", "subnet_mask": "255.255.255.0"}, "config_addr_type": "IPV4", "platform": "VNIOS"}, "assign_state": {"member_ref": "_ref"}, "enable_substitution": true, "discard": true}, {"method": "PUT", "object": "##STATE:member_ref:##", "enable_substitution": true, "data": {"pre_provisioning": {"hardware_info": [{"hwmodel": "IB-VM-820", "hwtype": "IB-VNIOS"}], "licenses": ["dhcp", "dns", "enterprise", "vnios", "rpz"]}}}, {"method": "STATE:DISPLAY"}]' ["member/b25lLnZpcnR1YWxfbm9kZSQy:autojoin01.infoblox", //"member.ref": "member/b25lLnZpcnR1YWxfbm9kZSQy:autojoin01.infoblox",</pre> |                               |                                                                                                    |  |
| Pre-provision an<br>IB-FLEX member | POST                                                                                                    | <wapi_url>/request</wapi_url> | [{"method": "POST",<br>"object": "member",<br>"data": {"host_name": "flex-member1.localdomain",<br>"vip_setting": {"address": "172.16.0.200",<br>"gateway": "172.16.0.1",                                                                                                    |  |

|                                                                                        | "subnet_mask": "255.255.255.0"},<br>"config_addr_type": "IPV4",<br>"platform": "VNIOS"},<br>"assign_state": {"member_ref": "_ref"},<br>"enable_substitution": true,<br>"discard": true},<br>{"method": "PUT", |
|----------------------------------------------------------------------------------------|----------------------------------------------------------------------------------------------------|
|                                                                                        | "object": "##STATE:member_ref:##",<br>"enable_substitution": true,<br>"data": {"pre_provisioning":{"hardware_info": [{"hwtype":<br>"IB-FLEX"}],<br>"licenses": []}},<br>("methed": "STATE:DISPLAY"]]          |
| curl -k -<br>"https://<br>{"host_<br>"172.16<br>"VNIOS<br>{"metho<br>{"pre_p<br>"STATE |                                                                                                    |
| ["memt<br>{"men                                                                        | er/b25lLnZpcnR1YWxfbm9kZSQ5:flex-member1.localdomain",<br>ber_ref": "member/b25lLnZpcnR1YWxfbm9kZSQ5:flex-member1.localdomain"}]                                                                              |

Enable DHCP service on a member

|                              | REST<br>Method                                                                                                    | API Call                      | Sample Body                                                                                                    |  |
|------------------------------|----------------------------------------------------------------------------------------------------|-------------------------------|----------------------------------------------------------------------------------------------------|--|
| Operation                    | Sample cURL Command                                                                                                    |                               |                                                                                                    |  |
|                              |                                                                                                    |                               | Sample Output                                                                                                    |  |
| Enable the DHCP service on a | POST                                                                                                    | <wapi_url>/request</wapi_url> | [{"method": "STATE:ASSIGN",<br>"data":{"member_name":"member1.localdomain"}},<br>{"method":"GET",<br>"object": "member:dhcpproperties",<br>"data": {"host_name":"##STATE:member_name:##"},<br>"assign_state": {"host_ref": "_ref"},<br>"enable_substitution": true,<br>"discard": true},<br>{"method": "PUT",<br>"object": "##STATE:host_ref:##",<br>"enable_substitution": true,<br>"data": {"enable_dhcp":true}},<br>{"method": "STATE:DISPLAY"}] |  |
| member                       | curl -k -u admin:infoblox -H 'content-type:application/json' -X POST<br>"https://grid-master/wapi/v2.12/request" - d '[{"method":<br>"STATE:ASSIGN","data":{"member_name":"member1.localdomain"}},{"method":"GET","object":<br>"member:dhcpproperties","data": {"host_name":"##STATE:member_name:##"},"assign_state":<br>{"host_ref": "_ref"},"enable_substitution": true,"discard": true},{ "method": "PUT", "object":<br>"##STATE:host_ref:##","enable_substitution": true,"data": {"enable_dhcp":true},{"method":<br>"STATE:DISPLAY"}]'<br>["member:dhcpproperties/ZG5zLm1lbW.llcl9kaGNwX3Bvb3BlcnRpZXMkMQ:member1.localdomain" |                               |                                                                                                    |  |
|                              | ["member:dhcpproperties/ZG5zLm1lbWJlcl9kaGNwX3Byb3BlcnRpZXMkMQ:member1.locald<br>{"host_ref":<br>"member:dhcpproperties/ZG5zLm1lbWJlcl9kaGNwX3Byb3BlcnRpZXMkMQ:member1.localdo<br>"member_name": "member1.localdomain"}]                                                                                                    |                               |                                                                                                    |  |

### Get permissions for an object

|                                  | REST<br>Method                                                                                                    | API Call                                                                                                    | Sample Body                                                                                                    |  |
|----------------------------------|----------------------------------------------------------------------------------------------------|----------------------------------------------------------------------------------------------------|----------------------------------------------------------------------------------------------------|--|
| Operation                        | Sample cURL Command                                                                                                    |                                                                                                    |                                                                                                    |  |
|                                  |                                                                                                    |                                                                                                    | Sample Output                                                                                                    |  |
|                                  | POST                                                                                                    | <wapi_url>/request</wapi_url>                                                                                                    | [{"method": "STATE:ASSIGN",<br>"data": {"zone_name": "test.org"}},<br>{"method": "GET",<br>"object": "zone_auth",<br>"data": {"fqdn": "##STATE:zone_name:##"},<br>"assign_state": {"zone_ref": "_ref"},<br>"enable_substitution": true,"discard": true},<br>{"method": "GET",<br>"object": "permission",<br>"enable_substitution": true },<br>{"method": "STATE:DISPLAY"}]                                                                  |  |
| Get permissions for<br>an object | curl -k -u a<br>"https://gri<br>"test.org"}]<br>"##STATE<br>true},{"met<br>"STATE:DI<br>[[{"_ref":<br>"permissio<br>4Lm9uZS{<br>"permissio<br>4Lm9uZS{<br>"resourc<br>"role": "E<br>},<br><br>{"_ref":<br>"permissio<br>aWVzJDA<br>-only/WRI<br>"group":<br>"permisss<br>"resourc<br>}],<br>{"zone_na<br>"zone_ref<br>}]<br>[{"host_na<br>"host_ref<br>"record:ho<br>}] | admin:infoblox -H 'content-type:ap<br>d-master/wapi/v2.12/request" -d '[<br>},{"method": "GET", "object": "zone<br>:zone_name:##"},"assign_state":<br>thod": "GET", "object": "permission<br>ISPLAY"}]'<br>m/b25lLmhpZXJfcnVsZSQuY29tL<br>5yb2xIJEROUyBBZG1pbi4:DNS%<br>sion": "WRITE",<br>e_type": "VIEW",<br>DNS Admin"<br>m/b25lLmhpZXJfcnVsZSQuY29tL<br>uLi5jb20uaW5mb2Jsb3gub25lLm<br>TE",<br>"cloud-api-only",<br>sion": "WRITE",<br>e_type": "GRID_DNS_PROPERT<br>me": "test.org",<br>": "zone_auth/ZG5zLnpvbmUkLjE<br>me": "host1.test.com",<br>":<br>st/ZG5zLmhvc3QkLl9kZWZhdWx | plication/json' -X POST<br>{"method": "STATE:ASSIGN","data": {"zone_name":<br>_auth","data": {"fqdn":<br>{"zone_ref": "_ref"},"enable_substitution": true,"discard":<br>n","enable_substitution": true },{"method":<br>mluZm9ibG94LmRucy56b25IJC4uLi4uY29tLmluZm9ibG9<br>520Admin/WRITE",<br>mluZm9ibG94LmRucy5jbHVzdGVyX2Ruc19wcm9wZXJ0<br>FkbWluX2dyb3VwJC5jbG91ZC1hcGktb25seS4:cloud-api<br>IES"<br>Sub3JnLnRlc3Q:test.org/default.test" |  |

### Add multiple subnets

| Operation                  | REST<br>Method      | API Call                      | Sample Body                                                                           |
|----------------------------|---------------------|-------------------------------|---------------------------------------------------------------------------------------|
|                            | Sample cURL Command |                               |                                                                                       |
|                            |                     |                               | Sample Output                                                                         |
| Create multiple<br>subnets | POST                | <wapi_url>/request</wapi_url> | [{"method": "POST",<br>"object": "network",<br>"data": {"network": "10.10.10.0/24"}}, |

|                                                                            | {"method": "POST",<br>"object": "network",<br>"data": {"network": "10.10.20.0/24"}},<br>{"method": "POST",<br>"object": "network",<br>"data": {"network": "10.10.30.0/24"}}]                                                                                                    |
|----------------------------------------------------------------------------|----------------------------------------------------------------------------------------------------|
| curl -k -u a<br>"https://grid<br>"10.10.10.10.10.10.10.10.10.10.10.10.10.1 | idmin:infoblox -H 'content-type:application/json' -X POST<br>d-master/wapi/v2.12/request" -d '[{"method": "POST","object": "network","data": {"network":<br>0/24"}},{"method": "POST", "object": "network","data": {"network":<br>0/24"}},{"method": "POST","object": "network","data": {"network": "10.10.30.0/24"}}]' |
| ["network/2<br>"network/2<br>"network/2                                    | ZG5zLm5ldHdvcmskMTAuMTAuMTAuMC8yNC8w:10.10.10.0/24/default",<br>ZG5zLm5ldHdvcmskMTAuMTAuMjAuMC8yNC8w:10.10.20.0/24/default",<br>ZG5zLm5ldHdvcmskMTAuMTAuMzAuMC8yNC8w:10.10.30.0/24/default"]                                                                                                    |

# Add multiple host record

| Orantian                        | REST<br>Method                                                                                            | API Call                                                                                                    | Sample Body                                                                                                    |  |
|---------------------------------|----------------------------------------------------------------------------------------------------|----------------------------------------------------------------------------------------------------|----------------------------------------------------------------------------------------------------|--|
| Operation                       | Sample cURL Command                                                                                       |                                                                                                    |                                                                                                    |  |
|                                 |                                                                                                    |                                                                                                    | Sample Output                                                                                                    |  |
| Create multiple host<br>records | POST                                                                                                    | <wapi_url>/request</wapi_url>                                                                                                    | <pre>[{"method": "POST",<br/>"object": "record:host",<br/>"data": {"name":"host-1.info.com",</pre>                                                                                                    |  |
|                                 | curl -k -u a<br>"https://griv<br>{"name":"h<br>"_ref"},"ena<br>{"name":"h<br>"_ref"},"ena<br>[{"host1_ref | dmin:infoblox -H 'content-type:ap<br>d-master/wapi/v2.12/request" -d '[<br>lost-1.info.com","ipv4addrs": [{"ipv<br>able_substitution": true,"discard":<br>lost-2.info.com", "ipv4addrs": [{"ip<br>able_substitution": true,"discard":<br>af": | plication/json' -X POST<br>{"method": "POST","object": "record:host","data":<br><sup>(</sup> 4addr":"10.10.10.21"}]},"assign_state": {"host1_ref":<br>true},{"method": "POST","object": "record:host","data":<br>v4addr":"10.10.10.22"}]},"assign_state": {"host2_ref":<br>true},{"method": "STATE:DISPLAY"}]' |  |
|                                 | "record:ho<br>"host2_re<br>"record:ho                                                                     | st/ZG5zLmhvc3QkLl9kZWZhdWx<br>sf":<br>st/ZG5zLmhvc3QkLl9kZWZhdWx                                                                                                    | 0LmNvbS5pbmZvLmhvc3QtMQ:host-1.info.com/default",<br>0LmNvbS5pbmZvLmhvc3QtMg:host-2.info.com/default"}]                                                                                                    |  |

Add network using next available network

| Quanting          | REST<br>Method      | API Call                      | Sample Body                   |
|-------------------|---------------------|-------------------------------|-------------------------------|
| Operation         | Sample cURL Command |                               |                               |
|                   |                     | S                             | Sample Output                 |
| Create network    |                     |                               | [{ "method": "GET",           |
| using the next    | POST                | <wapi_url>/request</wapi_url> | "object": "networkcontainer", |
| available network |                     |                               | "data": {"*Site:": "test"},   |

| function within a<br>network container<br>with the EA Site set<br>to "test" |                                                                                                    |                                                                                                    | <pre>"assign_state": {"netw_ref": "_ref"},   "discard": true}, { "method": "POST",   "object": "network",   "data":{      "network":      {"_object_function": "next_available_network",         "_result_field":"networks",         "_parameters":{ "cidr":24 },         "_object_ref": "##STATE:netw_ref:##"      } },</pre> |
|-----------------------------------------------------------------------------|----------------------------------------------------------------------------------------------------|----------------------------------------------------------------------------------------------------|----------------------------------------------------------------------------------------------------|
|                                                                             |                                                                                                    |                                                                                                    | "enable_substitution": true},<br>{"method": "STATE: DISPLAY"}]                                                                                                    |
|                                                                             | curl -k -u a<br>"https://grid<br>{"*Site:": "t<br>"network",'<br>"next_avai<br>"##STATE:<br>[<br>[<br>"n<br>] | dmin:infoblox -H 'content-type:ap<br>d-master/wapi/v2.12/request" -d '[<br>est"}, "assign_state": {"netw_ref":<br>'data":{"network":{"_object_functio<br>lable_network","_result_field":"net<br>:netw_ref:##"} },"enable_substituti<br>etwork/ZG5zLm5ldHdvcmskMTky | <pre>clication/json' -X POST { "method": "GET", "object": "networkcontainer", "data":     "_ref"}, "discard": true}, { "method": "POST", "object":     on":     works", "_parameters": { "cidr":24 }, "_object_ref":     on": true}, {"method": "STATE: DISPLAY"}]' /LjE2OC4xLjAvMjQvMA:192.168.1.0/24/default"</pre>          |

# Sample Codes

This section covers sample API calls in different programming/scripting languages

## Python

These examples use the *requests* module. For more details on the requests module, please refer http://docs.python-requests.org

| Network<br>Object | REST<br>Operation | Sample Python Programme                                                                                                    |
|-------------------|-------------------|----------------------------------------------------------------------------------------------------|
| HOST record       | GET               | <pre>import requests requests.packages.urllib3.disable_warnings() # Disable SSL warnings in requests # url = "https://grid-master/wapi/v2.12/record:host?_return_as_object=1" response = requests.request("GET", url, auth=('admin', 'Infoblox'), verify=False) print(response.text)</pre>                                                                                                    |
|                   | GET               | <pre>#This example demonstrates the use of cookies(ibapauth)# import requests import copy requests.packages.urllib3.disable_warnings() # Disable SSL warnings in requests # url = "https://grid-master/wapi/v2.12/record:host?_return_as_object=1" response = requests.request("GET", url, auth=('admin', 'Infoblox'), verify=False) authcookie = copy.copy(response.cookies['ibapauth'] print(authcookie) print(response.text) #You can re-use the authcookie in subsequent API calls# response_using_cookie = requests.request("GET", url, cookies=authcookie, verify=False) print(response_using_cookie.text)</pre> |
|                   | GET               | <pre>#This example demonstrates how you can work with large results using paging# import requests requests.packages.urllib3.disable_warnings() # Disable SSL warnings in requests # url = "https://grid-master/wapi/v2.12/record:host?_return_as_object=1"</pre>                                                                                                    |

|                                                                                                    | <pre>querystring = {"_max_results":"20","_paging":"1","_return_as_object":"1"} response = requests.request("GET", url, auth=('admin', 'Infoblox'), params=querystring,verify=False) print(response.text) next_page_id = response.json()['next_page_id'] while next_page_id:     query = {"_page_id":next_page_id}     newresponse = requests.request("GET", url, auth=('admin', 'infoblox'), params=query,verify=False)     print(newresponse.text)     try:         next_page_id = newresponse.json()['next_page_id']     except Exception:         next_page_id = 0</pre>                                                                                                    |
|----------------------------------------------------------------------------------------------------|----------------------------------------------------------------------------------------------------|
| POST                                                                                                    | <pre>import requests requests.packages.urllib3.disable_warnings() # Disable SSL warnings in requests # url = "https://grid-master/wapi/v2.12/record:host?_return_as_object=1" payload = "{\"name\":\"host.info.com\",\"ipv4addrs\": [{\"ipv4addr\":\"172.26.1.20\"}]}" headers = {'content-type': "application/json"} response = requests.request("POST", url, auth=('admin', 'Infoblox'), data=payload, headers=headers, verify=False) print(response.text)</pre>                                                                                                    |
| POST<br>(using the<br>'session'<br>method that<br>automatically<br>handles the<br>session<br>cookies, etc<br>when you<br>perform<br>multiple<br>POST/GET) | <pre>import requests<br/>import getpass<br/>requests.packages.urllib3.disable_warnings() # Disable SSL warnings in requests #<br/>url = "https://grid-master/wapi/v2.12"<br/># Get username and password for auth #<br/>user = input('Username: ')<br/>passwd = getpass.getpass('Password: ')<br/>wapi_session = requests.session()<br/>wapi_session.auth = ('user', 'passwd')<br/>payload = '{"name":"host.info.com","ipv4addrs": [{"ipv4addr":"172.26.1.20"}]}'<br/>headers = { 'content-type': "application/json" }<br/># WAPI call POST /record:host #<br/>response = wapi_session.post(wapi_url+"/record:host?_return_as_object=1",<br/>data=payload, headers=headers, auth=(user, passwd), verify=False)<br/># Error handling #<br/>if response.status_code == 201:<br/>print("Success.")<br/>else:<br/>print("Failed.")<br/>print(response.text)</pre> |
| PUT                                                                                                    | <pre>import requests requests requests.packages.urllib3.disable_warnings() # Disable SSL warnings in requests # url = "https://grid-master/wapi/v2.12/record:host/ZG5zLmhvc3QkLl9kZWZhdWx0LmNvbS5pbmZ vLmhvc3Qx:host.info.com/default?_return_as_object=1" payload = "{\"name\":\"host1.info.com\"}" headers = {'content-type': "application/json"} response = requests.request("PUT", url, auth=('admin', 'Infoblox'), data=payload, headers=headers, verify=False) print(response.text)</pre>                                                                                                    |
| DELETE                                                                                                    | import requests<br>requests.packages.urllib3.disable_warnings()                                                                                                    |

| ,<br>,                                                                                                    | "https://grid-master/wapi/v2.12/record:host/ZG5zLmhvc3QkLl9kZWZhdWx0LmNvbS5pbmZ<br>vLmhvc3Qx:host.info.com/default?_return_as_object=1"<br>headers = {'content-type': "application/json"} |
|----------------------------------------------------------------------------------------------------|----------------------------------------------------------------------------------------------------|
|                                                                                                    | response = requests.request("DELETE", url, auth=('admin', 'Infoblox'), headers=headers,                                                                                                   |
| , in the second second s | verify=False)                                                                                                    |
|                                                                                                    | print(response.text)                                                                                                    |

### Powershell

The following examples use the following function to avoid SSL Certificate issue while using HTTPS.

| Function Description                           | Function Contents                                                                                                    |
|------------------------------------------------|----------------------------------------------------------------------------------------------------|
| Function to ignore<br>Self-Signed Certificates | <pre>function Ignore-SelfSignedCerts {     try     {         Write-Host "Adding TrustAllCertsPolicy type." -ForegroundColor White         Add-Type -TypeDefinition @"         using System.Net;         using System.Security.Cryptography.X509Certificates;         public class TrustAllCertsPolicy : ICertificatePolicy         {             public bool CheckValidationResult(                 ServicePoint srvPoint, X509Certificate certificate,                 WebRequest request, int certificateProblem)             {                  return true;                 }</pre> |

| Network<br>Object | REST<br>Operation | n Sample Powershell Code                                                                                                    |  |
|-------------------|-------------------|----------------------------------------------------------------------------------------------------|--|
|                   | GET               | Ignore-SelfSignedCerts<br>\$url = "https://grid-master/wapi/v2.12/record:host?_return_as_object=1"<br>\$pwd = ConvertTo-SecureString "Infoblox" -AsPlainText -Force<br>\$creds = New-Object Management.Automation.PSCredential ('admin', \$pwd)<br>Invoke-RestMethod -Uri \$url -Method GET -Credential \$creds                                                                                                    |  |
| HOST record       | GET               | <ul> <li>#This example demonstrates the use of cookies(ibapauth)#<br/>Ignore-SelfSignedCerts</li> <li>\$url = "https://grid-master/wapi/v2.12/record:host?_return_as_object=1"</li> <li>\$pwd = ConvertTo-SecureString "Infoblox" -AsPlainText -Force</li> <li>\$creds = New-Object Management.Automation.PSCredential ('admin', \$pwd)</li> <li>Invoke-RestMethod -Uri \$url -Method GET -Credential \$creds -SessionVariable authcookie</li> <li>#You can re-use the authcookie in subsequent API calls#</li> <li>Invoke-RestMethod -Uri \$url -Method GET -WebSession \$authcookie</li> </ul> |  |

| Ignore-SelfSignedCerts         \$url = "https://grid-master/wapi/v2.12/record:host?_return_as_object=1"         \$pwd = ConvertTo-SecureString "Infoblox" -AsPlainText -Force         \$creds = New-Object Management.Automation.PSCredential ('admin', \$pwd)         \$host_details = @{         name="host.info.com"         ipv4addrs=@(@[ipv4addr="172.26.1.20"])}         \$body = \$host_details   ConvertTo-Json         Invoke-RestMethod -Uri \$url -Method POST -Credential \$creds -ContentType 'application/json'         -Body \$body         Ignore-SelfSignedCerts         \$url =         "https://grid-master/wapi/v2.12/record:host/ZG5zLmhvc3QkLl9kZWZhdWx0LmNvbS5pbmZvL         mhvc3Qx:host.info.com/default?_return_as_object=1"         \$pwd = ConvertTo-SecureString "Infoblox" -AsPlainText -Force         PUT       \$creds = New-Object Management.Automation.PSCredential ('admin', \$pwd)         \$host_details = @{         name="host1.info.com"}         \$body = \$host_details   ConvertTo-Json         Invoke-RestMethod -Uri \$url -Method PUT -Credential \$creds -ContentType 'application/json'         -Body \$body         Ignore-SelfSignedCerts         \$url =         "https://grid-master/wapi/v2.12/record:host/ZG5zLmhvc3QkLl9kZWZhdWx0LmNvbS5pbmZvL         mhvc3Qx:host.info.com/default?_return_as_object=1"         \$url =       "https://grid-master/wapi/v2.12/ |  |        |                                                                                                    |
|----------------------------------------------------------------------------------------------------|--|--------|----------------------------------------------------------------------------------------------------|
| Ignore-SelfSignedCerts         \$url =         "https://grid-master/wapi/v2.12/record:host/ZG5zLmhvc3QkLI9kZWZhdWx0LmNvbS5pbmZvLmhvc3Qx:host.info.com/default?_return_as_object=1"         \$pwd = ConvertTo-SecureString "Infoblox" -AsPlainText -Force         PUT       \$creds = New-Object Management.Automation.PSCredential ('admin', \$pwd)         \$host_details = @{         name="host1.info.com"}         \$body = \$host_details   ConvertTo-Json         Invoke-RestMethod -Uri \$url -Method PUT -Credential \$creds -ContentType 'application/json'         -Body \$body         Ignore-SelfSignedCerts         \$url =         "https://grid-master/wapi/v2.12/record:host/ZG5zLmhvc3QkLI9kZWZhdWx0LmNvbS5pbmZvL         mhvc3Qx:host.info.com/default?_return_as_object=1"         \$pwd = ConvertTo-SecureString "Infoblox" -AsPlainText -Force         \$creds = New-Object Management.Automation.PSCredential ('admin', \$pwd)         Invoke-RestMethod -Uri \$url -Method DELETE -Credential \$creds                                                                                                    |  | POST   | Ignore-SelfSignedCerts<br>\$url = "https://grid-master/wapi/v2.12/record:host?_return_as_object=1"<br>\$pwd = ConvertTo-SecureString "Infoblox" -AsPlainText -Force<br>\$creds = New-Object Management.Automation.PSCredential ('admin', \$pwd)<br>\$host_details = @{<br>name="host.info.com"<br>ipv4addrs=@(@{ipv4addr="172.26.1.20"})}<br>\$body = \$host_details   ConvertTo-Json<br>Invoke-RestMethod -Uri \$url -Method POST -Credential \$creds -ContentType 'application/json'<br>-Body \$body                                 |
| Ignore-SelfSignedCerts         \$url =         "https://grid-master/wapi/v2.12/record:host/ZG5zLmhvc3QkLl9kZWZhdWx0LmNvbS5pbmZvL         DELETE       mhvc3Qx:host.info.com/default?_return_as_object=1"         \$pwd = ConvertTo-SecureString "Infoblox" -AsPlainText -Force         \$creds = New-Object Management.Automation.PSCredential ('admin', \$pwd)         Invoke-RestMethod -Uri \$url -Method DELETE -Credential \$creds                                                                                                    |  | PUT    | Ignore-SelfSignedCerts<br>\$url =<br>"https://grid-master/wapi/v2.12/record:host/ZG5zLmhvc3QkLI9kZWZhdWx0LmNvbS5pbmZvL<br>mhvc3Qx:host.info.com/default?_return_as_object=1"<br>\$pwd = ConvertTo-SecureString "Infoblox" -AsPlainText -Force<br>\$creds = New-Object Management.Automation.PSCredential ('admin', \$pwd)<br>\$host_details = @{<br>name="host1.info.com"}<br>\$body = \$host_details   ConvertTo-Json<br>Invoke-RestMethod -Uri \$url -Method PUT -Credential \$creds -ContentType 'application/json'<br>-Body \$body |
|                                                                                                    |  | DELETE | Ignore-SelfSignedCerts<br>\$url =<br>"https://grid-master/wapi/v2.12/record:host/ZG5zLmhvc3QkLl9kZWZhdWx0LmNvbS5pbmZvL<br>mhvc3Qx:host.info.com/default?_return_as_object=1"<br>\$pwd = ConvertTo-SecureString "Infoblox" -AsPlainText -Force<br>\$creds = New-Object Management.Automation.PSCredential ('admin', \$pwd)<br>Invoke-RestMethod -Uri \$url -Method DELETE -Credential \$creds                                                                                                    |

#### Java

### **Using Java Unirest**

| Network<br>Object | REST<br>Operation | Sample Java Unirest Code                                                                                                    |
|-------------------|-------------------|----------------------------------------------------------------------------------------------------|
| HOST record       | GET               | HttpResponse <jsonnode> response =<br/>Unirest.get("https://grid-master/wapi/v2.12/record:host?_return_as_object=1")<br/>.header("authorization", "Basic YWRtaW46aW5mb2Jsb3g=")<br/>.header("accept", "application/json")<br/>.asJson();</jsonnode>                                                                                                    |
|                   | POST              | HttpResponse <jsonnode> response =<br/>Unirest.post("https://grid-master/wapi/v2.12/record:host?_return_as_object=1")<br/>.header("authorization", "Basic YWRtaW46aW5mb2Jsb3g=")<br/>.header("accept", "application/json")<br/>.header("content-type", "application/json")<br/>.body("{\"name\":\"host.info.com\",\"ipv4addrs\": [{\"ipv4addr\":\"172.26.1.20\"}]}")<br/>.asJson();</jsonnode>                         |
|                   | PUT               | HttpResponse <jsonnode> response =<br/>Unirest.put("https://grid-master/wapi/v2.12/record:host/ZG5zLmhvc3QkLl9kZWZhdWx0LmNvb<br/>S5pbmZvLmhvc3Qx:host.info.com/default?_return_as_object=1")<br/>.header("authorization", "Basic YWRtaW46aW5mb2Jsb3g=")<br/>.header("accept", "application/json")<br/>.header("content-type", "application/json")<br/>.body("{\"name\":\"host1.info.com\"}")<br/>.asJson();</jsonnode> |

|  | DELETE | HttpResponse <jsonnode> response =</jsonnode>                                          |
|--|--------|----------------------------------------------------------------------------------------|
|  |        | Unirest.delete("https://grid-master/wapi/v2.12/record:host/ZG5zLmhvc3QkLl9kZWZhdWx0LmN |
|  |        | vbS5pbmZvLmhvc3Qx:host.info.com/default?_return_as_object=1")                          |
|  |        | header("authorization", "Basic YWRtaW46aW5mb2Jsb3g=")                                  |
|  |        | header("accept", "application/json")                                                   |
|  |        | header("content-type", "application/json")                                             |
|  |        | .body("{\"name\":\"host1.info.com\"}")                                                 |
|  |        | .asJson();                                                                             |

# Using Java OkHttpClient

| Network<br>Object | REST<br>Operation | Sample Java OkHttpClient Code                                                                                                    |
|-------------------|-------------------|----------------------------------------------------------------------------------------------------|
| HOST record       | GET               | OkHttpClient client = new OkHttpClient();<br>Request request = new Request.Builder()<br>.url("https://grid-master/wapi/v2.12/record:host?_return_as_object=1")<br>.get()<br>.addHeader("authorization", "Basic YWRtaW46aW5mb2Jsb3g=")<br>.build();<br>Response response = client.newCall(request).execute();                                                                                                    |
|                   | POST              | OkHttpClient client = new OkHttpClient();<br>MediaType mediaType = MediaType.parse("application/json");<br>RequestBody body = RequestBody.create(mediaType,<br>"{\"name\":\"host.info.com\",\"ipv4addr\":[{\"ipv4addr\":\"172.26.1.20\"}]}");<br>Request request = new Request.Builder()<br>.url("https://grid-master/wapi/v2.12/record:host?_return_as_object=1")<br>.post(body)<br>.addHeader("authorization", "Basic YWRtaW46aW5mb2Jsb3g=")<br>.addHeader("content-type", "application/json")<br>.build();<br>Response response = client.newCall(request).execute();                       |
|                   | PUT               | OkHttpClient client = new OkHttpClient();<br>MediaType mediaType = MediaType.parse("application/json");<br>RequestBody body = RequestBody.create(mediaType, "{\"name\":\"host1.info.com\"}");<br>Request request = new Request.Builder()<br>.url("https://grid-master/wapi/v2.12/record:host/ZG5zLmhvc3QkLl9kZWZhdWx0LmNvbS5pbm<br>ZvLmhvc3Qx:host.info.com/default?_return_as_object=1")<br>.put(body)<br>.addHeader("authorization", "Basic YWRtaW46aW5mb2Jsb3g=")<br>.addHeader("content-type", "application/json")<br>.build();<br>Response response = client.newCall(request).execute(); |
|                   | DELETE            | OkHttpClient client = new OkHttpClient();<br>Request request = new Request.Builder()<br>.url("https://grid-master/wapi/v2.12/record:host/ZG5zLmhvc3QkLl9kZWZhdWx0LmNvbS5pbm<br>ZvLmhvc3Qx:host.info.com/default?_return_as_object=1")<br>.delete(null)<br>.addHeader("authorization", "Basic YWRtaW46aW5mb2Jsb3g=")<br>.addHeader("content-type", "application/json")<br>.build();<br>Response response = client.newCall(request).execute();                                                                                                    |

### C# (CSharp)

These examples use the *RestSharp* library.

| Network<br>Object | REST<br>Operation | Sample C# Scripts                                                                                                    |
|-------------------|-------------------|----------------------------------------------------------------------------------------------------|
| HOST record       | GET               | ServicePointManager.ServerCertificateValidationCallback +=(sender, certificate, chain,<br>sslPolicyErrors) =>true; //Disable SSL Warnings//<br>var client = new RestClient("grid-master");<br>var request = new RestRequest("wapi/v2.12/record:host?_return_as_object=1",Method.GET);<br>request.AddHeader("authorization", "Basic YWRtaW46aW5mb2Jsb3g=");<br>IRestResponse response = client.Execute(request);<br>var results = response.Data;                                                                                                    |
|                   | POST              | ServicePointManager.ServerCertificateValidationCallback +=(sender, certificate, chain,<br>sslPolicyErrors) =>true; //Disable SSL Warnings//<br>var client = new RestClient("grid-master");<br>var request = new<br>RestRequest("wapi/v2.12/record:host?_return_as_object=1",Method.POST);<br>request.AddHeader("authorization", "Basic YWRtaW46aW5mb2Jsb3g=");<br>request.AddHeader("content-type", "application/json");<br>request.AddParameter("application/json", "{\"name\":\"host.info.com\",\"ipv4addrs\":<br>[{\"ipv4addr\":\"172.26.1.20\"]}", ParameterType.RequestBody);<br>IRestResponse response = client.Execute(request);<br>var results = response.Data;                         |
|                   | PUT               | ServicePointManager.ServerCertificateValidationCallback +=(sender, certificate, chain,<br>sslPolicyErrors) =>true; //Disable SSL Warnings//<br>var client = new RestClient("grid-master");<br>var request = new<br>RestRequest("wapi/v2.12/record:host/ZG5zLmhvc3QkLl9kZWZhdWx0LmNvbS5pbmZvLmhvc<br>3Qx:host.info.com/default?_return_as_object=1",Method.PUT);<br>request.AddHeader("authorization", "Basic YWRtaW46aW5mb2Jsb3g=");<br>request.AddHeader("content-type", "application/json");<br>request.AddParameter("application/json", "{\"name\":\"host1.info.com\"}",<br>ParameterType.RequestBody);<br>IRestResponse response = client.Execute(request);<br>var results = response.Data; |
|                   | DELETE            | ServicePointManager.ServerCertificateValidationCallback +=(sender, certificate, chain,<br>sslPolicyErrors) =>true; //Disable SSL Warnings//<br>var client = new RestClient("grid-master");<br>var request = new<br>RestRequest("wapi/v2.12/record:host/ZG5zLmhvc3QkLl9kZWZhdWx0LmNvbS5pbmZvLmhvc<br>3Qx:host.info.com/default?_return_as_object=1",Method.DELETE);<br>request.AddHeader("authorization", "Basic YWRtaW46aW5mb2Jsb3g=");<br>request.AddHeader("content-type", "application/json");<br>IRestResponse response = client.Execute(request);<br>var results = response.Data;                                                                                                    |

## References

Infoblox Community: Definitive List of REST Examples

Youtube Channel: WAPI Bytes

Infoblox Community: Why use Infoblox WAPIs

Infoblox Community: Getting Started with WAPIs using POSTMAN

Infoblox Community: Getting Started with WAPIs using Insomnia

Infoblox Community: Get more value out of Infoblox APIs

Infoblox Community: Consolidate your WAPIs using the Request Object

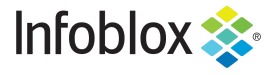

in f

Infoblox is the leader in modern, cloud-first networking and security services. Through extensive integrations, its solutions empower organizations to realize the full advantages of cloud networking today, while maximizing their existing infrastructure investments. Infoblox has over 12,000 customers, including 70 percent of the Fortune 500.

Corporate Headquarters | 2390 Mission College Boulevard, Ste. 501 | Santa Clara, CA | 95054 +1.408.986.4000 | info@infoblox.com | www.infoblox.com

© 2021 Infoblox, Inc. All rights reserved. Infoblox logo, and other marks appearing herein are property of Infoblox, Inc. All other marks are the property of their respective owner(s).